# 積上法による排出量算定支援ツール

都道府県用マニュアル

Ver.1.0

平成27年3月

## 環境省

総合環境政策局環境計画課

| 1. はじめ | ات                             |         |
|--------|--------------------------------|---------|
| 1.1 本  | マニュアルについて                      | 1       |
| 1.2 積  | 上法による排出量算定支援ツールについて            | 1       |
| 1.3 利  | 用環境                            | 2       |
| 1.4 利  | 用上の注意事項                        | 2       |
| 1.5 用  | 語集                             | 5       |
| 2. 総括用 | ファイル                           | 6       |
| 2.1 概  | 要                              | 6       |
| 2.2 「  | 説明」シート                         | 6       |
| 2.3 Г  | 総括」シート                         | 7       |
| 3. 推計用 | ファイルの共通ルール                     |         |
| З.1 Г  | 使用するデータ」シート                    | 11      |
| 3.2 Г  | 入力チェック」シート                     |         |
| 3.3 Г  | 推計結果」シート                       | 14      |
| 4. 推計用 | ファイル操作マニュアル                    |         |
| 4.1 製  | 造業(産業部門)                       | 16      |
| 4.1.1  | 推計方法概要                         | 16      |
| 4.1.2  | 使用するデータ                        |         |
| 4.1.3  | 推計シートの説明                       | 25      |
| 4.1.4  | 入力シートの説明                       |         |
| 4.2 民  | 生家庭部門                          | 61      |
| 4.2.1  | 推計方法概要                         | 61      |
| 4.2.2  | 使用するデータ                        |         |
| 4.2.3  | ツールの使用方法                       | 63      |
| 4.3 民  | 生業務部門                          |         |
| 4.3.1  | 推計方法概要                         |         |
| 4.3.2  | 使用するデータ                        |         |
| 4.3.3  | ツールの使用方法:「原単位作成」シート            |         |
| 4.3.4  | ツールの使用方法:標準型① 延床面積を把握している場合    |         |
| 4.3.5  | ツールの使用方法:標準型② 延床面積を把握していない場合   |         |
| 4.4 航  | 空(運輸部門)                        | 110     |
| 4.4.1  | 推計方法概要                         | 110     |
| 4.4.2  | 使用するデータ                        | 111     |
| 4.4.3  | ツールの利用方法:標準型① 国内便のみの場合         | 112     |
| 4.4.4  | ツールの利用方法:標準型②(国内便を着陸回数で按分する場合… | 114     |
| 4.4.5  | ツールの利用方法:詳細型(国内便を全国平均エネルギー消費量) | で按分する場合 |
|        | 117                            |         |

# 目次

| 5. | 付録    | と: 推計方法の解説                        |        |
|----|-------|-----------------------------------|--------|
| 5  | 5.1 婁 | 製造業(産業部門)                         | 123    |
|    | 5.1.1 | 1 標準型                             |        |
|    | 5.1.2 | 2 詳細型                             |        |
| 5  | 5.2 E | 民生家庭部門                            |        |
| 5  | 5.3 E | 民生業務部門                            |        |
| 5  | .4 舟  | 航空(運輸部門)                          | 132    |
|    | 5.4.1 | 1 国内便のみが離発着する空港の場合                |        |
|    | 5.4.2 | 2 国内便・国際便双方の離発着がある空港の場合【着陸回数による按分 | ·]     |
|    | 5.4.3 | 3 国内便・国際便双方の離発着がある空港の場合【着陸回数あたりエネ | ルギー消費量 |
|    | ×着陸   | 陸回数による按分】                         |        |
| 6. | 問いる   | 合わせ先                              |        |

## 1. はじめに

## 1.1 本マニュアルについて

本マニュアルでは、積上法による排出量算定支援ツール(都道府県用)の操作方法を説明 します。また、あわせて排出量の推計方法の概要や必要なデータの解説を掲載しています。

### 1.2 積上法による排出量算定支援ツールについて

地方公共団体における施策の計画的な推進のための手引き(以下、「手引き」という)の別 冊(平成26年2月 環境省)では、地域のエネルギー起源CO<sub>2</sub>排出量の推計方法として按 分法と積上法の2種類が示されています。積上法による排出量算定支援ツール(以下、「本 ツール」という)は、このうち積上法による排出量推計を行うツールで、都道府県用と市区 町村用があります。

エネルギー起源 CO<sub>2</sub>の部門別温室効果ガス排出量の推計方法のうち、本ツールの対象とする積上法は次表のとおりです。

|          | 部門       | 按   | 分法  | 積」          | _法          |
|----------|----------|-----|-----|-------------|-------------|
|          |          | 簡易型 | 標準型 | 標準型         | 詳細型         |
| 産業部門     | 製造業      | 0   | 0   | 0           | 0           |
|          | 建設業      |     |     |             | <b>※</b> 1  |
| 農業       |          | 0   |     |             | <b>※</b> 1  |
| 民生家庭部    | 39       | 0   | 0   | 0           |             |
| 民生業務部    | 35       | 0   | 0   | 0           | <b>※</b> 1  |
| 運輸部門     | 自動車      | 0   | 0   | <b>※</b> 2  |             |
|          | 鉄道       | 0   | 0   |             |             |
| 船舶(国内のみ) |          | 0   | 0   |             |             |
|          | 航空(国内のみ) |     |     | <b>O</b> %3 | <b>O</b> %3 |

表 1-1 部門別温室効果ガス排出量の推計方法(太枠がツール化対象)

※1:産業部門製造業以外の建設業、農業、民生業務部門では詳細型で用いる特定事業所排出量の 自治体排出量に占めるカバー率が小さく推計精度が低いことから、本ツールの対象外として います。

※2:運輸部門自動車の積上法について、手引きでは国立環境研究所で公表されている「市区町村 別自動車交通 CO<sub>2</sub>排出テーブル」(平成 17 年度、平成 11 年度の道路交通センサス起終点 調査を使用。)のデータをそのまま使用する方法が示されています。 また、平成 22 年度道路交通センサス起終点調査を使用して推計した「平成 22 年度 市区町 村別自動車交通 CO<sub>2</sub> 排出量」(※「市区町村別自動車交通 CO<sub>2</sub>排出テーブル」と異なり、 出発地ベースで集計。)を環境省 HP (http://www.env.go.jp/policy/local\_keikaku/kuiki/tools\_3.html#title\_3)に掲載して

おり、こちらもデータをそのまま使用可能です。 このため、本ツールでは推計用ファイルはなく、総括用ファイルに該当値を入力することとします。

※3:都道府県用のみ対象です。

本ツール(都道府県用)は、部門別に推計した排出量を入力集計する総括用ファイルと、 部門別の推計用ファイルに分かれます。排出量を推計する部門によって採用する推計方法が 異なる場合もあることから、総括用ファイルは推計結果の転記のみを行い、積上法以外の方 法による推計結果もあわせて集計できるようになっています。

各ファイルの構成は以下の通りです。

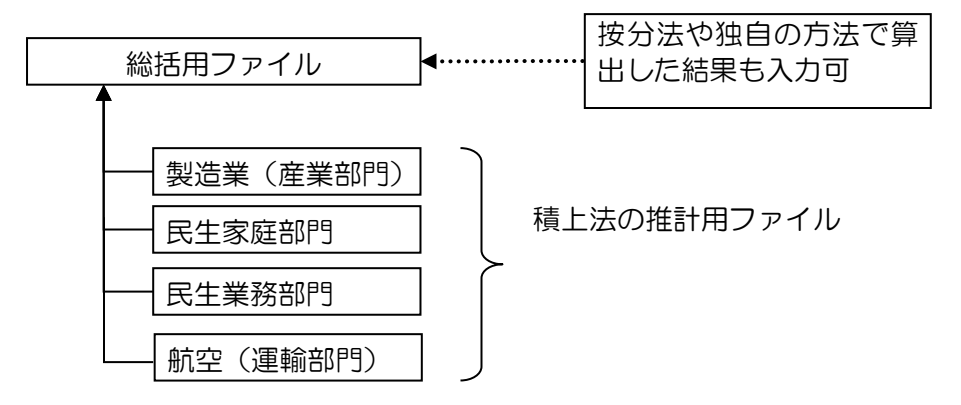

図 1-1 本ツール(都道府県用)のファイル構成

### 1.3 利用環境

本ツールの利用にあたっては以下の環境を推奨します。 Microsoft Excel 2000, 2002, 2003, 2007, 2010, 2013 Microsoft Office 2000, XP, 2003, 2007, 2010, 2013 版 Excel ※各種バージョンの最新のサービスパックを適用してください。

#### 1.4 利用上の注意事項

1) セキュリティ警告の表示について

お使いのパソコンの設定によってはセキュリティの警告が表示される場合があります。こ の場合、以下の方法でマクロを有効にすることで使用できるようになります。

<Excel 2000、2003の場合>

Excel の出荷時の設定でマクロに対する設定レベルが「高」になっています。このままで はマクロ機能を使うことができないため、本ツールが使用できません。使用に際しては、以 下1~4の操作を行ってください。

- 1. Excel を起動する。
- 2. Excel メニューの[ツール] をクリックし、[オプション] をクリックします。
- [セキュリティ] タブをクリックし、[マクロ セキュリティ] をクリックします。
- ダイアログから「セキュリティレベル」内の[中 コンピュータに損害を与える可能 性があるマクロを実行する前に警告します。]をクリックし、OKボタンをクリッ クします。

上記の操作後に、本ツールを起動すると「セキュリティの警告」メッセージが表示されま す。【マクロを有効にする】ボタンをクリックしてください。

<Excel 2007 の場合>

画面左上に表示される【オプション】をクリックすると、Microsoft Office セキュリティ オプションの画面が表示されるので、「このコンテンツを有効にする」にチェックをいれてO Kボタンをクリックしてください。

<Excel 2010、2013の場合>

画面左上に表示される【コンテンツの有効化】ボタンをクリックしてください。

| 🗶 🔛 🔊 – 🕞 – 🖿                        |                |                 |       |
|--------------------------------------|----------------|-----------------|-------|
| <b>ファイル</b> ホーム 挿入 /                 | ページ レイアウト 数式   | データ 校閲          | 表示 開発 |
|                                      | MS Pゴシック       | • 16 • A A      | = = = |
| 貼り付け<br>- ジョコピー・<br>- ジョコピー・<br>貼り付け | B I <u>U</u> - | <u>●</u><br>クリ: | ック    |
| クリップボード 🗔                            | フォント           |                 |       |
| ・・・・・・・・・・・・・・・・・・・・・・・・・・・・・・・・・・・・ | 効にされました。 コンテ   | シツの有効化          |       |

2) ツールの入力について

本ツールは、関数やマクロを使用しているため、「シート保護」が設定されています。デー タの入力やレイアウトを変更する機能(行や列の追加・削除)等に制限がかけられています。

<入力方法>

入力セルは、背景が黄色で表示されています。入力セルにのみ、データを直接入力するこ とができます。それに対し、背景が水色のセルは、計算セルで、入力セルに入力したデータ をもとに算出した結果が表示されます。

| ■「家計調査」から <mark>県庁所</mark><br>県庁所在地にお<br>世帯当た | <mark>在地の2人以上</mark><br>ける2人以上の<br>りの年間購入量 | 入力セル          | ) <mark>年間購入量</mark> を入力してください。<br>・ | 計算セル | <mark>県庁所在地の</mark><br>LPガス消費量 |
|-----------------------------------------------|--------------------------------------------|---------------|--------------------------------------|------|--------------------------------|
| LPガス<br>灯油                                    | 198.0                                      | m3/世帯<br>』/世帯 |                                      |      | 0.4 t/世帯<br>Pガスは、tlに換算後に計算する。( |

選択肢から単一選択をする場合は、回答欄のいずれかにカーソルを合わせ、該当するラジ オボタンをクリックしてください。

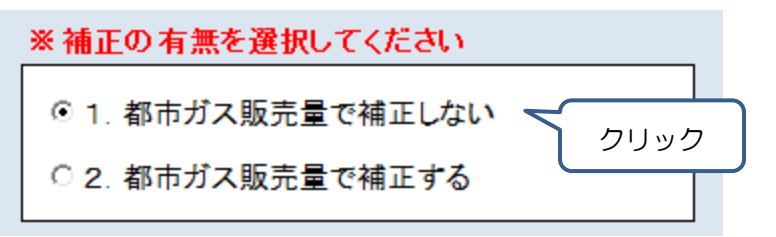

#### 3) ツールの印刷について

本ツールのシートは通常の印刷が可能ですが、以下の条件で印刷プレビューを行った場合、 それ以降、ラジオボタンの表示がずれて不具合を起こすことがあります。

<ラジオボタンの表示が不具合となる条件>

ラジオボタンを含むシート(「使用するデータ」シートや、「入力」シート)が2枚目以降に なるように複数シートを選択し、印刷プレビューした場合

このような操作は行わないでください。複数シートを選択して印刷プレビューを行う場合は、 ファイルを保存した上で操作し、上書き保存を行わないでください。

## 1.5 用語集

## 本マニュアルで使用する用語を以下に示します。

| 用語         | 定義                                |
|------------|-----------------------------------|
| 手引き(別冊)    | 地方公共団体における施策の計画的な推進のための手引き        |
|            | (別冊1)温室効果ガス排出量の現況推計・将来推計及び削減      |
|            | 目標設定に関する資料集(平成26年2月 環境省)          |
| 策定マニュアル簡易版 | 地球温暖化対策地方公共団体実行計画(区域施策編)          |
|            | 策定マニュアル(第1版) 簡易版(平成22年8月 環境省)     |
| 積上法        | 手引き(別冊)で示されている部門別温室効果ガス排出量の推      |
|            | 計方法。按分法に比較して、より地域性を考慮した推計方法で      |
|            | ある。                               |
| 按分法        | 手引き(別冊)で示されている部門別温室効果ガス排出量の推      |
|            | 計方法。積上法に比較して、簡易な推計方法である。          |
| 特定事業所      | 温室効果ガス排出量算定・報告・公表制度で事業所ごとの排出      |
|            | 量の報告義務がある一定規模以上の事業所。エネルギー起源       |
|            | CO2の報告では、エネルギー使用量が原油換算で 1,500kl/年 |
|            | 以上である事業所(省エネ法のエネルギー管理指定工場等)。      |
| 自治体排出量カルテ  | 環境省が公表する自治体ごとの特定事業所排出量や策定マニュ      |
|            | アル簡易版に基づく排出量を集計、掲載した資料。都道府県、      |
|            | 政令指定都市、中核市、特例市ごとの特定事業所排出量の集計      |
|            | 結果が掲載されている。                       |

## 2. 総括用ファイル

#### 2.1 概要

総括用ファイルは各部門における排出量の取りまとめを行うためのファイルです。

本ツールには推計した積上法の結果だけでなく、按分法や独自の方法で推計した結果を入 力することも可能です。また、経年の結果も入力することができ、年度ごとの CO<sub>2</sub> 排出量を 入力すると、自動で経年変化のグラフを表示します。さらに、特定年度を選択して部門ごと の構成比を表示することもできます。

## 2.2 「説明」シート

環境省 HP では、策定マニュアル簡易版に基づく推計結果や支援ツール等を公表しています。説明シートの下表は推計手法ごとの推計結果や支援ツール等の公表先をまとめたものです。

|                  |        |       | 推計手法                                                                                                    |                                                                                                    |  |  |
|------------------|--------|-------|----------------------------------------------------------------------------------------------------|----------------------------------------------------------------------------------------------------|--|--|
|                  | 対象部門   |       | 按分法                                                                                                    | 蒜卜注                                                                                                    |  |  |
|                  |        |       | 簡易版                                                                                                    | τ <u>μ</u> ⊥/Δ                                                                                                    |  |  |
|                  |        | 製造業   |                                                                                                    | 本ツールをご利用ください。                                                                                                    |  |  |
| エネルギー<br>起源CO2   | 産業部門   | 建設·鉱業 |                                                                                                    | (積上法は対象外)                                                                                                    |  |  |
|                  |        | 農林水産業 |                                                                                                    | (積上法は対象外)                                                                                                    |  |  |
|                  | 民生家庭部門 |       | ■推計結果<br>古区町社ごとの堆計鉄車を寝捨劣山Dにおいて「前町別                                                                                                    | 本ツールをご利用ください。                                                                                                    |  |  |
|                  | 民生業務部門 |       | <ul> <li>● 区回村ごとの推計結果を実現者用PI-JableC(「町)7)別</li> <li>● CO2排出量の現況推計打して、公表しています。</li> <li>市区町村ごとの推計結果を含算するか、各部門ごとの都</li> <li>道府県の推計結果を含算としてください。</li> <li>※航空部門は除く</li> <li>http://www.env.gojp/policy/local_keikaku/kuiki/tools_3.</li> <li>html</li> <li>■ ツール</li> <li>策定マニュアル簡易版に基づく部門別CO2排出量を算定するための支援ツールを環境省HPIにおいて、「部門別CO2排出量計算シート」として公表しています。</li> <li>※航空部門は除く</li> <li>http://www.env.gojp/policy/local_keikaku/kuiki/tools_3.</li> </ul> | 本ツールをご利用ください。                                                                                                    |  |  |
|                  | 自動     | 自動車   |                                                                                                    | 平成17年度、平成11年度の道路交通センサス起終点調査<br>に基づく「市区町村別自動車交通CO2排出デーブル」(※1)<br>と、平成22年度の道路交通センサス起終点調査に基づく<br>「市区町村別自動車交通CO2排出量」はそれぞれ環境省<br>HP公表されています。<br>※1:<br>http://www.env.gojp/earth/ondanka/sakutei_manual/man<br>ual0906.html<br>※2:<br>http://www.env.gojp/policy/local_keikaku/kuiki/tools_3.ht<br>ml#title_3 |  |  |
|                  |        | 鉄道    |                                                                                                    | (積上法は対象外)                                                                                                    |  |  |
|                  |        | 船舶    |                                                                                                    | (積上法は対象外)                                                                                                    |  |  |
|                  |        | 航空    |                                                                                                    | 本ツールをご利用ください。                                                                                                    |  |  |
| エネルギー<br>起源CO2以外 | 廃棄物    | 一般廃棄物 |                                                                                                    | (積上法は対象外)                                                                                                    |  |  |

表 2-1 推計手法ごとの推計結果や支援ツール等の公表先

※この他、対象部門には「工業プロセス」、「農業」、「代替フロン等3ガス」が含まれますが、 これらの部門の推計結果や支援ツールは公表されていないため、自ら推計した結果を総括シ ートに直接入力してください。 2.3 「総括」シート

総括シートに年度を入力してください。その上で各部門における CO<sub>2</sub> 排出量を入力します。 各部門の CO<sub>2</sub> 排出量を推計した方法も、あわせて推計手法の列に記載してください。

< 按分法による推計値を入力する場合>

環境省では簡易版マニュアルに基づき、全市区町村の部門別  $CO_2$  排出量の現況推計値を算 出し、環境省 HP(<u>http://www.env.go.jp/policy/local\_keikaku/kuiki/tools\_3.html</u>)に て公表しています。この結果の自自治体の  $CO_2$  排出量を入力した場合は、推計手法の列に「按 分法簡易型」と記してください。

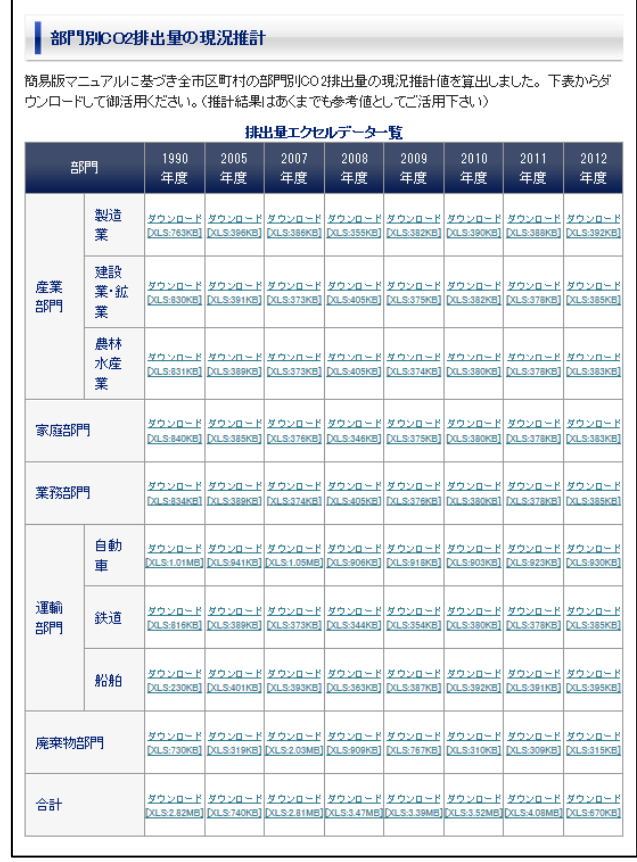

図 2-1 環境省 HP で公開されている按分法簡易版の現況推計結果

また環境省では策定マニュアル簡易版に基づく部門別 CO<sub>2</sub> 排出量を算定するための「部門別 CO<sub>2</sub> 排出量計算シート」を環境省 HP において提供しています。

(<u>http://www.env.go.jp/policy/local\_keikaku/kuiki/tools\_3.html</u>) この支援シートを用いて自自治体の CO<sub>2</sub> 排出量を自ら算定し、入力した場合は、推計手法の列に「按分法簡易型」 と記してください。

|                                          |               | 88門別にの2排光量        | ※簡易版マニュアルP1 |
|------------------------------------------|---------------|-------------------|-------------|
| /                                        |               | 製造業               | 4FF:/C02    |
|                                          |               | 建設·鉱業             | FF>002      |
| 部門別CO2排出量計算シート                           | 産菜部門          | 農林水産薬             | ₩FJ.CO2     |
| • / /                                    |               | 小計 (①)            | #H0002      |
| 衛易版マニュアルに基づく部門別CO2排出量を算定するための支援ツールを      | 家庭部門 (②)      |                   | #F);002     |
| ・から必要なデータ元へアクセスでき、そのデータを入力すれば、CO2排出量     | 業務部門 (③)      |                   | fi;>002     |
| ています。ただし、極めて簡易な推計手法を採用しており、他の推計手法に、      |               | 白動車 (旅客)          | #H:>002     |
| こ異なる可能性があります。推計結果はあくまでも参考値としてご活用くださ      |               | (貨物)              | #F1:x002    |
|                                          | 運輸部門          | 鉄道                | #FD:002     |
| ■1部門別CO2排出量計賞シート]のタワンロード[XLS:180KB]      |               | AG AG             | #H1,002     |
| ※シートの修正とお詫び光平成22年11月18日)                 |               | 小計 (④)            | - #F>:002   |
| 「部門別への地山長計算シート」の「総任主」シート」「部門造いがありま       | 廃棄物部門(⑤)      |                   | #H>002      |
| 「副」が10024年出車計算シード」の「総括数」シードに、一副構理しかゆります。 | 合計 (① + ② +   | (3 + (4) + (5))   | f+>002      |
| 9。<br>修正 4 統配士 周玉の通い委士                   | 総このシートは、自動的に計 | 算されるため、入力しないで下さい。 |             |
| 18止した固が11は、以下の知道りです。                     |               |                   |             |
| ■ 産業部門小計:運輸部門の小計となっていましたので、産業部門の小計に      |               |                   |             |
| ■ 運輸部門小計:自動車(貨物)の数値が入っていませんでしたので、運輸部     |               |                   |             |
| <i>t</i> -a                              |               |                   |             |
| ·                                        |               |                   |             |
|                                          |               |                   |             |

図 2-2 環境省 HP で公開されている部門別 CO2 排出量計算シート

<積上法による推計値を入力する場合>

本ツールを利用して推計した結果を入力した場合は、推計手法の列に「積上法標準型」(製造業及び運輸部門の航空で、詳細型を選択された場合のみ「積上法詳細型」)と記してください。また、運輸部門の自動車の推計に環境省 HP で公表している「全国市区町村自動車 CO<sub>2</sub>表示システム」または「平成 22 年度 市区町村別自動車交通 CO2 排出量」を利用した場合は、「積上法標準型」と記してください。

その他、自治体独自で算出した結果を入力する場合は、推計手法の列に「独自の方法」等と記してください。

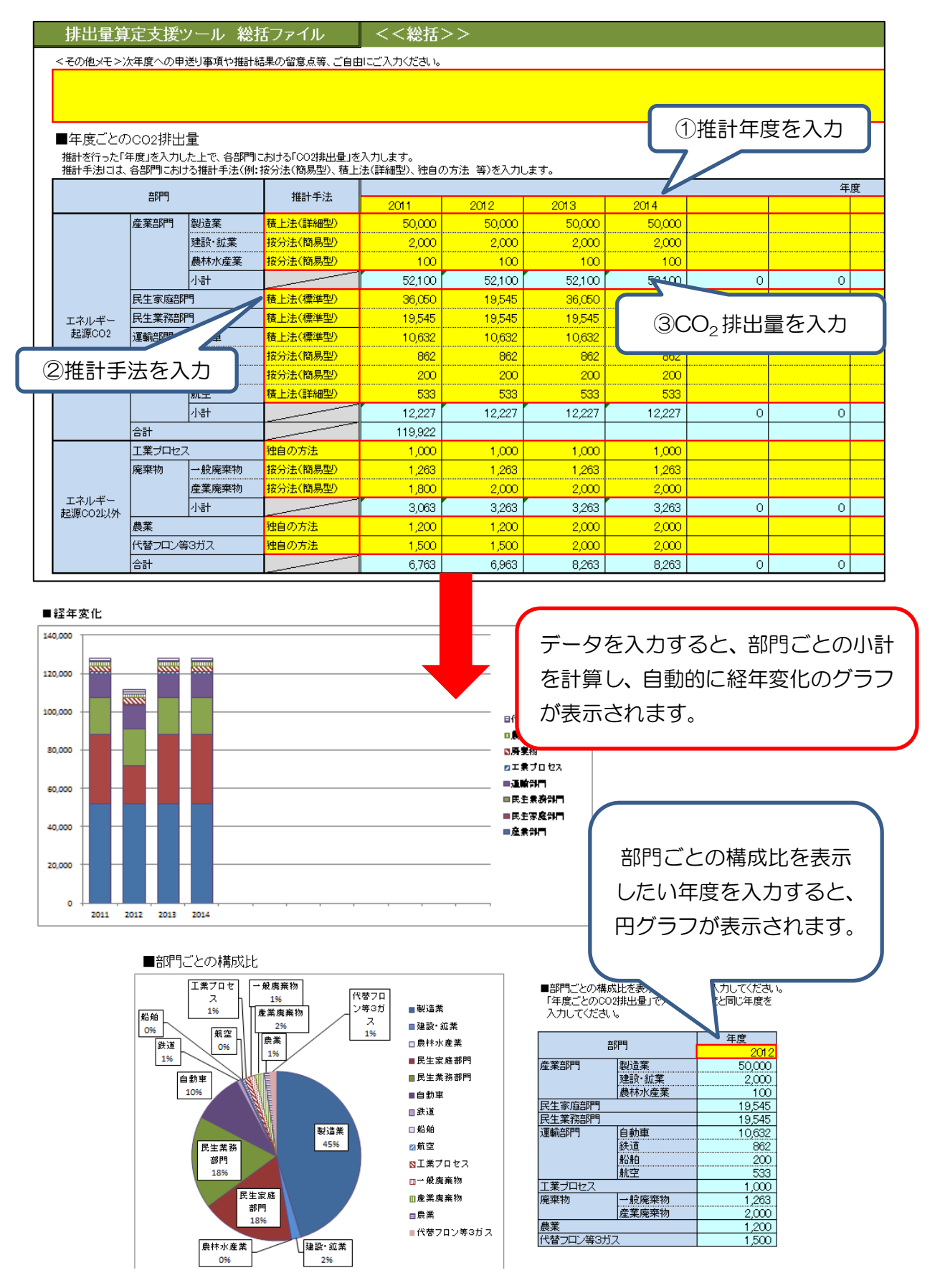

## 図 2-3 総括シート入力例

## 3. 推計用ファイルの共通ルール

推計用ファイルのシート構成及び各シートの機能は一部の部門を除き共通しています。推 計用ファイルのシートの利用フローと主な作業は以下の通りです。

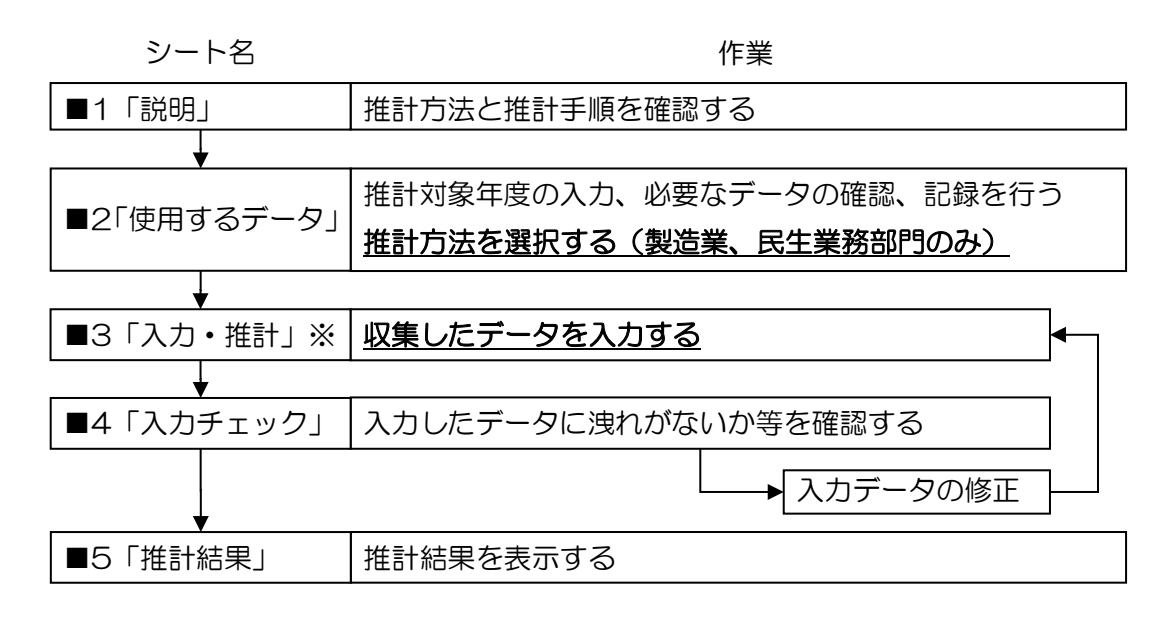

※民生業務部門と航空(運輸部門)では2種類あります。また製造業は入力シート(5種類)と推計 シート(3種類)が分かれています。

図 3-1 本ツール(都道府県用)の利用フロー

また、推計用ファイルのシート名とシートの機能は以下の通りです。

| No | シート名  | 機能                               |
|----|-------|----------------------------------|
| 4  |       | ・推計方法と推計手順についての説明を掲載しています。       |
|    | ≣∺⊓₽  | ・対象部門によって複数の推計方法がある場合や、任意の補正処理があ |
| I  | 市でリタ  | る場合がありますので、説明を読んでどの推計方法を選択するか、補正 |
|    |       | 処理を行うか決定してください。                  |
|    |       | ・推計に使用するデータとその出典例の一覧を掲載しています。推計方 |
|    |       | 法の選択によってどのデータが必要かを確認できます。        |
|    |       | ・本シートには「推計対象年度」と使用するデータの「出典」、「出典 |
|    |       | 年度」等を記録します。                      |
| 0  | 使用する  | ・これらの情報を記録しておくことで、別の年度の推計を行う場合や、 |
| 2  | データ   | 別の担当者が閲覧するときに前回推計時に使用したデータを参照するこ |
|    |       | とができます。                          |
|    |       | ・また製造業(産業部門)と民生業務部門、航空(運輸部門)は推計方 |
|    |       | 法の選択欄がありますので、「入力・推計」シートにデータを入力する |
|    |       | 前に、選択してください。                     |
| З  | 入力・推計 | ・データの入力、及び推計を行うシートです。            |

| No | シート名             | 機能                                |
|----|------------------|-----------------------------------|
|    |                  | ・推計に必要なデータの入力や条件選択はこのシートで行います。    |
|    |                  | ・民生業務門、航空(運輸部門)は2種類あります。          |
|    |                  | 製造業(産業部門)は入力(5種類)と推計(3種類)が別シートに分  |
|    |                  | かれています。                           |
| 4  | 入力               |                                   |
| 4  | チェック             | ・ 人力テータについてテェックを1」い、テェック福耒を表示しより。 |
| 5  | 推計結果             | ・CO2排出量の推計結果を入力・推計シートから転記しています。   |
| 6  | +1-山 (玄米)        | ・入力・推計シートで用いる温室効果ガス排出量算定・報告・公表制度  |
| 0  | が<br>が<br>が<br>数 | における単位発熱量と排出係数を掲載しています。           |

3.1 「使用するデータ」シート

本シートでは推計に使用するデータとその出典例が掲載されています。排出量の推計を行う「推計対象年度」と、使用するデータの「出典」、「出典年度」等を記録します。本シート に記録をしなくとも「入力・推計」シート及び「推計結果」シートに推計結果に影響は出ま せん。

ただし製造業(産業部門)と民生業務部門、航空(運輸部門)は推計方法の選択欄があり ますので、使用する推計方法を選択してください。詳細は3.都道府県用ツール操作マニュ アルの各部門の説明を確認してください。

「使用するデータ」シートの入力例

| A. D               | 排出量算定支援ツール                         | 民生家庭部門 積上法(標準型)                                                      | <<使用するデータ>>                                          |                  | L          | M N U P                     | 都道府県用 |
|--------------------|------------------------------------|----------------------------------------------------------------------|------------------------------------------------------|------------------|------------|-----------------------------|-------|
| ,推計対象的<br>推計対象     | F度                                 | 推計対象年                                                                | 度を入力                                                 |                  |            |                             |       |
| 2. 推計に使用<br><その他メモ | 9するデータ<br>>                        |                                                                      |                                                      |                  |            | 入力に用いるデ<br>ータの出典年度          |       |
| 権計方法<br>概要との<br>対応 | 収集するデータ                            | 出角例                                                                  | Уŧ                                                   | データの<br>年度       | 4          | を記録                         |       |
| 1)                 | 世帯当たりのLPガスと打油の年間<br>世帯当たりの都市ガス年間購入 | 入力に用いる                                                               |                                                      | 2013年度<br>2013年度 | 1)Φ<br>1)Φ |                             |       |
| 1)                 | 世帯当たりの都市ガス月別購入                     | データ名等を                                                               |                                                      |                  | 1)@        | 睡房期差分の振り替えを行わない場合は、<br>収集不要 |       |
| 1)                 | 都市ガス平均単価                           | 記録                                                                   | 近畿の供給約款料金単価1525円/41.8605MJ<br>→163.208752881595円/NM8 | 2013年度           | 1)Φ        |                             |       |
| 1)                 | 県庁所在地の都市ガス番及率                      | <ul> <li>・ガス事業年報</li> <li>・ガス供給会社提供データ 等</li> <li>・ガス事業を相</li> </ul> |                                                      |                  | 1)Ø        |                             |       |

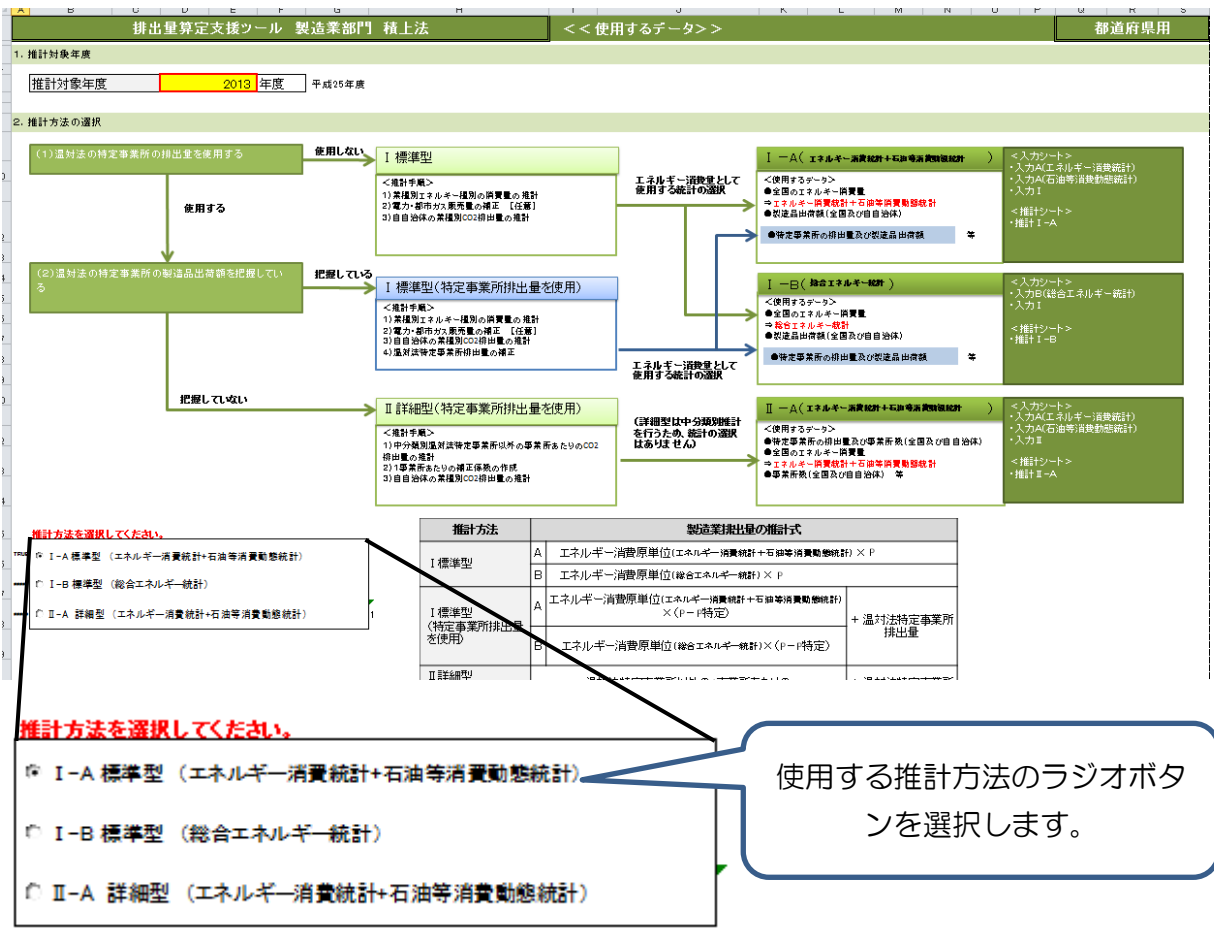

### 「使用するデータ」シート 推計方法の選択例(製造業の場合)

## 3.2 「入力チェック」シート

「入力チェック」シートでは、入力したデータについてチェックを行い、確認および修正 の必要のある箇所を、入力チェック結果一覧に表示します。入力チェック結果一覧を確認し てデータを修正してください。データ修正後に、「入力チェック」シートに戻り、再度チェッ クを実行してください。入力チェック結果一覧に表示されなくなれば、正しく入力ができて いると判断します。「推計結果」シートへ進んでください。

## 「入力チェック」シート 入力チェックの例

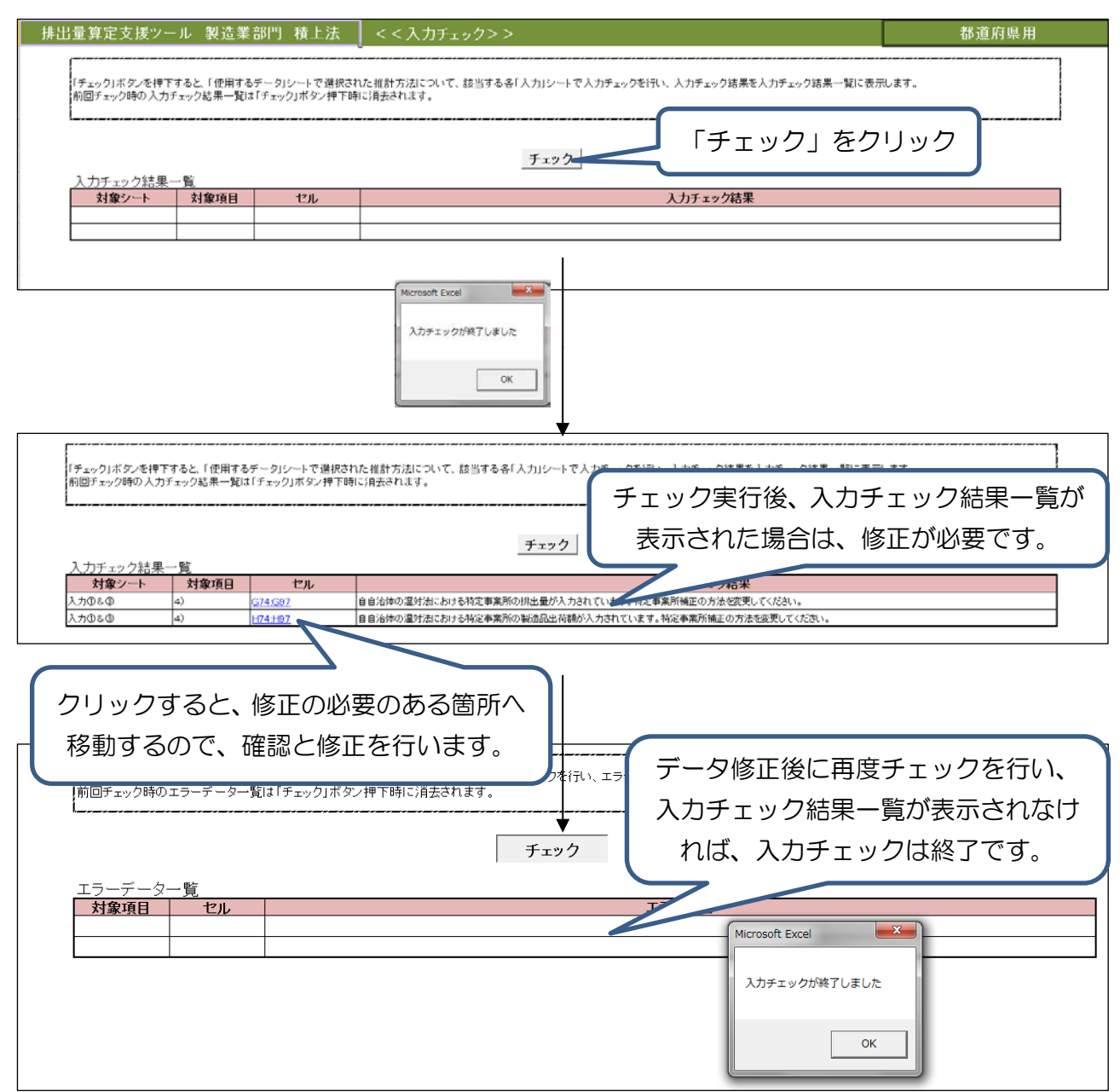

## 3.3 「推計結果」シート

「入力・推計」シートに必要なデータを入力すると、「推計結果」シートに推計結果の一 覧が表示されます。製造業(産業部門)と民生業務部門、航空(運輸部門)では、「使用する データ」シートで選択した推計方法の結果が表示されていることを確認します。

| 「使用するデータ」シートで選択する3種類の方法+特定事業所排出量使用の有無2種類の方法+特定事業所排出量使用の有無2種類の結果が表示されます。<br><u>#出業算定支援ツール製造業部門執上法</u> << <u>#計結果&gt;&gt;</u> |                        |                        |                         |                   |                                                  |                           |                                                          |            |  |
|----------------------------------------------------------------------------------------------------|------------------------|------------------------|-------------------------|-------------------|--------------------------------------------------|---------------------------|----------------------------------------------------------|------------|--|
| 1 福澤平型については、人力1 ジートの<br>特定事業所の排出量を使用しない場                                                                                    | 247 C特定事業的<br>合の排出量も併せ | のがお重を使用して<br>さて表示されます。 | 「相正りるを追抗したる             | 1日は、相正の有)         | 無による結果差でJUX Cさるように、<br>福計 I-B 徳康型                |                           | 2811 IA. LT148%                                          |            |  |
| 〈エネル・ギー:清費統計+                                                                                                    | 石油等消費動整調查>             |                        |                         |                   | (総合エネルギー統計)                                      | (エネルギー消費統計+石油等消費動態調査)     |                                                          |            |  |
| <b>2160-35</b>                                                                                                    | 特定事業所の排出量<br>を使用しない場合  | 特定事業所の排出量<br>を使用する場合   | 電所の排出量<br>時度事業所の排出量を使用  |                   | 特定事業所の非出量を使用する                                   | -# <del>6</del>           | 特定事業所の県出量を使用する                                           |            |  |
| - (標準虛業分類)                                                                                                    | 排出量(t-CO2)             | 排出量(1-002)             | 業種分類<br>(総合エネルギー城<br>計) | <u>排出量(t-CO2)</u> | 葉種分類<br>(確果座葉分類)                                 | 排出量(t-CO2)                | 業種分類(標準産業分類)                                             | 排出量(t-002) |  |
| (2) 余 科 品 報 這 常                                                                                                    | 19,045                 | 312,473                | <b>余</b> 料品             | 10,208            | 03 余 料 品 報 造 業                                   | 203,000                   | 09 余 料 品 製 造 素                                           | 433,611    |  |
| 11.8 18 8                                                                                                    | 14,142                 | 12,728                 | <b>化学课程</b>             | 4,874             | 11 8 8 8 8                                       | 35,173                    | 11.00 10 10 10 10 10 10 10                               | 172,855    |  |
| 12末村·末製品製造業(変具毛能く)                                                                                                    | 1,532                  | 1,378                  | 石油製品                    | 887,563           | 12 木村・木製品製造業(変具を除く)                              | 3,619                     | 12 木材・木製品製造業(変具毛能く)                                      | 14,691     |  |
| 13 五 品 - 桃 湯 品 駅 場 高<br>14 八 ルフ・紙・紙加工品製造業                                                                                   | 802                    | 462                    | にす<br>か2製品+密集主石         | 729,018           | 13 末 み ・ 秋 増 品 秋 垣 末<br>14 パルプ・紙・紙加工品製造業         | 1,904                     | 13 东 兵 • 帆 捕 品 駅 延 高<br>14 パルプ・統・統加工品製造業                 | 23,742     |  |
| 15 ED 80 · FR 100 14 #                                                                                                    | 3,550                  | 13,975                 | 2.9                     | 5,335,623         | 15 EP 81 - FR 50 i# 32                           | 20,232                    | 15 EP 81 - PA 50 18 38                                   | 255,444    |  |
| 16 化 学 工 馬<br>17 万 油 副 品 · 万 汐 副 品 副 语 墨                                                                                    | 1,354,130              | 1,262,226              | 中政地出<br>桥城              | 311,605           | 16 °C * I X                                      | <u>699,621</u><br>806,213 | 16 化 学 工 英<br>17 万 油 副 品 · 万 片 副 品 副 选 集                 | 2,628,009  |  |
| 18 プラスチック製品製造業(別格を註く)                                                                                                    | 5,266                  | 134,824                | 他業種一中小製造業               | 47,481            | 18 プラスチック製品製造業(別路を総く)                            | 138,275                   | 18 ブラスチック製品製造業(別路を総く)                                    | 108,408    |  |
| 19 二 人 製 品 製 造 業                                                                                                    | 0                      | 8,120                  | 製造業計                    | 7,543,277         |                                                  | 8,120                     |                                                          | 67,788     |  |
| 20 年の 5 単・川 教品・七 5 教 道 第<br>21 末 第・土 石 製 品 製 道 第                                                                            | 100.138                | 98.124                 |                         |                   | 20 1 1 1 1 1 1 1 1 1 1 1 1 1 1 1 1 1 1 1         | 50.807                    | 20 文 の し 単 · 同 教 品 · 七 反 教 道 集<br>21 凍 業 ・ 土 石 製 品 製 道 集 | 14,150     |  |
| 22 A 43                                                                                                    | 6,171,683              | 8,308,802              |                         |                   | 21 A A A A A A A A A A A A A A A A A A A         | 7,556,348                 | 業 商 業                                                    | 16,935,641 |  |
| 27世武室第七道第<br>24全第14品制造第                                                                                                    | 474,389                | 435,740                |                         |                   | 27 年 武 宝 屠 税 造 素<br>24 余 星 税 品 税 造 素             | 289,235                   | 27 冊 武 室 尾 製 造 素<br>24 金 尾 製 品 製 造 素                     | 281,266    |  |
| 25 はん用機械員具製造業                                                                                                    | 12,037                 | 69,159                 |                         |                   | 25 はん用機幅器具製造業                                    | 64,259                    | 25 は ん 用 機 傾 器 具 製 造 業                                   | 114,417    |  |
| 26 工 產 用 铣 锉 晷 共 製 造 素 27 素 務 用 機 锉 器 共 製 造 素                                                                               | 3,952                  | 2,565                  |                         |                   | 20 工 皮 用 長 特 谷 具 製 造 業<br>27 業 将 用 表 特 谷 具 彰 造 堂 | 2,325                     | 20 工 產 用 長 特 器 具 製 這 業<br>27 業 務 用 表 科 器 具 製 這 業         | 204,069    |  |
| 20 電子部品・デバイス・電子回路製造業                                                                                                    | 137,882                | 128,185                |                         |                   | 28 モ子参品・デバイス・モ子回路製造業                             | 40,427                    | 24 モ子参品・デバイス・モ子回路製造業                                     | 323,076    |  |
| 29 电 次 统 树 器 具 製 造 業                                                                                                    | 4,173                  | 29,185                 |                         |                   | 29 电 庆 代 科 谷 具 裂 造 美                             | 27,494                    | 29 电 庆 桃 相 器 具 製 造 業                                     | 115,108    |  |
| 31 46 15 用 代 16 品 系 秋 15 素                                                                                                  | 1,333                  | 60,392                 |                         |                   | 21 動 近 用 铁 城 县 具 秋 造 素                           | 80,025                    | 31 前 近 用 统 结 品 系 被 适 素                                   | 126,950    |  |
| 22その他の製造業                                                                                                    | 629<br>9.667.486       | 565                    |                         |                   | 22その倍の製造業 00製造業 け                                | 2,590                     | 22その倍の製造業                                                | 75,805     |  |
|                                                                                                    | 2,001,400              | 12,102,010             |                         |                   |                                                  | 10,000                    |                                                          | 2.1019,100 |  |

## 「推計結果」シート 民生家庭部門

| 排出量算定支援ツール 民生家庭部門 積上法(標準型) |                           |                |       |               |       | <<推計結果>>   |       |               |       |               |       |
|----------------------------|---------------------------|----------------|-------|---------------|-------|------------|-------|---------------|-------|---------------|-------|
| 民                          | 民生家庭部門のエネルギー種別002排出量の推計結果 |                |       |               |       |            |       |               |       |               |       |
|                            | 入力・推計シートから転記。             |                |       |               |       |            |       |               |       |               |       |
|                            |                           | 灯油 LPガス        |       | λ             | 都市ガス  |            | 電力    |               | 合計    |               |       |
|                            | エネルギー消費量(固有単位)            | 762,703,388    | Q     | 50,666,212    | t     | 29,844,324 | Nmi   | 4,931,046,000 | kiVh  |               |       |
|                            | エネルギー消費量(熱量)              | 27,991,214,329 | GJ    | 2,573,843,557 | gJ    | 1,337,026  | ġJ    |               |       |               |       |
|                            | C02排出量                    | 1,898,737,372  | t-CO2 | 151,942,565   | t-CO2 | 66,673     | t-CO2 | 3,343,249     | t-C02 | 2,054,089,859 | t-C02 |

| 生計給朱」                                                                                                    | シート 目                                                          | 民生業務部門                                                                                     | 「使用するデータ」シートで                                                                        |                                                                                                  |                                                   |                                                          |                                                 |  |  |  |
|----------------------------------------------------------------------------------------------------|----------------------------------------------------------------|--------------------------------------------------------------------------------------------|--------------------------------------------------------------------------------------|--------------------------------------------------------------------------------------------------|---------------------------------------------------|----------------------------------------------------------|-------------------------------------------------|--|--|--|
|                                                                                                    |                                                                |                                                                                            | 選択した推計結果が表示さ                                                                         |                                                                                                  |                                                   |                                                          |                                                 |  |  |  |
| 排出量算定支援ツール 民生業務部門 積上法(標準型) れます。                                                                                                    |                                                                |                                                                                            |                                                                                      |                                                                                                  |                                                   |                                                          |                                                 |  |  |  |
| 民生業務部門の用途別設置者別CO2排出量の推計結果                                                                                                    |                                                                |                                                                                            |                                                                                      |                                                                                                  |                                                   |                                                          |                                                 |  |  |  |
|                                                                                                    |                                                                |                                                                                            |                                                                                      |                                                                                                  | CO2排出量(t-CO2)                                     |                                                          |                                                 |  |  |  |
| 用途区分                                                                                                    | CO2排                                                           | 出量計                                                                                        |                                                                                      |                                                                                                  | CO2排出量(t-CO2)                                     | 1                                                        |                                                 |  |  |  |
| 71122275                                                                                                    | 0021/1                                                         |                                                                                            | 民間施設                                                                                 | 市区町村施設                                                                                           | 一部事務組合施設                                          | 都道府県施設                                                   | 国施設                                             |  |  |  |
| 務所ビル                                                                                                    | 1,124,209                                                      | t-CO2                                                                                      | 1,063,562                                                                            | 32,880                                                                                           | 0                                                 | 0                                                        | 27,767                                          |  |  |  |
| 復 占                                                                                                    | 360,965                                                        | t-CO2                                                                                      | 360,965                                                                              | 0                                                                                                | 0                                                 | 0                                                        | 0                                               |  |  |  |
| ・小元葉                                                                                                    | 265,148                                                        | t-CO2                                                                                      | 265,148                                                                              | 0                                                                                                | 0                                                 | 0                                                        | 0                                               |  |  |  |
| 松*試験研究機関                                                                                                    | 194,570                                                        | t-002                                                                                      | 94,048                                                                               | 82,364                                                                                           | 0                                                 | 15,182                                                   | 2,976                                           |  |  |  |
| 地では、「大学家」を見ていた。                                                                                                    | 299,024                                                        | t-002                                                                                      | 285,828                                                                              | 395                                                                                              | 0                                                 | 9,324                                                    | 3,478                                           |  |  |  |
| リカンが昭 していた しょうしょう しょうしょう しょう | 140,314                                                        | +=002                                                                                      | 50.440                                                                               | 0                                                                                                | 0                                                 | 0                                                        | 0                                               |  |  |  |
| 物:火末物<br>ひ他サービフ業                                                                                                    | 245 489                                                        | +=002                                                                                      | 178.450                                                                              | 57.594                                                                                           | 0                                                 | 0                                                        | 9.445                                           |  |  |  |
|                                                                                                    | <u>240,400</u> 0                                               | t-CO2                                                                                      | 170,400                                                                              | 07,004                                                                                           | 0                                                 | 0                                                        | 0                                               |  |  |  |
|                                                                                                    | <u>0</u>                                                       | t-CO2                                                                                      | 0                                                                                    | <u>0</u>                                                                                         | 0                                                 | Ő                                                        | 0                                               |  |  |  |
|                                                                                                    | 0                                                              | t-CO2                                                                                      | 0                                                                                    | 0                                                                                                | 0                                                 | 0                                                        | 0                                               |  |  |  |
|                                                                                                    |                                                                |                                                                                            |                                                                                      | -                                                                                                | -                                                 | -                                                        | -                                               |  |  |  |
|                                                                                                    | 0                                                              | t-CO2                                                                                      | 0                                                                                    | 0                                                                                                | 0                                                 | 0                                                        | 0                                               |  |  |  |
|                                                                                                    | 0                                                              | t-CO2<br>t-CO2                                                                             | 0                                                                                    | 0                                                                                                | 0                                                 | 0                                                        | 0<br>0                                          |  |  |  |
| 推計結果」<br>排出量:                                                                                                    | 0<br>0<br>シート 船<br>算定支援ツー                                      | t-CO2<br>t→CO2<br>亢空(運輸音<br>ル 運輸部門【                                                        | 0<br>0<br>[]<br>[]<br>[]<br>[]<br>[]<br>[]<br>[]<br>[]<br>[]<br>[]<br>[]<br>[]<br>[] | 0000                                                                                             | 。<br>「使F<br>選択<br><推計                             | 3<br>用するデー<br>した推計結<br>れます                               | タ」シート <sup></sup><br>5果が表示さ<br>「。<br>都道府駅       |  |  |  |
| 住計結果」<br>排出量<br>輸部門【航空】のコ<br>「使用するデータ」                                                                                                    | 0<br>0<br>マート ⑪<br>算定支援ツー<br>エネルギー種別<br>リシートで選択した              | t-CO2<br>t-CO2<br>ル 運輸部門【<br>CO2排出量の推言<br>推計方法の積上法(4                                       | 0<br>0                                                                               | 0<br>0<br>3<br>ま計のJシートの結ち                                                                        | 。<br>「使用<br>選択<br><推計                             | 3<br>用するデー<br>した推計結<br>れます                               | タ」シート <sup>-</sup><br>5果が表示さ<br>「。<br>都道府県      |  |  |  |
| 住計結果」<br>排出量<br>輸部門【航空】のコ<br>「使用するデータ」                                                                                                    | 0<br>0<br>シート 舶<br>算定支援ツー<br>エネルギー種別<br>Jシートで選択した              | t-CO2<br>t-CO2<br>ル 運輸部門【<br>CO2排出量の推調<br>推計方法の積上法(4                                       | 0<br>0                                                                               | 0<br>0<br>0<br>ま計のJシートの結え<br>co2排出                                                               | 。<br>「使用<br>選択<br><推計                             | 3<br>用するデー<br>した推計結<br>れます                               | タ」シート <sup>-</sup><br>5果が表示さ<br>「。<br>都道府県      |  |  |  |
| 住計結果」<br>排出量<br>爺部門【航空】のコ<br>「使用するデータ」                                                                                                    | 0<br>0<br>マート ⑪<br>算定支援ツー<br>エネルギー種別<br>リシートで選択した              | t-CO2<br>t-CO2<br>t-CO2<br>ル 運輸部門【<br>CO2排出量の推調<br>推計方法の積上法(4                              | 0<br>0<br>1<br>1<br>1<br>1<br>結果<br>厚準型)B/「入力・計<br>ェット燃料                             | 0<br>0<br>0                                                                                      | 。<br>「使<br>選択<br>く推計<br>Re表示しています。<br>量<br>がソワン)  | 3<br>用するデー<br>した推計結<br>れます                               | 9<br>タ」シート <sup>-</sup><br>5果が表示さ<br>「。<br>都道府県 |  |  |  |
| 住計結果」<br>排出量<br>輸部門【航空】のコ<br>「使用するデータ<br><sub>エネルギー使用量</sub>                                                                                                    | 0<br>0<br>シート 舶<br>算定支援ツー<br>エネルギー種別<br>Iシートで選択した<br>(固有単位)    | t-CO2<br>t-CO2<br>t-CO2<br>ル 運輸部門【<br>CO2排出量の推言<br>推計方法の積上法(初<br>ップ<br>709,489             | 0<br>0<br>1<br>前空】積上法<br>1結果<br>■準型)B/「入力・1<br>=<br>=<br>=<br>y/=燃料<br> d            | 0<br>0<br>(<br>)<br>(<br>)<br>(<br>)<br>(<br>)<br>(<br>)<br>(<br>)<br>(<br>)<br>(<br>)<br>(<br>) | 。<br>「使月<br>選択<br>く推計<br>株を表示しています。<br>量<br>ガノリン) | <ul> <li>引するデー</li> <li>した推計結れます</li> <li>れます</li> </ul> | タ」シート <sup>-</sup><br>ま果が表示さ<br>                |  |  |  |
| 住計結果」<br>排出量:<br>前部門【航空】の二<br>「使用するデータ」<br>エネルギー使用量                                                                                                    | 0<br>シート 舟<br>算定支援ツー<br>エネルギー種別<br>Jシートで選択した<br>(固有単位)<br>(熱量) | t-CO2<br>t-CO2<br>t-CO2<br>ル 運輸部門<br>CO2排出量の推言<br>推計方法の積上法(4<br>ジ<br>709,489<br>26,038,236 | 0<br>0<br>1<br>前空】積上法<br>1結果<br>標準型)B/「入力・計<br>ェット燃料<br>レ<br>GJ                      | 0<br>0<br>6<br>4計のJシートの結う<br>その他燃料(<br>0 kl<br>0 GJ                                              | 0<br>「使月<br>選択<br>くく推計                            | 0<br>日するデー<br>した推計結<br>れます                               | タ」シート <sup>-</sup><br>ま果が表示さ<br>                |  |  |  |

## 4. 推計用ファイル操作マニュアル

#### 4.1 製造業(産業部門)

#### 4.1.1 推計方法概要

製造業(産業部門)の積上法は標準型と詳細型の2種類があります。

標準型は、全国の業種別エネルギー種別エネルギー消費原単位に自治体の製造品出荷額を 乗じてエネルギー消費量を推計します。また電力、都市ガスの製造業用販売量が得られる場 合には、これで補正します。

詳細型は、温対法特定事業所のエネルギー起源 CO<sub>2</sub>排出量を中分類別に集計し、全国統計 データから推計した温対法特定事業所以外の排出量(全国の温対法特定事業所以外の1事業 所あたり排出量から推計)を加算して製造業全体の排出量を推計します。温対法特定事業所 の排出量は実績値を集計するため、製造業の排出量に占める特定事業所排出量のカバー率が 大きい自治体ほど精度よく排出量を推計できます。

なお、自自治体の温対法特定事業所のみの製造品出荷額がアンケート調査等によって得られる場合は、そのデータを用いて温対法特定事業所以外の製造品出荷額を推計し、温対法特定事業所以外の排出量を推計することも可能です。この場合、本ツールでは標準型の補正として推計できるようにしています。

次表は、それぞれの推計方法を排出量の推計式で表しています。

| 推計方法                      |   | 原単位の業種分類                                | 製造業排出量の推計式                                                  |                   |  |  |  |  |
|---------------------------|---|-----------------------------------------|-------------------------------------------------------------|-------------------|--|--|--|--|
| т 抽准刑                     | А | 中分類別                                    | エネルギー消費原単位(エネルギー消費統計+石油等消費動態統計)<br>× P                      |                   |  |  |  |  |
| 1 惊华空                     | в | 需給部門(最終エネルギー消費)別                        | エネルギー消費原単位(総合エネルギー統計)<br>× P                                |                   |  |  |  |  |
| I標準型<br>(特定事業所排出量         | А | 中分類別                                    | エネルギー消費原単位(エネルギー消費統計+石油等消費動態統計)<br>× (P-P特定)                | + 温対法特定           |  |  |  |  |
| を使用)<br>※製造品出荷額が必要        | в | 中分類別<br>※需給部門(最終エネルギー消費)<br>別を製造品出荷額で按分 | エネルギー消費原単位(総合エネルギー統計)<br>× (P-P特定)                          | 事業所排出量            |  |  |  |  |
| Ⅱ詳細型<br>(特定事業所排出量<br>を使用) | A | 中分類別                                    | 温対法特定事業所以外の1事業所あたりの排出量<br>(エネルギー消費統計+石油等消費動態統計)<br>×(N-N特定) | + 温対法特定<br>事業所排出量 |  |  |  |  |

表 4-1 製造業(産業部門)の積上法の類型

P:製造品出荷額、P特定:温対法特定事業所の製造品出荷額

N:全事業所数、N特定:温対法特定事業所の事業所数

#### 1) エネルギー消費原単位の推計に用いる統計

エネルギー消費原単位の推計に用いる全国の業種別エネルギー種別エネルギー消費量には、 石油等消費動態統計とエネルギー消費統計、または総合エネルギー統計を使用します。石油 等消費動態統計を使用する場合はエネルギー消費統計と合算して製造業全体とします。石油 等消費動態統計とエネルギー消費統計は日本標準産業分類中分類別のエネルギー消費量、総 合エネルギー統計は需給部門(最終エネルギー消費)別のエネルギー消費量を把握可能です。 総合エネルギー統計の需給部門(最終エネルギー消費)の分類のほうが中分類よりも粗い括りになっています。なお詳細型は温対法特定事業所以外の事業所を中分類別に推計するため、総合エネルギー統計は使用しません。それぞれの統計の概要を次に示します。

| 統計名       | 概要                                  |
|-----------|-------------------------------------|
| 石油等消費動態統計 | 日本標準産業分類に掲げる大分類-製造業のうち、「パルプ・紙・板     |
|           | 紙製品」、「化学工業製品」、「化学繊維製品」、「石油製品」、「窯    |
|           | 業・土石製品」、「ガラス製品」、「鉄鋼製品」、「非鉄金属地金製     |
|           | 品」及び「機械器具製品」を製造する 9 業種のうち、経済産業省特    |
|           | 定業種石油等消費統計調查規則(昭和 55 年通商産業省令第 30 号) |
|           | 別表の生産品目別に定める調査の範囲に属する事業所を有意抽出(-     |
|           | 定規模以上の事業所は全数調査)し、約1,600事業所に調査を実施。   |
|           | (回収率99%)                            |
|           | 中分類別にエネルギー消費統計と合算する場合には、「機械工業」(機    |
|           | 械器具製品)をエネルギー消費統計の 25~31 の業種のエネルギー   |
|           | 消費量で按分する。また「窯業・土石製品工業」と「ガラス製品工業」    |
|           | については、まとめて「21 窯業・土石製品製造業」とする。       |
| エネルギー消費統計 | 「エネルギーの使用の合理化に関する法律(省エネ法)定期報告書提     |
|           | 出対象事業所(第1種・第2種エネルギー管理指定工場)」の全数、     |
|           | 及びそれ以外の事業所について「平成21年経済センサス-基礎調査」    |
|           | を母集団名簿とし、各事業所の熱量換算エネルギー消費量の合計が、     |
|           | 産業別に、目標精度を達成するために必要な抽出数を設定し、計約      |
|           | 19万事業所(ただし石油等消費動態統計の調査対象事業所を除く)     |
|           | に調査を実施。(回収率約67%)                    |
|           | 抽出した事業所の回答から、業種・規模ごとの原単位を作成して拡大     |
|           | 推計を実施。                              |
|           | エネルギー消費量が中分類別に集計されている。              |

表 4-2 石油等消費動態統計とエネルギー消費統計の概要

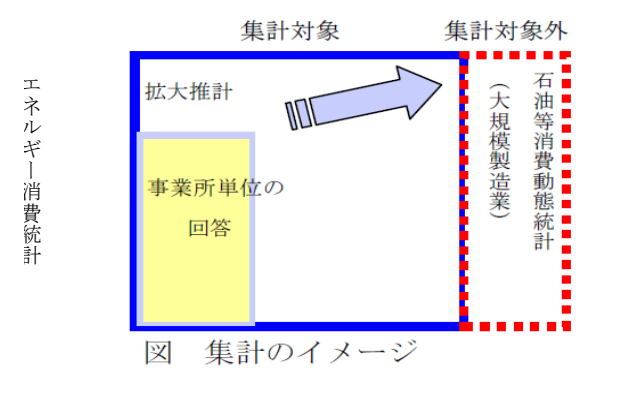

図 4-1 石油等消費動態統計とエネルギー消費統計の関係図

|  | 表 4-3 | 総合エネルギー | -統計の概要 |
|--|-------|---------|--------|
|--|-------|---------|--------|

| 統計名       | 概要                              |
|-----------|---------------------------------|
| 総合エネルギー統計 | 資源エネルギー統計、石油等消費動態統計、電力調査統計、ガス事業 |
|           | 統計等のエネルギー関係の各種一次統計等のエネルギー生産量、転換 |
|           | 量、消費量等のデータを組み合わせて作成している。        |
|           | 業種分類が中分類よりも大括りであり、工業統計や特定事業所排出量 |
|           | と整合を取るための対応表が必要である。標準型で総合エネルギー統 |
|           | 計を用いる場合は、業種分類をそのまま使用する。標準型で特定事業 |
|           | 所排出量を適用する場合は、製造品出荷額で按分して使用する。詳細 |
|           | 型では中分類への按分係数を取得しないため、使用しない。     |

表 4-4 総合エネルギー統計の業種分類と中分類の対応表

| 標準産業分類(製造業、中分類)              | 総合エネルギー統計の業種 |
|------------------------------|--------------|
| 9 食料品製造業                     | 食料品          |
| 10 飲料・たばこ・飼料製造業              |              |
| 14 パルプ・紙・紙加工品製造業             | パルプ紙板紙       |
| 11 繊維工業                      | 化学繊維         |
| 17 石油製品·石炭製品製造業              | 石油製品         |
| 16 化学工業                      | 化学           |
| <b>01 空業</b> + 工制 <b>日</b> 制 | ガラス製品        |
| 21 羔未:上口爱吅爱迫未                | 窯業土石         |
| 22 鉄鋼業                       | 鉄鋼           |
| 23 非鉄金属製造業                   | 非鉄地金         |
| 25 はん用機械器具製造業                |              |
| 26 生産用機械器具製造業                |              |
| 27 業務用機械器具製造業                |              |
| 28 電子部品・デバイス・電子回路製造業         | 機 械          |
| 29 電気機械器具製造業                 |              |
| 30 情報通信機械器具製造業               |              |
| 31 輸送用機械器具製造業                |              |
| 12 木材・木製品製造業(家具を除く)          |              |
| 13 家具·装備品製造業                 |              |
| 15 印刷•同関連業                   |              |
| 18 プラスチック製品製造業(別掲を除く)        | 心举话 古小制华举    |
| 19 ゴム製品製造業                   | 他未裡:中小袋這未    |
| 20 なめし革・同製品・毛皮製造業            |              |
| 24 金属製品製造業                   |              |
| 32 その他の製造業                   |              |

2)標準型と詳細型の推計フロー
 標準型と詳細型の推計フローは以下のようになります。

#### ■I標準型

1)業種別エネルギー種別の消費量の推計

①全国の製造品出荷額による業種別エネルギー消費量原単位の算出 ②自自治体の製造品出荷額による業種別エネルギー種別消費量の推計

2) 電力・都市ガス販売量の補正【任意】

①製造業の電力販売量が入手可能な場合には、販売量に置き換える
②製造業の都市ガス販売量が入手可能な場合には、販売量に置き換える

3) 自自治体の業種別CO2排出量の推計

業種別エネルギー種別消費量にCO2排出係数を乗算し、業種別CO2排出量を推計する

4) 温対法特定事業所排出量の補正【任意】

温対法特定事業所の製造品出荷額が入手可能な場合には、3)で推計した業種別CO2排出量を製造 品出荷額で按分し、自自治体の温対法特定事業所分のCO2排出量を置き換える

#### ■Ⅱ詳細型

1) 中分類別温対法特定事業所以外の事業所あたりのCO2排出量の推計

①全国の中分類別エネルギー種別消費量にCO2排出係数を乗算し、全国のCO2排出量を算出 ②①から全国の温対法特定事業所のCO2排出量を減算し、温対法特定事業所以外の事業所のCO2排出量を算出 ③全国の中分類別事業所数から温対法特定事業所数を減算し、温対法特定事業所以外の事業所数を算出 ④②を③で除算し、中分類別温対法特定事業所以外の事業所あたりのCO2排出量を算出

# $\overline{\mathbf{v}}$

2)1事業所あたりの補正係数の算出

「自自治体を含む都道府県の1事業所あたりのエネルギー消費量」を「全国の1事業所あたりのエネルギー消費量」 で除算し、補正係数を算出

### 3) 自自治体の業種別CO2排出量の推計

1)で作成した「中分類別温対法特定事業所以外の事業所あたりのCO2排出量」に2)で作成した「補正係数」と「自 自治体の温対法特定事業所以外の事業所数」を乗算し、「温対法特定事業所以外の事業所のCO2排出量」を推 計。さらに「温対法特定事業所のCO2排出量」と合算し、業種別CO2排出量を推計

#### 3) 推計方法と使用するシート

前述のように推計方法が大きく標準型と詳細型に分かれていること、またエネルギー消費 原単位の推計に用いる統計が2種類あることから、各方法に対応した複数の入力・推計シー トがあります。まず製造業(産業部門)では「入力」シートと「推計」シートが分かれてい ます。また、「入力」シートはエネルギー消費量の統計データを入力するシート「入力 A」「入 力 B」、製造品出荷額や温対法特定事業所排出量を入力するシート「入力 I」「入力 I」に分 かれています。さらに推計シートは推計方法と選択する統計の種類によって「推計 I-A」「推 計 I-B」「推計 I-A」に分かれています。

| シート名            | 機能                         |
|-----------------|----------------------------|
| 入力A(エネルギー消費統計)  | エネルギー消費統計のデータを入力します。       |
| 入力 A(石油等消費動態統計) | 石油等消費動態統計のデータを入力します。       |
| 入力B(総合エネルギー統計)  | 総合エネルギー統計のデータを入力します。       |
| 入力I             | 標準型の推計を行うため、製造品出荷額のデータを入力し |
|                 | ます。電力、都市ガスの実績値補正を行う場合は該当デー |
|                 | 夕を入力します。                   |
|                 | また特定事業所のみの製造品出荷額を把握している場合に |
|                 | は特定事業所排出量と製造品出荷額を入力します。    |
| 入力Ⅱ             | 詳細型の推計を行うため、特定事業所排出量、事業所数等 |
|                 | を入力します。                    |
| 推計I-A           | 標準型でエネルギー消費量の統計としてエネルギー消費統 |
|                 | 計と石油等消費動態統計を選択した場合の推計を行うシー |
|                 | トです。入力A(エネルギー消費統計)、入力A(石油等 |
|                 | 消費動態統計)、入力Iの入力結果をもとに計算が実行さ |
|                 | れます。                       |
| 推計 I -B         | 標準型でエネルギー消費量の統計として総合エネルギー統 |
|                 | 計を選択した場合の推計を行うシートです。入力B(総合 |
|                 | エネルギー統計)、入力Iの入力結果をもとに計算が実行 |
|                 | されます。                      |
| 推計I-A           | 詳細型の推計を行うシートです。入力A(エネルギー消費 |
|                 | 統計)、入力A(石油等消費動態統計)、入力Ⅱの入力結 |
|                 | 果をもとに計算が実行されます。            |

表 4-5 製造業(産業部門)の推計で使用するシート

推計シートが3種類あるように、入力シートの使用パターンも3種類となります。パターンごとのシートの利用フローと主な作業は以下の通りです。なお詳細型の場合は総合エネルギー統計は使用しません。

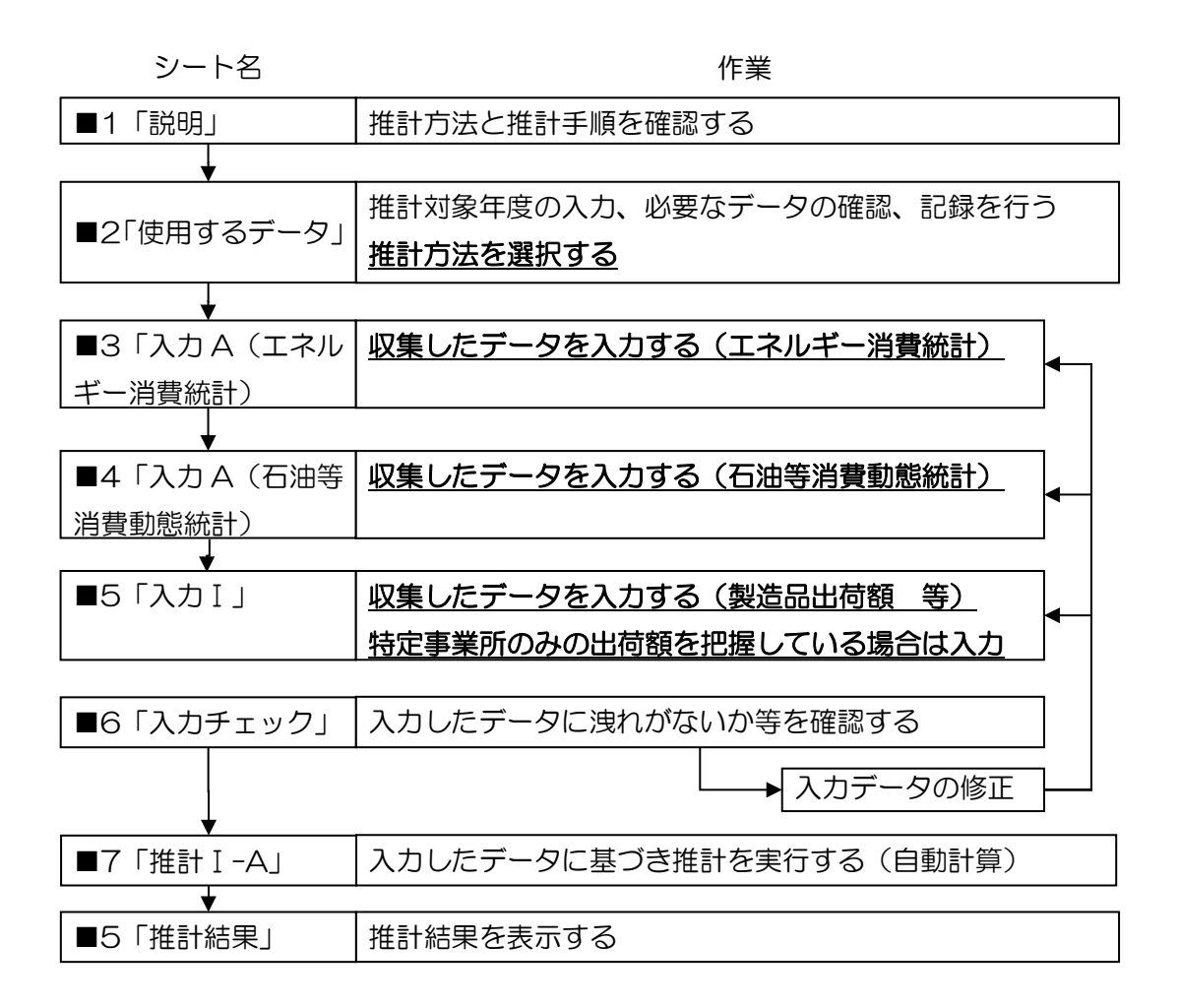

図 4-2 標準型で石油等消費動態統計とエネルギー消費統計を用いる場合

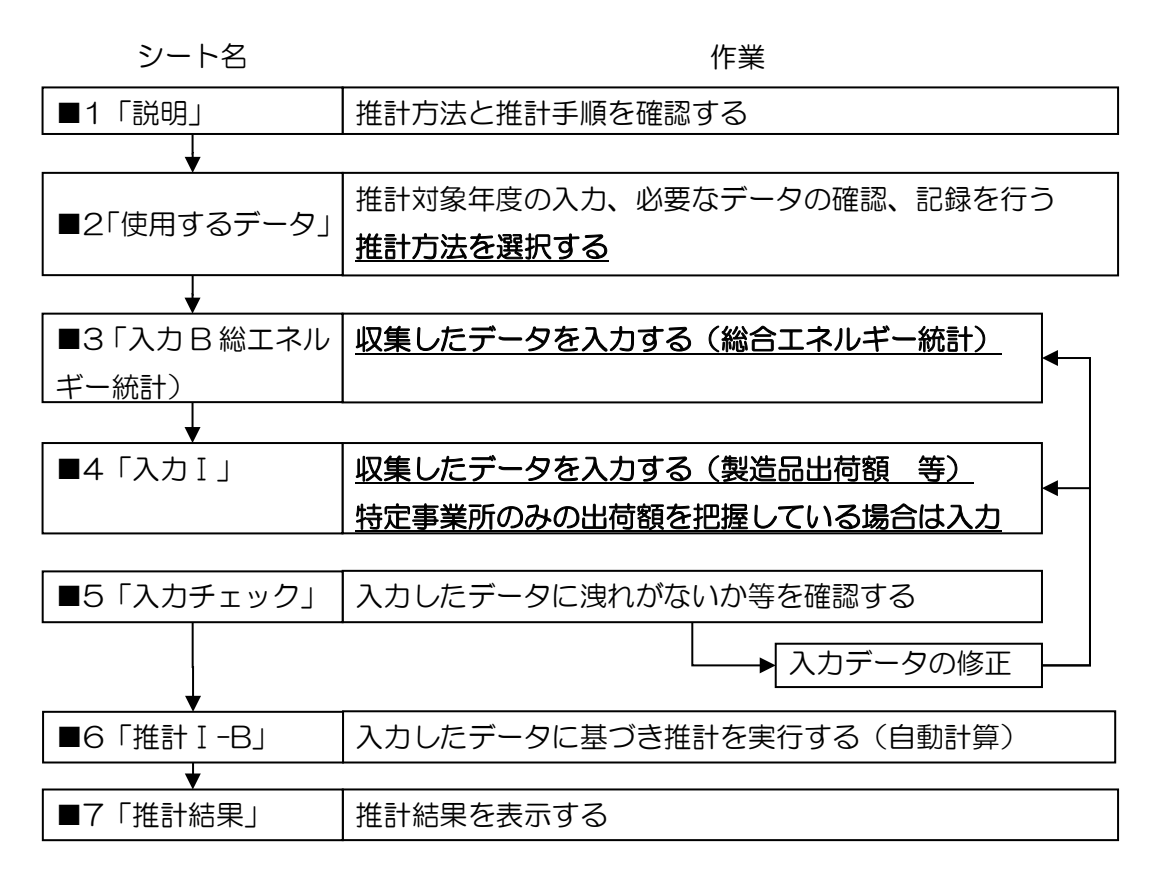

図 4-3 標準型で総合エネルギー統計を用いる場合

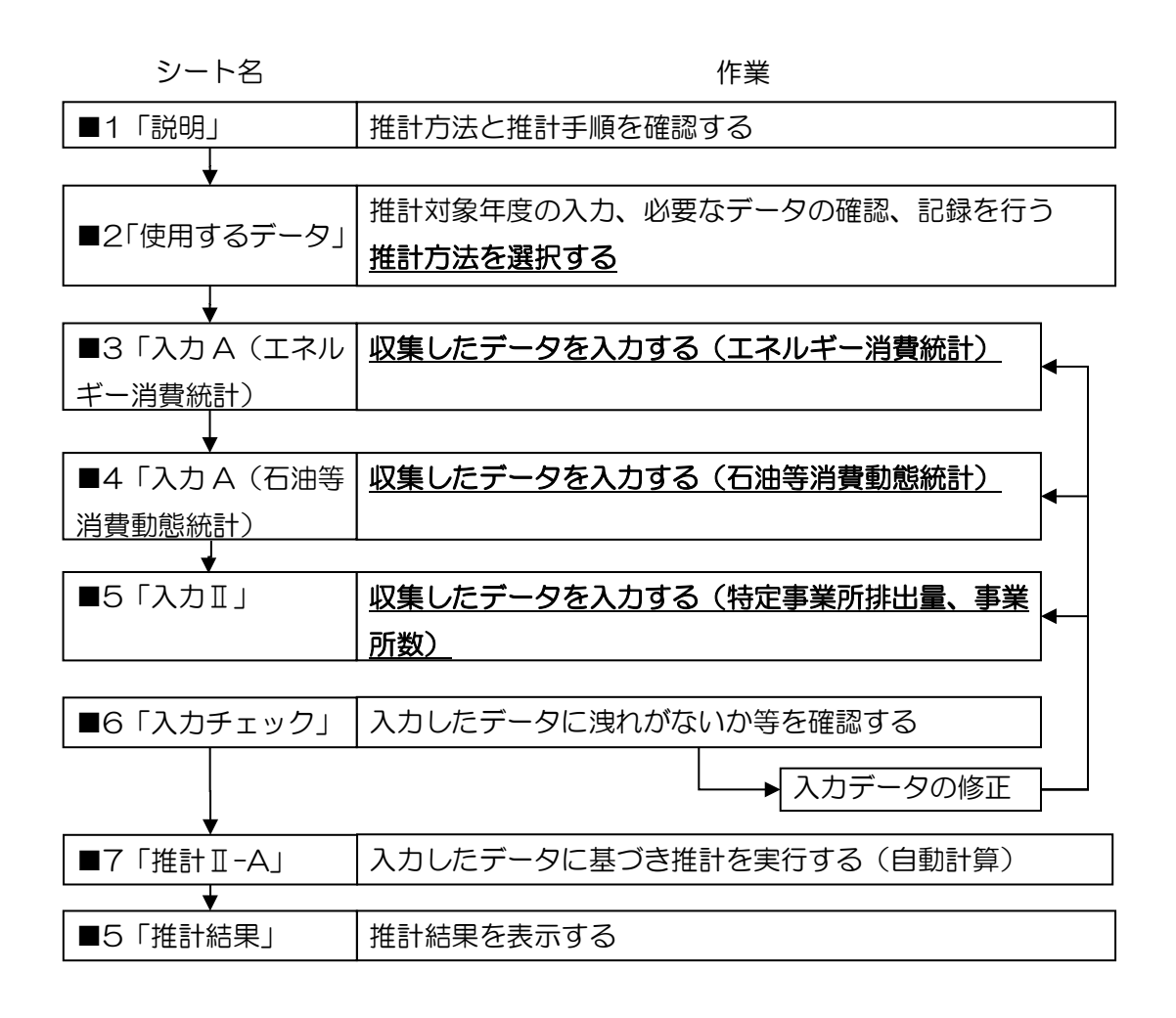

図 4-4 詳細型の場合

以上の推計方法と使用するシートの関係をまとめると次図のようになります。

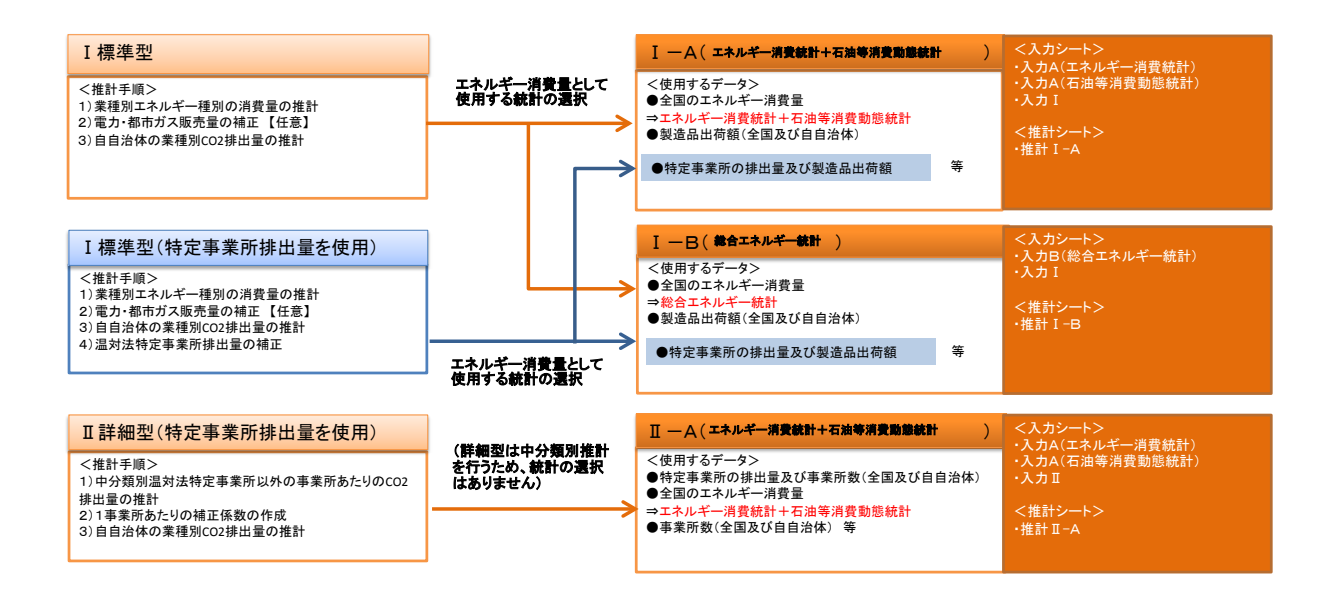

## 4.1.2 使用するデータ

| No | データの種類                                                 | 統計名等                             | データの入手方法               | 更新頻度                      |
|----|--------------------------------------------------------|----------------------------------|------------------------|---------------------------|
| 1  |                                                        | 総合エネルギー統計                        | Web から入手可能             | 毎年                        |
| 2  | 業種別エネルギー種<br>別エネルギー消費量                                 | エネルギー消費統計                        | Web から入手可能             | 毎年                        |
| 3  |                                                        | 石油等消費動態統計                        | Web から入手可能             | 毎年                        |
| 4  | 全国及び自自治体の<br>製造業中分類別製造<br>品出荷額                         | 工業統計                             | Web から入手可能             | 毎年                        |
| 5  | 代替値及び電気事業<br>者ごとの実排出係数                                 | 算定省令に基づく電<br>気事業者ごとの実排<br>出係数    | Web から入手可能             | 毎年                        |
| 6  | 自自治体の製造業電<br>力販売量                                      | 電力供給会社提供デ<br>ータ                  | 電力供給会社提供デー<br>タ        | -                         |
| 7  | 自自治体の製造業都<br>市ガス販売量                                    | ガス供給会社提供デ<br>ータ                  | ガス供給会社提供デー<br>タ        | -                         |
| 8  | ガス供給会社の発熱<br>量                                         | ガス供給会社提供デ<br>ータ                  | ガス供給会社提供デー<br>タ        | -                         |
| 9  | 都道府県の業種別、<br>エネルギー種別ごと<br>のエネルギー消費量<br>(大規模事業所を除<br>く) | エネルギー消費統計                        | Web から入手可能             | 毎年                        |
|    | 全国及び自自治体の                                              | 自治体排出量カルテ                        | Webから入手可能(特<br>例市以上のみ) | -                         |
| 10 | 製造業中分類別特定<br>事業所の事業所数及<br>び排出量                         | 温室効果ガス排出量<br>算定・報告・公表制<br>度開示データ | 開示請求(有償)               | 毎年                        |
| 11 | 全国、都道府県、お<br>よび自自治体の製造<br>業中分類別事業所数                    | 経済センサス(基礎<br>調査)                 | Web から入手可能             | 5 年ごと<br>(最新:<br>2009 年度) |
| 12 | 自自治体の製造業中<br>分類別特定事業所の<br>製造品出荷額                       | 独自アンケート                          | 自治体が独自に把握              | -                         |

4.1.3 推計シートの説明

製造業(産業部門)ではまず3種類の推計シートの説明をします。それぞれの説明の中で 必要な入力シートの説明を後述の入力シート説明頁を引用していますので、参照しながら読 み進めてください。

(1) 『推計方法 I-A』シートの説明

エネルギー消費統計および石油等消費動態統計より、全国のエネルギー消費量を把握し、 工業統計より把握した製造品出荷額で按分し、算出します。

「入力」シートの入力前に、以下にならって「使用するデータ」シートで「I-A 標準型」 にチェックを行ってください。

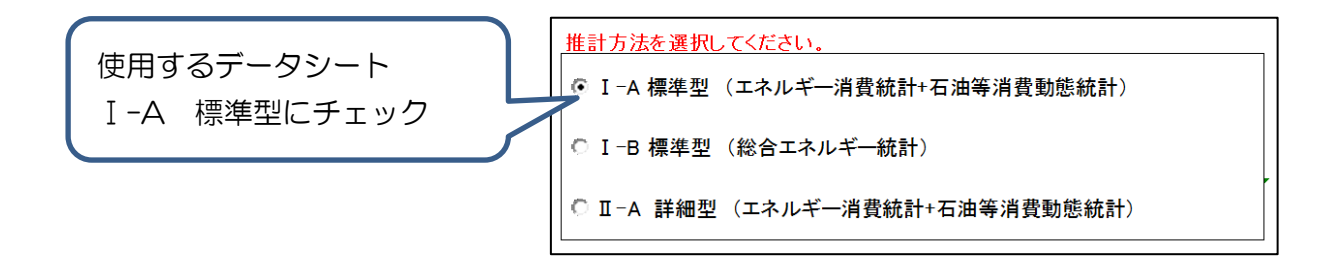

- (ア)『入力A(エネルギー消費統計)及び(石油等消費動態統計)』シートの入力
   ⇒本マニュアル 4.1.4(1)を参照し、入力してください。
- (イ)『入力Ⅰ』シートの入力
   ⇒本マニュアル 4.1.4 (3) を参照し、入力してください。
- (ウ) 『推計 I -A』シートの参照
   入力 A 及び I シートを入力すると、推計 I -A シートに推計結果が表示されます。以下では、推計結果の見方を説明します。
- 1) 業種別・エネルギー種別の消費量の算出
- ① 全国の業種別・エネルギー種別の消費量(固有単位)の推計

「入力(エネルギー消費統計)」シートにおける業種別・エネルギー種別エネルギー消費量 と「入力(石油等消費等動態統計)」シートにおける業種別・エネルギー種別消費量を合算し ます。

|                           |             |                   |            |     |            | 高石油后 <b>然</b> 料 |           |         |         |         |         |      |
|---------------------------|-------------|-------------------|------------|-----|------------|-----------------|-----------|---------|---------|---------|---------|------|
|                           |             |                   |            |     |            |                 |           | ╕ᡣᢣᡃᡟ   | f∓Dil   |         | <u></u> |      |
|                           | 石炭          | コークス製造用炭<br>(原料売) | 石炭コークス     | タール | コークスデガス    | 高炉ガス            | 「王」王      | ミの茉     | 相手      | •       | イルー     | トー相別 |
|                           |             | UNTIPO I          |            |     |            |                 |           |         |         |         |         |      |
|                           |             |                   |            |     |            |                 |           |         |         | <b></b> |         |      |
| 医有单位-                     | • t         | t                 | t          | t   | 1000m8     | 1000            | ーエネ       | マルエ     | ー道      | 巻음(     | の堆雪     | +絵里  |
| 18 単 彭 厚 00               | 39,932,472  | 3,133,199         | 18,478,589 | 112 | 12,543,499 |                 |           | 101     |         | 只里、     |         |      |
| 09 余 料 品 製 遠 常            | 235,186     | 0                 | 9,012      | 0   | 0          |                 |           |         |         |         |         |      |
| 10飲料・たぼこ・詞料製造業            | 841         | 0                 | 0          | 0   |            |                 |           |         |         |         |         |      |
| 11 38 32 34               | 1,393,361   | 0                 | 0          | 0   | 010        | 0               |           |         |         |         |         | -    |
| 12 不好 不要的要道典(家具で称气)       | 0           | 0                 | 0          | 0   | 0          | 0               | 0         | 0       | 0       | 8,832   | 24,642  |      |
| 13 9 A 2 20 10 20 90 30 A | E 00.4.1400 | 0                 | 0          | 0   | 0          | 0               | 0         | 0       | 0.4.000 | 100.000 | 11,242  |      |
|                           | 5,024,163   | 0                 | 0          | 0   | 0          | 0               | 0         | 0       | 04,008  | 120,280 | 222,200 |      |
| 16 化 学 工 業                | 7.024.676   | 0                 | 119 741    | 0   | 1349.916   | 1.015.054       | 3.463     | 225     | 494.085 | 754550  | 1284610 |      |
| 17万油製品、石炭製品製造業            | 050.061     | 0                 | 0          | 0   | 19,204     | 150 501         | 0,400     | 0       | 41.527  | 55 49 1 | 74374   |      |
| 10 プラスチック製品製造業(別棚を除く)     | 51,878      | 0                 | 0          | 0   | 2,261      | 0               | 0         | 0       | 0       | 67,177  | 326,080 |      |
| 19 1 4 製品製造業              | 29,237      | 0                 | 0          | 0   | 0          | 0               | 0         | 0       | 19,080  | 57,526  | 425,655 |      |
| 20なめし薬・同製品・毛皮製造業          | 0           | 0                 | 0          | 0   | 0          | 0               | 0         | 0       | 0       | 0       | 409     |      |
| 21 葉 葉 · 土 石 製 品 製 造 業    | 10,176,206  | 0                 | 323,149    | 0   | 301,829    | 109,267         | 150,975   | 20,595  | 141,951 | 170,289 | 490,270 |      |
| 22.鉄 鋼 業                  | 15,500,676  | 3,133,199         | 17,573,279 | 0   | 10,965,471 | 89,091,840      | 5,474,628 | 100,485 | 26,745  | 396,195 | 215,969 |      |
| 23 非 款 全 隅 製 造 業          | 116,263     | 0                 | 254,802    | 0   | 333        | 300,278         | 0         | 0       | 1,096   | 57,563  | 511,342 |      |
| 24金属製品製造業                 | 0           | 0                 | 437        | 0   | 1,112      | 0               | 0         | 0       | 6,224   | 21,180  | 398,330 |      |
| 25 はん用機被器具製造業             | 182         | 0                 | 780        | 112 | 0          | 0               | 0         | 0       | 0       | 6,674   | 108,465 |      |
| 26 生 産 用 積 紙 迺 具 製 追 業    | 0           | 0                 | 714        | 0   | 4          | 0               | 0         | 0       | 0       | 2,386   | 87,378  |      |
| 27 革 税 用 積 操 四 具 裂 近 革    | 0           | 0                 | 0          | 0   | 0          | 0               | 0         | 0       | 0       | 3,041   | 74,345  |      |
| 28 電子部品・テハイス・電子目路製造業      | 0           | 0                 | 0          | 0   | 0          | 0               | 0         | 0       | 527     | 42,008  | 271,156 |      |
| 27 电元 铁 铁 器 具 裂 造 来       | 0           | 0                 | 0          | 0   | 340        | 0               | 0         | 0       | 0       | 30,002  | 126,495 |      |
| 30 清 新 近 16 武 後 器 具 製 造 来 | 0           | 0                 | 0          | 0   | 0          | 0               | 0         | 0       | 41 530  | 7,431   | 59,723  |      |
|                           | 20,442      | 0                 | 196,573    | 0   | 0          | 0               | 0         | 0       | 41,030  | 47,790  | 334,224 |      |
|                           | 0           | 0                 | 0          | 0   | 0          | 0               | 0         | 0       | 0       | 181,18  | 22,100  |      |

② 自自治体の業種別・エネルギー種別の消費量(固有単位)の推計

全国の業種別・エネルギー種別エネルギー消費量を「入力 I」シートの1)で入力した 全国及び自自治体の業種別製造品出荷額で按分し、自自治体の業種別・エネルギー種別エ ネルギー消費量を推計します。

表の最下段に、消費量と熱量の合計値が表示されており、都市ガス補正時に使用します。

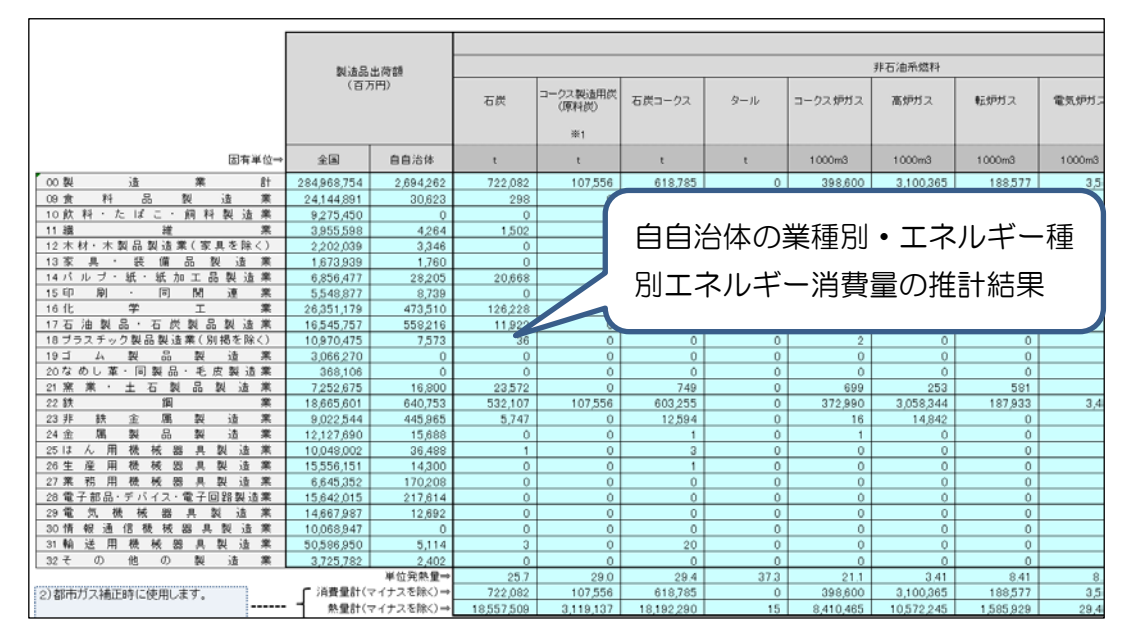

2) 電力・都市ガス販売量の補正 【任意】

① 自自治体の製造業の電力販売量の補正(置き換え)

「入力I」シートの2)①で「2.電力販売量で補正する」を選択した場合のみ、1)で推 計した自自治体の電力消費量を電力販売量で置き換えます。

置き換えを行う場合には、1)で推計した業種別電力消費量をもとに電力販売量を業種別 に按分し、置き換えます。

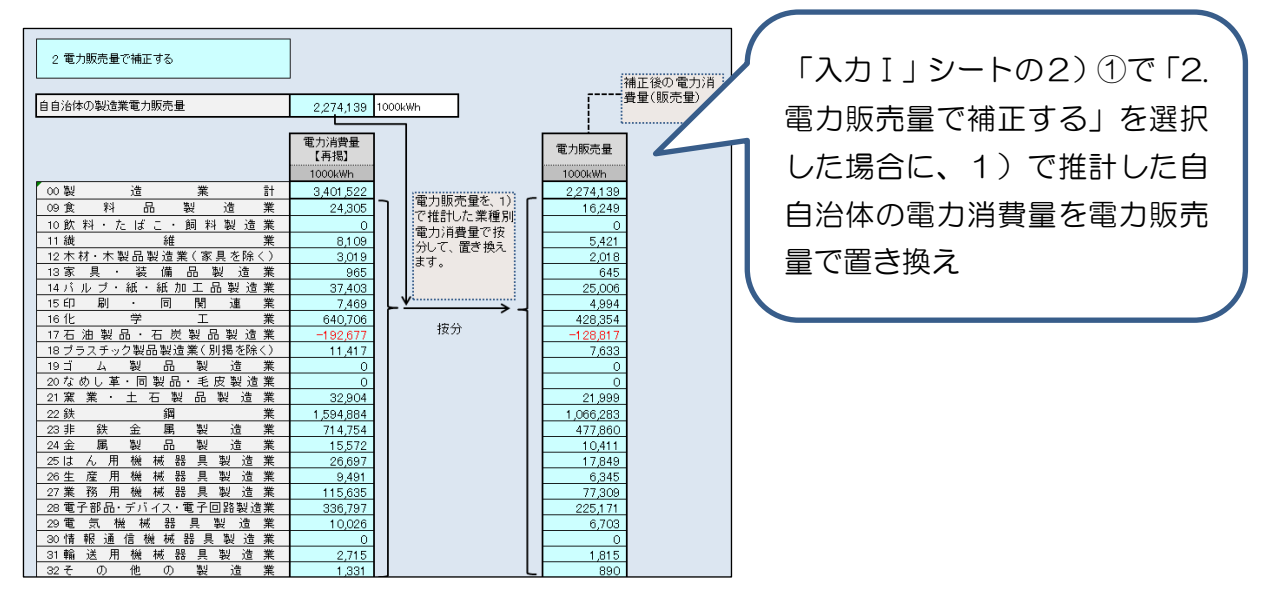

自自治体の製造業の都市ガス販売量の補正(置き換え)

「入力 I 」シートの2)②で「2.都市ガス販売量で補正する:エネルギー種ごとの推計 した消費量(熱量)で按分」又は「3.都市ガス販売量で補正する:自ら把握しているエネ ルギー種ごとの按分比率で按分」を選択した場合のみ、

1)で推計した都市ガス消費量を都市ガス販売量で置き換えします。

都市ガス販売量で置き換えを行う場合は、「入力I」シートの2)②で選択した方法で推 計した都市ガス消費量と都市ガス販売量の差分を他のエネルギー種に振り替えます。また、 業種別への配賦は1)で推計した都市ガス消費量を基に業種別に按分します。

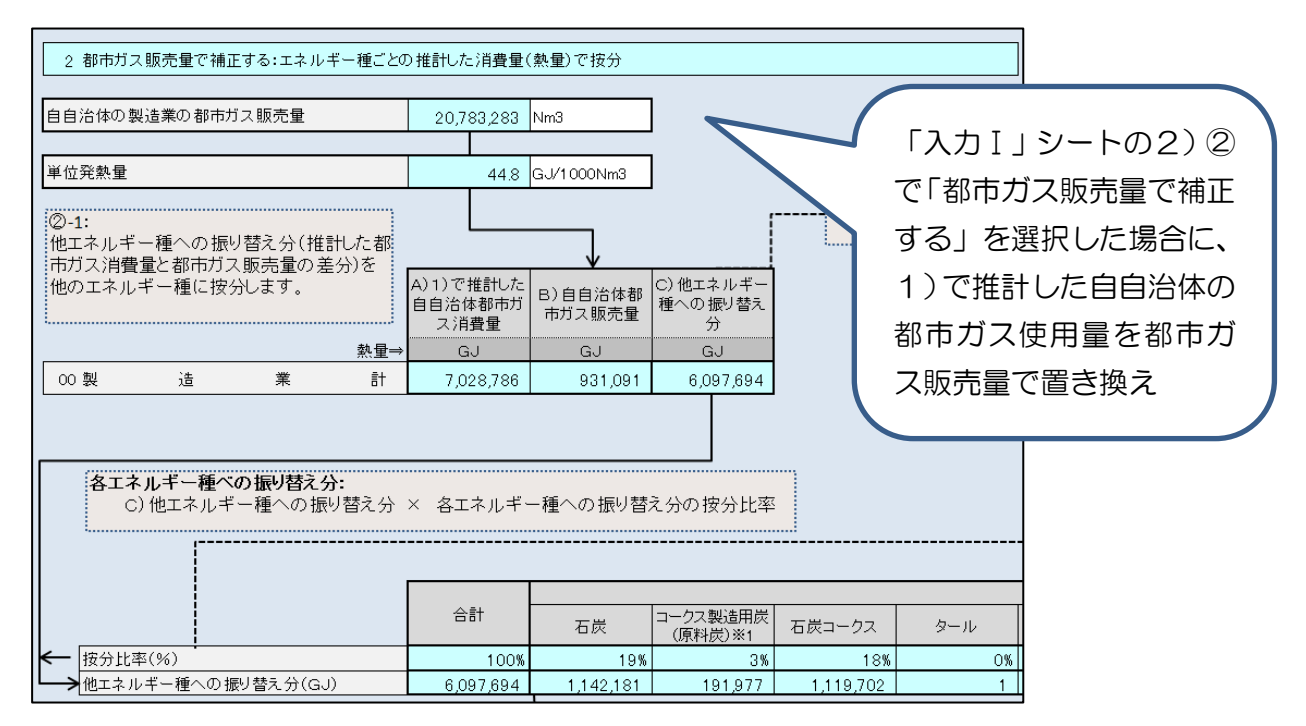

他のエネルギー種への振り替え分を、按分比率によって按分します。

「エネルギー種ごとの推計した消費量(熱量)で按分」を選択した場合は、1)で推計した 自自治体の業種別・エネルギー種別エネルギー消費量を業種ごとに合算し、熱量換算した算 出します。この際、推計した消費量がマイナスとなる業種もしくはエネルギー種は除外して、 按分比率を算出しています。「自ら把握しているエネルギー種ごとの按分比率で按分」を選択 した場合は「入力 I」シートで入力した按分比率をそのまま使用します。

上記で按分した他エネルギー種への振り替え分を、1)②の業種別エネルギー消費量をも とに、業種別に按分し、1)②の消費量に加算します。

都市ガス販売量は、1)②の業種別都市ガス消費量をもとに、都市ガス販売量を業種別に 按分し、都市ガスの消費量とします。

3) 自自治体の業種別 CO<sub>2</sub> 排出量の推計

1)または2)で推計や補正を行った業種別エネルギー種別エネルギー消費量に、エネル ギー種別 CO<sub>2</sub>排出係数を乗算し、業種別 CO2 排出量を推計します。

なお、電力の排出係数は「入力 I 」シートの3)で入力した「自治体の電気事業者の実排 出係数」を使用します。

| 自自治体の雷気事業者の実排出係数         |          | 0.000525         | t=002/kii/b | 1                   |           |        |         |           |         |        |        |        |
|--------------------------|----------|------------------|-------------|---------------------|-----------|--------|---------|-----------|---------|--------|--------|--------|
|                          |          | 0.000020         | 002/1111    | 1                   |           |        |         |           |         |        |        |        |
|                          |          |                  |             |                     |           |        |         |           |         |        |        |        |
|                          |          |                  |             |                     |           |        |         | :         | 非石油系燃料  |        |        |        |
|                          |          | 排出量合計<br>(t-CO2) | 石炭          | コークス製造用<br>炭(原料炭)※1 | 石炭コークス    | タール    | コークス炉ガス | 高炉ガス      | 転炉ガス    | 電気炉ガス  | 天然ガス   | 液化天然ガス |
| 単位                       | 2発熱量⇒    |                  | 25.7        | 29.0                | 29.4      | 37.3   | 21.1    | 3.41      | 8.41    | 8.41   | 43.5   | 54.6   |
|                          | 系数※5⇒    |                  | 0.0247      | 0.0245              | 0.0294    | 0.0209 | 0.0110  | 0.0263    | 0.0384  | 0.0384 | 0.0139 | 0.0135 |
| 00製 造業                   | 計        | 10,079,262       | 1,680,692   | 280,202             | 1,961,129 | 1      | 339,222 | 1,019,517 | 223,299 | 4,146  | 25,916 | 91,458 |
| 09食料品製造                  | 業        | 29,537           | 694         | 0                   | 36        | 0      | 0       | 0         | 0       | 0      | 8      | 256    |
| 10 飲料・たばこ・飼料製            | 造業       | 0                | 0           | 0                   | 0         | 0      | 0       | 0         | 0       | 0      | 0      | 0      |
| 11 繊 維                   | 業        | 16,231           | 3,496       | 0                   | 0         | 0      | 4       | 0         | 0       | 0      | 0      | 145    |
| <u>12 木材・木製品製造業(家具を</u>  | 除く)      | 2,105            | 0           | 0                   | 0         | 0      | 0       | 0         | 0       | 0      | 0      | 36     |
| 13家具·装備品製                | 造業       | 684              | 0           | 0                   | 0         | 0      | 0       | 0         | 0       | 0      | 0      | 0      |
| 14 パ ル ブ ・ 紙 ・ 紙 加 工 品 製 | 造業       | 101,220          | 48,105      | 0                   | 0         | 0      | 0       | 0         | 0       | 0      | 590    | 1,426  |
| 15印刷 · 同関連               | 業        | 5,503            | 0           | 0                   | 0         | 0      | 0       | 0         | 0       | 0      | 0      | 174    |
| 16 化 学 工                 | <u>莱</u> | 1,464,587        | 293,804     | 0                   | 6,819     | 0      | 20,627  | 7,184     | 74      | 5      | 19,285 | 36,645 |
| 17石油製品・石炭製品製             | 造業       | 1,111,650        | 27,748      | 0                   | 0         | 0      | 553     | 1,670     | 0       | 0      | 3,106  | 5,060  |
| 18 フラスチック製品製造業(別掲3       | を除く)     | 7,621            | 83          | 0                   | 0         | 0      | 1       | 0         | 0       | 0      | 0      | 125    |
| 19 二 ム 製 品 製 道           | 業        | 0                | 0           | 0                   | 0         | 0      | 0       | 0         | 0       | 0      | 0      | 0      |
| <u>20なめし革・同製品・毛皮製</u>    | 造業       | 0                | 0           | 0                   | 0         | 0      | 0       | 0         | 0       | 0      | 0      | 0      |
| 21 蕉 葉 · 土 石 製 品 裂       | 這業       | 104,373          | 54,864      | 0                   | 2,372     | 0      | 595     | 83        | 688     | 56     | 728    | 1,066  |
| 22 获 调                   | <u> </u> | 6,257,365        | 1,238,513   | 280,202             | 1,911,910 | 0      | 317,427 | 1,005,699 | 222,537 | 4,085  | 2,035  | 36,758 |
| 23 非 鉄 金 馬 製 透           | <u> </u> | 639,559          | 13,376      | 0                   | 39,915    | 0      | 14      | 4,881     | 0       | 0      | 120    | 7,690  |
| 24 金 馬 製 品 製 遺           | 莱        | 11,485           | 0           | 0                   | 2         | 0      | 1       | 0         | 0       | 0      | 18     | 74     |
| 25 ほん用機械器具製              | 這業       | 18,560           | 2           | 0                   | 9         | 1      | 0       | 0         | 0       | 0      | 0      | 65     |
| 26 生 産 用 機 概 器 具 製       | 這業       | 5,992            | 0           | 0                   | 2         | 0      | 0       | 0         | 0       | 0      | 0      | 6      |
| 27 葉 務 用 機 概 器 具 製       | 這業       | 78,483           | 0           | 0                   | 0         | 0      | 0       | 0         | 0       | 0      | 0      | 211    |
| 28 電子部品・デバイス・電子回路        | 設這業      | 214,922          | 0           | 0                   | 0         | 0      | 0       | 0         | 0       | 0      | 16     | 1,583  |
| 29 電 気 機 械 器 具 製         | 造業       | 6,445            | 0           | 0                   | 0         | 0      | 0       | 0         | 0       | 0      | 0      | 117    |

4) 温対法における特定事業所の CO<sub>2</sub> 排出量の補正 【任意】

「入力 I 」シートの4)で「2.温対法における特定事業所の排出量で補正する」を選択した場合に、3)で推計した業種別排出量のうち、温対法における特定事業所分の排出量を温対法において報告された CO<sub>2</sub>排出量に置き換えます。

置き換える際には、3)で推計した業種別排出量を自自治体全体の製造品出荷額と特定事業所の製造品出荷額をもとに、「特定事業所の CO<sub>2</sub> 排出量」と「特定事業所以外の事業所の CO<sub>2</sub> 排出量」に按分します。

そのうえで、「特定事業所の $CO_2$ 排出量」を「温対法において報告された特定事業所の $CO_2$ 排出量」に置き換えます。

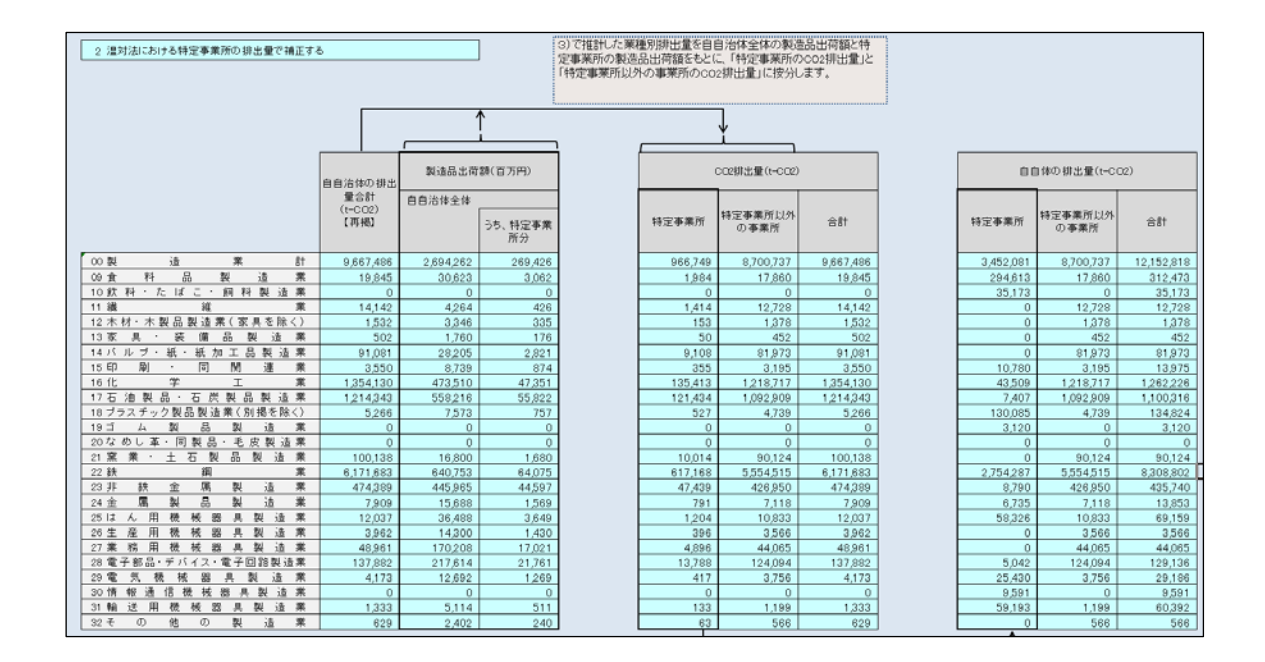

5) 『推計結果シート』の参照

データ入力したシートに対応する全ての推計方法について排出量を表示します。「使用する データ」シートで選択した推計方法の結果が表示されます。

また、「入力 I 」シートの 4) で「特定事業所の排出量を使用して補正する」を選択した場合は、補正の有無による結果差を比較できるように、特定事業所の排出量を使用しない場合の排出量も併せて表示されます。

| 推計 I-A 標準型<br>(エネルギー消費統計+石油等消費動態調査) |                       |                      |  |  |  |  |  |  |  |
|-------------------------------------|-----------------------|----------------------|--|--|--|--|--|--|--|
| 業種分類                                | 特定事業所の排出量<br>を使用しない場合 | 特定事業所の排出量<br>を使用する場合 |  |  |  |  |  |  |  |
| (標準産業分類)                            | 排出量(t-CO2)            | 排出量(t-CO2)           |  |  |  |  |  |  |  |
| 09食料品製造業                            | 19,845                | 312,473              |  |  |  |  |  |  |  |
| 10 飲 料・た ば こ・ 飼 料 製 造 業             | 0                     | 35,173               |  |  |  |  |  |  |  |
| 11 繊 維 業                            | 14,142                | 12,728               |  |  |  |  |  |  |  |
| 12 木材・木製品製造業(家具を除く)                 | 1,532                 | 1,378                |  |  |  |  |  |  |  |
| 13家具·装備品製造業                         | 502                   | 452                  |  |  |  |  |  |  |  |
| 14 バ ル ブ ・ 紙 ・ 紙 加 工 品 製 造 業        | 91,081                | 81,973               |  |  |  |  |  |  |  |
| 15印刷·同関連業                           | 3,550                 | 13,975               |  |  |  |  |  |  |  |
|                                     | 1,354,130             | 1,262,226            |  |  |  |  |  |  |  |
| 17 石油製品・石炭製品製造業                     | 1,214,343             | 1,100,316            |  |  |  |  |  |  |  |
| 18 フラスチック製品製造業(別掲を除く)               | 5,266                 | 134,824              |  |  |  |  |  |  |  |
|                                     | 0                     | 3,120                |  |  |  |  |  |  |  |
| 20なのし革・同製品・毛皮製造業                    | 0                     | 0                    |  |  |  |  |  |  |  |
|                                     | 100,138               | 90,124               |  |  |  |  |  |  |  |
|                                     | 6,171,683             | 8,308,802            |  |  |  |  |  |  |  |
| 23 开 試 並 偶 裂 這 未                    | 4/4,389               | 430,/40              |  |  |  |  |  |  |  |
|                                     | 10.027                | 13,633               |  |  |  |  |  |  |  |
|                                     | 12,007                | 3566                 |  |  |  |  |  |  |  |
| 27業務用機械器具製造業                        | 48 961                | 44.065               |  |  |  |  |  |  |  |
| 28 電子部品・デバイス・電子回路製造業                | 137 882               | 129 136              |  |  |  |  |  |  |  |
| 29 電 気 機 械 器 具 製 造 業                | 4.173                 | 29.186               |  |  |  |  |  |  |  |
| 30 情報通信機械器具製造業                      | 0                     | 9,591                |  |  |  |  |  |  |  |
| 31 輸 送 用 機 械 器 具 製 造 業              | 1,333                 | 60,392               |  |  |  |  |  |  |  |
| 32その他の製造業                           | 629                   | 566                  |  |  |  |  |  |  |  |
| 00製造業計                              | 9,667,486             | 12,152,818           |  |  |  |  |  |  |  |

推計方法 I-A (標準型、エ ネルギー消費統計+石油 等消費動態統計)の推計結 果を表示 (2) 『推計方法 I-B』シートの説明

総合エネルギー統計より全国のエネルギー消費量を把握した上で、工業統計より把握した 全国及び自自治体の製造品出荷額で按分を行い、自自治体の CO<sub>2</sub> 排出量を推計します。

「入力」シートの入力前に、以下にならって「使用するデータ」シートで「I-B 標準型」 にチェックを行ってください。

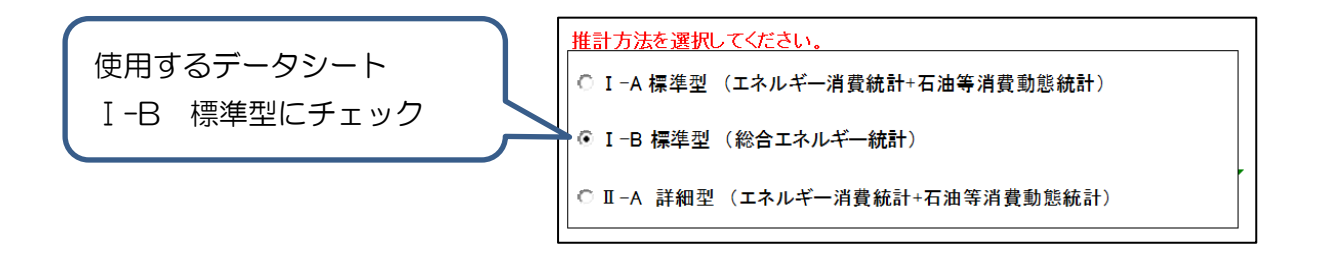

- (ア)『入力B(総合エネルギー統計)』シートの入力
   ⇒本マニュアル 4.1.4 (2)を参照し、入力してください。
- (イ)『入力Ⅰ』シートの入力
   ⇒本マニュアル 4.1.4 (3)を参照し、入力してください。
- (ウ) 『推計 I-B』シートの参照 入力 B 及び I シートを入力すると、推計 I-B シートに推計結果が表示されます。以下で は、推計結果の見方を説明します。
- 1) 業種別・エネルギー種別の消費量の算出
- ① 全国の業種別・エネルギー種別の消費量(熱量単位)の推計

「入力(総合エネルギー統計)」シートから全国の業種別エネルギー種別エネルギー消費量 を引用します。

|           | 石炭      |         |     | 石炭製品    |        |          |         |         | 原油                           |                 |       | 124   |
|-----------|---------|---------|-----|---------|--------|----------|---------|---------|------------------------------|-----------------|-------|-------|
|           |         |         |     | 3-77,58 |        |          | 6.507.4 |         |                              |                 | 原料油   |       |
|           | 原料炭     | 一般然     | 無煙炭 | 3-92    | コールカール | コークスがあって | 高炉がス    | ●元式戸か"ス | 原/由(NGL・コン<br>デンセートを除く)<br>※ | NGL・エンデンセー<br>ト | 純ナフザ  | 改質生成法 |
|           | TJ      | TJ      | TJ  | TJ      | TJ     | TJ       | TJ      | TJ      | TJ                           | TJ              | TJ    | TJ    |
| 製造業計      | 203,761 | 183,373 | 0   | 792,016 | 39,840 | 262,041  | 195,134 | 46,180  | 0                            | 0               | 7,436 | 0     |
| 食料品       | 0       | 189     | 0   | 0       | 0      | 0        | 0       | 0       | 0                            | 0               | 0     | 0     |
| パルブ紙板紙    | 0       | 0       | 0   | 0       | 0      | 0        | 0       | 0       | 0                            | 0               | 0     | 0     |
| 化学繊維      | 0       | 0       | 0   | 0       | 0      | 0        | 0       | 0       | 0                            | 0               | 0     | 0     |
| 石油製品      | 0       | 0       | 0   | 0       | 0      | 0        | 0       | 0       | 0                            | 0               | 1,684 | 0     |
| 化学        | 0       | 21      | 0   | 3,138   | 0      | 18,200   | 3,245   | 0       | 0                            | 0               | 5,752 | 0     |
| か'ラス製品    | 0       | 0       | 0   | 0       | 0      | 0        | 0       | 0       | 0                            | 0               | 0     | 0     |
| 窯業土石      | 0       | 115,376 | 0   | 7,256   | 0      | 6,059    | 320     | 2,061   | 0                            | 0               | 0     | 0     |
| 鉄 鋼       | 203,761 | 65,350  | 0   | 621,672 | 0      | 194,894  | 183,922 | 30,177  | 0                            | 0               | 0     | 0     |
| 非鉄地金      | 0       | 1,453   | 0   | 6,893   | 0      | 0        | 764     | 0       | 0                            | 0               | 0     | 0     |
| 機 械       | 0       | 0       | 0   | 4,209   | 0      | 0        | 0       | 0       | 0                            | 0               | 0     | 0     |
| 他業種 中小製造業 | 0       | 984     | 0   | 148,848 | 39,840 | 42,888   | 6,883   | 13,941  | 0                            | 0               | 0     | 0     |

② 自自治体の業種別・エネルギー種別の消費量(熱量単位)の推計

全国の業種別・エネルギー種別エネルギー消費量を「入力 I」シートの1)で入力した全国及び自自治体の業種別製造品出荷額で按分し、自自治体の業種別・エネルギー種別消費量

を推計します。最下段に各エネルギーの熱量の合計が記入されていますが、都市ガスの補正 時に使用します。

|                                                   | 製造品出商額<br>(百万円) |           | 石炭製品  |       |          |        |        |          |       |       |                        |                 |
|---------------------------------------------------|-----------------|-----------|-------|-------|----------|--------|--------|----------|-------|-------|------------------------|-----------------|
|                                                   |                 |           | 石炭    |       |          | コークス美見 |        |          | 石炭がス  | 原油    |                        | じ曲              |
| ※「ガラス製品」と「窯業土石」は、製造品出荷額<br>の区分「窯果・土石製品製造業」に合わせて1業 |                 |           | 原料炭   | 一般类   | 煮煙炭      | コークス   | コールタール | コークスが声がス | 高炉がス  | 転炉がス  | 原由(NGL・コン<br>デンセートを除く) | NGL・3ンデンセー<br>ト |
| 種とする                                              | 全国              | 自自治体      | TJ    | TJ    | TJ       | TJ     | TJ     | TJ       | TJ    | TJ    | TJ                     | TJ              |
| 製造業計                                              | 284,968,754     | 2,694,262 | 6,995 | 2,584 | 0        | 21,918 | 40     | 7 074    | 6 417 | 1.055 | 0                      | 0               |
| 食料品                                               | 33,420,341      | 30,623    | 0     | 0     | 0        | 9      |        |          |       |       |                        |                 |
| n*ルフ*紙板紙                                          | 6,856,477       | 28,205    | 0     | 0     | 0        |        |        |          |       |       |                        |                 |
| 化学繊維                                              | 3,955,598       | 4,264     | 0     | 0     | 0        |        | 白白     | いム休ィ     | カ業種   | 521 · | エマル                    | 、ビー             |
| 石油製品                                              | 16,545,757      | 558,216   | 0     | 0     | 0        |        |        |          | ク未性   | 101 - | エイバ                    | ノー - /          |
| 化学                                                | 26,351,179      | 473,510   | 0     | 0     | 0        | 5      |        |          |       |       |                        |                 |
| ガラス製品 + 窯業土石※                                     | 7,252,675       | 16,800    | 0     | 267   | <b>V</b> |        | 민비구    | ・ フェー    | て)ド   | 毎日    | /±#≣-                  | L≪∓⊞            |
| 鉄 鋼                                               | 18,665,601      | 640,753   | 6,995 | 2,243 | 0        |        | ᄭᆚ     | .ヘル-     | キール   | 月里    | しり出言                   | 和木              |
| 非鉄地金                                              | 9,022,544       | 445,965   | 0     | 72    | 0        | 34     |        |          |       |       |                        |                 |
| 檨 械                                               | 123,215,404     | 456,417   | 0     | 0     | 0        | 18     |        |          |       |       |                        |                 |
| 他業種·中小製造業                                         | 39,683,178      | 39,509    | 0     | 1     | 0        | 148    | 40     | 43       | 7     | 14    | 0                      | 0               |
| 2)都市ガス補正時に使用します。                                  | ****            | イナスを除く)→  | 6,995 | 2,584 | 0        | 21,918 | 40     | 7,074    | 6,417 | 1,055 | 0                      | 0               |

2) 電力・都市ガス販売量の補正 【任意】

① 自自治体の製造業の電力販売量の補正(置き換え)

「入力I」シートの2)①で「2.電力販売量で補正する」を選択した場合のみ、1)で推計 した自自治体の電力消費量を電力販売量で置き換えます。置き換えを行う場合には、1)で 推計した業種別電力消費量をもとに電力販売量を業種別に按分し、置き換えます。

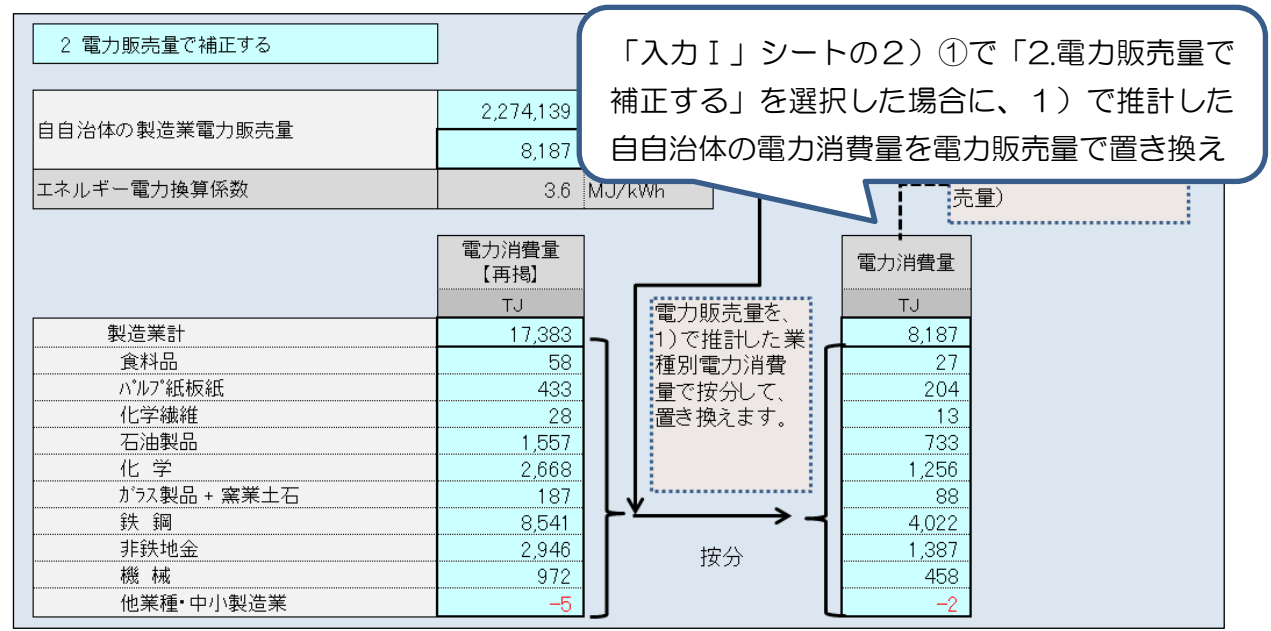

自自治体の製造業の電力販売量の補正(置き換え)

「入力I」シートの2)②で「2.都市ガス販売量で補正する:エネルギー種ごとの推計し た消費量(熱量)で按分」又は「3.都市ガス販売量で補正する:自ら把握しているエネルギ ー種ごとの按分比率で按分」を選択した場合のみ、1)で推計した都市ガス消費量を都市ガ ス販売量で置き換えします。

都市ガス販売量で置き換えを行う場合は、「入力I」シートの2)②で選択した方法で推計 した都市ガス消費量と都市ガス販売量の差分を他のエネルギー種に振り替えます。また、業 種別への配賦は1)で推計した都市ガス消費量を基に業種別に按分します。

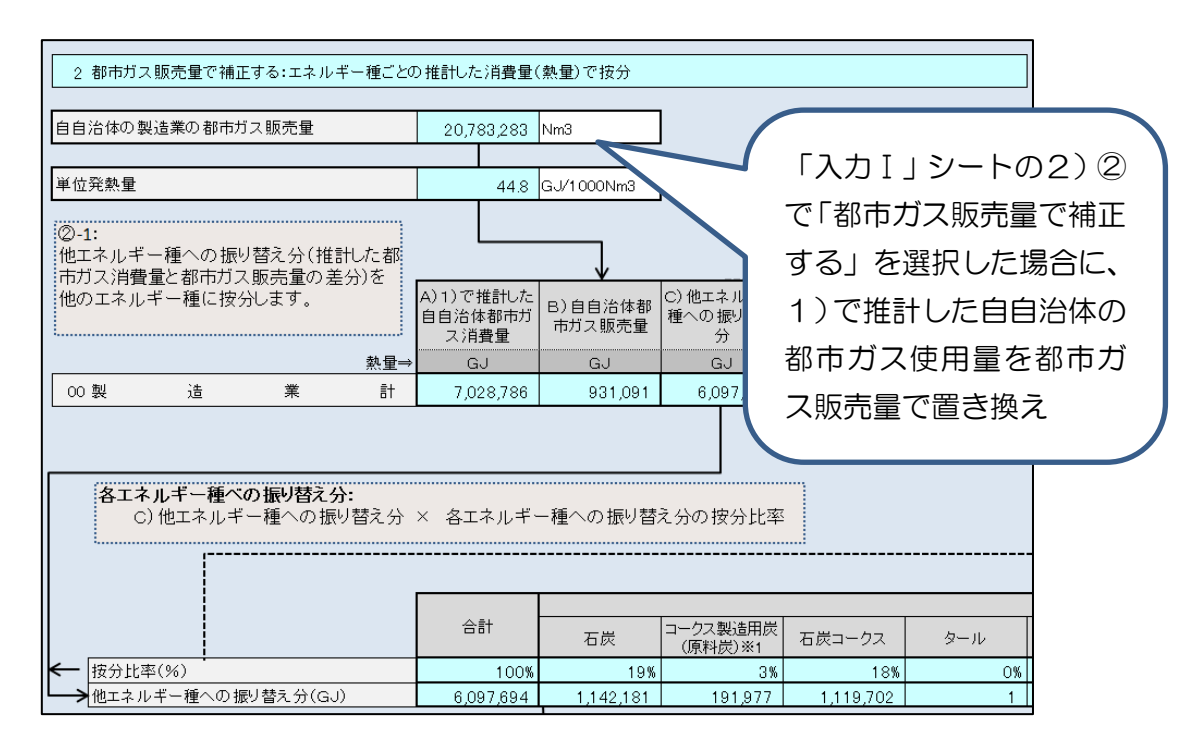

他のエネルギー種への振り替え分を、按分比率によって按分します。

「エネルギー種ごとの推計した消費量(熱量)で按分」を選択した場合は、1)で推計した 自自治体の業種別・エネルギー種別エネルギー消費量を業種ごとに合算し、熱量換算した算 出します。この際、推計した消費量がマイナスとなる業種もしくはエネルギー種は除外して、 按分比率を算出しています。「自ら把握しているエネルギー種ごとの按分比率で按分」を選択 した場合は「入力 I」シートで入力した按分比率をそのまま使用します。

上記で按分した他エネルギー種への振り替え分を、1)②の業種別エネルギー消費量をも とに、業種別に按分し、1)②の消費量に加算します。

都市ガス販売量は、1)②の業種別都市ガス消費量をもとに、都市ガス販売量を業種別に 按分し、都市ガスの消費量とします。

3) 自自治体の業種別 CO<sub>2</sub> 排出量の算出

1)または2)で推計や補正を行った業種別エネルギー種別エネルギー消費量に、エネル ギー種別 CO<sub>2</sub>排出係数を乗算し、業種別 CO2 排出量を推計します。

なお、電力の排出係数は「入力 I 」シートの3)で入力した「自治体の電気事業者の実排 出係数」を使用します。

| 自自治体の電気事業者の実排出係数       | t-CO2/kWh |         |                |        |           |        |         |         |         |  |  |  |  |  |
|------------------------|-----------|---------|----------------|--------|-----------|--------|---------|---------|---------|--|--|--|--|--|
|                        |           |         |                |        |           |        |         |         |         |  |  |  |  |  |
|                        |           |         | 石炭             |        | 石炭製品      |        |         |         |         |  |  |  |  |  |
|                        | 排出量合計     |         |                |        | コーク       | ス類     | 石炭がス    |         |         |  |  |  |  |  |
|                        | (t-CO2)   | 原料炭     | 一般炭            | 無煙炭    | コークス      | コールタール | コークス炉がス | 高炉がス    | 転炉ガス    |  |  |  |  |  |
| 排出係数※⇒                 |           | 0.0245  | 0.0247         | 0.0255 | 0.0294    | 0.0209 | 0.011   | 0.0263  | 0.0384  |  |  |  |  |  |
| 製造業計                   | 7,543,277 | 646,382 | 240,732        | 0      | 2,430,592 | 3,127  | 293,507 | 636,598 | 152,745 |  |  |  |  |  |
| 食料品                    | 10,208    | 0       | 16             | 0      | 0         | 0      | 0       | 0       | 0       |  |  |  |  |  |
| バルブ紙板紙                 | 78,496    | 0       | 0              | 0      | 0         | 0      | 0       | 0       | 0       |  |  |  |  |  |
| 化学繊維                   | 4,374     | 0       | 0              | 0      | 0         | 0      | 0       | 0       | 0       |  |  |  |  |  |
| 石油製品                   | 887,563   | 0       | 0              | 0      | 0         | 0      | 0       | 0       | 0       |  |  |  |  |  |
| 化 学                    | 729,013   | 0       | 35             | 0      | 6,252     | 0      | 13,569  | 5,785   | 0       |  |  |  |  |  |
| がラス製品 + 窯業土石           | 56,452    | 0       | 24,898         | 0      | 1,864     | 0      | 582     | 74      | 691     |  |  |  |  |  |
| 鉄鋼                     | 5,335,623 | 646,382 | 209,000        | 0      | 2,366,530 | 0      | 277,584 | 626,316 | 150,043 |  |  |  |  |  |
| 非鉄地金                   | 311,605   | 0       | 6,692          | 0      | 37,783    | 0      | 0       | 3,744   | 0       |  |  |  |  |  |
| 機械                     | 82,462    | 0       | 0              | 0      | 1,729     | 0      | 0       | 0       | 0       |  |  |  |  |  |
| 他業種•中小製造業              | 47,481    | 0       | 91             | 0      | 16,434    | 3,127  | 1,772   | 680     | 2,010   |  |  |  |  |  |
| ※排出係数は 雷力・熱以外は炭素排出係数 第 | 雪力・埶は二酸化化 | 忠素排出係数を | त्त्र <b>व</b> |        |           |        |         |         |         |  |  |  |  |  |

4) 温対法における特定事業所の排出量の補正 【任意】

「入力I」シートの4)で「2.温対法における特定事業所の排出量で補正する」を選択した場合に、3)で推計した業種別排出量のうち、温対法における特定事業所分の排出量を温対法において報告された CO<sub>2</sub>排出量に置き換えます。

置き換える際には、3)で推計した業種別排出量を自自治体全体の製造品出荷額と特定事業所の製造品出荷額をもとに、「特定事業所の CO<sub>2</sub> 排出量」と「特定事業所以外の事業所の CO<sub>2</sub> 排出量」に按分します。

そのうえで、「特定事業所 CO<sub>2</sub>排出量」を「温対法において報告された特定事業所の CO<sub>2</sub> 排出量」に置き換えます。

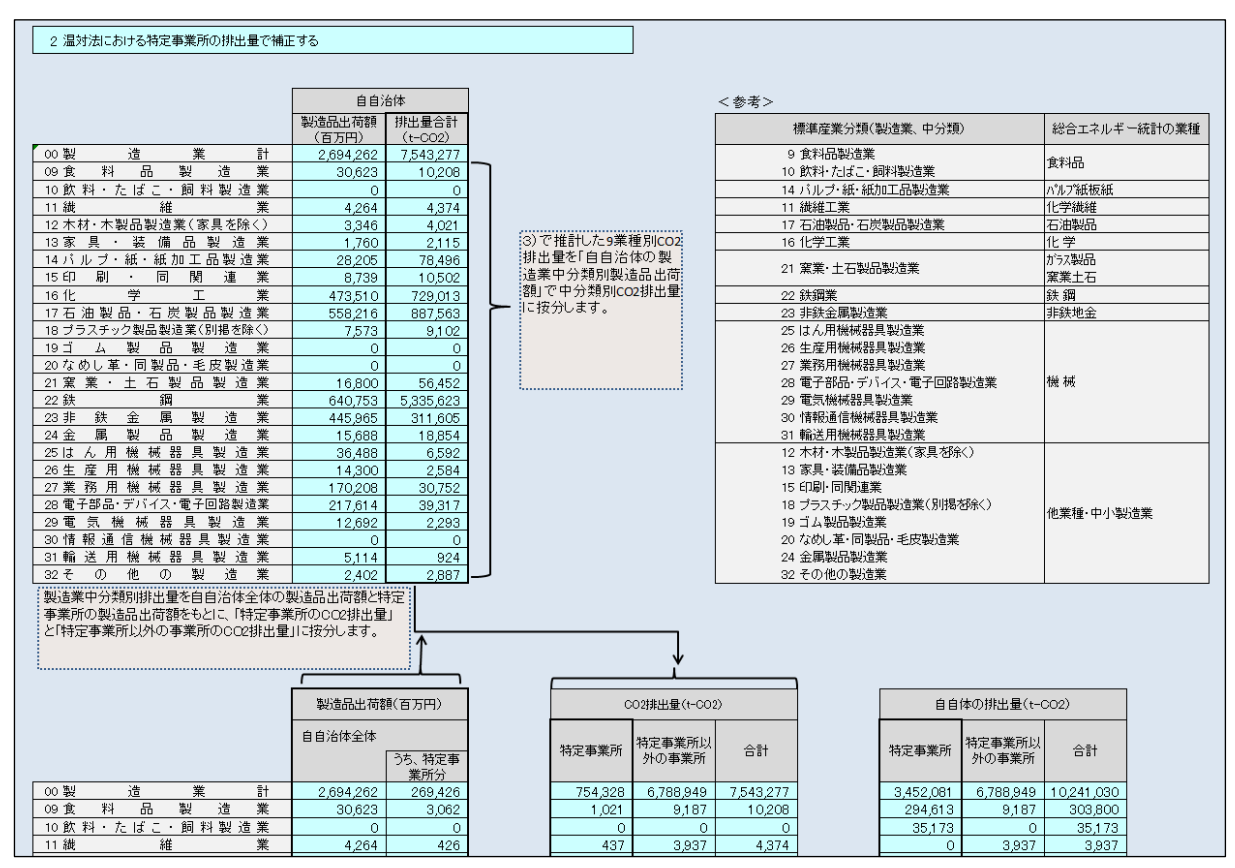
5) 『推計結果シート』の参照

データ入力したシートに対応する全ての推計方法について排出量を表示します。「使用する データ」シートで選択した推計方法の結果が表示されます。

また、「入力 I 」シートの 4) で「特定事業所の排出量を使用して補正する」を選択した場合は、補正の有無による結果差を比較できるように、特定事業所の排出量を使用しない場合の排出量も併せて表示されます。

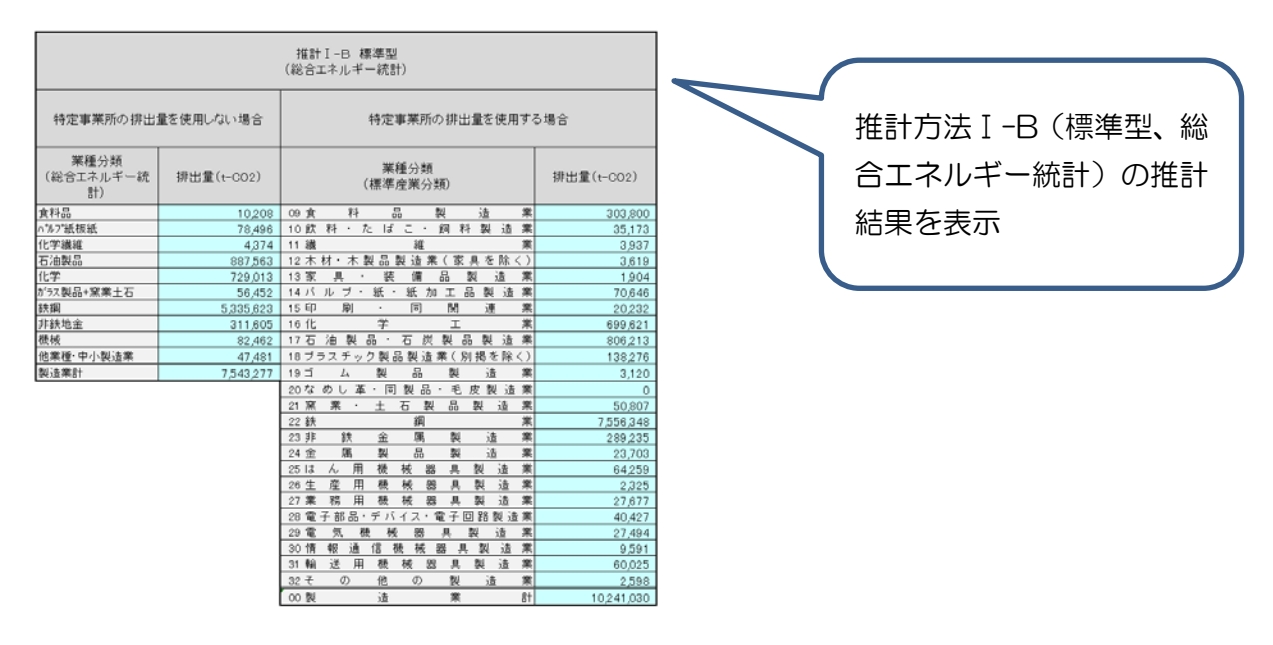

(3) 『推計方法 I-A』シートの説明

「入力」シートの入力前に、以下にならって「使用するデータ」シートで「I-A 詳細型」 にチェックを行ってください。

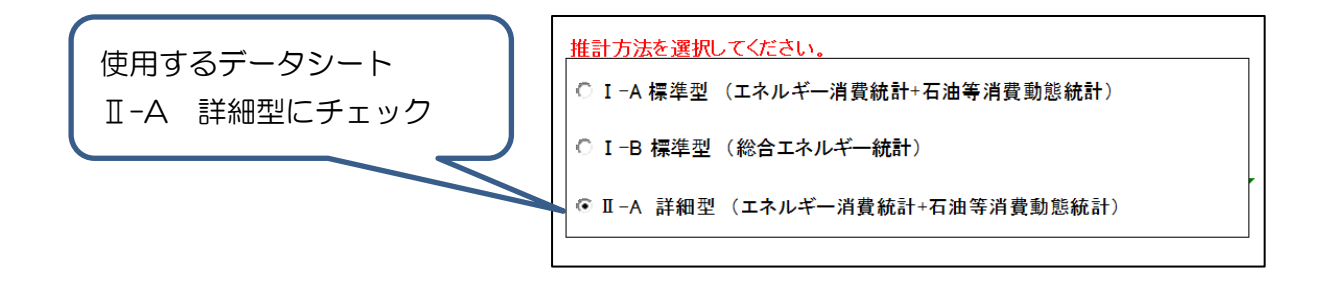

- (ア)『入力A(総合エネルギー統計)』シートの入力
   ⇒本マニュアル 4.1.4 (1)を参照し、入力してください。
- (イ)『入力Ⅱ』シートの入力
   ⇒本マニュアル 4.1.4 (4)を参照し、入力してください。
- (ウ) 『推計 I-A』 シートの参照

入力 A 及び I シートに入力すると、推計 I −A シートに推計結果が表示されます。以下 では、推計結果の見方を説明します。

1) 中類別温対法特定事業所以外の事業所の事業所あたり CO<sub>2</sub> 排出量の算出

① 全国の業種別・エネルギー種別の消費量(固有単位)の推計

「入力(エネルギー消費統計)」シートにおける業種別・エネルギー種別エネルギー消費量 と「入力(石油等消費等動態統計)」シートにおける業種別・エネルギー種別消費量を合算し ます。

|                                 |                            | 非石油系燃料            |            |                 |            |              |           |                  |               |         |  |  |
|---------------------------------|----------------------------|-------------------|------------|-----------------|------------|--------------|-----------|------------------|---------------|---------|--|--|
|                                 | 石炭                         | コークス製造用炭<br>(原料炭) | 石炭コークス     | タール             | コークス炉ガス    | 高炉ガス         | 転炉ガス      | 電気炉ガス            | 天然ガス          | 液化天然ガス  |  |  |
|                                 |                            | <b>※</b> 1        |            |                 |            |              |           |                  |               |         |  |  |
| 固有単位⇒                           | t                          | t                 | t          | t               | 1000m3     | 1000m3       | 1000m3    | 1000m3           | 1000m3        | t       |  |  |
| 09食料品製造業                        | 235,186                    | 0                 | 9,012      | 0               | 0          | 0            | 0         | 0                | 2,790         | 74,578  |  |  |
| 10 飲料・たばこ・飼料製造業                 | 841                        | 0                 | 0          | 0               | 0          | 0            | 0         | 0                | 17,884        | 85,512  |  |  |
| 11 繊 維 業                        | 1,393,361                  | 0                 | 0          | 0               | 4,07       |              |           |                  |               |         |  |  |
| <u>12 木材・木製品製造業(家具を除く)</u>      | 0                          | 0                 | 0          | 0               |            |              |           |                  |               |         |  |  |
| 13家具·装備品製造業                     | 0                          | 0                 | 0          | 0               |            | 全国の          | )業種品      | ∥• ⊤ネ            | リーエー          | - 痡別    |  |  |
| 14 パ ル ブ・紙・紙 加 工 品 製 造 業        | 5,024,163                  | 0                 | 0          | 0               |            | 土ഥ0.         | 大性力       | יר <u>ד</u> יי נ | 104           | 「王」」    |  |  |
| _15印刷 · 同関連業                    | 0                          | 0                 | 0          | 0               |            |              |           |                  |               |         |  |  |
| 16化 学 工 業                       | 7,024,676                  | 0                 | 119,741    | 0               | 1,348      | エネル          | ノギー消      | 当者 帚 $\sigma$    | )推計結          | 理       |  |  |
| <u>17 石 油 製 品・石 炭 製 品 製 造 業</u> | 353,361                    | 0                 | 0          | 0               |            | <u> </u>     |           |                  |               |         |  |  |
| 18 ブラスチック製品製造業(別掲を除く)           | 51,878                     | 0                 | 0          | 0               | -74        |              |           |                  |               |         |  |  |
| 19ゴム 製品 製造業                     | 29,237                     | 0                 | 0          | 2               | 0          |              | ×         | Ň,               |               |         |  |  |
| 20なめし革・同製品・毛皮製造業                | 0                          | 0                 | 0          | 0               | 0          | 0            | 0         | 0                | 0             | 0       |  |  |
|                                 | 10,176,206                 | 0                 | 323,149    | 0               | 301,829    | 109,267      | 250,975   | 20,595           | 1 41 ,851     | 170,289 |  |  |
| 22 鉄 鋼 業                        | 15,500,676                 | 3,133,199         | 17,573,279 | 0               | 10,865,471 | 89,091,840   | 5,474,628 | 100,485          | 26,745        | 396,195 |  |  |
| 23非 鉄 金 属 製 造 業                 | 116,263                    | 0                 | 254,802    | 0               | 333        | 300,278      | 0         | 0                | 1,096         | 57,563  |  |  |
| 24金 属 製 品 製 造 業                 | 0                          | 0                 | 437        | 0               | 1,112      | 0            | 0         | 0                | 6,224         | 21,180  |  |  |
| _ 25はん用機械器具製造業                  | 182                        | 0                 | 780        | 112             | 0          | 0            | 0         | 0                | 0             | 6,674   |  |  |
| 26生 産 用 機 械 器 具 製 造 業           | 0                          | 0                 | 714        | 0               | 4          | 0            | 0         | 0                | 0             | 2,366   |  |  |
| 27業務用機械器具製造業                    | 0                          | 0                 | 0          | 0               | 0          | 0            | 0         | 0                | 0             | 3,041   |  |  |
| 28 電子部品・デバイス・電子回路製造業            | 0                          | 0                 | 0          | 0               | 0          | 0            | 0         | 0                | 527           | 42,098  |  |  |
| 29 電 気 機 械 器 具 製 造 業            | 0                          | 0                 | 0          | 0               | 340        | 0            | 0         | 0                | 0             | 50,002  |  |  |
| 30 情報 通信機械器具製造業                 | 0                          | 0                 | 0          | 0               | 0          | 0            | 0         | 0                | 0             | 7,431   |  |  |
| 31 輸送用機械器具製造業                   | 26,442                     | 0                 | 196,675    | 0               | 0          | 0            | 0         | 0                | 41,530        | 47,790  |  |  |
| 32その他の製造業                       | 0                          | 0                 | 0          | 0               | 0          | 0            | 0         | 0                | 0             | 4,387   |  |  |
| ※1 石油等消費動態統計でのみ対象とするエネルキ        | 《一種                        |                   |            |                 |            |              |           |                  |               |         |  |  |
| ※2 エネルギー消費統計でのみ対象とするエネルギ        | <2 エネルギー消費統計でのみ対象とするエネルギー種 |                   |            |                 |            |              |           |                  |               |         |  |  |
| ※3 都市ガスについては、エネルギー消費統計(都r       | <b></b> 市ガス)と石油等消          | 續動態統計(都市          | iガス(B)では使用 | している単位発熱        | 熱量が異なるため、  | それぞれ整理する     | 5         |                  |               |         |  |  |
| ※* 茨生については、テクルギー(当曲)注目(10.0)    | フロン市会会に出生時後も分泌を            | 法計判サート・アントませ      | けていえため て   | (市学)出生活(10)(10) | ちにもコンプが生け  | 100度 1年1100歳 | その前方を早い   | ア熱星に協管す2         | :/協管/2秋1・0 67 | THE A   |  |  |

② 全国の業種別 CO<sub>2</sub> 排出量の推計

①で算出した全国の業種別エネルギー種別エネルギー消費量に、エネルギー種ごとの単位 発熱量と排出係数を乗算することで、全国の業種別 CO<sub>2</sub>排出量を推計します。

電力の排出係数は「入力II」シートの1)①で入力した推計対象年度の代替値を使用しま す。

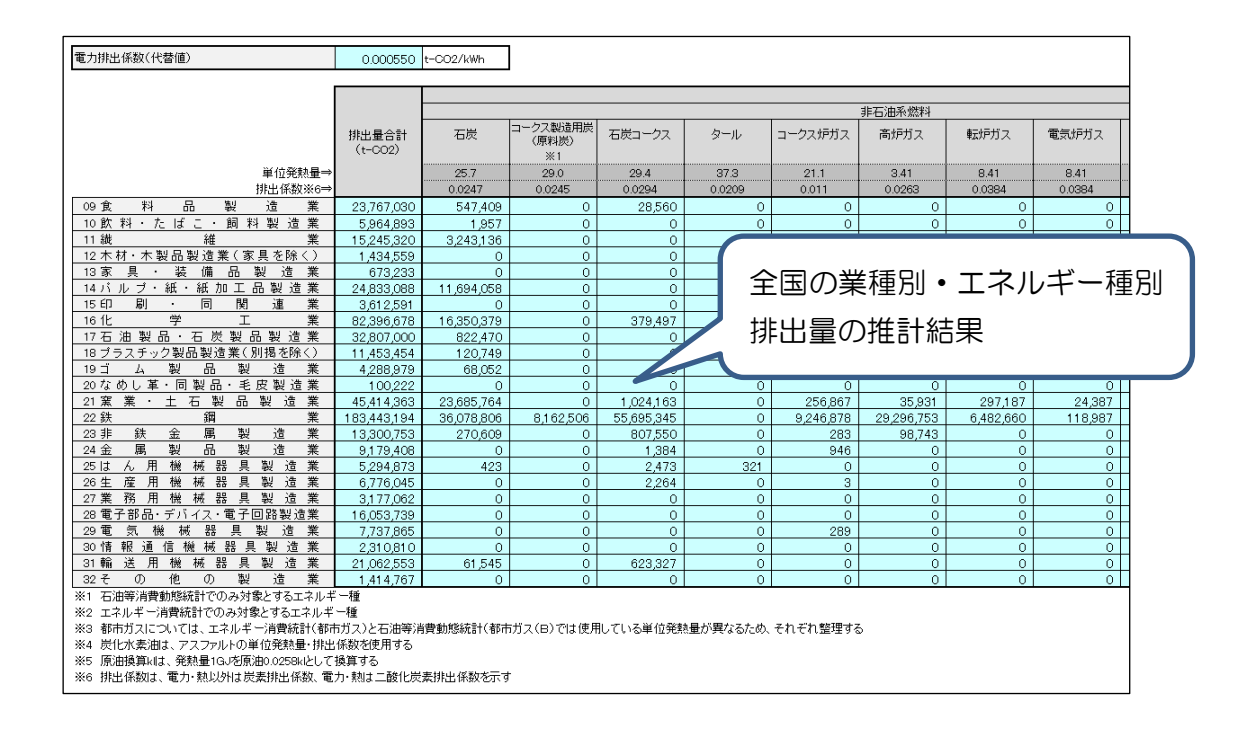

③ 全国の温対法における特定事業所以外の事業所の1事業所あたりのCO<sub>2</sub>排出量の推計 ②で推計した全国のCO<sub>2</sub>排出量から「入力II」シートの1)②で入力した全国の特定事業 所の排出量を減算することで、「全国の特定事業所以外の事業所の排出量合計」を算出します。

また、「入力II」シートの1)③で入力した全国の事業所数から「入力II」シートの1)② で入力した全国の特定事業所を減算し「全国の特定事業所以外の事業所数」を算出します。

最後に、「全国の特定時事業所以外の事業所の排出量合計」を「全国の特定事業所以外の事業所数」で除算することで、特定事業所以外の事業所の1事業所あたりのCO<sub>2</sub>排出量を推計します。

|                          |              | 全           | 玉      |       | 全国                      |
|--------------------------|--------------|-------------|--------|-------|-------------------------|
|                          | 排出量(         | t-CO2)      | 事業i    | 所数    | 特定事業所以外<br>の事業所の1事      |
|                          | 全事業所<br>【再掲】 | 特定事業所       | 全事業所   | 特定事業所 | 業所あたりのCO2<br>排出量(t-CO2) |
| 09食料品製造業                 | 23,767,030   | 10,218,244  | 52,562 | 1,103 | 263                     |
| 10 飲 料・た ば こ・ 飼 料 製 造 業  | 5,964,893    | 3,332,254   | 9,026  | 285   | 301                     |
| 11 繊 維 業                 | 15,245,320   | 5,878,847   | 55,133 | 284   | 171                     |
| 12 木材・木製品製造業(家具を除く)      | 1,434,559    | 446,304     | 15,630 | 52    | 63                      |
| 13 家 具 · 装 備 品 製 造 業     | 673,233      | 108,579     | 25,827 | 24    | 22                      |
| 14 バ ルブ・紙・紙 加 工 品 製 造 業  | 24,833,088   | 21,471,876  | 12,951 | 365   | 267                     |
| 15印刷·同関連業                | 3,612,591    | 1,264,314   | 38,898 | 180   | 61                      |
| 16化 学 工 業                | 82,396,678   | 68,605,077  | 10,021 | 1,084 | 1,543                   |
| 17 石 油 製 品・石 炭 製 品 製 造 業 | 32,807,000   | 32,339,503  | 1,635  | 138   | 312                     |
| 18 ブラスチック製品製造業(別掲を除く)    | 11,453,454   | 5,956,933   | 24,675 | 629   | 229                     |
| 19 ゴ ム 製 品 製 造 業         | 4,288,979    | 2,553,059   | 6,140  | 147   | 290                     |
| 20なめし革・同製品・毛皮製造業         | 100,222      | 13,138      | 6,908  | 2     | 13                      |
| 21 窯 業 · 土 石 製 品 製 造 業   | 45,414,363   | 27,655,964  | 23,014 | 484   | 788                     |
| 22 鉄 鋼 業                 | 183,443,194  | 182,099,562 | 7,047  | 471   | 204                     |
| 23 非 鉄 金 属 製 造 業         | 13,300,753   | 9,539,975   | 5,465  | 322   | 731                     |
| 24 金 属 製 品 製 造 業         | 9,179,408    | 4,069,000   | 68,783 | 393   | 75                      |
| 25はん用機械器具製造業             | 5,294,873    | 2,070,771   | 27,069 | 185   | 120                     |
| 26 生 産 用 機 械 器 具 製 造 業   | 6,776,045    | 1,776,384   | 41,640 | 198   | 121                     |
| 27業務用機械器具製造業             | 3,177,062    | 1,060,055   | 11,871 | 95    | 180                     |
| 28 電子部品・デバイス・電子回路製造業     | 16,053,739   | 13,011,504  | 11,104 | 549   | 288                     |
| 29 電 気 機 械 器 具 製 造 業     | 7,737,865    | 3,805,387   | 19,952 | 300   | 200                     |
| 30 情報通信機械器具製造業           | 2,310,810    | 988,262     | 4,608  | 96    | 293                     |
| 31 輸 送 用 機 械 器 具 製 造 業   | 21,062,553   | 15,071,875  | 21,087 | 888   | 297                     |
| 32その他の製造業                | 1,414,767    | 491,995     | 35,612 | 69    | 26                      |

2) 特定事業所以外の事業所の1事業所あたりの CO<sub>2</sub> 排出量の補正係数の算出

「全国の特定事業所以外の事業所の1事業所あたりの排出量」を自自治体(都道府県)の 業種ごとの規模構成に応じて補正するための、補正係数を算出します。

補正係数は、大規模製造業(石油等消費動態統計の対象事業所)が調査対象外であるエネ ルギー消費統計の全国及び自自治体を含む都道府県の製造業中分類別エネルギー消費量(熱 量単位)を、経済センサスの全国及び自自治体(都道府県)の製造業中分類別事業所数でそ れぞれ除した全国及び自自治体(都道府県)の1事業所あたりのエネルギー消費量から算出 します。

補正係数

0.56 0.75 0.21 0.43 0.63 0.17 0.41 0.12 1.06 0.16 0.26 0.46 0.59 0.29 0.18 0.32 0.33 0.40 1.25 0.13 0.23 0.36 0.38 0.60

|                                 |                  | 全国     |                      |                   |                  | 自自治体   |                              |
|---------------------------------|------------------|--------|----------------------|-------------------|------------------|--------|------------------------------|
| 産業分類<br>(都道府県エネルギー統計の区分)        | エネルギー消費<br>量(TJ) | 事業所数   | 1事業所<br>のエネル<br>費量() | あたり<br>ギー消<br>GJ) | エネルギー消費<br>量(TJ) | 事業所数   | 1事業所あたり<br>のエネルギー消<br>費量(GJ) |
| 09食料品製造業                        | 289,870          | 52,562 |                      | 5,515             | 8,715            | 2,816  | 3,095                        |
| 10 飲料・たばこ・飼料製造業                 | 72,956           | 9,026  |                      | 8,083             | 1,583            | 260    | 6,088                        |
| 11 繊 維 業                        | 58,150           | 55,133 |                      | 1,055             | 1,046            | 4,656  | 225                          |
| 12 木材・木製品製造業(家具を除く)             | 28,383           | 15,630 |                      | 1,816             | 421              | 543    | 774                          |
| 13家 具 · 装 備 品 製 造 業             | 7,628            | 25,827 |                      | 295               | 320              | 1,715  | 187                          |
| 14 パ ル プ ・ 紙 ・ 紙 加 工 品 製 造 業    | 51,655           | 12,951 |                      | 3,989             | 1,354            | 1,963  | 690                          |
| 15印刷 · 同関連業                     | 40,333           | 38,898 |                      | 1,037             | 4,367            | 10,226 | 427                          |
| 16化学工業                          | 234,862          | 10,021 | 2                    | 3,437             | 4,010            | 1,420  | 2,824                        |
| <u>17 石 油 製 品・石 炭 製 品 製 造 業</u> | 34,778           | 1,635  | 2                    | 1,271             | 1,806            | 80     | 22,575                       |
| 18 ブラスチック製品製造業(別掲を除く)           | 97,031           | 24,675 |                      | 3,932             | 1,735            | 2,706  | 641                          |
| 19 ゴ ム 製 品 製 造 業                | 35,308           | 6,140  |                      | 5,751             | 1,346            | 917    | 1,467                        |
| 20なめし革・同製品・毛皮製造業                | 1,060            | 6,908  |                      | 153               | 172              | 2,440  | 71                           |
| 21 窯 業 · 土 石 製 品 製 造 業          | 1 48,005         | 23,014 |                      | 6,431             | 3,587            | 940    | 3,816                        |
| 22 鉄 鋼 業                        | 59,632           | 7,047  |                      | 8,462             | 1,197            | 487    | 2,458                        |
| 23非 鉄 金 属 製 造 業                 | 1 00,1 93        | 5,465  | 1                    | 8,334             | 1,807            | 560    | 3,227                        |
| 24 金 属 製 品 製 造 業                | 1 00,463         | 68,783 |                      | 1,461             | 3,603            | 7,705  | 468                          |
| 25はん用機械器具製造業                    | 30,360           | 27,069 |                      | 1,122             | 1,018            | 2,762  | 369                          |
| 26生 産 用 機 械 器 具 製 造 業           | 44,255           | 41,640 |                      | 1,063             | 1,798            | 4,226  | 425                          |
| 27業務用機械器具製造業                    | 20,765           | 11,871 |                      | 1,749             | 5,447            | 2,485  | 2,192                        |
| 28 電子部品・デバイス・電子回路製造業            | 85,878           | 11,104 |                      | 7,734             | 1,493            | 1,479  | 1,009                        |
| 29 電 気 機 械 器 具 製 造 業            | 44,517           | 19,952 |                      | 2,231             | 1,283            | 2,536  | 506                          |
| 30 情報通信機械器具製造業                  | 13,864           | 4,608  |                      | 3,009             | 970              | 889    | 1,091                        |
| 31 輸送用機械器具製造業                   | 135,622          | 21,087 |                      | 6,432             | 2,753            | 1,138  | 2,419                        |
| 32その他の製造業                       | 14,086           | 35,612 |                      | 396               | 1,155            | 4,902  | 236                          |

3) 自自治体の業種別 CO<sub>2</sub> 排出量の算出

自自治体の業種別 CO<sub>2</sub> 排出量は、「入力II」シートの1)②で入力した「温対法における 特定事業所の業種別 CO<sub>2</sub> 排出量」に「特定事業所以外の事業所の業種別 CO<sub>2</sub> 排出量」を加 算し、推計します。

「特定事業所以外の事業所の業種別 CO<sub>2</sub> 排出量」は、「自自治体の特定事業所以外の事業 所数」に「特定事業所以外の事業所の1事業所あたりの CO<sub>2</sub> 排出量(補正後)」を乗算する ことで推計します。

「自自治体の特定事業所以外の事業所数」は、「入力II」シートの1)②の自自治体の特定 事業所数と2)③の自自治体の全事業所数から算出します。

「特定事業所以外の事業所の1事業所あたりの CO<sub>2</sub> 排出量(補正後)」は1)③で推計した「全国の特定事業所以外の事業所の1事業所あたりの CO<sub>2</sub> 排出量」に2)で算出した補正係数を乗算することで、算出します。

|                            |       |                   |                  | . <u> </u>        |               |              |            |
|----------------------------|-------|-------------------|------------------|-------------------|---------------|--------------|------------|
|                            |       | 自自治体              |                  | 特定本業所回め           | 自自            | 自体の排出量(t-C   | 02)        |
|                            | 全事業所数 |                   | (                | の事業所の1事<br>業所あたりの | 温対法における       | 特定事業所以外      |            |
|                            |       | 温対法における<br>特定事業所数 | 特定事業所以外<br>の事業所数 | CO2排出量(補<br>正後)   | 特定事業所の排<br>出量 | の事業所の排出<br>量 | 合計         |
| 09 食料品製造業                  | 58    | 1                 | 57               | 147.75            | 17.682        | 8,422        | 26.104     |
| 10 飲 料・た ば こ・ 飼 料 製 造 業    | 1     | 0                 | 1                | 226.86            | 0             | 227          | 227        |
| 11 繊 維 業                   | 19    | 1                 | 18               | 36.38             | 3,491         | 655          | 4,146      |
| 12 木材・木製品製造業(家具を除く)        | 11    | 0                 | 11               | 27.06             | 0             | 298          | 298        |
| 13家具·装備品製造業                | 16    | 0                 | 16               | 13.84             | 0             | 221          | 221        |
| 14 バ ル ブ・紙・紙 加 工 品 製 造 業   | 7     | 2                 | 5                | 46.19             | 182,942       | 231          | 183,173    |
| 15印刷·同関連業                  | 36    | 0                 | 36               | 24.98             | 0             | 899          | 899        |
| 16化 学 工 業                  | 24    | 15                | 9                | 185.94            | 2,366,764     | 1,673        | 2,368,437  |
| 17 石 油 製 品 · 石 炭 製 品 製 造 業 | 5     | 2                 | 3                | 331.43            | 1,102,093     | 994          | 1,103,087  |
| 18 ブラスチック製品製造業(別掲を除く)      | 8     | 2                 | 6                | 37.26             | 7,657         | 224          | 7,881      |
| 19ゴム製品製造業                  | 1     | 0                 | 1                | 73.92             | 0             | 74           | 74         |
| 20なめし革・同製品・毛皮製造業           | 0     | 0                 | 0                | 5.80              | 0             | 0            | 0          |
| 21 窯 業 · 土 石 製 品 製 造 業     | 34    | 1                 | 33               | 467.72            | 5,299         | 15,435       | 20,734     |
| 22 鉄 鋼 業                   | 10    | 3                 | 7                | 59.36             | 16,906,911    | 416          | 16,907,327 |
| 23 非 鉄 金 属 製 造 業           | 8     | 3                 | 5                | 128.69            | 209,684       | 643          | 210,327    |
| 24 金 属 製 品 製 造 業           | 59    | 0                 | 59               | 23.92             | 0             | 1,411        | 1,411      |
| 25はん用機械器具製造業               | 9     | 1                 | 8                | 39.43             | 5,564         | 315          | 5,879      |
| 26 生 産 用 機 械 器 具 製 造 業     | 33    | 0                 | 33               | 48.29             | 0             | 1,594        | 1,594      |
| 27 業 務 用 機 械 器 具 製 造 業     | 9     | 1                 | 8                | 225.27            | 28,463        | 1,802        | 30,265     |
| 28 電子部品・デバイス・電子回路製造業       | 7     | 3                 | 4                | 37.62             | 267,556       | 150          | 267,706    |
| 29 電 気 機 械 器 具 製 造 業       | 19    | 0                 | 19               | 45.39             | 0             | 862          | 862        |
| 30 情報通信機械器具製造業             | 4     | 1                 | 3                | 106.26            | 12,339        | 319          | 12,658     |
| 31 輸送用機械器具製造業              | 8     | 0                 | 8                | 111.56            | 0             | 892          | 892        |
| 32その他の製造業                  | 23    | 0                 | 23               | 15.46             | 0             | 356          | 356        |

4) 『推計結果シート』の参照

データ入力したシートに対応する全ての推計方法について排出量を表示します。「使用する データ」シートで選択した推計方法の結果が表示されます。

| 推計Ⅱ-A 詳細型<br>(エネルギー消費統計+石油等消費動態調査) |            |  |  |  |  |  |  |  |  |  |  |  |
|------------------------------------|------------|--|--|--|--|--|--|--|--|--|--|--|
| 特定事業所の排出量を使用する                     |            |  |  |  |  |  |  |  |  |  |  |  |
| 業種分類(標準産業分類) 排出量(t-CO2)            |            |  |  |  |  |  |  |  |  |  |  |  |
| 09食料品製造業                           | 26,104     |  |  |  |  |  |  |  |  |  |  |  |
| 10 飲 料 ・た ば こ ・ 飼 料 製 造 業          | 227        |  |  |  |  |  |  |  |  |  |  |  |
| 11 繊 維 業                           | 4,146      |  |  |  |  |  |  |  |  |  |  |  |
| 12 木材・木製品製造業(家具を除く)                | 298        |  |  |  |  |  |  |  |  |  |  |  |
| 13 家 具 · 装 備 品 製 造 業               | 221        |  |  |  |  |  |  |  |  |  |  |  |
| 14 バ ル ブ ・ 紙 ・ 紙 加 工 品 製 造 業       | 183,173    |  |  |  |  |  |  |  |  |  |  |  |
| 15印 刷 ・ 同 関 連 業                    | 899        |  |  |  |  |  |  |  |  |  |  |  |
| 16化 学 工 業                          | 2,368,437  |  |  |  |  |  |  |  |  |  |  |  |
| 17 石 油 製 品 · 石 炭 製 品 製 造 業         | 1,103,087  |  |  |  |  |  |  |  |  |  |  |  |
| 18 ブラスチック製品製造業(別掲を除く)              | 7,881      |  |  |  |  |  |  |  |  |  |  |  |
| 19ゴ ム 製 品 製 造 業                    | 74         |  |  |  |  |  |  |  |  |  |  |  |
| 20なめし革・同製品・毛皮製造業                   | 0          |  |  |  |  |  |  |  |  |  |  |  |
| 21 窯 業 ・ 土 石 製 品 製 造 業             | 20,734     |  |  |  |  |  |  |  |  |  |  |  |
| 22 鉄 鋼 業                           | 16,907,327 |  |  |  |  |  |  |  |  |  |  |  |
| 23 非 鉄 金 属 製 造 業                   | 210,327    |  |  |  |  |  |  |  |  |  |  |  |
| 24 金 属 製 品 製 造 業                   | 1,411      |  |  |  |  |  |  |  |  |  |  |  |
| 25はん用機械器具製造業                       | 5,879      |  |  |  |  |  |  |  |  |  |  |  |
| 26 生 産 用 機 械 器 具 製 造 業             | 1,594      |  |  |  |  |  |  |  |  |  |  |  |
| 27 業 務 用 機 械 器 具 製 造 業             | 30,265     |  |  |  |  |  |  |  |  |  |  |  |
| 28 電子部品・デバイス・電子回路製造業               | 267,706    |  |  |  |  |  |  |  |  |  |  |  |
| 29 電 気 機 械 器 具 製 造 業               | 862        |  |  |  |  |  |  |  |  |  |  |  |
| 30 情報通信機械器具製造業                     | 12,658     |  |  |  |  |  |  |  |  |  |  |  |
| 31 輸送用機械器具製造業                      | 892        |  |  |  |  |  |  |  |  |  |  |  |
| 32その他の製造業                          | 356        |  |  |  |  |  |  |  |  |  |  |  |
| 00 製 造 業 計                         | 21 154 559 |  |  |  |  |  |  |  |  |  |  |  |

| 推計方法Ⅱ-A(詳細型、工 |
|---------------|
| ネルギー消費統計+石油   |
| 等消費動態統計)の推計結  |
| 果を表示          |
|               |

### 4.1.4 入力シートの説明

(1) 入力A

■ 『入力A(エネルギー消費統計)』

1) 燃料受払の入力

「エネルギー消費統計」

(<u>http://www.enecho.meti.go.jp/statistics/energy\_consumption/ecOO1/</u>)の(1) 燃料受払表の②業種別燃料種別表のE製造業のファイルの業種ごとの固有単位(製造部門の み)のシートから、各業種の「消費」欄および「原料用」欄の値をコピー&ペーストします。 各業種の「消費」から「原料用」を控除し、エネルギー種別エネルギー消費量を算出します。

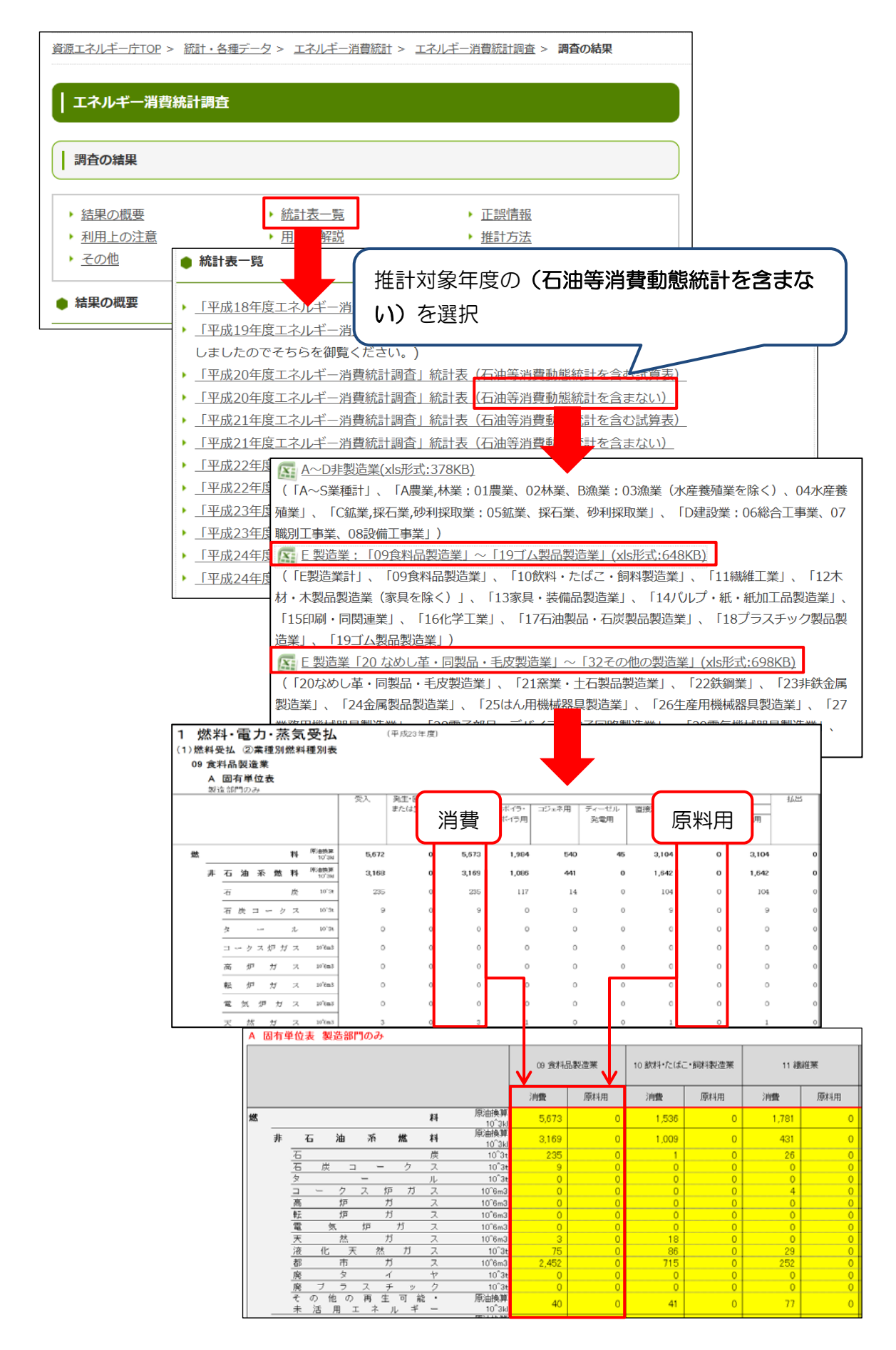

入力後、下表で各業種の「消費」から「原料用」を控除し、エネルギー種別エネルギー消 費量を算出します。原料用とは、燃焼を目的とせず他の製品を生産するために使用した数量 であるため、CO<sub>2</sub>排出量を算出する場合のエネルギー消費量からは控除します。

|   |   |                                    |                             |               | $\checkmark$        |        |                             |                  |                          |                 |         |                         |
|---|---|------------------------------------|-----------------------------|---------------|---------------------|--------|-----------------------------|------------------|--------------------------|-----------------|---------|-------------------------|
|   |   |                                    |                             | 09 食料品製造<br>業 | 10 飲料・たば<br>こ・飼料製造業 | 11 繊維業 | 12 木材・木製<br>品製造業(家具<br>を除く) | 13 家具・装備<br>品製造業 | 14 バルブ・紙・<br>紙加工品製造<br>業 | 15 印刷• 同関<br>連業 | 16 化学工業 | 17 石油製品・<br>石炭製品製造<br>業 |
| 燃 |   | 料                                  | 原油换算<br>10 <sup>^</sup> 3ki | 5,673         | 1,536               | 1,781  | 463                         | 76               | 659                      | 481             | 5,146   | 582                     |
|   | 非 | 石油系燃料                              | 原油换算<br>10 <sup>^</sup> 3ki | 3,169         | 1,009               | 431    | 371                         | 19               | 277                      | 326             | 2,038   | 119                     |
|   |   | 石炭                                 | 10^3t                       | 235           | 1                   | 26     | 0                           | 0                | 30                       | 0               | 152     | 0                       |
|   |   | 石炭コークス                             | 10^3t                       | 9             | 0                   | 0      | 0                           | 0                | 0                        | 0               | 78      | 0                       |
|   |   | タール                                | 10^3t                       | 0             | 0                   | 0      | 0                           | 0                | 0                        | 0               | 0       | 0                       |
|   |   | コークス 炉 ガス                          | 10^6m3                      | 0             | 0                   | 4      | 0                           | 0                | 0                        | 0               | 91      | 19                      |
|   |   | 高 炉 ガ ス                            | 10^6m3                      | 0             | 0                   | 0      | 0                           | 0                | 0                        | 0               | 0       | 151                     |
|   |   | 転 炉 ガ ス                            | 10^6m3                      | 0             | 0                   | 0      | 0                           | 0                | 0                        | 0               | 3       | 0                       |
|   |   | _電 気 炉 ガ ス                         | 10^6m3                      | 0             | 0                   | 0      | 0                           | 0                | 0                        | 0               | 0       | 0                       |
|   |   | 天 然 ガ ス                            | 10^6m3                      | 3             | 18                  | 0      | 0                           | 0                | 19                       | 0               | 75      | 2                       |
|   |   | 液化天然ガス                             | 10^3t                       | 75            | 86                  | 29     | 9                           | 0                | 14                       | 41              | 122     | 0                       |
|   |   | <u>都市ガス</u>                        | 10^6m3                      | 2,452         | 715                 | 252    | 25                          | 11               | 180                      | 229             | 1,285   | 74                      |
|   |   | 廃 タ イ ヤ                            | 10^3t                       | 0             | 0                   | 0      | 0                           | 0                | 0                        | 0               | 9       | 0                       |
|   |   | 廃 ブ ラ ス チ ッ ク                      | 10^3t                       | 0             | 0                   | 0      | 0                           | 0                | 0                        | 3               | 4       | 0                       |
|   |   | その 他 の 再 生 可 能・<br>未 活 用 ェ ネ ル ギ ー | 原油換算<br>10 <sup>^</sup> 3ki | 40            | 41                  | 77     | 330                         | 6                | 6                        | 1               | 62      | 8                       |

2) 電力受払、蒸気・熱受払の入力

電力受払は(2)電力受払表の固有単位表の「購入」・「販売」の各欄、蒸気・熱受払は(3) 上記・熱受払表の熱量単位表の「受入」・「払出」の各欄の値をコピー&ペーストします。 電力は、「購入」から「販売」を控除し、消費量とします。

蒸気・熱は、「受入」から「払出」を控除し、消費量とします(製造部門のみ)。蒸気・熱 受払については、固有単位表の単位が「原油換算 kl」のため、熱量単位表の単位「TJ」を使 用します。

| <u>(2) 電力受払表(xls形式:8</u><br>(3) 蒸気・熱受払表(xls形                                                                                                    | <u>33KB)</u><br>式:84KB)                                                                                                    |                                                                                                    |                                                                                                    |                                                                                                    |                                                                                                    |                                                                                                    |                                                                                                    |                                                                                                    |
|----------------------------------------------------------------------------------------------------|----------------------------------------------------------------------------------------------------|----------------------------------------------------------------------------------------------------|----------------------------------------------------------------------------------------------------|----------------------------------------------------------------------------------------------------|----------------------------------------------------------------------------------------------------|----------------------------------------------------------------------------------------------------|----------------------------------------------------------------------------------------------------|----------------------------------------------------------------------------------------------------|
| ☞ 第2表 直接エネルギー                                                                                                    | <u>∖表(xls</u> ∄                                                                                                    | <u> </u>                                                                                                    | )                                                                                                    |                                                                                                    |                                                                                                    |                                                                                                    |                                                                                                    |                                                                                                    |
| <ol> <li>燃料・電力・蒸気受払</li> <li>(3) 蒸気、熱気払</li> <li>A 固有単位表・D 熱量単位表</li> </ol>                                                                                                    |                                                                                                    | 周吉御侍                                                                                                    |                                                                                                    | 蒸                                                                                                    | 気の場合                                                                                                    |                                                                                                    | 単位表)                                                                                                    |                                                                                                    |
| ,                                                                                                    | 受入 自家発生<br>配抽換算 原油換算<br>10°3ki 10°3ki                                                                                                    | 自家発電用 温水・冷水用<br>原油換算 原由換算<br>10 <sup>-3</sup> kl 10 <sup>-3</sup> kl                                                                                                    | 消費 ゼ<br>原油検算 原油<br>10 <sup>-</sup> 34 10                                                                                                    | 受入                                                                                                    | 3家発生 自家3<br>TJ T                                                                                                    | 3 TJ                                                                                                    | 調 払                                                                                                    | 出                                                                                                    |
| 17 戦別 エ 第 ( 投優工 * 第 年 幹 ( 分<br>18 役 傑 工 * 第<br>18 役 傑 工 * 第<br>18 役 優 正 * 第<br>18 役 逸 部 門 の み )<br>10 武 料 ・ たばこ・ 珂利 羽 遊里<br>10 武 料 ・ たばこ・ 珂利 羽 遊里<br>10 武 料 ・ たばこ・ 珂利 羽 遊里<br>10 武 料 ・ 花ご ・ 珂利 羽 遊里<br>11 歳 縦<br>11 歳 縦<br>11 歳 縦<br>11 歳 縦<br>11 歳 縦<br>11 歳 縦<br>11 歳 縦<br>11 歳 縦<br>11 歳 縦<br>11 歳 縦<br>11 歳 縦<br>11 歳 縦<br>11 歳 縦<br>11 歳 縦<br>11 歳 縦<br>11 歳 縦<br>11 歳 縦<br>11 歳 御 戸 の み )<br>11 歳 総 刻 正 西 門 の み )<br>11 歳 前 門 の み )<br>15 明 刻 ・ 朗 町 岡 連 業<br>11 <b>然料・電力・蒸気受払</b><br>12 <b>然料・電力・蒸気受払</b><br>A 圖有単位表 ・ B 熱量単位表                                                                                                    | 0<br>0<br>1,240<br>1,240<br>1,240<br>2,211<br>2,23<br>4,233<br>2,2<br>4,233<br>2,2<br>4,233<br>2,2<br>4,233<br>1,234<br>2,2<br>4,23<br>1,234<br>2,2<br>4,23<br>1,234<br>1,234<br>2,234<br>2,115<br>1,234<br>2,215<br>1,3<br>1,3<br>1,3<br>1,222<br>2,115<br>1,3<br>1,3<br>1,3<br>1,2<br>2,15<br>1,2<br>1,3<br>1,3<br>1,3<br>1,3<br>1,3<br>1,3<br>1,3<br>1,3 | 。<br>1,161<br>9<br>121<br>121<br>10<br>10<br>10<br>10<br>10<br>10<br>10<br>10<br>10<br>1                                                                                                    | o) 0<br><b>6,000</b><br><b>7,1</b> 238<br>5,1,238<br>5,1,238<br>5,1,238<br>5,1,238<br>5,000<br>5,1,238<br>5,000<br>5,1,238<br>5,000<br>5,1,238<br>5,000<br>5,1,238<br>5,000<br>5,1,238<br>5,000<br>5,1,238<br>5,000<br>5,1,238<br>5,000<br>5,000<br>5,1,238<br>5,000<br>5,000 | 3<br>442,446<br>666<br>8,501<br>8,501 | 0<br>278533<br>295<br>47,770<br>47,521<br>24,888<br>24,888<br>24,888<br>35,877<br>35,877<br>351<br>351<br>351<br>351<br>4,504<br>45,577<br>781<br>781<br>16,431<br>16,431 | 0 0 0<br>0 0 0<br>44,957 22,860<br>5,063 9,673<br>309 3,580<br>309 3,580<br>309 3,580<br>309 3,580<br>309 3,580<br>309 3,580<br>309 3,580<br>309 3,580<br>309 2,280<br>14,575 1,222<br>2,250 1155<br>0 223<br>117 344<br>209 3577<br>16,002 9,288<br>20, 327<br>16,002 9,288<br>20, 327<br>2,240 467<br>2,240 467 | 14<br>255,600<br>614<br>47,753<br>21,755<br>21,755<br>21,755<br>21,755<br>25,755<br>5,755<br>5,7555<br>5,7555<br>5,7555<br>5,7555<br>5,7555<br>5,7555<br>5,7555<br>5,7555<br>5,7555<br>5,7555 | 0<br><b>,345</b><br><b>0</b><br>2228<br>2228<br>311<br>335<br>126<br>126<br>0<br>139<br>129<br>0<br>0<br>139<br>13<br>139<br>126<br>126<br>0<br>0<br>139<br>139<br>139<br>139<br>142<br>142<br>142<br>142<br>142<br>142<br>142<br>142 |
|                                                                                                    | 購入                                                                                                    | <u>固有单位</u><br>强電 転換用<br>5kWh 10°6kWh                                                                                                    | 消費<br>10 <sup>°</sup> 6kWh                                                                                                    | 販売                                                                                                    |                                                                                                    |                                                                                                    |                                                                                                    |                                                                                                    |
| (7) 戦別工事業(設備工事業を除く)<br>(8) 没<br>(8) 次<br>(9) 次<br>(9) 次<br>(9) 次<br>(9) 次<br>(9) 次<br>(10) 次<br>(10) 3<br>(10) 3<br>(10) 3<br>(10) 3<br>(10) 3<br>(10) 3<br>(10) 3<br>(10) 3<br>(10) 3<br>(10) 3<br>(10) 3<br>(10) 3<br>(10) 3<br>(10) 3<br>(10) 3<br>(10) 3<br>(10) 3<br>(10) 3<br>(10) 3<br>(10) 3<br>(10) 3<br>(10) 3<br>(10) 3<br>(10) 3<br>(10) | 3,527<br>3,254<br>210,272<br>23,143<br>22,688<br>19,433<br>5,544<br>4,902<br>6,313<br>5,205<br>2,688<br>2,004<br>1,294<br>918<br>4,051<br>3,592<br>5,943<br>4,743<br>22,005<br>21,715                                                                                                    | 3         3           24         6           53         6           53         6           760         6           760         6           760         6           1,045         6           1,045         6           11         6           11         6           167         6           201         201           201         201           201         4,797           4,797         4,797 | 0         3,533           0         3,277           223,501         223,194           0         24,726           0         24,726           0         24,726           0         24,736           0         24,726           0         24,726           0         5,609           0         7,356           0         2,344           0         2,354           0         2,364           0         2,364           0         2,364           0         3,750           0         4,205           0         4,263           0         2,848           0         3,750           0         2,823           0         2,823           0         2,823           0         2,823                                                                                                    | 1<br>1.029<br>2<br>270<br>52<br>52<br>1<br>1<br>1<br>8<br>17<br>0<br>9<br>9<br>9<br>0<br>0<br>540<br>540                                                                                                    |                                                                                                    |                                                                                                    |                                                                                                    |                                                                                                    |
|                                                                                                    |                                                                                                    | 電+                                                                                                    | 受払(固有単                                                                                                    | 位)                                                                                                    | 蒸気                                                                                                    | ·熱受払( <mark>熱量</mark>                                                                                                    | 単位)                                                                                                    |                                                                                                    |
|                                                                                                    |                                                                                                    | 購入                                                                                                    | 販売                                                                                                    | 購入 - 販売                                                                                                    | 受入                                                                                                    | 払出                                                                                                    | 受入 - 払出                                                                                                    |                                                                                                    |

|   |                                 | 電+      | 受払(固有単  | 位)      | 蒸気     | 熱受払( <mark>熱量</mark> | 単位)     |
|---|---------------------------------|---------|---------|---------|--------|----------------------|---------|
|   |                                 | 購入      | 販売      | 購入 - 販売 | 受入     | 払出                   | 受入 - 払出 |
|   |                                 | 10^6kWh | 10^6kWh | 10^6kWh | TJ     | ТJ                   | TJ      |
|   | 09 食料品製造業                       | 22,668  | 270     |         | 8,938  | 228                  |         |
|   | ( 製 造 部 門 の み )                 | 19,433  | 270     | 19,163  | 8,838  | 228                  | 8,610   |
|   | 10 飲 料・た ばこ・飼 料 製 造 業           | 5,344   | 52      |         | 892    | 31                   |         |
|   | ( 製 造 部 門 の み )                 | 4,902   | 52      | 4,850   | 856    | 31                   | 825     |
|   | 11 繊 維 業                        | 6,313   | 1       |         | 3,133  | 395                  |         |
|   | (製造部門のみ)                        | 5,205   | 1       | 5,204   | 3,111  | 395                  | 2,716   |
|   | 12 木材・木製品製造業(家具を除く)             | 2,688   | 18      |         | 589    | 126                  |         |
|   | (製造部門のみ)                        | 2,004   | 17      | 1,987   | 482    | 126                  | 356     |
|   | 13 家 具 ・ 装 備 品 製 造 業            | 1,294   | 0       |         | 35     | 0                    |         |
|   | (製造部門のみ)                        | 918     | 0       | 918     | 35     | 0                    | 35      |
|   | 14 バルブ・紙・紙 加 工 品 製 造 業          | 4,051   | 9       |         | 465    | 19                   |         |
|   | ( 製 造 部 門 の み )                 | 3,592   | 9       | 3,583   | 254    | 19                   | 235     |
|   | 15 印刷 ・ 同 関 連 業                 | 5,943   | 0       |         | 66     | 0                    |         |
|   | (製造部門のみ)                        | 4,743   | 0       | 4,743   | 64     | 0                    | 64      |
|   | 16化学工業                          | 22,025  | 540     |         | 24,190 | 1,832                |         |
|   | (製造部門のみ)                        | 21,715  | 540     | 21,175  | 24,189 | 1,832                | 22,357  |
|   | 17 <u>石 油 製 品・石 炭 製 品 製 造 業</u> | 1,419   | 1       |         | 631    | 43                   |         |
|   | (製造部門のみ)                        | 1,234   | 1       | 1,233   | 614    | 43                   | 571     |
|   | 18 ブラスチック製品製造業(別掲を除く)           | 18,425  | 50      |         | 1,198  | 349                  |         |
| 1 | ( 製 造 部 門 の み )                 | 16,588  | 50      | 16,538  | 1,198  | 349                  | 848     |

3) エネルギー消費統計の業種別エネルギー種別エネルギー消費量

1) で入力した燃料受払表と、2) で入力した電力受払、蒸気・熱受払を合算し、エネルギー消費統計分の業種別・エネルギー種別消費量の一覧が表示されます。

|                          |       | 非石油飛燃料 |       |              |        |        |        |        |        |        |  |  |
|--------------------------|-------|--------|-------|--------------|--------|--------|--------|--------|--------|--------|--|--|
|                          | 石炭    | 石炭コークス | タール   | コークス 炉ガ<br>ス | 高炉ガス   | 転炉ガス   | 電気炉ガス  | 天然ガス   | 液化天然ガス | 都市ガス   |  |  |
|                          | 10^3t | 10^3t  | 10^3t | 10^6m3       | 10^6m3 | 10^6m3 | 10^6m3 | 10^6m3 | 10^3t  | 10^6m3 |  |  |
| 09 食料品製造業                | 235   | 9      | 0     | 0            | 0      | 0      | 0      | 3      | 75     | 2,452  |  |  |
| 10 飲料・たばこ・飼料製造業          | 1     | 0      | 0     | 0            | 0      | 0      | 0      | 18     | 86     | 715    |  |  |
| 11 繊 維 業                 | 26    | 0      | 0     | 4            | 0      | 0      | 0      | 0      | 29     | 252    |  |  |
| 12 木材·木製品製造業(家具を除く)      | 0     | 0      | 0     | 0            | 0      | 0      | 0      | 0      | 9      | 25     |  |  |
| 13家具·装備品製造業              | 0     | 0      | 0     | 0            | 0      | 0      | 0      | 0      | 0      | 11     |  |  |
| 14 バ ルブ・紙・紙 加 工 品 製 造 業  | 30    | 0      | 0     | 0            | 0      | 0      | 0      | 19     | 14     | 180    |  |  |
| 15印刷·同関連業                | 0     | 0      | 0     | 0            | 0      | 0      | 0      | 0      | 41     | 229    |  |  |
| 16化 学 工 業                | 152   | 78     | 0     | 91           | 0      | 3      | 0      | 75     | 122    | 1,285  |  |  |
| 17 石 油 製 品・石 炭 製 品 製 造 業 | 0     | 0      | 0     | 19           | 151    | 0      | 0      | 2      | 0      | 74     |  |  |
| 18 ブラスチック製品製造業(別掲を除く)    | 52    | 0      | 0     | 2            | 0      | 0      | 0      | 0      | 67     | 326    |  |  |
| 19ゴム製品製造業                | 29    | 0      | 0     | 0            | 0      | 0      | 0      | 19     | 58     | 426    |  |  |
| 20なめし革・同製品・毛皮製造業         | 0     | 0      | 0     | 0            | 0      | 0      | 0      | 0      | 0      | 0      |  |  |
| 21 窯 業 · 土 石 製 品 製 造 業   | 225   | 103    | 0     | 6            | 5      | 0      | 0      | 0      | 85     | 480    |  |  |
| 22 鉄 鋼 業                 | 11    | 121    | 0     | 12           | 0      | 0      | 0      | 0      | 6      | 216    |  |  |
| 23 非 鉄 金 属 製 造 業         | 60    | 22     | 0     | 0            | 0      | 0      | 0      | 1      | 51     | 511    |  |  |
| 24 金 属 製 品 製 造 業         | 0     | 0      | 0     | 1            | 0      | 0      | 0      | 6      | 21     | 398    |  |  |
| 25 はん用機械器具製造業            | 0     | 1      | 0     | 0            | 0      | 0      | 0      | 0      | 3      | 108    |  |  |
| 26 生 産 用 機 械 器 具 製 造 業   | 0     | 1      | 0     | 0            | 0      | 0      | 0      | 0      | 1      | 87     |  |  |
| 27 業 務 用 機 械 器 具 製 造 業   | 0     | 0      | 0     | 0            | 0      | 0      | 0      | 0      | 1      | 74     |  |  |
| 28 電子部品・デバイス・電子回路製造業     | 0     | 0      | 0     | 0            | 0      | 0      | 0      | 0      | 17     | 271    |  |  |
| 29 電 気 機 械 器 具 製 造 業     | 0     | 0      | 0     | 0            | 0      | 0      | 0      | 0      | 20     | 126    |  |  |
| 30 情報通信機械器具製造業           | 0     | 0      | 0     | 0            | 0      | 0      | 0      | 0      | 3      | 60     |  |  |
| 31 輸 送 用 機 械 器 具 製 造 業   | 14    | 155    | 0     | 0            | 0      | 0      | 0      | 0      | 20     | 534    |  |  |

■ 『入力A(石油等消費動態統計)』

4) 業種別燃料受払の入力

「石油等消費動態統計」(<u>http://www.meti.go.jp/statistics/tyo/sekisyo/</u>)の燃料受払の2)業種別表(事業所ベース)のシートより、「消費 Consumption」の「合計 Total」 欄および「原料用 as Materials」がある業種のみ「原料用 as Materials」欄の値をコピ ー&ペーストします。

「原料用 as Materials」がある業種は、「合計」から、燃焼を目的とせず他の製品を生産 するための「原料用」を減算することで消費量を算出します。

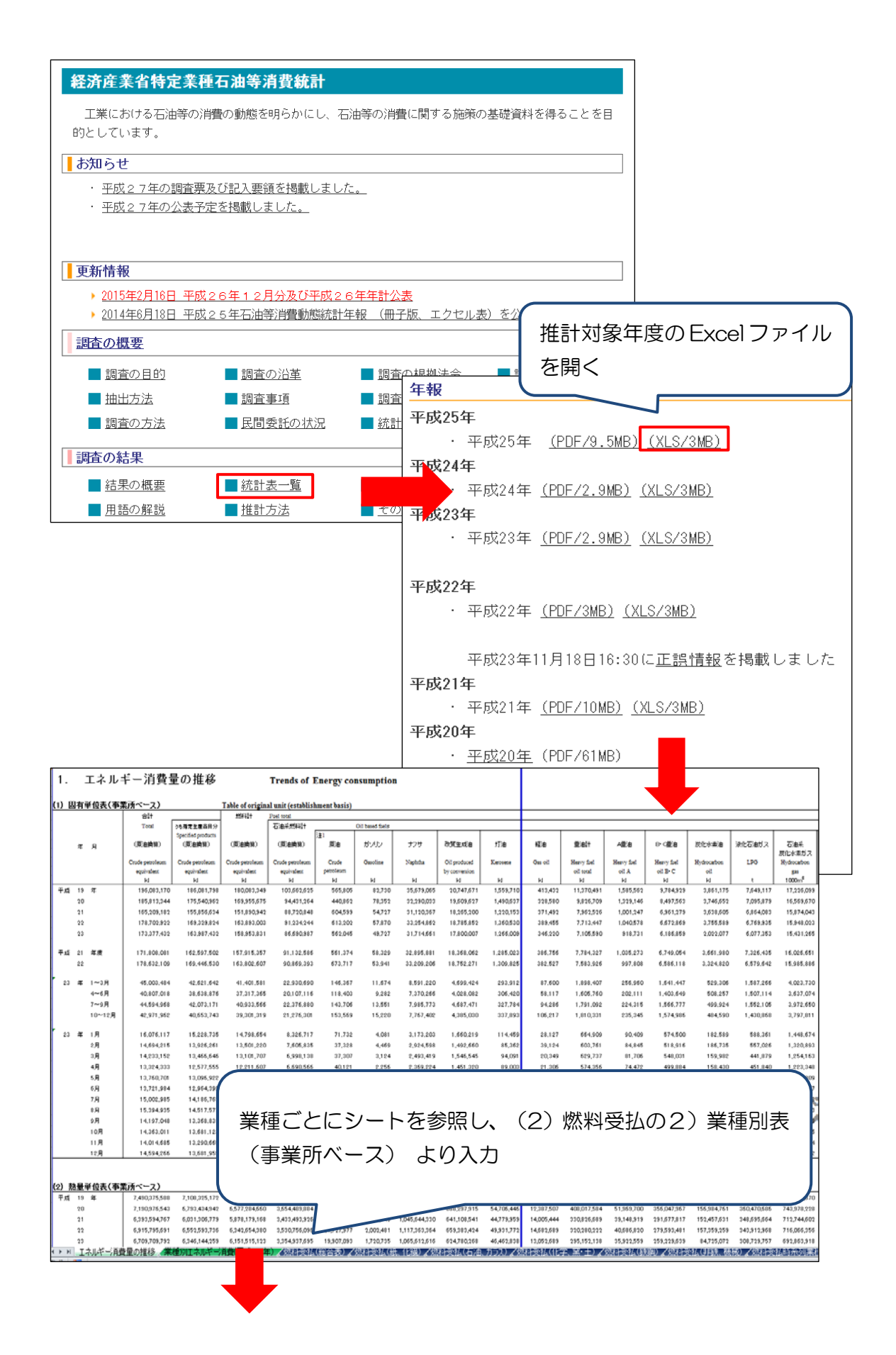

| ③ 石油製品工業     | Petroleu                   | m products   |              |             |               |                    |                       |                   |              |         |
|--------------|----------------------------|--------------|--------------|-------------|---------------|--------------------|-----------------------|-------------------|--------------|---------|
|              |                            |              |              | 消           |               | 费                  | Consumption           |                   |              |         |
|              | 単位                         | 受入           |              | ボイラ用        | コージェネ         |                    |                       | シレーション用以外         | に使用したもの      |         |
| 種另           |                            |              | A=1          |             | レーション用        |                    |                       | han boilers and c | o-generation | il m    |
| · · · · ·    | Unit                       | Receipts     | 合計           | for Boilers | for           | 81                 | 原料用                   | 直接加熱用             | - + e        | り他用     |
|              |                            | l l          |              |             | Co-generation | Tetal              |                       | for Direct        | 1600         | others  |
| 스 =1 / 15 3h | 10 10 11                   | 107.498      | 16.057.111   | 5,000.14    | 2 0.01411     | 10031              | 1 000 042             | neating 7,200,105 | 10           | 250.005 |
| 百百(原油        | 換算) ~                      | 107,426      | 16,007,111   | 5,090,14    | 3 2,214,11    | 10 8,702,803       | 1,099,843             | 7,300,105         |              | 352,905 |
| 石油系燃料(原      | 油換算) 〃                     | -            | 15,642,729   | 4.849.34    | 7 2.178.10    | 8.615.282          | 1.043.276             | 7.227.111         |              | 344.895 |
|              |                            |              |              | 1,2112,211  |               |                    | .,                    | .,,               |              |         |
| ガーソー         | リーン 〃                      |              | 309          |             |               | 309                |                       |                   |              | 309     |
| ナフ           | サ ″                        |              | 215,760      | 13          | 7 2,32        | 24 213,299         | 162,214               | 51,085            |              | -       |
| 灯            | 油 //                       |              | 80,741       | 28,97       | 2 51,20       | 01 568             | -                     | 412               |              | 156     |
| 轞            | 油 "                        |              | 2,151        | 30          | 8             | - 1,843            | -                     | 471               |              | 1,372   |
| 重 油          | 舒 //                       |              | 2,010,169    | 1,634,28    | 3 57,61       | 19 318,267         | -                     | 312,092           |              | 6,175   |
| A 重          | 油 ″                        |              | 114,635      | 64,23       | 8 42,04       | 44 8,353           | -                     | 6,607             |              | 1,746   |
| в • с        | 重 油 ″                      |              | 1,895,534    | 1,570,04    | 5 15,57       | 75 309,914         | -                     | 305,485           |              | 4,429   |
| 炭 化 水        | 素 油 ″                      |              | 115,683      | 95,73       | 1 19,95       | 52 -               | -                     | -                 |              |         |
| 液 化 石 油      | ガスも                        |              | 602,633      | 16,65       | 2 182,68      | 86 403,295         | 320,761               | 82,518            |              | 16      |
| 石油系炭化力       | < 素 ガ ス 1000m <sup>*</sup> |              | 8,945,238    | 1,419,83    | 7 1,014,39    | 95 6,511,006       | 414,916               | 5,806,009         |              | 290,081 |
| オイルコ         | - クス t                     |              | 347,130      | 347,13      | 0             |                    | -                     | -                 |              | -       |
| アニスファ        | ルト ″                       |              | 1,557,036    | 961,04      | 5 595,99      | 91 -               | -                     | -                 |              | -       |
| 再生油(石油       |                            | -            |              |             | -             |                    | -                     | -                 |              | -       |
|              |                            |              |              | 消費          |               |                    |                       |                   | 消費           |         |
|              | 種別                         | 4            | 1位 合計        | 原料用         | 合計-原料用        |                    | 種別                    | 単位                | 合計           |         |
|              | 合計(原油換算)                   | 1            | kl 16.057.11 | 1 1.099,843 | 14,957,268    | 合計(原               | 油换算)                  | ы                 | 624,381      |         |
|              | 石油系燃料(原油                   | 換算)          | // 15.642.72 | 9 1.043.276 | 14.599.453    | 石油系数               | <b>8料(原油換算)</b>       | "                 | 158.201      |         |
|              | ガソリン                       |              | // 30        | 9           | 309           | ガンリン               |                       |                   | -            |         |
|              | ナフサ                        |              | // 215.76    | 0 162.214   | 53,546        | #T                 | 油                     | 11                | 847          |         |
|              | 红油                         |              | // 80.74     | 1 -         | 80.741        | 42                 | 油                     | 11                | 78           |         |
|              | 輕油                         |              | // 2.15      | 1 -         | 2,151         | 10                 | 由計                    |                   | 110.232      |         |
|              | 重油計                        |              | // 2.010.16  | 9 -         | 2.010.169     | AT                 | 油                     | 11                | 21,193       |         |
|              | A 面 油                      |              | // 114.63    | 5 -         | 114.635       | B.C 1              | 町 油                   |                   | 89.039       |         |
|              | B·C 重 油                    |              | // 1.895.53  | 4 -         | 1.895.534     | 液化石                | 油ガス                   |                   | 29.445       |         |
|              | 岸化水素油                      |              | // 115.68    | 3 -         | 115.683       | 再生油()              | 石油中来)                 | L.                | 825          |         |
|              | 海化石油ガマ                     |              | + 602.63     | 3 320.761   | 281 872       | 1. J miles Phill S | Contrast Cale - 1 - 2 | 1.1               | 020          |         |
|              | 石油系带化水素力                   | 7 100        | 0-2 894523   | 8 414.916   | 8 530 322     | 北石油3               | 《秋料(原油換質)             | ы                 | 466 180      |         |
|              | オイル・フェクス                   |              | * 247.19     | 0 -         | 347 130       | 11 11 11           | CART COPARING TO      | 1.1               | 100.100      |         |
|              | アフファルト                     |              | 1 557.09     | 6 -         | 1 557 036     | 王然ガラ               | <i></i>               | 1000-2            | _            |         |
|              | 直生油(石油由率)                  |              | -            |             |               | 13 /V =            | F鉄ガフ                  | 1000m3            | 84.970       |         |
|              | 中工加(口/回图米)                 |              | NI           |             |               | 叔 士                | H 7(A)                | 10002             | 300 104      |         |
|              | 非无油系微制(原                   | (100 March - | 414.99       | 56 567      | 257.915       | 190 TD<br>190 TB   | # 7(B)                | 1000m3            | 226.066      |         |
|              | 开口加示派件(原                   | /#10(14)     | 414,36       | 2 30,367    | 337,613       | 100 110            | 77 X(D)               | "                 | 520,000      |         |
|              | 1971                       |              |              |             | 050.004       | 196 J J J X        | 797                   | t .               |              |         |
|              | 石 炭                        |              | t 353,36     | 1 -         | 353,361       | RPF                |                       | <i>n</i> –        | -            | -       |
|              | 天然ガス                       | 100          | 0m3 64.31    | 7 24,476    | 39.841        |                    |                       |                   | l            | -       |
|              | 「カルエがガラ                    | ,            | 1 20.00      | E 00.504    | EE 401        |                    |                       |                   |              |         |

なお、鉄鋼業のみ、合計と原料用に加えて、「発生・回収又は生産 Generation、recovery and/or production」欄の値をコピー&ペーストします。これは高炉ガス、転炉ガスの発生分の炭素量を石炭コークスの消費量から控除するため<sup>1</sup>です。また、「石炭」・「石炭コークス」については、「合計」を消費量とします。

<sup>&</sup>lt;sup>1</sup> 正確には、コークスと吹込用原料炭の炭素の一部が高炉ガス、転炉ガス発生分の一部に転換されますが、ここでは計算の簡素化のためにコークスのみから発生したと見なしています。

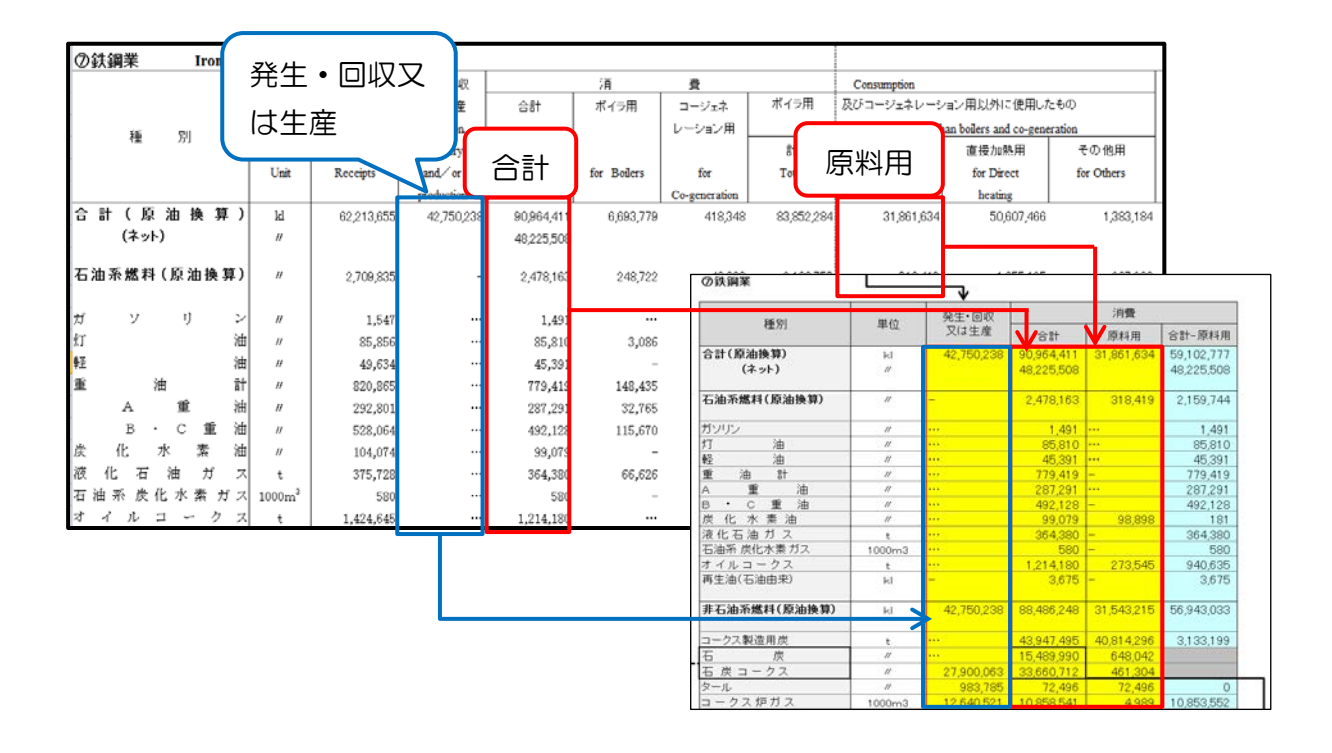

入力後、1)で入力した⑦鉄鋼業について、石炭コークスの「合計」の炭素量から、高炉 ガス・転炉ガスの「発生・回収又は生産」の炭素量を減算しています。

| の鉄鋼業            |             |            |            |          |             |            |                |              |
|-----------------|-------------|------------|------------|----------|-------------|------------|----------------|--------------|
|                 | 「消費 (合計)」   |            | ]          | 10.01    | 「消費 (合計)」-「 | 発生・回収又は生産」 |                |              |
| 代型 万门           | 固有          | 単位         | 炭          | 業量       | $\vdash$    |            | 炭素量            | 固有単位         |
| 石 炭 コークス        | 33,660,712  | t          | 29,094,973 | t-C      | ]           | 石 炭 コークス   | 15,085,035 t-C | 17,452,259 t |
|                 |             |            |            |          |             |            |                | ^            |
| 56 Gul          |             | 「発生・回収     | 又は生産」      |          |             |            |                | 重複燃料分の排料     |
| 作業方寸            | 固有          | 単位         | 炭          | 教堂       |             |            |                |              |
| 高 炉 ガ ス         | 127,459,077 | 1000m3     | 11,430,912 | t-C      | 1           |            |                |              |
| 転 炉 ガ ス         | 7,985,985   | 1000m3     | 2,579,026  | t-C      | 滅算          |            |                |              |
| ■下表の単位発熱量と排出係数を | 固有単位に乗!     | 啣し、炭素量を    | 算出します。     |          | -           |            |                |              |
| 56 OII          | 単位3         | 能熱量        | 排出         | 係数       | ]           |            |                |              |
| <b>作業</b> /かり   | 数值          | 単位         | 数值         | 単位       | ]           |            |                |              |
| 石 炭 コークス        | 29.4        | GJ/ t      | 0.0294     | t-C/GJ   | ]           |            |                |              |
| 高 炉 ガ ス         | 3.4         | GJ/1000Nm3 | 0.0263     | t-C/GJ   | ]           |            |                |              |
| 転 炉 ガ ス         | 8.4         | GJ/1000Nm3 | 0.0384     | t-C/GJ   | ]           |            |                |              |
|                 | 算定省令第       | 2条第3項、第4   | 条第1項、別表調   | 創及び別表第5  |             |            |                |              |
| 石油等消費動態調查       | (の単位はm3で3   | fが、Nm3の単位  | 2発熱量を乗算し   | 、て算出します。 |             |            |                |              |

### 5) 電力受払、蒸気受払の入力

1)で使用したものと同様のExcelファイルから、電力受払は、「エネルギー消費統計の(2) 電力受払表」の固有単位表の「購入」、「販売」の各欄の値をコピー&ペーストします。

蒸気・熱受払は、「エネルギー消費統計の(3)蒸気・熱受払表」の熱量単位表の各業種の 「受入」・「払出」の各欄の値をコピー&ペーストします。

電力は、製造部門における「購入」から「販売」を控除した値を電力消費量とします。 蒸気・ 熱は、製造部門における「受入」から「払出」を控除した値を蒸気・熱の消費量とします。

| (3) 電力受払(平成23年)                                        |                 | Electricity input a                    | and output (C.Y.2 | :011)              |               |       |                                        |                |                |                            |              |                |            |
|--------------------------------------------------------|-----------------|----------------------------------------|-------------------|--------------------|---------------|-------|----------------------------------------|----------------|----------------|----------------------------|--------------|----------------|------------|
|                                                        |                 |                                        | 71 8              | * 0 *              | Durchase and  | Garri | ration by own a                        | and the second |                |                            | 単位 Unit:10   | 100kWh         | _          |
|                                                        | 81              |                                        | <u> </u>          | 8                  | 家<br>家        | 9     | 2 T                                    | ANG MARKE      |                | 消费                         |              |                |            |
| 雷力                                                     |                 | 膳買需け                                   | 5 L               | Generation by      | own           |       | power station                          |                |                |                            | 版志言          | 同力             |            |
|                                                        | ,               | ~~~~~~~~~~~~~~~~~~~~~~~~~~~~~~~~~~~~~~ | J 🔤               | 火力                 | コージェネレーショ     | 12    | 水力                                     | そのま            | 2              | Consumption                | WX J L E     |                |            |
| 수 카                                                    | Total           | 110140201                              | otal<br>102 79402 | Thermal 77.310.134 | Co-generation | 7.00  | Hydraulic<br>2.407.1                   | 15 Other       | 0.000/02       | 104,494.91                 |              | 20,502,12      |            |
| 事業所重複分補正量                                              | 14,221,431      | 1 3,674,295                            | 10,547,13         | 6 9,789,175        | 275           | ,136  | 409,5                                  | 58             | 73,267         | 13,228,45                  | 18           | 992,97         |            |
| パルプ・紙・板紙工業                                             | 30,221,244      | 4 7,427,106                            | 22,794,13         | 8 20,783,528       | 1,541,        | 922   | 405,6                                  | 77             | 63,011         | 28,303,61                  | 6            | 1,917,62       |            |
| 化 学 工 実                                                |                 | 20,253,049                             | 23,308,59         | 8 18,129,636       | 3,163,        | ,134  | 906,2                                  | 51             | 1,109,577      | 37,789,41                  | 3            | 5,772,23       |            |
| 化学激祥工業                                                 | 7,007,365       | 5 3,058,466                            | 3,948,89          | 9 3,208,512        | 700,          | 759   |                                        | -              | 39,628         | 6,267,04                   | 6            | 740,31         |            |
| 白花 彩 白 上 米                                             | 21,858,121      | 2,859,296                              | 19,008,82         | 5 10,832,207       | 7,952,        | 042   | 400 E                                  | ×0             | 244,575        | 12,064,81                  | 1            | 9,803,31       |            |
| がラス製品工業                                                | 2,125,765       | 5 2,005,314                            | 120,45            | 1 -                | 63,           | .100  | 405,0                                  | 35             | 766            | 2,125,76                   | 5            | 2,201,00       |            |
| 鉄 鋼 業                                                  | 79,641,026      | 5 50,876,613                           | 28,764,41         | 3 21,340,428       | 1,134         | .865  | 1,4                                    | 29             | 6,287,691      | 68,658,53                  | 18           | 10,982,22      |            |
|                                                        |                 |                                        |                   |                    |               |       |                                        | (伊頂圧)          | 3,227,563      |                            |              |                |            |
| 非铁金属地金工業                                               | 5,601,617       | 7 4,117,840                            | 1,483,77          | 7 23,513           | 9,            | 311   | 1,127,1                                | 73             | 323,780        | 5,581,81                   | 2            | 19,80          |            |
| 惯 优 上 美                                                | 29,909,703      | 3 26,092,939                           | 3,816,77          | 0 71,837           | 3,671,        | ,801  |                                        |                | 73,132         | 29,901,88                  | 2            | 7,82           | 用/合 units  |
|                                                        | 受人及飞            | 5 蒸 気 発 生                              | Receipts and Pr   | oduct of Steam     |               |       |                                        |                | iñ.            | 费 Consumption              | n            |                |            |
|                                                        |                 |                                        | 蒸                 | 氘 発 生              | eneration     |       |                                        |                |                |                            |              | $\sim$         |            |
| * 茨氨                                                   | 8†              | щγ                                     | 8†                | 一次蒸気               | 一次蒸気          |       | 2.9%                                   | 81             | 生産工程用          | 自家発電用                      | その他用         | +              |            |
|                                                        | Total           | マハ                                     | Total             | Primary steam      | コージェネレーショ     | υ ·   | その他                                    | Total          | for Production | for Private powe           | r for Others | 1/             | ム田         |
|                                                        |                 |                                        | ·                 |                    | Co-generation |       | Others                                 |                |                | generation                 |              |                |            |
| 新<br>新<br>御<br>御<br>役<br>補<br>正<br>骨                   | 563,162,270     | 46,314,581                             | 516,847,689       | 416,166,434        | 29,95         | 5,417 | 70,725,838                             | 531,523,944    | 265,332,508    | 234,243,9                  | H5 32,13     | 9,838<br>7.536 | 31,638,327 |
| 紙・板紙工業                                                 | 153,028,384     | 1,075,994                              | 151,952,390       | 148,407,710        | 2,923         | 3,658 | 621,022                                | 151,983,835    | 75,083,119     | 72,858,0                   | 80 4,23      | 4,983          | 1,044,549  |
| こ エ 業                                                  | 175,711,210     | 33,438,869                             | 142,272,341       | 108,498,230        | 7,171         | ,482  | 26,602,629                             | 154,465,632    | 98,035,086     | 50,105,1                   | 47 6,32      | 4,799          | 21,245,579 |
| 機 縦 工 薬<br>虹 品 工 業                                     | 25,626,571      | 1,737,766                              | 23,888,805        | 22,651,929         | 1,137         | ,136  | 99,740                                 | 24,481,352     | 13,390,243     | 10,551,4                   | 193 53       | 9,616          | 1,145,219  |
| 土石製品工業                                                 | 51,701,740      | 96,714                                 | 51,605,026        | 48,368,700         | 289           | ,242  | 2,947,084                              | 49,676,126     | 9,716,295      | 39,300,1                   | 39 65        | 9,092          | 2,025,614  |
| 製品工業                                                   | 285,772         | 16,762                                 | 269,010           | 222,226            | 45            | ,324  | 1,460                                  | 285,772        | 239,421        |                            | - 4          | 5,351          |            |
| 鋼 莱 医脑 金 干 翠                                           | 96,193,955      | 4,812,914                              | 91,381,041        | 61,976,457         | 2,223         | 3,774 | 27,180,810                             | 92,287,368     | 27,430,539     | 49,014,8                   | 15,84        | 1,930          | 3,906,587  |
| M TE III III                                           | 5,204,400       | 4463130                                | 2,020,100         | 541,511            |               | 1001  | 2,412,510                              | 5,125,050      | 1,424,055      | 200,0                      | 1,41         | 1,120          |            |
| ~                                                      |                 |                                        |                   |                    |               | ~     |                                        |                |                |                            |              |                | _          |
| 電力受払                                                   | ł               | 購入電力                                   | 販売電力              | 冒雷売雷               |               |       | _ 悊                                    | 気受払            | 受入             | 払出                         | 受7           | 払出             |            |
|                                                        |                 | (頁電)                                   | (売電)              |                    |               |       |                                        | ~              |                |                            |              |                |            |
| 業種                                                     | <u> </u>        | 1000kWh                                | 1000kWh           | 1000kWh            |               | 業種    |                                        |                | t              | t                          |              | t              |            |
| <b>合</b> 計                                             | 11              | 8,142,631 3                            | 80,502,179        | 87,640,452         |               | 合計    |                                        |                | 46,314,581     | 1 31,638,                  | 337 14,      | 676,254        | 4          |
| 事業所重複分補正量                                              |                 | 3,674,295                              | 992,973           | 2,681,322          |               | 事業所   | 重複分補正                                  | E量             | 248,064        | 4 2,226,                   | 547 -1,      | 978,48         | 3          |
| バルブ・紙・板紙工業                                             |                 | 7,427,106                              | 1,917.628         | 5.509.478          |               | バルブ   | ・紙・板紙コ                                 | C業             | 1.075.994      | 4 1.044.                   | 549          | 31,44          | 5          |
| 化学工業                                                   | $\rightarrow$ 2 | 0.253.049                              | 5,772,234         | 4,480,815          |               | 1671  | .来                                     | $\rightarrow$  | 33,438,869     | 9 21,245,                  | 579 12.      | 193,290        | 0          |
| 化学繊維工業                                                 |                 | 3,058,466                              | 740.319           | 2,318,147          |               | 化学績   | 維工業                                    |                | 1,737,766      | 5 1,145.                   | 219          | 592.54         | 7          |
| 石油製品工業                                                 |                 | 2.859.296                              | 9.803.310         | -6.944.014         |               | 石油製   | 品工業                                    |                | 4,939,896      | 5 4 355                    | 914          | 583.98;        | 2          |
| 窯業·土石製品工業                                              |                 | 5.126.303                              | 2 251 806         | 2.874.497          |               | 窯業・   | 土石製品工                                  | 業              | 96.714         | 4 2.025                    | 614 -1.      | 928.900        | 0          |
| ガラス製品工業                                                |                 | 2 005 314 -                            |                   | 2.005.314          |               | ガラス   | 製品工業                                   |                | 16.763         | 2 -                        |              | 16.763         | 2          |
| 鉄鋼業                                                    | 5               | 0 876 613 1                            | 0.982.223         | 39 894 390         |               | 铁鋼業   |                                        |                | 4812.914       | 4 3,906                    | 587          | 906.32         | 7          |
|                                                        |                 | 0,070,010                              | 0,002,220         | 0,000              |               | 非铁仝   | 。<br>属地全工業                             | ¥              | 443 79/        | 1/1                        | 412          | 302,02         | 2          |
| 非维全属地全工業                                               |                 | 4117.940                               | 10.905            | 4.009.025          |               |       | ./~~~~~~~~~~~~~~~~~~~~~~~~~~~~~~~~~~~~ | IN             |                | v <mark>  − − −</mark> +1, | 114          | 002,010        | -          |
| 2F3/1立 周北山北<br>1/1/1-1-1-1-1-1-1-1-1-1-1-1-1-1-1-1-1-1 |                 | 4,117,040                              | 19,603            | 4,096,030          |               |       |                                        |                |                |                            |              |                |            |
| 10次17%上未                                               | 2               | 0,092,939                              | 1,821             | 20,089,112         |               |       |                                        |                |                |                            |              |                |            |

6) 石油等消費動態統計の業種別エネルギー種別消費量

1)業種別燃料受払表と、2)電力受払、蒸気・熱受払を合算します。

またエネルギー消費統計と合算するため、エネルギー消費統計の業種区分に合わせて「機 械工業」を按分します。

「機械工業」の展開の際の構成比率は、エネルギー消費統計の25~31の業種の比率を使用します。「窯業・土石製品工業」と「ガラス製品工業」については、まとめて「21 窯業・土石製品製造業」とします。

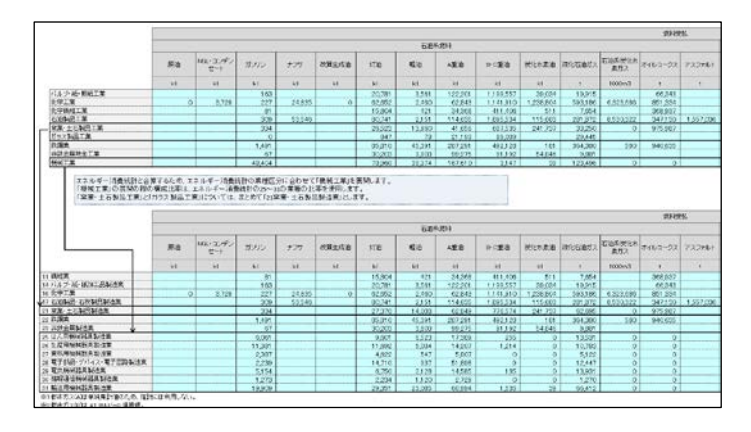

(2) 入力 B

- 『入力 B (総合エネルギー統計)』
- 1) 本表(エネルギー単位)の入力

総合エネルギー統計(<u>http://www.enecho.meti.go.jp/statistics/total\_energy/</u>)本表 (エネルギー単位)シートのエネルギー転換行(#2600~#2950)および最終エネルギー 消費行の製造業(#6500~#6909)と、非エネルギー利用(#9500~#9720)の値を コピー&ペーストします。

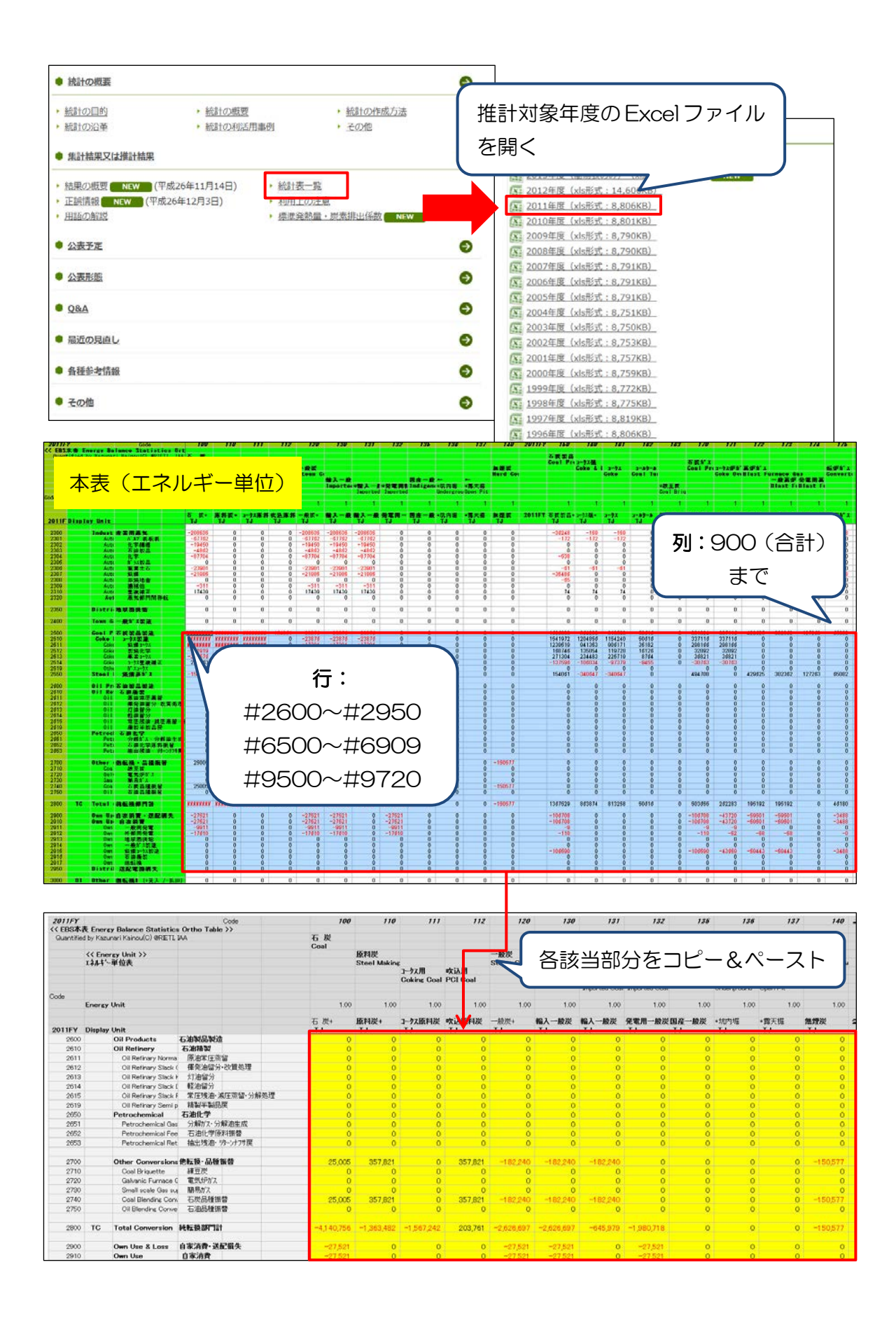

2) 非エネルギー利用の排除

1) で入力した製造業の最終消費(#6510~#6900)の業種別エネルギー種別消費量から、非エネルギー利用(#9620~#9720)を減算します。

|                           |           | 原料炭+    | 一般炭+    | 無煙炭 | コークス    | コールタール | コークス炉がス | 高炉がス    | 転炉がス   |
|---------------------------|-----------|---------|---------|-----|---------|--------|---------|---------|--------|
|                           |           | TJ      | TJ      | TJ  | TJ      | TJ     | TJ      | TJ      | TJ     |
| 6500 Manufacturing        | 製造業計      | 203,761 | 183,373 | 0   | 792,016 | 39,840 | 218,382 | 135,692 | 42,692 |
| 6510 Food                 | 食料品       | 0       | 189     | 0   | 0       | 0      | 0       | 0       | 0      |
| 6520 Pulp & Paper         | ハ*ルフ*紙板紙  | 0       | 0       | 0   | 0       | 0      | 0       | 0       | 0      |
| 6530 Chenical Textiles    | 化学繊維      | 0       | 0       | 0   | 0       | 0      | 0       | 0       | 0      |
| 6540 Oil Products         | 石油製品      | 0       | 0       | 0   | 0       | 0      | 0       | 0       | 0      |
| 6550 Chemicals            | 化 学       | 0       | 23      | 0   | 3,138   | 0      | 18,200  | 3,245   | 0      |
| 6560 Glass Wares          | ガラス製品     | 0       | 0       | 0   | 0       | 0      | 0       | 0       | 0      |
| 6570 Cement & Ceramics    | 窯業土石      | 0       | 125,945 | 0   | 7,256   | 0      | 6,059   | 320     | 2,061  |
| 6580 Iron & Steel         | 鉄 鋼       | 203,761 | 71,336  | 0   | 621,672 | 0      | 151,235 | 124,480 | 26,690 |
| 6590 Non Ferrous metal    | 非鉄地金      | 0       | 1,586   | 0   | 6,893   | 0      | 0       | 764     | 0      |
| 6600 Metal Wares & Mach   | 機械        | 0       | 0       | 0   | 4,209   | 0      | 0       | 0       | 0      |
| 6700 Duplication Adjustme | 重複補正      | 0       | -16,690 | 0   | 0       | 0      | -0      | 0       | 0      |
| 6900 Other Industry & SM  | 他業種·中小製造業 | 0       | 984     | 0   | 148,848 | 39,840 | 42,888  | 6,883   | 13,941 |

3)総合エネルギー統計の業種別、エネルギー種別消費量一覧

重複補正(#6600)を対応業種(#6520~#6600)のエネルギー消費量で按分し、2) の非エネルギー利用分を控除した業種別エネルギー種別エネルギー消費量に加算します。

|                                    | 原料炭+    | 一般炭+    | 無煙炭 | コークス     | コールタール | コークス炉ガス | 高炉ガス    | 転炉ガス   |
|------------------------------------|---------|---------|-----|----------|--------|---------|---------|--------|
|                                    | TJ      | TJ      | TJ  | TJ       | TJ     | TJ      | TJ      | TJ     |
| 6500 Manufacturing 製造業計            | 203,761 | 183,373 | 0   | 792,016  | 39,840 | 218,382 | 135,692 | 42,692 |
| 6510 Food 食料品                      | 0       | 189     | 0   | 0        | 0      | 0       | 0       | 0      |
| 6520 Pulp & Paper パルプ紙板紙           | 0       | 0       | 0   | 0        | 0      | 0       | 0       | 0      |
| 6530 Chenical Textiles 化学繊維        | 0       | 0       | 0   | 0        | 0      | 0       | 0       | 0      |
| 6540 Oil Products 石油製品             | 0       | 0       | 0   | 0        | 0      | 0       | 0       | 0      |
| 6550 Chemicals 化学                  | 0       | 21      | 0   | 3,138    | 0      | 18,200  | 3,245   | 0      |
| 6560 Glass Wares カラス製品             | 0       | 0       | 0   | 0        | 0      | 0       | 0       | 0      |
| 6570 Cement & Ceramics   窯業土石      | 0       | 115,376 | 0   | 7,256    | 0      | 6,059   | 320     | 2,061  |
| 6580 Iron & Steel 鉄鋼               | 203,761 | 65,350  | 0   | 621,672  | 0      | 151,235 | 124,480 | 26,690 |
| 6590 Non Ferrous metal 非鉄地金        | 0       | 1,453   | 0   | 6,893    | 0      | 0       | 764     | 0      |
| 6600 Metal Wares & Mach 機械         | 0       | 0       | 0   | 4,209    | 0      | 0       | 0       | 0      |
| 6900 Other Industry & SM 他業種·中小製造業 | 0       | 984     | 0   | 1 48,848 | 39,840 | 42,888  | 6,883   | 13,941 |

4) エネルギー転換行の製造業(鉄鋼コークス製造・石油精製)の自家消費分の加算「石油製品」(#6540)については、自家消費/石油精製(#2916)と、石油精製/常圧残油・減圧蒸留・分解処理(#2615)の産業用蒸気/石油精製の列(\$813)を3)の石油製品のエネルギー消費量に加算します。

「鉄鋼」(#6580) については、自家消費/鉄鋼コークス製造(#2915) 分を3)の鉄鋼のエネルギー消費量に加算します。

| 5  | 白 (zz)治療(二 (wante) の he/資          |         |         |     |         |        |         |         |        |       |
|----|------------------------------------|---------|---------|-----|---------|--------|---------|---------|--------|-------|
|    | 日本/月夏行(#2913)の/加昇                  | 原料炭+    | 一般炭+    | 無煙炭 | コークス    | コールタール | コークス炉がス | 高炉がス    | 転炉がス   | 精製用原油 |
|    | 日永/月貢11(#2910-#2013/\$613/\$7/加昇   | TJ      | TJ      | TJ  | TJ      | TJ     | TJ      | TJ      | TJ     | TJ    |
|    | 6500 Manufacturing 製造業計            | 203,761 | 183,373 | 0   | 792,016 | 39,840 | 262,041 | 195,134 | 46,180 | 0     |
|    | 6510 Food 食料品                      | 0       | 189     | 0   | 0       | 0      | 0       | 0       | 0      | 0     |
|    | 6520 Pulp & Paper パルプ紙板紙           | 0       | 0       | 0   | 0       | 0      | 0       | 0       | 0      | 0     |
|    | 6530 Chenical Textiles 化学繊維        | 0       | 0       | Û   | 0       | 0      | 0       | 0       | Ó      | Û     |
| Ч  | 6540 Oll Products 石油製品             | 0       | 0       | 0   | 0       | 0      | 0       | 0       | 0      | 0     |
|    | 6550 Chemicals 化学                  | 0       | 21      | 0   | 3,138   | 0      | 18,200  | 3,245   | 0      | 0     |
|    | 6560 Glass Wares ガラス製品             | 0       | 0       | 0   | 0       | 0      | 0       | 0       | 0      | 0     |
|    | 6570 Cement & Ceramics 窯業土石        | 0       | 115,376 | 0   | 7,256   | 0      | 6,059   | 320     | 2,061  | 0     |
| L, | 6580 Iron & Steel 訳 鋼              | 203,761 | 65,350  | Û   | 621,672 | Û      | 194,894 | 183,922 | 30,177 | Ó     |
|    | 6590 Non Ferrous metal 非欲地金        | 0       | 1,453   | 0   | 6,893   | 0      | 0       | 764     | 0      | 0     |
| [  | 6600 Metal Wares & Mach   穠 被      | 0       | 0       | 0   | 4,209   | 0      | 0       | 0       | 0      | 0     |
| [  | 6900 Other Industry & SM 他業種·中小製造業 | 0       | 984     | 0   | 148,848 | 39,840 | 42,888  | 6,883   | 13,941 | 0     |

以上の手順より、総合エネルギー統計による全国のエネルギー種別エネルギー消費量が作 成されます。 (3) 入力 [

1) 業種別エネルギー種別の消費量の算出

全国および自自治体の製造業中分類別製造品出荷額の入力

全国の製造業中分類ごとのエネルギー消費量を自自治体分に按分するために、「工業統計」 (<u>http://www.meti.go.jp/statistics/tyo/kougyo/</u>)から全国および自自治体の製造業中分 類別製造品出荷額を入力します。

なお、「平成23年工業統計調査」は平成24年2月に実施した「平成23年経済センサス -活動調査」の中の製造業に関する調査事項にて把握しているため、全国の製造品出荷額は「平 成24年経済センサス活動調査産業別集計(製造業)「産業編」統計表データ」第2表より取 得し、自自治体分の製造品出荷額は「平成24年経済センサス活動調査産業別集計(製造業) 「市区町村編」統計表データ」第1表より取得してください。

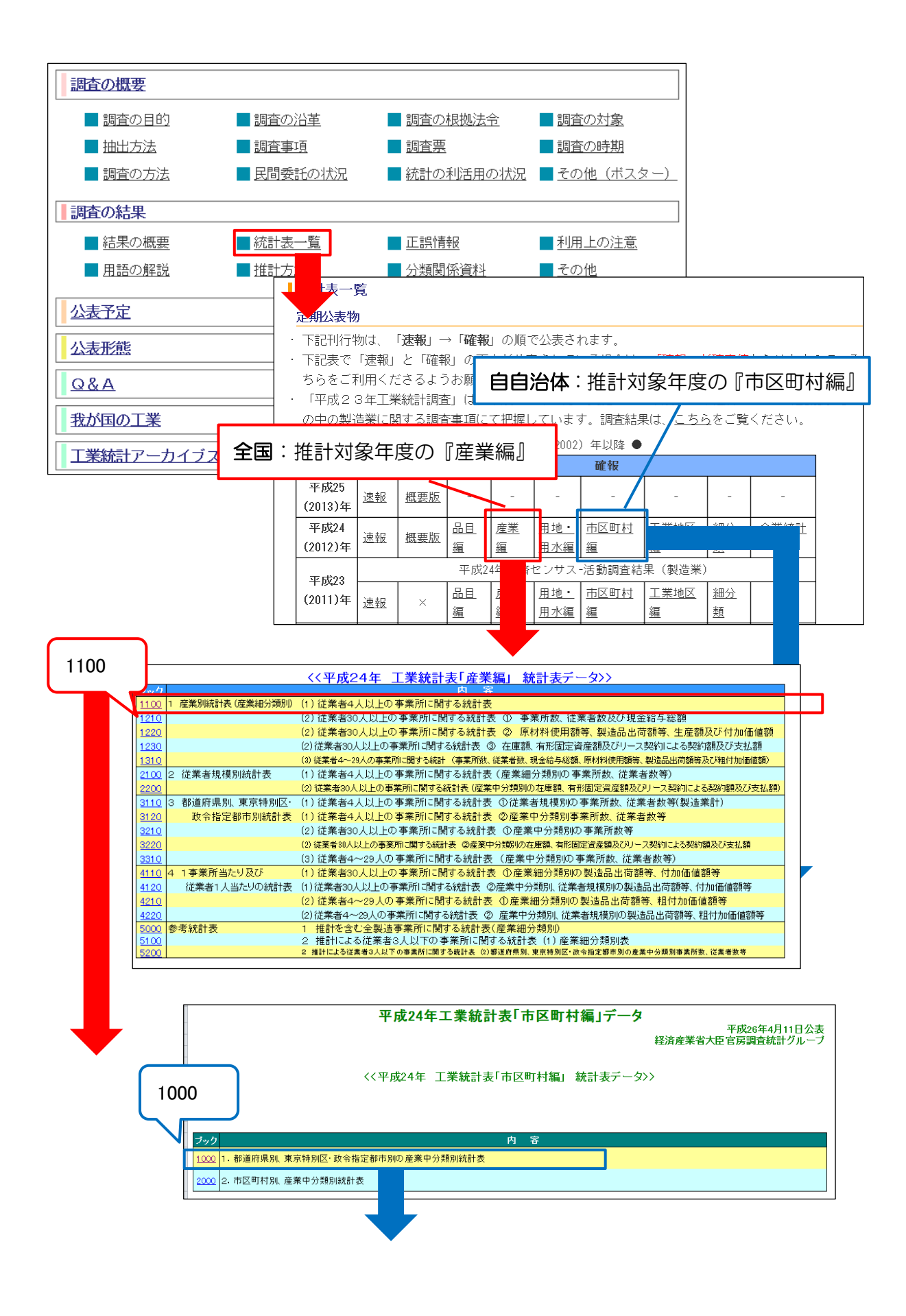

| 全国                                     | 1                                     |                      |                              | 1. 産業<br>(1) 従業者・      | 別統計表<br>4 人以上の                 | 長(産業細く<br>事業所に関す             | う類兄<br>る統言                | 川)<br>計表             |                          |                      |                      |                          |
|----------------------------------------|---------------------------------------|----------------------|------------------------------|------------------------|--------------------------------|------------------------------|---------------------------|----------------------|--------------------------|----------------------|----------------------|--------------------------|
|                                        | 産業分類                                  |                      | 事業所数                         | 従業者数                   | 現金給与<br>総 額                    | · 原材<br>使用額                  | 料<br>等                    | 製 造出荷客               | 品                        | 付加値<br>(従業者2<br>は粗付加 | 価値額<br>9人以下<br>1価値額) | _                        |
| × ×                                    |                                       | 年次-7                 | -                            | <u>()</u>              | (百万円)                          |                              | ) 🔻                       | (百万                  | 円) 🔻                     | (百7                  | 四)-                  | -                        |
| 0000 製造業<br>0900 食料品集                  | <b>汁</b><br>」:浩業                      | 2012                 | 216,262<br>28,852            | 7,425,339<br>1 092 789 | <b>32,414,8</b><br>3,033,2     | <b>86 183,2</b> 7<br>246 145 | 7 <b>0,896</b><br>188 458 | <b>288,7</b><br>24   | <b>27,639</b><br>301 989 | 88,39<br>8.5         | 94,666<br>64 960     |                          |
| 0910 畜産食料                              | 品製造業                                  | 2012                 | 2,564                        | 143,674                | 431,1                          | 34 3,5                       | 73,294                    | 5,                   | 117,295                  | 1,3                  | 376,963              |                          |
| 0911 部分肉・                              | 冷凍肉製造業<br>□測≟業                        | 2012                 | 827                          | 37,622                 | 108,6                          | i45 1,0                      | 11,322<br>47.642          | 1,                   | 329,095<br>697 696       | 2                    | 292,855              |                          |
| 0913 処理牛乳                              | 」———————————————————————————————————— | 2012                 | 287                          | 17,630                 | 68,3                           | 106 7                        | 59,494                    | 1)                   | 078,985                  | 2                    | 272,765              |                          |
| 0914 乳製品製造                             | 業(処理牛乳、乳飲料を除く)                        | 2012                 | 287                          | 20,813                 | 80,8                           | 83 8                         | 10,495                    | 1,                   | 265,661                  | 4                    | 02,184               |                          |
| 0919 てい1他の                             | 「省座食科品製造来」<br> 品製诰業                   | 2012                 | /55<br>6.098                 | 37,177                 | 88,5<br>368 (                  | 179 t<br>196 20              | 44,342<br>12.003          | 31                   | 755,868<br>004 993       | 1                    | 92,876               |                          |
| 0921 水産缶詰                              | ・瓶詰製造業                                | 2012                 | 110                          | 4,718                  | 13,0                           | )17                          | 79,133                    |                      | 117,142                  |                      | 35,378               |                          |
| 0922 海藻加口<br>0923 水産補助                 | □業<br>」品型装業                           | 2012                 | 761<br>849                   | 16,914<br>27 333       | 38,7                           | '35 1<br>75 0                | 94,203<br>11.2 949        |                      | 301,511<br>421 698       | 1                    | 99,542<br>89,880     |                          |
| 0924 塩干·塩                              | 蔵品製造業                                 | 2012                 | 677                          | 13,907                 | 29,5                           | 578 1                        | 90,944                    |                      | 263,94C                  |                      | 66,789               |                          |
| 0925 冷凍水商                              | 「<br>(經濟産                             | 2012<br>業省大臣官        | 463<br>居調査統計グル               | 13,201<br>ーブ) L 半成26年  | 34,0<br>4月11日公君                | )78 2<br>⊽⊺                  | 86,120                    |                      | 382,092                  |                      | 87,922               |                          |
|                                        | 治体 現別、                                | 東京特                  | 別区・政令打                       | 皆定都市別の                 | )産業中分                          | ∽<br>·類別統計表                  |                           |                      |                          |                      |                      |                          |
|                                        |                                       | -+                   | 4. =e* 10                    |                        |                                |                              |                           |                      | 2011                     |                      |                      |                          |
| 都道府県                                   | 調査年                                   | ●第<br>内征             | ▶□「釵<br>É業者 内従業:             | 従業者                    | i數                             | 現並給与<br>総 額                  | 1                         | 京 材 料<br>更用額等        | 兴                        | 這                    | ··· #                | 何 祖 等<br>内その他            |
|                                        | 都市 目                                  | 十 _ 30人              | ~299人 300人以                  | £                      |                                |                              |                           |                      |                          |                      |                      | 収入額                      |
| ▼ ▼ ▼ ▼ ▼ 44 大分 00 製造業計                | 2012                                  | 1.641                | 359                          | <u>-</u> (人)<br>29     | 67.301                         | <u>(万円)</u><br>27.339.864    |                           | (万円)<br>306.446 D    | 16                       | (万円)<br>426.1        | 49.267               | <u>(万円)</u><br>6.390.578 |
| 44 大分 09 食料品製                          | 吉業 2012                               | 337                  | 67                           | 1                      | 8,114                          | 1,810,090                    |                           | 8,831,2              | 64<br>00                 | 13,9                 | 22,544               | 755,880                  |
| 44 大分 10 飲料 たはこ<br>44 大分 11 繊維工業       | 阿科酸這葉 2012<br>2012                    | 65<br>78             | 17                           | -                      | 1,502                          | 403,577                      |                           | 3,458,43             | 98<br>50                 | 12,3                 | 18,993               | 266,968<br>66,107        |
| 44 大分 12 木村・木製品製造<br>44 大分 13 家里・装備    | <sup>★(漆具を除く)</sup> 2012<br>品製诰業 2012 | 155<br>73            | 5<br>9                       | 2                      | 1,701                          | 426,732<br>266,826           |                           | 1,308,<br>571 6      | 45<br>65                 | 2,3                  | 13,513<br>54.677     | 1 20,906<br>22 301       |
| 44 大分 14 パルプ・紙・紙                       | 和工品製造業 2012                           | 24                   | 7                            | -                      | 724                            | 263,865                      |                           | 1,680,7              | B6                       | 3,0                  | 96,222               | 37,300                   |
| 44 大分 15 印刷 回風<br>44 大分 16 化学工業        | 2012 2012                             | 74<br>36             | 10                           | 2                      | 3,066                          | 415,400<br>1,915,085         |                           | 35,543,8             | 51<br>47                 | 1,3<br>48,4          | 81,923<br>36,205     | 107,227                  |
| 44 大分 17 石油製品·石<br>44 大分 18 7525-01848 | 炭製品製造業 2012                           | 9<br>73              | 1<br>26                      | 1                      | 573<br>3.024                   | 424,519<br>1.023,255         |                           | 46,989,7<br>3,869 D  | 52<br>29                 | 58,0<br>6,2          | 60,357<br>29.966     | 731,901<br>687,702       |
| 44 大分 19 ゴム製品製                         | 造業 2012                               | 15                   | 5                            | 1                      | 1,045                          | 38 2,253                     |                           | 1,271,4              | 55                       | 2,3                  | 90,269               | -                        |
| 44 大分 21 窯業 土石                         | 2012<br>製品製造業 2012                    | 134                  | 16                           | 2                      | 3,393                          | 1,258,587                    |                           | 4,786,2              | 50<br>83                 | 2<br>9,4             | 61,544               | 1 79,925                 |
| 44 大分 22 获到美<br>44 大分 23 非鉄金属製         | 2012<br>製造業 2012                      | 16<br>13             | 8<br>4                       | 1<br>1                 | 2,730<br>1,311                 | 1,814,002<br>707,850         |                           | 49,249,9<br>40,524,3 | 94<br>20                 | 58,7<br>47,1         | 95,183<br>35,372     | 1,639,393<br>323,586     |
| 44 大分 24 金属製品製<br>44 大分 25 は4 田総械      | 製造業 2012<br>時期時業 2012                 | 142                  | 27<br>7                      | -                      | 2,980                          | 1,041,143<br>815,014         |                           | 2,835,5              | 56<br>00                 | 5,2<br>5,7           | 09,323               | 314,503                  |
| 44 大分 26 生産用機械                         | 器具製造業 2012                            | 83                   | 22                           | -                      | 2,419                          | 915,724                      |                           | 1,855,5              | 79                       | 3,7                  | 27,754               | 104,539                  |
| 44 大分 27 業務用機械<br>44 大分 28 電子開発・デバイス   | 器具製造業 2012<br>■#回時製造業 2012            | 18<br>29             | 6<br>15                      | 3<br>7                 | 3,455<br>7,821                 | 1,422,645<br>4,514,923       |                           | 7,241,6<br>18,572,6  | 51<br>75                 | 19,6<br>28,9         | 31,871<br>29,532     | 15,613<br>117,553        |
| 44 大分 29 電気機械器<br>44 大分 30 機械通信機械      | 器具製造業 2012<br>器具製造業 2012              | 49<br>22             | 17<br>13                     | -                      | 2,357<br>5,782                 | 844,572<br>1 797 408         |                           | 2,993,6<br>25,563,9  | 32<br>24                 | 5,0<br>29.2          | 42,878               | 591,230<br>33.816        |
| 44 大分 31 輸送用機械<br>44 大分 32 その他の制       | 器具製造業 2012                            | 114                  | 46                           | 3                      | 8,591                          | 3,978,643                    |                           | 44,221,0             | 45<br>59                 | 61,2                 | 03,472               | 119,721                  |
| 44 ///) 32 CONEO                       | Car 2012                              |                      | 2                            |                        | 500                            | 110,000                      | 告品中で                      | 荷烟                   |                          | Ť                    | 02,004               | 27,001                   |
|                                        |                                       |                      |                              |                        |                                | 452)<br>(                    | 百万円                       | ])                   |                          |                      |                      |                          |
|                                        | r                                     |                      |                              |                        |                                | 全<br>되                       |                           | 自自治体                 |                          |                      |                      |                          |
|                                        | -                                     | 00 製                 | 造                            | 業                      | it<br>***                      | 45,6 6,6                     | 89 8                      | 351,636,50           | 00                       |                      |                      |                          |
|                                        |                                       |                      | 자가 m<br>리. 카. 나 ·            | - 観 戦 !                | 逗 来 制造業                        | 24,301,9                     | 89 4                      | 120,149,20           | 07<br>4.4                |                      |                      |                          |
|                                        |                                       | 11 繊                 | , /L 10- L                   | 維                      | <u>~ ~ </u> 業                  | 1,329.0                      | 95                        | 12,383,20            | 39                       |                      |                      |                          |
|                                        |                                       | 12 木材                | 木製品製                         | 造業(家具                  | を除く)                           | 687,6                        | 86                        | 1,618,99             | 93                       |                      |                      |                          |
|                                        | -                                     | 13家                  | <u>具・装</u><br>ゴ              | 偏品製                    | 進業                             | 1,078,9                      | 85                        | 2,313,51             | 13                       |                      |                      |                          |
|                                        | ŀ                                     | 14 / / /<br>15 ÉD    | ノン・紙・<br>刷                   | 同関                     | 亚 正 業                          | 755.8                        | 68                        | 3 096 2              | 22                       |                      |                      |                          |
|                                        | -                                     | 16 fL                | 学                            | I I                    | <u></u> 業                      | 3,004,9                      | 93                        | 1,381,9:             | 23                       |                      |                      |                          |
|                                        |                                       | 17石 沪                | 由製品・石                        | 二 炭 製 品                | 製造業                            | 117,1                        | 42                        | 48,436,20            | <mark>05</mark>          |                      |                      |                          |
|                                        |                                       | <u>18 ブラ:</u>        | <u>スチック製品</u>                | 製造業(別打                 | <u> 暑を除く)</u><br>、 <u>#</u> ** | 301,5                        | 11                        | 58,060,3             | 57                       |                      |                      |                          |
|                                        | -                                     | <u>19 ユ</u><br>20 ため | 山、黄・同等                       | 回 桜                    | <u>逗</u><br>製造業                | 421,6                        | 98<br>40                  | 2 390 2              | 30<br>89                 |                      |                      |                          |
|                                        | -                                     | 21 窯                 | <u>/ · · </u> 二 ~<br>業 ・ 土 ~ | <u>、</u><br>こ 製 品 事    | <u>、、、、、、</u><br>と造業           | 382,6                        | 92                        | 285,4                | 17                       |                      |                      |                          |
|                                        | [                                     | 22 鉄                 |                              | 鋼                      | 業                              | 535,3                        | 18                        | 9,461,5              | 44                       |                      |                      |                          |
|                                        | -                                     | 23 非                 | 鉄金                           | 属製                     | 造業                             | 982,6                        | 93                        | 58,795,18            | 33                       |                      |                      |                          |
|                                        | · · · · · · ·                         | 24 亚<br>25 日         | 高 毅                          | <u> </u>               | <u>但</u>                       | 784,4                        | 92                        | 47,135,3<br>5,209,24 | <u>72</u><br>23          |                      |                      |                          |
|                                        | r                                     | 26 生 ;               | 産用機構                         | 戒器 具象                  | <u>人</u> 造業                    | 375,9                        | 45                        | 5,790,7              | 91                       |                      |                      |                          |
|                                        |                                       | 27 業                 | 務用機構                         | 戒器具象                   | と造業                            | 1,765,6                      | 24                        | 3,727,75             | 54                       |                      |                      |                          |
|                                        | -                                     | 28 電子                | ·部品・デバイ<br>毎 齢 ぜ             | <u>、ス・電子回知</u>         | 路製造業                           | 115,1                        | 01                        | 19,631,8             | 71                       |                      |                      |                          |
|                                        | -                                     |                      | <u> 凤 懱 概</u><br>服 诵 信 樺     | 林 光 里                  | <u>這業</u><br>製造業               | 210,3                        | 09                        | 28,929,50            | 52<br>78                 |                      |                      |                          |
|                                        | -                                     | 31 輸                 | 送用機構                         | 戒器具象                   | 2 造業                           | 53.4                         | 92                        | 29,286,13            | 38                       |                      |                      |                          |
|                                        |                                       | 32 군                 | の他                           | の製                     | 造業                             | 1,113,6                      | 64                        | 61,203,4             | 72                       |                      |                      |                          |

| 平成24年工業統計表「産業編」データ(経済産業省大臣官房調査統計グループ)[平成26年4月11日公表]

- 2) 電力・都市ガス販売量の補正 【任意】
- 自自治体の製造業の電力販売量の補正(置き換え)
   供給会社から自自治体における製造業の電力販売量を入手可能な場合は、推計した電力消

費量を電力販売量で置き換えます。

電力販売量を入手可能な場合は、以下の選択肢で「2.電力販売量で補正する」を選択肢、 製造業部門の電力販売量(1000kWh)を入力します。

| ※補正の有無を選択してください   | _         |         |  |
|-------------------|-----------|---------|--|
| ◎ 1. 電力販売量で補正しない  |           |         |  |
| ◎ 2. 電力販売量で補正する   |           |         |  |
|                   |           |         |  |
| 自自治体における製造業の電力販売量 | 2,274,139 | 1000kWh |  |
|                   |           |         |  |

② 自自治体の製造業の都市ガス販売量の補正(置き換え)

供給会社から自自治体における製造業の都市ガス販売量を入手可能な場合は、推計した都 市ガス消費量を都市ガス販売量で置き換えるために、自自治体における製造業の都市ガス販 売量及び供給会社における単位発熱量を入力します。

推計した都市ガス消費量を都市ガス販売量に置き換える場合、推計した都市ガス消費量は 全国におけるエネルギー消費量をもとに推計しているため、自自治体における燃料用途とし ての都市ガスの利用率と全国の利用率が異なる場合が想定される(例:A市のある業種では 全国平均に比べ、都市ガスではなく重油を利用する割合が高いなど)ため、熱量ベースでの 都市ガス販売量と推計した都市ガス消費量の差を他のエネルギー種に割り振ります。

他のエネルギー種に割り振る方法として、「電力・熱を除くすべてのエネルギー種ごとの推 計した消費量(熱量)で按分する方法」と「自ら把握しているエネルギー種ごとの按分比率 で按分する方法」を選択します。

「自ら把握しているエネルギー種ごとの按分比率で按分する方法」を選択した場合には、 エネルギー種ごとの按分比率を入力します。

| ※補正の有無及び補正を行う場合の割り振     | り方法を選択し    | <i>、</i> てください    |         |         |          |          |      |       |      |        |
|-------------------------|------------|-------------------|---------|---------|----------|----------|------|-------|------|--------|
| ○ 1. 都市ガス販売量で補正しない      |            |                   |         |         |          |          |      |       |      |        |
| 🕫 2. 都市ガス販売量で補正する:エネルギー | -種ごとの推計    | した消費量(熱)          | 量)で按分   |         |          |          |      |       |      |        |
| 〇 3. 都市ガス販売量で補正する:自ら把握し | ているエネル:    | ギー種ごとの按           | 分比率で按分  |         |          |          |      |       |      |        |
| L                       |            |                   |         |         | 1        |          |      |       |      |        |
| 自自治体における製造業の都市ガス販売量     | 20,783,283 | Nm3               | ]       |         |          |          |      |       |      |        |
|                         |            |                   | ,<br>1  |         |          |          |      |       |      |        |
| 供給会社における単位発熱量           | 44,8       | GJ/1000Nm3        |         |         |          |          |      |       |      |        |
| ※3. 自ら把握しているエネルギー種ごとの   | 安分比率で割     | リ振る場合のみ           | 、下表のエネノ | レギー種ごとの | 按分比率を設   | 定してください。 |      |       |      |        |
| 都市ガス以外のエネルギー種(燃料)への     |            |                   |         |         |          |          |      |       |      |        |
| 割り振り率                   |            |                   |         |         | 非石油      | 系燃料      |      |       |      |        |
| (100%になるようにしてください)      | 石炭         | コークス製造用炭<br>(原料炭) | 石炭コークス  | タール     | コークス 炉ガス | 高炉ガス     | 転炉ガス | 電気炉ガス | 天然ガス | 液化天然ガス |
| 8† 0%                   |            |                   |         |         |          |          |      |       |      |        |

3) 自自治体の業種別 CO<sub>2</sub> 排出量の算出

自自治体における電力消費量(または販売量)から CO<sub>2</sub>排出量を推計するために、自自治体における電気事業者の実排出係数を入力します。

4) 温対法における特定事業所のCO2排出量の補正 【任意】

自治体の温対法における特定事業所の製造品出荷額が把握可能な場合には、推計した自自 治体の排出量を製造品出荷額で特定事業所とそれ以外の事業所の排出量に按分し、特定事業 所の排出量を温対法において報告された CO<sub>2</sub>排出量に置き換えます。

特定事業所の排出量及び特定事業所の製造品出荷額は製造業中分類ごとに入力します。

温対法の特定事業所 CO<sub>2</sub> 排出量は、地球温暖化対策地方公共団体実行計画(区域施策編) 策定支援サイト

(<u>http://www.env.go.jp/policy/local\_keikaku/kuiki/index.htm</u>])に掲載されている自 治体排出量カルテより入力できます。自治体排出量カルテには、平成 19 年度から平成 23 年度のデータが掲載されています。また個別の特定事業所のデータは開示請求を行うことで 入手が可能です。

| (* 1. 温対法における特定事業所の排出量で         (* 2. 温対法における特定事業所の排出量で         1         00 製 造 業 計         00 食 料 品 製 造 業         10 飲料・た ば こ・飼料製 造業         11 繊 維 業         12 木材・木製品製造業(家具を除く)         13 家 具 ・装 備 品 製 造 業         14 パルブ・紙・紙 加工品製造業         15 印 刷・同 開 連 業         16 化 学 工 業         17 石 油 製品・石 炭製品製 造業         18 ブラスチック製品製造業(別掲を除く)         19 ゴ ム 製 品         20 な めし 革・同製品・毛 皮製 造 業         20 な めし 革・同製品・毛 皮製 造 業         20 な めし 革・同製品、米 石 製 品 製 造 業         22 鉄 鋼         23 非 鉄 金 属 製 造 業         25 は ん 用 機 枝 器 具 製 造 業         26 生 産 用 機 枝 器 具 製 造 業         27 素 務 用 機 枝 器 具 製 造 業         29 電 気 機 枝 器 具 製 造 業         20 情 報 通 信 機 枝 器 具 製 造 業         20 情 報 通 信 機 枝 器 具 製 造 業         20 電 気 機 核 器 具 製 造 業         20 電 気 機 核 器 具 製 造 業         20 電 気 機 核 器 具 製 造 業         20 電 気 機 核 器 具 製 造 業         20 電 気 機 板 器 具 製 造 業 | マ補正しない   マ補正する    マ補正する     温対法で報告さ    加方に特定事業所 の排出量 (千1002)    2452   295   35   295   35   10   11   44   7   130   11   44   7   130   2,754   9   7   58   10   55   10   59 | 定事業所の<br>造品出荷額<br>(百万円) 269 426<br>3,062<br>0<br>426<br>335<br>176<br>2,821<br>874<br>47,351<br>55,822<br>757<br>0<br>0<br>0<br>64,075<br>44,597<br>1,569<br>3,649<br>1,430<br>17,021<br>21,761<br>1,269<br>0,511<br>2,40 | 自自治体の温対法における特定事業所<br>の製造品出荷額が把握可能な場合に<br>は、「2.温対法における特定事業所の<br>排出量で補正する」にチェックしてく<br>ださい。 |
|----------------------------------------------------------------------------------------------------|----------------------------------------------------------------------------------------------------|----------------------------------------------------------------------------------------------------|------------------------------------------------------------------------------------------|
| 温対法で報告された自民<br>定事業所の排出量は、民<br>ルテまたは開示請求に、<br>定事業所ごとの排出量は<br>ます。                                                                                                    | 自治体にあ<br>自治体排出<br>より入手し<br>青報から算                                                                                                    | る<br>特<br>力<br>た<br>特<br>し                                                                                                    | へ<br>独自に把握している特定事業所分の製<br>造品出荷額を製造業中分類ごとに入力<br>します                                       |

(4) 入力 II

- 1) 温対法特定事業所以外の事業所の製造業中分類別1事業所あたりのCO<sub>2</sub>排出量の算出
- ① 代替値の CO<sub>2</sub> 排出係数の入力

全国のエネルギー消費量から全国の CO<sub>2</sub> 排出量を推計する場合に、電力の排出係数は温対 法で公表している代替値の CO<sub>2</sub> 排出係数を使用します。そのため、温対法で公表している推 計対象年度における代替値の CO<sub>2</sub> 排出係数を入力します。

電力排出係数は、実排出係数を使用しますが、電気事業者の係数改善努力を反映する場合 には調整後排出係数を使用します。また特定の年度における排出係数を固定的に用いて参考 として評価することも考えられます。

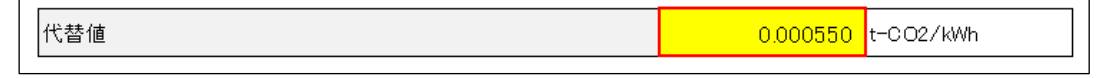

② 全国および自自治体の製造業中分類別の温対法における特定事業所数及び特定事業所の CO<sub>2</sub>排出量の入力

全国の温対法における特定事業所「以外」の事業所の製造業中分類別1事業所あたりのCO<sub>2</sub> 排出量を算出するために、全国の特定事業所の製造業中分類別事業所数及びCO<sub>2</sub>排出量を入 力します。あわせて、自自治体にある特定事業所の製造業中分類別事業所数及びCO<sub>2</sub>排出量 を入力します。

温対法の特定事業所数及び CO<sub>2</sub>排出量は、地球温暖化対策地方公共団体実行計画(区域施 策編)策定支援サイト(<u>http://www.env.go.jp/policy/local\_keikaku/kuiki/index.htm</u>l) に掲載されている自治体排出量カルテより入力できます。自治体排出量カルテには、平成 19 年度から平成 23 年度のデータが掲載されています。個別の特定事業所のデータは開示請求 を行うことで入手が可能です。

|                                                                         |       | 温対法におけ              | る特定事業所 |                    |
|-------------------------------------------------------------------------|-------|---------------------|--------|--------------------|
|                                                                         | 全     | Ħ                   | 自自     | 治体                 |
|                                                                         | 事業所数  | CO2排出量<br>(千tCO2)   | 事業所数   | CO2排出量<br>(千tCO2)  |
| 00製造業計                                                                  | 8,343 | 413,829             | 36     | 21,116             |
| 09 食料品製造業                                                               | 1,103 | 10,218              | 1      | 18                 |
| 10 飲料・た ばこ・ 飼料製造業                                                       | 285   | 3,332               |        |                    |
| 11 繊 維 業                                                                | 284   | 5,879               | 1      | 3                  |
| 12 木 材・木 製 品 製 造 業( 家 具 を 除 く)                                          | 52    | 446                 |        |                    |
| 13 家 具 ・ 装 備 品 製 造 業                                                    | 24    | 109                 |        |                    |
| 14 バ ル ブ ・ 紙 ・ 紙 加 工 品 製 造 業                                            | 365   | 21,472              | 2      | 183                |
| <u>15 印刷・同関連業</u>                                                       | 180   | 1,264               |        |                    |
| 16化 学 工 業                                                               |       |                     |        | 367                |
| 17 石 油 製 品 ・ 石 炭 製 品 製 造 業<br>18 ブラスチック製品製造業(別掲を除く)<br>19 ゴ ム 製 品 製 造 業 | 全国及び  | が自自治体の              | 特定事業所  | の事業 <mark>◎</mark> |
| 20なめし革・同製品・毛皮製造業<br>21窯業・土石製品製造業                                        | 所数、C  | O <sub>2</sub> 排出量を | 入力     | 5                  |
| 22 鉄 鋼 業                                                                |       |                     |        | <del>907</del>     |
| 23 非 鉄 金 属 製 造 業                                                        | 322   | 9,540               | 3      | 210                |
| 24金属製品製造業                                                               | 393   | 4,069               |        |                    |
| 25はん用機械器具製造業                                                            | 185   | 2,071               | 1      | 6                  |
|                                                                         | 198   | 1,776               |        |                    |
| 27 美務用機械器具製造業                                                           | 95    | 1,060               | 1      | 28                 |
| 28 電 チ 部 品・テ ハ イス・電 チ 回 路 製 造 業                                         | 549   | 13,012              | 3      | 268                |
|                                                                         | 300   | 3,805               |        |                    |
|                                                                         | 96    | 988                 | 1      | 12                 |
| 31 喇 达 用 機 械 器 具 製 造 業                                                  | 888   | 15,072              |        |                    |
| 32て の 110の 穀 這 耒                                                        | 69    | 492                 |        |                    |

2) 特定事業所以外の事業所の1事業所あたりのCO<sub>2</sub>排出量の補正係数の算出 「全国の特定事業所以外の事業所の1事業所あたりの排出量」を、自自治体の業種ごとの 規模構成に応じて補正します。

大規模製造業(石油等消費動態統計の対象事業所)が調査対象外であるエネルギー消費統計の全国及び自自治体の製造業中分類別エネルギー消費量(熱量単位)を、経済センサスの 全国及び自自治体の製造業中分類別事業所数でそれぞれ除して比を取り補正係数を算出します。

① 全国及び自自治体の製造業中分類別エネルギー消費量の入力

エネルギー消費統計の「参考表1 都道府県・業種別エネルギー消費量表」の参考1-B (熱量単位)から全国及び自自治体の製造業中分類別エネルギー消費量を入力します。

〈入力方法〉

| 1 x2xxx-matrix         1 x2xxxm         • x1xxxm         • x1xxxxm         • x1xxxxm         • x1xxxxm         • x1xxxxm         • x1xxxxm         • x1xxxxxm         • x1xxxxxm         • x1xxxxxxxxxxm         • x1xxxxxxxxxxxxxxxxxxxxxxxxxxxxxxxxxxx                                                                                                    | <u>資源エネルギー庁T</u>                              | <u>TOP</u> > <u>統計・各</u> | 種データ               | > <u>፲ネ</u>             | ルギール               | 肖費統計                  | > 17            | マルギー消費                | 事統計調査                | 查 > 調           | 査の結果           |                   |                                      |               |                  |                |                 |                |                 |
|----------------------------------------------------------------------------------------------------|-----------------------------------------------|--------------------------|--------------------|-------------------------|--------------------|-----------------------|-----------------|-----------------------|----------------------|-----------------|----------------|-------------------|--------------------------------------|---------------|------------------|----------------|-----------------|----------------|-----------------|
| Precose       • Hits-10         • Hits-0100000000000000000000000000000000000                                                                                                    | エネルギー                                         | ·消費統計調查                  | i                  |                         |                    |                       |                 |                       |                      |                 |                |                   |                                      |               |                  |                |                 |                |                 |
| I windowit       - Priside at 2.4                                                                                                    |                                               |                          |                    |                         |                    | •                     | 統計制             | 長一覧                   |                      |                 |                |                   |                                      |               |                  |                |                 |                |                 |
|                                                                                                    | 調査の結果                                         |                          |                    |                         |                    |                       | 「平成             | 18年度工                 | ネルギー                 | 消費統計            | †調査(仮          | 称)予備              | 調査」                                  | 統計表           |                  |                |                 |                |                 |
| • Listandar<br>• Jumi_otita<br>• data<br>• Jumi_otita<br>• data<br>• Jumi_otita<br>• data<br>• Jumi_otita<br>• data<br>• Jumi_otita<br>• data<br>• Jumi_otita<br>• Jumi_otita<br>• data<br>• Jumi_otita<br>• Jumi_otita<br>• J                                                                                                    |                                               |                          |                    |                         |                    |                       | 13              | 19年度工                 | ネルギー                 | 消費統             | CASE UP        |                   | TRACE A                              | 27464.1 444   |                  |                |                 |                | -               |
|                                                                                                    | <ul> <li>結果の概要</li> </ul>                     | Ē.                       | Ŀ                  | <ul> <li>統計表</li> </ul> | <u>- 覧</u>         |                       |                 | のでそれ                  | ちらを御                 | 覧<1             | +++ = 1        | <u>+</u> +6       | ጜሥተሰ                                 | ヸ゙゙           | <u>7</u>         | \<br>\<br>\    | ्र आर म         | 白毛も台           | ы               |
| ・ Subal         明直在含まない)を選択           ・ BRUDER         ・ BRUDER         · BRUDER         · BRUDER <t< td=""><td><ul> <li><u>利用上の注</u></li> <li>スの他</li> </ul></td><td>意</td><td></td><td>用語の</td><td>)解記</td><td>1</td><td>13 0</td><td>20年度工</td><td>ネルギー</td><td>消費</td><td>推訂</td><td>[X]]豸</td><td>之十)</td><td>受り</td><td></td><td>油寺</td><td>洞貢</td><td>ミリリ</td><td>2</td></t<>                                                                                                    | <ul> <li><u>利用上の注</u></li> <li>スの他</li> </ul> | 意                        |                    | 用語の                     | )解記                | 1                     | 13 0            | 20年度工                 | ネルギー                 | 消費              | 推訂             | [X]]豸             | 之十)                                  | 受り            |                  | 油寺             | 洞貢              | ミリリ            | 2               |
| ● 林田の秋田         - 「「型点2日電によりに-」の目         - 「回点2日電によりに-」の目         - 「回点2日電によりに-」の目         - 「回点2日電によりに-」の目         - 「回点2日電によりに-」の目         - 「回点2日電によりに-」の目         - 「回点2日電によりに-」の目         - 「回点2日電によりに-」の目         - □回点2日電によりに-」の目         - □回点2日電によりに-」の         - □回点2日電によりに-」の         - □回点2日電によりに-」の         - □回点2日電によりに-」の         - □回点2日電によりに-」の         - □回点2日電によりに-」の         - □回点2日電によりに-」の         - □回点2日         - □回点2日         - □回点2日         - □回点2日         - □回点2日         - □回点2日         - □回点2日         - □回点2日         - □回点2日         - □回点2日         - □□点2日        - □□点2日         - □□点2日         - □□点2日         - □□点2日        - □□点2日         - □□点2日         - □□点2日        - □□点2日        - □□点2日         - □□点2日         - □□点2日         - □□点2日         - □□点2日         - □□点2日         - □□点2日         - □□点2日         - □□点2日         - □□点2日         - □□点2日        - □□点2日        - □□点2日 <td></td> <td></td> <td></td> <td></td> <td></td> <td></td> <td>「平成</td> <td>20年度工</td> <td>ネルギー</td> <td>消費</td> <td>調査</td> <td>を含</td> <td>₹<b>ま</b>7</td> <td>ない</td> <td>)を</td> <td>選択</td> <td>j</td> <td></td> <td></td>                                                                                                    |                                               |                          |                    |                         |                    |                       | 「平成             | 20年度工                 | ネルギー                 | 消費              | 調査             | を含                | ₹ <b>ま</b> 7                         | ない            | )を               | 選択             | j               |                |                 |
| 1         1         1         1         1         1         1         1         1         1         1         1         1         1         1         1         1         1         1         1         1         1         1         1         1         1         1         1         1         1         1         1         1         1         1         1         1         1         1         1         1         1         1         1         1         1         1         1         1         1         1         1         1         1         1         1         1         1         1         1         1         1         1         1         1         1         1         1         1         1         1         1         1         1         1         1         1         1         1         1         1         1         1         1         1         1         1         1         1         1         1         1         1         1         1         1         1         1         1         1         1         1         1         1         1         1         1                                                                                                            | ● 結果の概要                                       |                          |                    |                         |                    |                       | 「平成             | 21年度工                 | ネルギー                 | 消費              |                |                   |                                      |               | _                |                |                 |                |                 |
| 1                                                                                                    |                                               |                          |                    |                         |                    | *                     | 「平成             | 22年度工                 | ネルギー                 | 消費統計            |                | 7                 |                                      | 41.000        |                  | Jan Jan        | /               |                |                 |
|                                                                                                    |                                               |                          |                    |                         |                    | :                     | 「平成             | 22年度工<br>23年度工        | <b>イルモー</b><br>ネルギー  | 消費統計            | 「調査」#<br> 調杏」  | 70 (7             | 山守沢<br>「油等消                          | 資動態約<br>(費動能統 | 計を言さ             | たない)           | )               |                |                 |
| • ! ! ! ! ! ! ! ! ! ! ! ! ! ! ! ! ! ! !                                                                                                    |                                               |                          |                    |                         |                    |                       | 「平成             | 23年度工                 | ネルギー                 | 消費統計            | 調査」統           | 計表 (7             | 油等消                                  | 費動態新          | 計を含ま             | まない)           |                 |                |                 |
| Image: 10: 20.7038/0.0652.01000     Image: 20.8038/0.0623.01000       Image: 20.8038/0.0623.01000       Image: 20.8038/0.0623.0                                                                                                    |                                               |                          |                    |                         |                    |                       | 「平成             | 24年度工                 | ネルギー                 | 消費統計            | +調査」 編         | 計表 (石             | 油等消                                  | 費動態統          | 計を含む             | 3試算表           | ) NE            | w              |                 |
| C) 1. 単二、 1. 2. 単二、 2. 2. 1. 2. 2. 2. 2. 2. 2. 2. 2. 2. 2. 2. 2. 2.                                                                                                    | (2) 電力受打                                      | 払表(xls形式:91)             | KB)                |                         |                    |                       | 「平成             | 24年度工                 | ネルギー                 | 消費統言            | 調査」統           | 計表 (7             | 5油等消                                 | 遭動態統          | 計を含調             | まない)_          | NEW             |                |                 |
| ● 国 建築 由電子を小手の入気いためまた3221/80           ● 国 建築 由電子を小手の入気いためまた325/80           ● 国 建築 由電子を小手の支気いためまた358/80           ● 国 建築 日本の中心 中心 中心 中心 中心 中心 中心 中心 中心 中心 中心 中心 中心 中                                                                                                    | (3) 蒸気・2                                      | 熱受払表(xls形式               | :81KB)             |                         |                    |                       |                 |                       |                      |                 |                |                   |                                      |               |                  |                |                 |                |                 |
| • • • • • • • • • • • • • • • • • • •                                                                                                    | • 🖾 第2表 🖻                                     | 直接エネルギー投                 | 入责(xls             | s形式:27                  | 1KB)               |                       |                 |                       |                      |                 |                |                   |                                      |               |                  |                |                 |                |                 |
| <ul> <li>■ Car state. Dreduced.tablest.tot.std:</li></ul>                                                                                                    |                                               |                          |                    |                         |                    |                       |                 |                       |                      |                 |                |                   |                                      |               |                  |                |                 |                |                 |
| 空きれた         日期日本         日期日本         <                                                                                                    | • [1] 第3表 []                                  | 原単位表(xls形式               | :105KB             | 1)                      |                    |                       |                 |                       |                      |                 |                |                   |                                      |               |                  |                |                 |                |                 |
|                                                                                                    | (X) 参考表1 都道                                   | 道府県・業種別コ                 | ニネルギー              | 消費量表                    | 長(xls形)            | 式:172K                | B)              |                       |                      |                 |                |                   |                                      |               |                  |                |                 |                |                 |
| Bits         High         High <th< td=""><td>参考表2 都道</td><td>道府国・エネルオ</td><td>"一種別コ</td><td>[ネルギー</td><td>- 消費量</td><td>表(xls形</td><td>式:150</td><td>KB)</td><td></td><td></td><td></td><td></td><td></td><td></td><td></td><td></td><td></td><td></td><td></td></th<>                                                                                                    | 参考表2 都道                                       | 道府国・エネルオ                 | "一種別コ              | [ネルギー                   | - 消費量              | 表(xls形                | 式:150           | KB)                   |                      |                 |                |                   |                                      |               |                  |                |                 |                |                 |
| Park #       Park #                                                                                                    |                                               | 400 346 256              | ور بالد            |                         |                    |                       |                 |                       |                      |                 |                |                   |                                      |               |                  |                |                 |                |                 |
| Nation       Nation                                                                                                    |                                               | · 新道府                    | 「県・栗相              | 「別エネ」                   | ルキー                | 月費                    | (平成24年)         | £0                    |                      |                 |                |                   |                                      |               |                  |                |                 |                |                 |
| N       0       0       0       0       0       0       0       0       0       0       0       0       0       0       0       0       0       0       0       0       0       0       0       0       0       0       0       0       0       0       0       0       0       0       0       0       0       0       0       0       0       0       0       0       0       0       0       0       0       0       0       0       0       0       0       0       0       0       0       0       0       0       0       0       0       0       0       0       0       0       0       0       0       0       0       0       0       0       0       0       0       0       0       0       0       0       0       0       0       0       0       0       0       0       0       0       0       0       0       0       0       0       0       0       0       0       0       0       0       0       0       0       0       0       0 <th0< th=""> <th0< th=""> <th0< th=""></th0<></th0<></th0<>                                                                                                    |                                               | B全単位表                    | A~S                | A~D                     | A                  | 8                     | c               | D                     | E                    | 09              | 10             | 11                | 12                                   | 13            | 14               | a              | 16              | 17             | 18              |
| 点         単         日         日                                                                                                    |                                               |                          | 業種計                | 非戰                      | ##<br>#            | 漁業                    | 拆起<br>取業<br>業   | 建設業                   | 製<br>造<br>業          | 食<br>料<br>品     | 関款<br>造料<br>業  | 式<br>超            | <ul> <li>(木<br/>家付<br/>具、</li> </ul> | 京具            | 品パ<br>製ル<br>造プ   | 即則             | 代<br>学<br>工     | 緊石<br>進油<br>兼製 | 造プ<br>来ゥ<br>()ス |
| 1     15     1     1     1     1     1     1     1     1     1     1     1     1     1     1     1     1     1     1     1     1     1     1     1     1     1     1     1     1     1     1     1     1     1     1     1     1     1     1     1     1     1     1     1     1     1     1     1     1     1     1     1     1     1     1     1     1     1     1     1     1     1     1     1     1     1     1     1     1     1     1     1     1     1     1     1     1     1     1     1     1     1     1     1     1     1     1     1     1     1     1     1     1     1     1     1     1     1     1     1     1     1     1     1     1     1     1     1     1     1     1     1     1     1     1     1     1     1     1     1     1     1     1     1     1     1     1     1     1     1     1     1 <th1< th="">     1     1</th1<>                                                                                                    |                                               |                          |                    | #<br>31                 | 祥業                 |                       | 採<br>石<br>兼     |                       |                      | 製<br>造<br>業     | たぼこ            | *                 | を木<br>除誕<br>く品                       | 获<br>備<br>品   | 業、               | 同間道            | *               | 品<br>石         | 別グ<br>掲ッ<br>をク  |
| ●         ●         ●         ●         ●         ●         ●         ●         ●         ●         ●         ●         ●         ●         ●         ●         ●         ●         ●         ●         ●         ●         ●         ●         ●         ●         ●         ●         ●         ●         ●         ●         ●         ●         ●         ●         ●         ●         ●         ●         ●         ●         ●         ●         ●         ●         ●         ●         ●         ●         ●         ●         ●         ●         ●         ●         ●         ●         ●         ●         ●         ●         ●         ●         ●         ●         ●         ●         ●         ●         ●         ●         ●         ●         ●         ●         ●         ●         ●         ●         ●         ●         ●         ●         ●         ●         ●         ●         ●         ●         ●         ●         ●         ●         ●         ●         ●         ●         ●         ●         ●         ●         ●         ●         ●         ●         ●                                                                                                            |                                               |                          |                    |                         |                    |                       | 利               |                       |                      |                 | 和料             |                   | )設造<br>業                             | 調査            | 加工               | *              |                 | 反製品            | ~ 数             |
| (1)         (1)         (1)         (1)         (1)         (1)         (1)         (1)         (1)         (1)         (1)         (1)         (1)         (1)         (1)         (1)         (1)         (1)         (1)         (1)         (1)         (1)         (1)         (1)         (1)         (1)         (1)         (1)         (1)         (1)         (1)         (1)         (1)         (1)         (1)         (1)         (1)         (1)         (1)         (1)         (1)         (1)         (1)         (1)         (1)         (1)         (1)         (1)         (1)         (1)         (1)         (1)         (1)         (1)         (1)         (1)         (1)         (1)         (1)         (1)         (1)         (1)         (1)         (1)         (1)         (1)         (1)         (1)         (1)         (1)         (1)         (1)         (1)         (1)         (1)         (1)         (1)         (1)         (1)         (1)         (1)         (1)         (1)         (1)         (1)         (1)         (1)         (1)         (1)         (1)         (1)         (1)         (1)         (1)         (1)         (1)         (1) </td <td></td> <td>순 B 화</td> <td>TJ<br/>4,123,922</td> <td>TJ<br/>102,025</td> <td>TJ<br/>9,352</td> <td>T.J<br/>20,291</td> <td>TJ<br/>17,</td> <td>TJ</td> <td>т<u>ј</u></td> <td>TJ<br/>289,870</td> <td>TJ<br/>72,956</td> <td>TJ<br/>58,150</td> <td>TJ<br/>20,303</td> <td>TJ<br/>7,620</td> <td>TJ<br/>51,655</td> <td>TJ<br/>40,333</td> <td>TJ<br/>234,062</td> <td>TJ<br/>34,778</td> <td>TJ<br/>97,08</td>                                                                                                    |                                               | 순 B 화                    | TJ<br>4,123,922    | TJ<br>102,025           | TJ<br>9,352        | T.J<br>20,291         | TJ<br>17,       | TJ                    | т <u>ј</u>           | TJ<br>289,870   | TJ<br>72,956   | TJ<br>58,150      | TJ<br>20,303                         | TJ<br>7,620   | TJ<br>51,655     | TJ<br>40,333   | TJ<br>234,062   | TJ<br>34,778   | TJ<br>97,08     |
| 日本       日本       日a       日a       日a       日a       日a       <                                                                                                    |                                               | 北海道·東北計<br>01-元 海 道      | 572,900<br>184,318 | 33,617<br>14,015        | 3,003<br>1,516     | 4,490                 | 4;<br>2;        | 62 21,572<br>42 8,092 | 100,473<br>50,335    | 46,042 25,122   | 7,596<br>3,557 | 2,200<br>203      | 6,279<br>2,429                       | 600<br>209    | 2,657<br>507     | 3,209<br>1,064 | 10,722<br>2,898 | 5,257<br>1,659 | 5,29<br>1,01    |
| $ \begin{bmatrix} 1 \\ 0 \\ 0 \\ 0 \\ 0 \\ 0 \\ 0 \\ 0 \\ 0 \\ 0 \\$                                                                                                    |                                               | 02 帝 森 県<br>03 岩 手 県     | 43,885<br>88,836   | 3,267                   | 200<br>265         | 533<br>595            |                 | 96 1,978<br>22 1,638  | 12,504<br>17,595     | 3,345<br>3,808  | 637<br>267     | 338<br>176        | 148<br>655                           | 50<br>24      | 237<br>577       | 144            | 657<br>1,559    | 513<br>519     | 20-<br>70       |
| $ \begin{bmatrix} 0 & 0 & 0 & 0 & 0 & 0 & 0 & 0 & 0 & 0$                                                                                                    |                                               | 04宮 城 県<br>05秋 田 県       | 10,500<br>39,037   | 4,525                   | 245<br>357         | 835<br>75             |                 | 19 3,125<br>90 1,869  | 25,953<br>14,973     | 5,218<br>1,702  | 1,274<br>301   | 150<br>483        | 405<br>1,756                         | 60<br>60      | 232<br>52        | 664<br>85      | 5,110<br>1,117  | 1,041<br>465   | 87<br>25        |
| 順         前         前         1580137         56005         126         100         5100         6904         1101         520         610         1251         100         1101         126         126         1101         126         1101         126         1101         126         1101         126         1101         126         100         100         100         100         100         100         100         100         100         100         100         100         100         100         100         100         100         100         100         100         100         100         100         100         100         100         100         100         100         100         100         100         100         100         100         100         100         100         100         100         100         100         100         100         100         100         100         100         100         100         100         100         100         100         100         100         100         100         100         100         100         100         100         100         100         100         100         100         100                                                                                                    |                                               | 06山 形 県<br>07福 島 県       | 42,782             | 2,515<br>3,583          | 163<br>258         | 79<br>215             |                 | 55 2,006<br>38 2,773  | 17,603               | 3,168           | 132<br>829     | 505<br>382        | 180<br>705                           | 207<br>220    | 287<br>765       | 261<br>763     | 650             | 433<br>627     | 63<br>1,53      |
| Control (1) (1) (1) (1) (1) (1) (1) (1) (1) (1)                                                                                                    |                                               | M X at                   | 1,508,137          | 65,076                  | 2,245              | 3,162                 | 5,              | 65 53,904             | 604,156              | 98,971          | 29,084         | 7,510             | 6,214                                | 2,659         | 18,525           | 20,648         | 68,594          | 12,574         | 39,43           |
| □<br>11 日 近 前<br>12 0 10 10 10 10 10 10 10 10 10 10 10 10 1                                                                                                    |                                               | 05次 城 県                  | 132,742<br>82,370  | 5,091<br>3,600          | 401                | 680<br>50             |                 | 80 3,750<br>67 2,893  | 69,636<br>49,011     | 5,506           | 3,126          | 480               | 1,967<br>398                         | 320           | 1,192            | 1,396          | 2,490           | 635            | 5,23            |
| 11       12       12       12       12       12       12       12       12       12       12       12       12       12       12       12       12       12       12       12       12       12       12       12       12       12       12       12       12       12       12       12       12       12       12       12       12       12       12       12       12       12       12       12       12       12       12       12       12       12       12       12       12       12       12       12       12       12       12       12       12       12       12       12       12       12       12       12       12       12       12       12       12       12       12       12       12       12       12       12       12       12       12       12       12       12       12       12       12       12       12       12       12       12       12       12       12       12       12       12       12       12       12       12       12       12       12       12       12 <th12< th="">       12       12       &lt;</th12<>                                                                                                    |                                               | 10群 馬 県                  | 77,728<br>162,056  | 2,947                   | 100<br>152         | 26<br>14              |                 | 52 2,669<br>28 6,110  | 44,970<br>74,119     | 6,698<br>13,255 | 4,199<br>2,225 | 693<br>791        | 478                                  | 183<br>271    | 2,781            | 872<br>8,742   | 6,083<br>4,938  | 597            | 5,93            |
| 『参考1-B』シートを選択<br><sup>130</sup> <sup>100</sup> <sup>100</sup> |                                               |                          | 146.0              |                         | 341                | 363                   |                 | 61 5,982<br>90 11,970 | 58,531<br>52,985     | 8,715           | 1,583          | 1,046             | 421                                  | 383<br>320    | 825<br>1,354     | 4,367          | 4,000           | 1,906          | 1,73            |
| ● 学生 中国 (1995年1日日) (1995年1日日) (1995年1日) (1995年1日日) (1995年1日日) (1995年1日日) (1995年1日日) (1995年1日日) (1995年1日日) (1995年1日日) (1995年1日日) (1995年1日日) (1995年1日日) (1995年1日日) (1995年1日日) (1995年1日日) (1995年1日日) (1995年1日日) (1995年1日日) (1995年1日日) (1995年1日) (1995年1日) (1995年1日) (1995年1日) (1995年1日) (1995年1日) (1995年1日) (1995年1日) (1995年1日) (1995年1日) (1995年1日) (1995年1日) (1995年1日) (1995年1日) (1995年1日) (1995年1日) (1995年1日) (1995年1日) (1995年1日) (1995年1日) (1995年1日) (1995年1日) (1995年1日) (1995年1日) (1995年11日) (1995年11日)                                                                                                    | 『会女~                                          |                          | L                  | ちゅ                      | 3+□                | 464                   | 2,              | 60 7,085<br>12 4,408  | 68,532<br>40,341     | 8,432           | 2,163<br>606   | 1,509             | 480                                  | 238           | 1,165            | 491            | 1,537           | 2,251<br>917   | 2,68            |
| 00製       遠       案       計       1749.655       52.995         00食       料       品       製       違       案       229.870       8.715         10飲       料       た       ば       二       299.870       8.715         11       紙       近       案       72.956       1.583         11.4%       経       案       53.150       1.046         12本       材       木       製       違       案       7.228       320         11.4%       紙       加       日       製       違       案       7.028       320         11.4%       紙       紙       加       日       製       違       案       7.028       320         11.4%       紙       紙       紙       加       日       製       違       案       40.333       4.387         15.0       刷       同       問       盟       素       40.333       4.387       1.666         17.75       加       製       品       製       違       案       3.5081       1.346         205 な       のし       羊       日       製       法       第.53.080       1.346         205 な<                                                                                                    | 195                                           |                          | -  -               | で思                      | 扒                  |                       |                 | 10 2 <sub>0</sub> 240 | 21,001               | 4/14            | 1,010          | 201               | 60                                   |               | 676              | 16             | 571             | 240            | 24              |
| 00製造業計       1,749.655       52.285         09食料品製造業       238.670       8,715         10飲料・たはこ・飼料製造業       72.956       1.583         11繊       縦       業       58.150         11歳       縦       業       7.628         113家具・装備品製造業(家具を除く)       28.363       4.41         13家具・装備品製造業(小品製造業       7.628       3200         14.17.0.7       紙加工品製造業       51.655       1.354         15日刷・同開連業       40.333       4.367         16化       学工業234,862       4.0133         17石力製製品・石炭製品製造業(別揚を除く)       97.031       1.735         19ゴム製品・石炭製品製造業(別揚を除く)       97.031       1.735         19ゴム、製品・石製品製造業       1.060       1.72         21窯業       二石製品製造業       1.060         23非鉄金属製造業       10.013       1.807         24金属製設売業       10.046       3.587         22鉄       編       業       30.632         25は人用械械器具製造業       10.046       3.603         25は人用機械器具製造業       30.036       1.018         26生産用機械器具製造業       20.765       5.447         23電子部品・デバイス・電子の路製造業       13.662       1.798         27業務日機械器具製造業       13.664       970                                                                                                    |                                               |                          |                    |                         |                    |                       |                 |                       |                      |                 |                | エネルギー             | 消費量(                                 | TJ)           |                  |                |                 |                |                 |
| 00食       料       品       製       達       289870       6,715         10飲料       た       ば       米       72,256       1,583         11 3歳       経       業       58150       1,046         12 木材       木製品製造業(家見を除く)       228,383       421         13 家       泉、装備       品製造業       51,855       1,354         15 印       月       同       間       業       40,333       4,367         16 化       学       工       業       234,862       4,010         17 石       油製品       石       製造業       34,778       1,806         18 ブラステック製品製造業(別想を除く)       97,031       1,735       1,375         19 ゴ       ム製       品製       2       34,778       1,806         18 ブラス ゲック製品製造業(別想を除く)       97,031       1,735       1,346         20 なめし革・同製品       日製 金       第       35,206       1,346         20 なかしし、       日       日       2       第       1,807         22 鉄       鋼       二       第       1,906       1,725         19 ゴ       山酸       製 金       第       1,006       3,807         22 鉄       鋼       二       第                                                                                                    |                                               |                          |                    | 00 製                    |                    | 造                     |                 | 業                     | i                    | H               | ✓ 全<br>1       | 玉<br>,749,655     | É                                    | 自治体<br>52.98  | 35               |                |                 |                |                 |
| 11 歳       後       業       58150       1,046         12 木 材 ・木 製品製 塗業       家長、装備品製 塗業       7,628       320         14 バ ル ブ・紙       紙 加 工 品製 塗業       51,655       1,354         15 印       刷・       同間速業       40,333       4,367         16 化       学       工業       234,862       4,010         17 石 油製品・石 炭製品       2 葉       35,308       1,354         19 ブ ム 製       品<製 塗業                                                                                                    |                                               |                          |                    | 09 食<br>10 飲 米          | <u>料</u><br>斗・ 1   | - 11 -                | 1<br>           | <u>設</u><br>飼料 署      |                      | 業<br>業          |                | 289,870<br>72,956 |                                      | 8,71<br>1.58  | 5<br>33          |                |                 |                |                 |
| 13家中具・被補品器       24       20200       320         14ボルブ・ボ・紙加工品製造業       7,668       320         14ボルブ・ボ・紙加工品製造業       51,655       1,354         15印の刷・同開連業       40,333       4,367         16化       学工業       234,862         17石油製品・石炭製品製造業(別掲を除く)       97,031       1,735         19ゴム製品品       製品製造業       34,776         19ゴム製品       日製品・毛皮製造業       1,600         20なめし革・同製品・毛皮製造業       1,600         172       21窯業・土石製品       1,800         23非鉄金属製造業       14,600         24金属製品       2         191       4       1,800         20なめし革・同製品       2 定業         192       1,800         22 第       第         193       1,800         24金属製設       2 業         100,193       1,807         24金属製設       2 業         25 にん用機械器具製造業       100,463         26 生産用機械器具製造業       20,765         27業務用機械器具製造業       85,876         29電子部品・デバイス・電子回路製造業       13,864         29電       1,187         29電       1,1864         29電       1,186         29電       1,1864      <                                                                                                    |                                               |                          |                    | 11 繊<br>12 木 材          | · 木 )              | ᇗᇛᄥ                   | 維 造業            | (家旦                   | )<br>を除く             | 業<br>)          |                | 58,150<br>28,383  |                                      | 1,04          | 16<br>21         |                |                 |                |                 |
| $15 \text{ fm}$ $16 \text{ fm}$ $16 \text{ fm}$ $12 \text{ fm}$ $12051$ $15 \text{ fm}$ $16 \text{ fm}$ $16 \text{ fm}$ $12 \text{ fm}$ $2367$ $16 \text{ fm}$ $28 \text{ fm}$ $28 \text{ fm}$ $234862$ $4010$ $1765$ $18 \text{ fm}$ $18 \text{ fm}$ $18 \text{ fm}$ $18 \text{ fm}$ $195 \text{ fm}$ $18 \text{ fm}$ $16 \text{ fm}$ $18 \text{ fm}$ $10010$ $195 \text{ fm}$ $18 \text{ fm}$ $10010$ $1725$ $195 \text{ fm}$ $10 \text{ fm}$ $10 \text{ fm}$ $10010$ $100 \text{ fm}$ $10 \text{ fm}$ $10010$ $1722$ $21 \text{ fm}$ $10 \text{ fm}$ $10 \text{ fm}$ $10010$ $22 \text{ fm}$ $10 \text{ fm}$ $10010$ $11807$ $22 \text{ fm}$ $10 \text{ fm}$ $100103$ $11807$ $23 \text{ fm}$ $10 \text{ fm}$ $100103$ $11807$ $24 \text{ fm}$ $100133$ $100103$ $30033$ $25 \text{ tm}$ $10 \text{ fm}$ $10 \text{ fm}$ $1018$ $26 \pm \text{ fm}$ $10 \text{ fm}$ $10 \pm \text{ fm}$ $100163$ $20 = \text{ fm}$ $10 \text{ fm}$ $10 \text{ fm}$ $1083$ $20 = \text{ fm}$ $10 \text{ fm}$ $10 \text{ fm}$ $10832$ $20 = \text{ fm}$ $10 \text{ fm}$ $10 \text{ fm}$ $108025$ $20 = \text{ fm}$ $10 \text{ fm}$ $10 \text{ fm}$ $108025$ $11 \text{ fm}$ $10 \text{ fm}$ $10 \text{ fm}$ $10 \text{ fm}$ $10 \text{ fm}$ $10 \text{ fm}$ $10 \text{ fm}$ $10 \text{ fm}$ $10 \text{ fm}$ $10 \text{ fm}$ $10 \text{ fm}$ $10 \text{ fm}$ $10 \text{ fm}$ $10 \text{ fm}$ $10 \text{ fm}$ $1$                                                                                                    |                                               |                          |                    | 13家                     | 具<br>              | <u>英</u>              | 備紙              | 品製                    | <u>造</u> う<br>制造う    | ž<br>ž          |                | 7,628             |                                      | 32            | 20               |                |                 |                |                 |
| 17石油製品・石炭製品製造業       34,778       1,606         18 ブラスチック製品製造業(別掲を除く)       97,031       1,735         19ゴム製品・石炭製造業       35,208       1,346         20 なめし革・同製品・毛皮製造業       1,060       172         21 窯業・土石製品製造業       1,060       35,877         22 鉄       鋼       20 業       1,807         23 非鉄金属製造業       100,103       1,807         24 金属製品       製造業       100,043       3,803         25 はん用機械器具製造業       30,360       1,018         26 生産用機械器具製造業       44,255       1,796         27業務用機械器具製造業       35,878       1,483         29電気機械器具製造業       35,878       1,483         29電気機械器具製造業       12,823       1,463         30 情報通信       福秋器具製造業       35,878         31 輸送       月機械器具製造業       13,864         32 電気機械器具製造業       13,864       970         31 輸減       日機械器具製造業       13,864         32 全       0       他の副長製造業       13,864         32 全       0       14,828       2,753         32 全       0       他の副長製造業       13,864         32 全       0       他の副長具製造業       13,864         32 全       0       他の副長具製造業       <                                                                                                    |                                               |                          |                    | 15 印<br>16 化            | 刷                  | ·                     | 同               | <u>里</u><br>一         | <u>减入</u> 。          | Ř<br>Ř          |                | 40,333            |                                      | 4,36          | <u>37</u>        |                |                 |                |                 |
| 18 プラステック製品 砂 泣葉 (加持を深く)       37,051       1,235         19 ゴ ム 製 品 製 造 業       35,308       1,246         20 な め し 革・同 製 品 ・毛皮 製 造 業       1,060       172         21 窯 葉・土石 製 品 製 造 業       148,005       3,567         22 鉄       鋼 業       59,692       1,197         23 非 鉄 金 属 製 造 業       100,193       1,807         24 金 属 製 造 業       100,403       3,603         25 は ん 用 械 械 器 具 製 造 業       30,360       1,018         26 生 産 用 桃 絨 器 具 製 造 業       44,255       1,798         27 業 務 用 楡 絨 器 具 製 造 業       20,765       5,447         29 電 気 機 絨 器 具 製 造 業       44,257       1,483         29 電 気 機 絨 器 昌 製 造 業       13,864       970         31 輸 道 用 機 絨 器 具 製 造 業       13,864       970         31 輸 道 用 機 絨 器 具 製 造 業       13,864       970         31 輸 道 用 機 絨 器 具 製 造 業       13,864       970         31 輸 道 用 機 絨 器 具 製 造 業       14,026       1,155                                                                                                    |                                               |                          |                    | 17石 )(                  | 自製」                |                       | 5 炭             |                       | 2 造 3                | te<br>K         |                | 34,778            |                                      | 1,80          | <u>6</u>         |                |                 |                |                 |
| 2014 00 0 年・回 製品・老皮製造業       1,060       172         212 葉       鋼       業       148,005       3,587         22 鉄       鋼       業       59,662       1,197         23 非 鉄金属製品製品製造業       100,193       1,807         24 金属製品製品製造業       100,463       3,603         25 はん用機械器具製造業       100,463       3,603         26 生産用機械器具製造業       44,255       1,798         27業務用機械器具製造業       20,765       5,447         29電気機械械器具製造業       44,517       1,283         30 情報通信機械械器具製造業       13,864       970         31 輸減 通用機械磁器具製造業       13,864       970         31 輸減 通用機械磁器具製造業       13,864       970         32 ぞの他の影進業       14,068       41,555                                                                                                    |                                               |                          |                    | 19 1                    | 4 4                | <u>ノ 彩 品</u><br>製     | 品               |                       | 造身                   | /<br>業          |                | 35,308            |                                      | 1,73          | 16               |                |                 |                |                 |
| 22 获     鋼     業     59,632     1,197.       23 非 余     属     製     造     第     100,193     1,807.       24 金     属     製     品     製     造     第     100,463     3,603       25 は     人     用     械     器     具     製     造     第     100,463     3,603       25 は     人     用     械     器     具     製     造     第     30,600     1,018       26 生     座     用     械     紙     具     製     造     第     44,255     1,798       27 業     第     用     桃     紙     黒     具     速     2     20,765     5,447       28 電子     部     品     デ     10     追     第     44,257     1,283       29 電     気     桃     紙     黒     具     速     2     第     14,93       30 情     昭     通     信     桃     紙     黒     製     2     第     13,864     970       31 輪     送     用     桃     紙     黒     製     2     第     14,668     1,155       32 そ     の     他     の     製     注     第     14,668                                                                                                    |                                               |                          |                    | 20なめ<br>21窯             | し革                 | · 同 】<br>土 石          |                 | ・毛皮品製                 | - 我 道 弟<br>造 身       | R<br>Ř          |                | 1,060<br>148,005  |                                      | 15<br>3,58    | 2<br>37          | -              |                 |                |                 |
| 24 金       属       製       品       製       造       業       100,463       3,603         25 は       ん       用       機       税       器       具       製       造       業       30,030       1,018         26 生       産       用       機       械       器       具       製       造       業       44,255       1,798         27 業       務       用       機       税       器       具       製       造       業       20,765       5,447         28 電子       部       ポ       パ       品       具       製       造       業       14,93         29 電       気       機       械       器       具       製       造       業       14,93         30 情       報       適       信       機       械       器       具       製       造       業       13,864       970         31 輪       活       用       機       続       器       製       造       業       14,968       4,156         32 そ       の       他       の       製       造       業       14,068       4,155                                                                                                    |                                               |                          |                    | 22 鉄<br>23 非            | 鉄                  | 金                     | 鋼属              | 製                     | <u>造</u>             | 業<br>業          |                | 59,632<br>100,193 |                                      | 1,19<br>1,80  | 97<br>97         |                |                 |                |                 |
| 26生産用機械報器具製造業       44,255       1,798         27業務用機械報器具       建造業       20,765       5,447         28電子部品・デバイス・電子回路製造業       85,878       1,493         29電気機械器具製造業       44,517       1,283         30 情報通信機械器具製造業       13,864       970         31 輸送用機械器具製造業       13,864       970         32 その他の製造業       14,066       4,155                                                                                                    |                                               |                          |                    | 24 金<br>25 は            | 属<br>ん 用           | 製機材                   | 品               | 製<br>具 製              | 造<br>造<br>う          | 業<br>業          |                | 100,463<br>30,360 |                                      | 3,60          | <mark>33</mark>  |                |                 |                |                 |
| 28電子部品・デバイス・電子回路製造業     250,00     0,403       29電気機械     器具製造業     445,177     1,283       30情報通信機械器具製造業     13,664     970       31輪流用機械     器具製造業     13,664     970       32その他     0     製造業     14,066     1,155                                                                                                    |                                               |                          |                    | 26 生<br>27 業            | 産用                 | 機相                    | 戒器              | 具製                    | 造 3                  | ξ<br>¥          |                | 44,255            |                                      | 1,79          | 9 <mark>8</mark> |                |                 |                |                 |
| 42 毛     パロボック     10 市     11 日     1203       30 市     10 市     16 椀     柄     田     月     製     2     13,864     970       31 輸     三     用     椀     柄     器     具     製     2     2,753       32 そ     の     他     の     製     2     業     14,096     1,155                                                                                                    |                                               |                          |                    |                         | 部品·<br>与 地         | - デバー<br>デバー<br>6 141 | <u>(ス・</u><br>界 | 電子回路                  | <u>。</u><br>客製造<br>造 | Ř               |                | 85,878            |                                      | 1,49          | 3                |                |                 |                |                 |
| 311mm 124 /m1 178 (株 話 具 殿 道 楽 <u>135,622 2,753</u> )<br>32その他の製 造業 <u>14,686</u> 1,155,                                                                                                    |                                               |                          |                    | 29 电<br>30 情 章          | ×、 (13<br>反 通<br>※ | 信機                    | 械器              | メージ<br>日 県 製<br>日 *** | 2 造 3                |                 |                | 13,864            |                                      | 97            | 10               |                |                 |                |                 |
|                                                                                                    |                                               |                          |                    | 31 🦬<br>32 준            | めの                 | 他                     | ng 話<br>の       | <u> </u>              | <u>這</u><br>造<br>第   | ĸ<br>¥          |                | 135,622           |                                      | 2,75          | 5                |                |                 |                |                 |

② 全国、自自治体の製造業中分類の事業所数の入力

経済センサス(基礎調査)(<u>http://www.stat.go.jp/data/e-census/</u>)の事業所に関す る集計の全国結果及び都道府県別結果から、産業中分類ごとの「民営」の事業所数を入力し ます。

〈入力方法〉

|            | 統計事                                                                                                    |                                                                                                    |                                                                                                    |                                                                                                    |                                                                                                    |
|------------|----------------------------------------------------------------------------------------------------|----------------------------------------------------------------------------------------------------|----------------------------------------------------------------------------------------------------|----------------------------------------------------------------------------------------------------|----------------------------------------------------------------------------------------------------|
|            | WLa1 4X                                                                                                    |                                                                                                    |                                                                                                    |                                                                                                    |                                                                                                    |
|            | •• 統計表                                                                                                    |                                                                                                    |                                                                                                    |                                                                                                    |                                                                                                    |
|            | 「統計表一覧                                                                                                    | e-Stat                                                                                                    |                                                                                                    |                                                                                                    |                                                                                                    |
|            | <ul> <li>全ての</li> </ul>                                                                                                    | 統計表(調査区別                                                                                                    | 集計を除く)が、こちらからご覧になれます。                                                                                                    |                                                                                                    |                                                                                                    |
|            | ■ 統計表を探す(                                                                                                    | こは                                                                                                    |                                                                                                    |                                                                                                    |                                                                                                    |
|            | o e Stat                                                                                                    | の項目は、正                                                                                                    | 政府統計の総合窓口「 <u>e−Stat</u> 」掲載の統計表です。                                                                                                    |                                                                                                    |                                                                                                    |
|            | <u></u>                                                                                                    | 計実的外にも統計                                                                                                    | +データベーフを利用することに下げ データ抽出 実実示 グラフの作成                                                                                                    |                                                                                                    |                                                                                                    |
| 平成21年約     | 経済センサス-基                                                                                                    |                                                                                                    |                                                                                                    |                                                                                                    |                                                                                                    |
| UP         | 調査の概要                                                                                                    |                                                                                                    |                                                                                                    | 20114                                                                                                    | 年6月3日                                                                                                    |
| UP .       | 利用上の注意                                                                                                    | 全国結果で                                                                                                    | を選択                                                                                                    | 20123                                                                                                    | 年11月28                                                                                                    |
|            | 集計事項一覧                                                                                                    |                                                                                                    |                                                                                                    | 20114                                                                                                    | 年12月20                                                                                                    |
|            | 事業所に関する集計                                                                                                    |                                                                                                    |                                                                                                    |                                                                                                    |                                                                                                    |
|            | <u>全国結果</u>                                                                                                    |                                                                                                    | 自自治体を選択                                                                                                    | 20124                                                                                                    | 年2月20日                                                                                                    |
|            | □ 型道府県別結                                                                                                    | 果                                                                                                    |                                                                                                    |                                                                                                    |                                                                                                    |
|            | <u>01 </u>                                                                                                    | ;海道                                                                                                    |                                                                                                    | 20114                                                                                                    | 年6月3日                                                                                                    |
|            | <u>02</u> 青                                                                                                    | 森県                                                                                                    | -                                                                                                    | 20114                                                                                                    | 年6月3日                                                                                                    |
|            | <u>03 岩</u>                                                                                                    | 手具                                                                                                    |                                                                                                    | 2                                                                                                    | ₹6月3日                                                                                                    |
|            | <u>04</u> 宮                                                                                                    | [城県                                                                                                    |                                                                                                    | 2                                                                                                    | ₹6月3日                                                                                                    |
|            | <u>05</u> 秋                                                                                                    | 田県                                                                                                    |                                                                                                    | 2                                                                                                    | ₹6月3日                                                                                                    |
| <b>表番号</b> | 統計表                                                                                                    |                                                                                                    |                                                                                                    |                                                                                                    |                                                                                                    |
|            |                                                                                                    |                                                                                                    |                                                                                                    |                                                                                                    |                                                                                                    |
|            | 経営組織(2区)<br>町村,14大都市 第5                                                                                                    | 5表(1)                                                                                                    | )総数~会社を選択                                                                                                    |                                                                                                    |                                                                                                    |
|            | 経営組織(2区)<br>町村, 14大都市 第<br>産業(小分類),                                                                                                    | 5表(1)                                                                                                    | )総数~会社を選択<br><sup>8数-全国</sup> <sup>1000</sup>                                                                                                    |                                                                                                    |                                                                                                    |
|            | 経営組織(2区)<br>町村,14大都市<br>産業(小分類),<br>産業(小分類),経営生                                                                                           | 5 表 (1)                                                                                                    | )総数〜会社を選択<br><sup>1-全国,都道府県,市区</sup><br><sup>1-全国,都道府県,市区</sup><br><sup>1-全国,都道府県,市区</sup><br><sup>1-全国,都道府県,市区</sup><br><sup>1-全国,都道府県,市区</sup><br><sup>1-全国,都道府県,市区</sup><br><sup>1-全国,都道府県,市区</sup><br><sup>1-全国,</sup><br><sup>1-全国,</sup><br><sup>1-全国,</sup><br><sup>1-会国,</sup><br><sup>1-会,</sup><br><sup>1-会,</sup><br><sup>1-会,</sup><br><sup>1-</sup><br><sup>1-</sup> |                                                                                                    |                                                                                                    |
|            | 経営組織(2区)<br>町村,14大都市<br>産業(小分類),<br>産業(小分類), 経営<br>産業(中分類), 経営組織(                                                                         | 5 表 (1)<br>                                                                                                    | )総数~会社を選択     1-全国、都道府県、市区     1       者数-全国     Excel       数及び従業上の地位(6区分)、男女別従業者数-全国     Excel                                                                                                    |                                                                                                    | -                                                                                                    |
|            | 経営組織(2区)<br>町村,14大都可<br>産業(小分類),<br>産業(小分類),経営<br>産業(中分類),経営組織(<br>(1) 総数~会社                                                              | 5 表 (1)                                                                                                    | 1     ・・・・・・・・・・・・・・・・・・・・・・・・・・・・・・・・・・・・                                                                                                    | - 中国町村                                                                                                    | Exce)                                                                                                    |
|            | 経営組織(2区)<br>町村,14大都市<br>産業(小分類).<br>産業(小分類).<br>産業(小分類).<br>経営組織(<br>(1)総数~会社<br>(2)株式会社~法人                                               | 5 表 (1)<br>エカバ別全事業所<br>12区分)別全事業所<br>でない団体                                                                                                    | 1     ・・・・・・・・・・・・・・・・・・・・・・・・・・・・・・・・・・・・                                                                                                    | 具. 市区町村<br>府県                                                                                                    | Excel                                                                                                    |
|            | 経営組織(2区<br>町村,14大都市<br>産業(小分類).<br>産業(小分類).<br>産業(小分類).<br>経営組織(<br>(1)総数~会社<br>(2)株式会社~法人<br>(3)国,地方公共団                                  | 5 表 (1)<br>                                                                                                    | 1     ・ 全国、都道府県、市区     Excel       素数-全国     Excel       数及び従業上の地位(6区分)、男女別従業者数-全国     Excel       新数及び従業上の地位(6区分)、男女別従業者数-全国     Excel       新数及び従業上の地位(6区分)、男女別従業者数-全国     Excel       近で計     Excel       近で計     Excel                                                                                                    | 県.市区町村<br>原県                                                                                                    | Excel<br>Excel                                                                                                    |
|            | 経営組織(2区)<br>町村.14大都市<br>産業(小分類).<br>産業(小分類).<br>産業(小分類).<br>産業(小分類).<br>経営組織(<br>(1) 総数~会社<br>(2) 株式会社~法人<br>(3) 国.地方公共団<br>経営組織(6区分)別全事業 | 5 表 (1)<br>エデ)別全事業所<br>12区分)別全事業所<br>でない団体<br>体~その他<br>業所数, 男女別従業                                                                                                    |                                                                                                    | 県. 市区町村<br>府県<br>府県. 19大都                                                                                                    | Excel<br>Excel<br>Excel                                                                                                    |
|            | 経営組織(2区)<br>町村,14大都市<br>産業(小分類),経営組織(<br>(1)総数~会社<br>(2)株式会社~法人<br>(3)国,地方公共団<br>村,14大都市西                                                 | 5 表 (1)<br>エカ)別全事業所<br>12区分)別全事業所<br>.でない団体<br>体~その他<br>業所数, 男女別従業                                                                                                    |                                                                                                    | 県. 市区町村<br>原県<br> 府県. 19大都                                                                                                    | Excel<br>Excel<br>Excel<br>Excel<br>Excel                                                                                                    |
|            | 経営組織(2区)<br>町村,14大都市<br>産業(小分類).<br>産業(小分類).<br>産業(小分類).<br>経営組織(<br>(1)総数~会社<br>(2)株式会社~法人<br>(3)国.地方公共団<br>経営組織(6区分)別全事業<br>村.14大都市園    | 5 表 (1)<br>エデ)別全事業所<br>12区分)別全事業所<br>.でない団体<br>体~その他<br>葉所数, 男女別従業                                                                                                    |                                                                                                    | 県. 市区町村<br>府県<br>府県. 19大都                                                                                                    | Excel<br>Excel<br>Excel<br>Excel<br>Excel<br>Excel<br>Excel                                                                                           |
|            | 経営組織(2区)<br>町村,14大都市<br>産業(小分類),経営<br>産業(小分類),経営組織(<br>(1)総数~会社<br>(2)株式会社~法人<br>(3)国,地方公共団<br>経営組織(6区分)別全事業<br>村,14大都市西                  | 5 表 (1)                                                                                                    | 1         ・・・・・・・・・・・・・・・・・・・・・・・・・・・・・・・・・・・・                                                                                                    | <ul> <li>県、市区町村</li> <li>京県</li> <li>19大都</li> <li>四県、19大都</li> <li>四県の泉、19大都</li> </ul>                                                                                                    | 5xcel<br>5xcel<br>5xcel<br>5xcel<br>5xcel<br>5xcel<br>5xcel<br>5xcel<br>5xcel<br>5xcel<br>5xcel                                                       |
|            | 経営組織(2区)<br>町村.14大都市<br>産業(小分類).<br>産業(小分類).<br>産業(小分類).<br>経営組織(<br>(1) 総数~会社<br>(2) 株式会社~法人<br>(3) 国.地方公共団<br>経営組織(6区分)別全事業<br>村.14大都市園 | 5 表 (1)                                                                                                    |                                                                                                    | 県.市区町村<br>府県<br>府県.19大都<br>(用春数及び1事                                                                                                    | 50001<br>50001<br>50001<br>50001<br>50001<br>50001<br>50001<br>50001<br>50001                                                                         |
|            | 経営組織(2区)<br>町村,14大都市<br>産業(小分類),経営組織(<br>(1) 総数~会社<br>(2) 株式会社~法人<br>(3) 国,地方公共団<br>経営組織(6区分)別全事業<br>村,14大都市園                             | 5 表 (1)<br>エカ <sup>7</sup> )別全事業所<br>12区分)別全事業所<br>でない団体<br>体~その他<br>素所数,男女別従業<br>7<br>8                                                                                                    | ・・全国、都道府県、市区             まなの場合             まなー全国             まなの場合               まなの場合                 教及び従業上の地位(6区分)、男女別従業者数一全国               まなの場合               まなの場合                 教及び従業上の地位(6区分)、男女別従業者数一全国               をでの               をでの                 新数及び従業上の地位(6区分)、男女別従業者数一全国               をでの               をでの                 新数及び従業上の地位(6区分)、男女別従業者数一全国               をでの               をでの                 なの。               なの               をでの               をでの                 なの               なの               たの               たの               をでの                 なの               なの               まの               たの               をでの               をでの               をでの               をでの               をでの               をでの               をでの               なの               なの               なの               なの               なの               たの               たの                                                                                                    | 県,市区町村<br>府県<br>府県、19大都<br>(用者数及び1事<br>)、男女別従来                                                                                                    | Excel<br>Excel<br>Excel<br>Excel<br>Excel<br>Excel<br>Excel                                                                                           |
|            | 経営組織(2区<br>町村,14大都市<br>産業(小分類),経営<br>産業(小分類),経営<br>産業(中分類),経営組織(<br>(1)総数~会社<br>(2)株式会社~法人<br>(3)国,地方公共団<br>経営組織(6区分)別全事業<br>村,14大都市園     | 5 表 (1)<br>エ の の 別全事業所<br>12区分)別全事業所<br>でない団体<br>体~その他<br>業所数、男女別従業<br>7<br>8<br>10                                                                                                    | 1         (一全国、都道府県、市区<br>素数-全国         (三の三)           素数-全国         (三の三)           数及び従業上の地位(6区分)、男女別従業者数-全国         (三の三)           新数及び従業上の地位(6区分)、男女別従業者数-全国         (三の三)           新数及び従業上の地位(6区分)、男女別従業者数-全国         (三の三)           「「「」」」         (三の三)           「「」」         (三の三)           「「」」         (三の三)           「」」         (三の三)           「」」         (三の三)           「」」         (三の三)           「」」         (三の三)           「」」         (三の三)           (2) 株式会社~法人でない団体         (三の三)           (3) 国、地方公共団体、その他         (三の三)           (2) 株式会社~法人でない団体         (三の三)           (3) 国、地方公共団体、その他         (三の三)           (4) 株式会社の一部三府県、19大都市         (三の三)           (2) 株式会社で基人でない団体         (三の三)           (3) 国、地方公共商業規(13区分)、建業商業規(13区分)、建業商業規(13区分)、建築商業規(13区分)、第金事業所数及び従業上の地位(6区分<br>者数一部三府主席会、県府所在市、人<br>辞書(小分別、建業商業規(13区分)           (4) 希望高端二条         第<14 表を選択                                                                                                    | <ul> <li>県.市区町村</li> <li>         府県.19大都     </li> <li>         府県、19大都     </li> <li>         アンディングロージョン     </li> <li>         アンディングロージョン     </li> <li>         アンデン     </li> <li>         アンデン     </li> <li>         アン     </li> <li>         アン     </li> <li> </li> <li>         アン     </li> <li></li></ul>                                                                                                    | Excel<br>Excel<br>Excel<br>Excel<br>Excel<br>Excel<br>Excel                                                                                           |
|            | 経営組織(2区)<br>町村,14大都市<br>産業(小分類),経営<br>産業(小分類),経営組織(<br>(1)総数~会社<br>(2)株式会社~法人<br>(3)国,地方公共団<br>経営組織(6区分)別全事業<br>村,14大都市園                  | 5 表 (1)<br>エア)別全事業所<br>12区分)別全事業所<br>いでない団体<br>体~その他<br>集所数, 男女別従業<br>7<br>8<br>10<br>11                                                                                                    |                                                                                                    | <ul> <li>県、市区町村<br/>京県</li> <li>京県、19大都</li> <li>(月春致及び1事</li> <li>つ、男女別従来</li> <li>及び宗用雇用者</li> <li>及び宗用雇用者</li> </ul>                                                                                                    | Excel<br>Excel<br>Excel<br>Excel<br>Excel<br>Excel<br>Excel                                                                                           |
|            | 経営組織(2区)<br>町村.14大都市<br>産業(小分類).<br>産業(小分類).<br>産業(小分類).<br>経営組織(<br>(1)総数~会社<br>(2)株式会社~法人<br>(3)国.地方公共団<br>経営組織(6区分)別全事項<br>村.14大都市園    | 5 表 (1)<br>エア/別全事業所<br>12区分)別全事業所<br>でない団体<br>体~その他<br>能所数, 男女別従業<br>7<br>8<br>10<br>11<br>14                                                                                                    |                                                                                                    | 県.市区町村<br>府県.<br>19大都<br>開春数及び1事<br>)、男女別従素<br>及び常用雇用者<br>及び常用雇用者                                                                                                    | Excel           Excel           Excel           Excel           Excel           Excel           Excel           Excel           Excel           Excel |
|            | 経営組織(2区)<br>町村,14大都市<br>産業(小分類),経営組織(<br>(1)総数~会社<br>(2)株式会社~法人<br>(3)国,地方公共団<br>経営組織(6区分)別全事項<br>村,14大都市園                                | 5 表 (1)<br>                                                                                                    |                                                                                                    | 県,市区町村<br>府県<br>府県、19大都<br>開春数及び1事<br>)、男女別従業<br>及び常用雇用者<br>東東所当たり従<br>用雇用者数                                                                                                    | 50001<br>50001<br>50001<br>50001<br>50001<br>50001<br>50001<br>50001<br>50001<br>50001<br>50001<br>50001<br>50001<br>50001                            |
|            | 経営組織(2区)<br>町村,14大都市<br>産業(小分類),経営組織(<br>(1)総数~会社<br>(2)株式会社~法人<br>(3)国,地方公共団<br>経営組織(6区分)別全事業<br>村,14大都市園                                | 5 表 (1)<br>エカ <sup>7</sup> 別全事業所<br>12区分 <sup>3</sup> )別全事業所<br>12区分 <sup>3</sup> )別全事業の<br>12区分 <sup>3</sup> )別全事業の<br>12区分 <sup>3</sup> )別全事業の<br>12<br>12<br>12<br>12<br>12<br>12<br>12<br>12<br>12<br>12 | 1         一全国、都道府県、市区         転の回           者数-全国         第00日           数及び従業上の地位(6区分)、男女別従業者数-全国         第00日           新数及び従業上の地位(6区分)、男女別従業者数-全国         第00日           新数及び従業上の地位(6区分)、男女別従業者数-全国         第00日           第数及び従業上の地位(6区分)、男女別従業者数-全国         第00日           第数及び従業上の地位(6区分)、男女別従業者数-全国         第00日           第数及び従業上の地位(6区分)、男女別従業者数-全国         第00日           第次の回         第00日           第次の回         第00日           第次回         第20日           第次回         第20日           第次回         第20日           第次回         第20日           第次回         第20日           第二         第20日           第二         第20日           第二         第20日           第二         第2日           第二         第二           第二         第二           第二         第二           第二         第二           第二         第二           第二         第二           第二         第二           第二         第二           第二         第二           第二         第二           第二         第二           第二         第二     <                                                                                                    | 県.市区町村<br>府県.<br>19大都<br>四市奈.19大都<br>四市奈.19大都<br>四市奈.19大都<br>四市奈二<br>2018年<br>2018年<br>2018<br>2018<br>2018<br>2018<br>2018<br>2018<br>2018<br>2018 | Excel<br>Excel<br>Excel<br>Excel<br>Excel<br>Excel<br>Excel<br>Excel<br>Excel<br>Excel<br>Excel<br>Excel<br>Excel<br>Excel<br>Excel<br>Excel<br>Excel |

| なら | 育  | 5 表             |   |                                       |          |             |             |           |
|----|----|-----------------|---|---------------------------------------|----------|-------------|-------------|-----------|
|    |    | 全国              |   |                                       |          |             |             |           |
|    |    |                 |   | 帮き)                                   |          | 民           | 営           |           |
|    |    |                 |   | <b>杞</b> き)                           |          | 従           | 業者数         |           |
|    |    |                 |   | · · · · · · · · · · · · · · · · · · · | 事業所数     |             |             |           |
|    |    |                 |   | -                                     |          | 総数          |             |           |
|    |    | 産 業 中 分 類       |   | tr                                    |          |             | 果           | tr        |
|    |    |                 |   | ~                                     |          |             | 77          | ~         |
|    |    |                 |   |                                       |          | (注)         |             |           |
|    | 06 | 総 合 工 <b>事</b>  | 業 | 15, 567                               | 228,854  | 1,928,639   | 1, 587, 407 | 341, 232  |
|    | 07 | 職別工事業(設備工事業を除く  | ) | 6, 344                                | 199, 445 | 1,082,159   | 891, 265    | 190, 894  |
|    | 08 | 設 備 工 事         | 檠 | 7, 344                                | 155, 317 | 1, 309, 646 | 1,088,070   | 221, 576  |
| Е  |    | 製造              | 業 | 134, 043                              | 526,659  | 9, 826, 839 | 6, 818, 297 | 2,979,682 |
|    | 09 | 食料品製造           | 業 | 49, 342                               | 52, 562  | 1, 294, 075 | 572, 632    | 721, 443  |
|    | 10 | 飲料・たばこ・飼料製造     | 棠 | 5, 123                                | 9,026    | 147, 430    | 102, 413    | 45, 017   |
|    | 11 | 織 准 工           | 稟 | 11, 711                               | 55, 133  | 490, 252    | 203, 947    | 286, 305  |
|    | 12 | 木材・木製品製造業(家具を除く | ) | 1, 224                                | 15,630   | 138, 348    | 104, 967    | 33, 381   |
|    | 13 | 家具・装備品製造        | 莱 | 1, 540                                | 25, 827  | 180.598     | 133, 314    | 47, 284   |
|    | 14 | パルプ・紙・紙加工品製造    | 棠 | 3, 041                                | 12,951   | 240, 895    | 167, 286    | 73, 609   |
|    | 15 | 印刷・同關連          | 粱 | 7,096                                 | 38,898   | 447, 873    | 311, 844    | 136, 029  |
|    | 16 | 化 学 工           | 業 | 3, 630                                | 10,021   | 483, 668    | 343, 488    | 126, 936  |

| 第  | \$1 | 4表                 |             |       |         |         |
|----|-----|--------------------|-------------|-------|---------|---------|
| 13 | 3   | <sub>東京都</sub> 自自治 | 体           |       |         |         |
|    |     |                    | 数 (締き)      |       |         | 民       |
|    |     |                    | 数 (続き)      |       |         |         |
|    |     |                    | 唐会)         |       | 事業所数    |         |
|    |     |                    | (続き)        | 1 事業所 | Tasatas | 総数      |
|    |     | 産 孝 中 分 額          | <b>売</b> き) | 当たり   |         |         |
|    |     |                    | <b>护去</b> ) | 従業者数  |         |         |
|    |     |                    |             |       |         |         |
|    |     |                    | 女           |       |         |         |
|    |     |                    |             |       |         | (注)     |
|    | 06  | 総合工事業              | 19, 160     | 13.1  | 14,822  | 193, 90 |
|    | 07  | 職別工事業(設備工事業を除く)    | 10,989      | 7.1   | 17,734  | 125,88  |
|    | 08  | 設備工事業              | 15, 435     | 12.3  | 14,679  | 181,01  |
| E  |     | 製造業                | 139,739     | 15.4  | 59,851  | 921, 52 |
|    | 09  | 食料品製造業             | 11,158      | 29.5  | 2,816   | 83, 07  |
|    | 10  | 飲料・たばこ・飼料製造業       | 1,728       | 43.5  | 260     | 11, 30  |
|    | 11  | 繊 維 工 業            | 9,207       | 7.5   | 4,656   | 34, 70  |
|    | 12  | 木材・木製品製造業(家具を除く)   | 425         | 6.1   | 543     | 3, 32   |
|    | 13  | 家具•裝備品製造業          | 1,791       | 7.0   | 1,715   | 12, 02  |
|    | 14  | パルブ・紙・紙加工品製造業      | 2,977       | 10.1  | 1,963   | 19,86   |

|                                   | 事業所     | 数      |
|-----------------------------------|---------|--------|
|                                   | 全国      | 自自治体   |
| 00製造業計                            | 536.658 | 59.851 |
| 09食料品製造業                          | 52,562  | 2,816  |
| 10 飲料・たばこ・飼料製造業                   | 9,026   | 260    |
| 11 繊 維 業                          | 55,133  | 4,656  |
| 12 木 材 ・ 木 製 品 製 造 業( 家 具 を 除 く ) | 15,630  | 543    |
| 13家具 · 装備品製造業                     | 25,827  | 1,715  |
| 14 パ ル ブ ・ 紙 ・ 紙 加 工 品 製 造 業      | 12,951  | 1,963  |
| 15印刷・同関連業                         | 38,898  | 10,226 |
| 16化 学 工 業                         | 10,021  | 1,420  |
| 17石油製品·石炭製品製造業                    | 1,635   | 80     |
| 18 ブラスチック製品製造業(別掲を除く)             | 24,675  | 2,706  |
| 19ゴ ム 製 品 製 造 業                   | 6,140   | 917    |
| 20なめし革・同製品・毛皮製造業                  | 6,908   | 2,440  |
| 21 窯 業 · 土 石 製 品 製 造 業            | 23,014  | 940    |
| 22 鉄 鋼 業                          | 7,047   | 487    |
| 23.非 鉄 金 属 製 造 業                  | 5,465   | 560    |
| 24.金 属 製 品 製 造 業                  | 68,783  | 7,705  |
| 25は ん 用 機 械 器 具 製 造 業             | 27,069  | 2,762  |
| 26生 産 用 幟 械 器 具 製 造 業             | 41,640  | 4,226  |
| 27業務用機械器具製造業                      | 11,871  | 2,485  |
| 28 電 子 部 品・デバ イス・電 子 回 路 製 造 業    | 11,104  | 1,479  |
| 29 電 気 機 械 器 具 製 造 業              | 19,952  | 2,536  |
| 30情報通信機械器具製造業                     | 4,608   | 889    |
| 31 輸 送 用 樴 械 器 具 製 造 業            | 21,087  | 1,138  |
| 32その他の製造業                         | 35.612  | 4 902  |

## 4.2 民生家庭部門

### 4.2.1 推計方法概要

民生家庭部門の積上法(標準型)では、エネルギー消費量のうち、電気は当該地方公共団体の地域の家庭用販売量を適用します。都市ガス、LP ガス及び灯油は、「家計調査」の所属都道府県庁所在地の世帯あたり購入量をもとに、県庁所在地と当該地方公共団体の地域での都市ガス普及率の差で補正し、これに世帯数を乗じて試算します。更に、都市ガスについては、当該地方公共団体の家庭用販売実績値が得られる場合は、これで補正します。

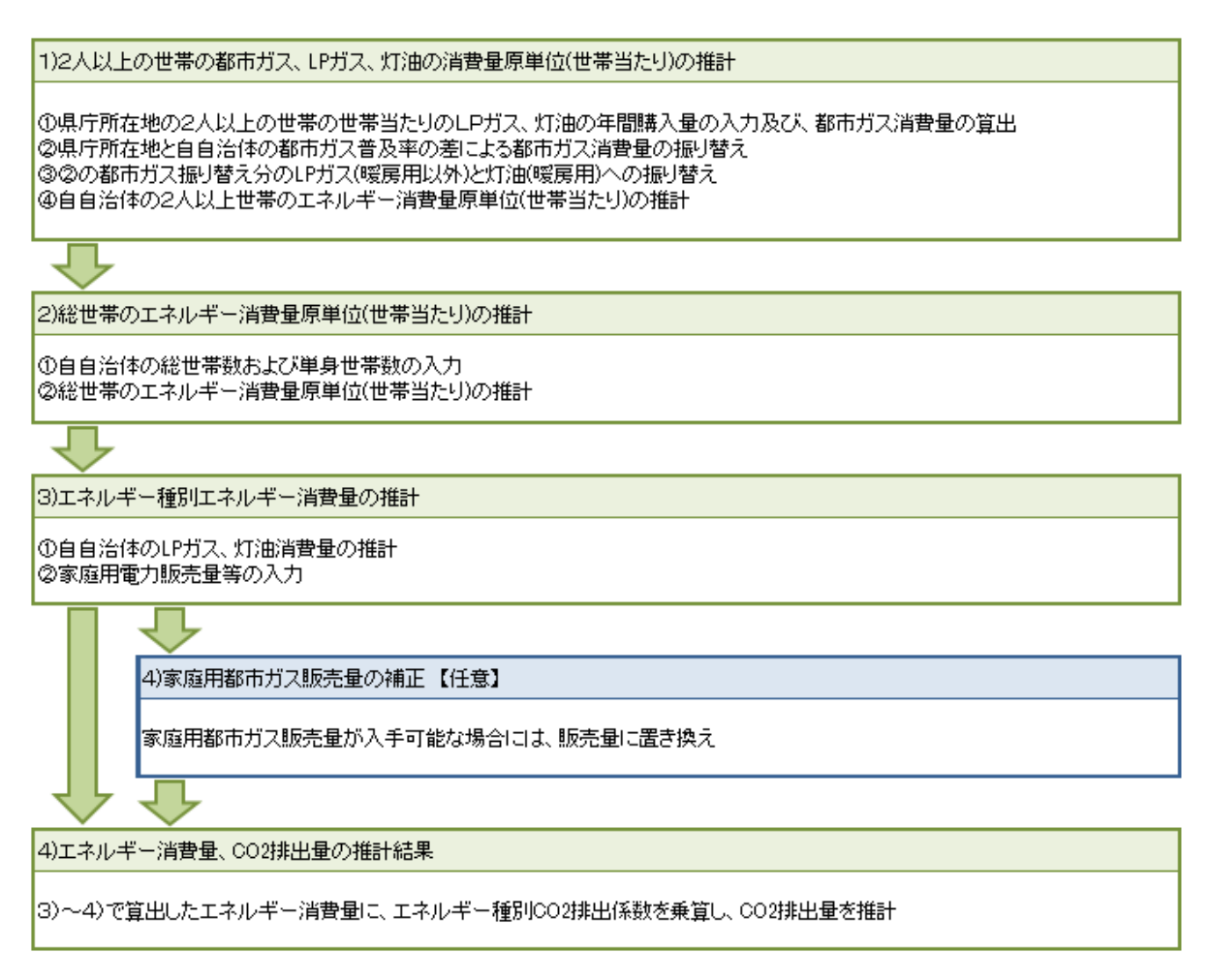

図 4-5 民生家庭部門の積上法(標準型)推計フロー

# 4.2.2 使用するデータ

| No | データの種<br>類                                    | 統計名等                             | データの入手方法      | 更新頻度                |
|----|-----------------------------------------------|----------------------------------|---------------|---------------------|
| 1  | 世帯当たり<br>年間 LP ガ<br>ス、灯油の購<br>入量、都市ガ<br>スの購入額 | 家計調查年報                           | Web サイトより入手可能 | 毎年                  |
| 2  | 世帯当たり<br>月別都市ガ<br>ス購入金額                       | 家計調查月報                           | Web サイトより入手可能 | 毎年・毎月               |
|    | 都市ガス平<br>均単価、メー                               | ガス会社提供<br>値                      | ガス会社提供        | 每年                  |
| З  | ターの調停<br>数                                    | ガス事業年報                           | 書籍            | 毎年                  |
|    | 都市ガス普<br>及率(都道府<br>県別)                        | 日本統計年鑑                           | Web サイトより入手可能 | 毎年                  |
| 4  | 県庁所在地<br>の都市ガス<br>普及率                         | 家計調査年報                           | Web サイトより入手可能 | 毎年                  |
| 5  | 世帯数、単身<br>世帯の割合                               | 国勢調査                             | Web サイトより入手可能 | 5年に1度<br>(最新は2010年) |
| 6  | 家庭用電力<br>販売量                                  | 電力会社提供<br>値                      | 電力会社提供        | 毎年                  |
| 7  | 電気事業者<br>毎の実排出<br>係数                          | 算定省令に基<br>づく電気事業<br>者毎の実排出<br>係数 | Web サイトより入手可能 | 每年                  |
| 8  | 家庭用都市<br>ガス販売量                                | ガス会社提供<br>値                      | ガス会社提供        | 毎年                  |

4.2.3 ツールの使用方法

民生家庭部門では、推計に必要なデータは入力・推計シートに入力します。

- 1) 2人以上の世帯の都市ガス、LPガス、灯油の消費量原単位(世帯当たり)の推計
- ① 県庁所在地のLPガス、灯油の年間購入量及び都市ガスの年間購入金額の入力

県庁所在地の2人以上の世帯のLPガス、灯油の年間購入量及び都市ガスの年間購入金額 を「家計調査年報」(<u>http://www.stat.go.jp/data/kakei/npsf.htm</u>)から入手し、該当セ ルに入力します。

〈データの入手方法と入力方法〉

家計調査年報(家計収支編)の統計表(二人以上の世帯)の「(品目分類) 第4表 都市階 級・地方・都道府県庁所在市別1世帯当たり年間の品目別支出金額,購入数量(二人以上の 世帯)」の「住居〜光熱・水道」の Excel ファイルをダウンロードします。

| <u>ホーム</u> > <u>統計データ</u> > <u>家計調査</u> > <u>家計調査(家計収支</u>                               | <u>編)調査結果</u> >家 <u>計調査年報(家計収支編)</u> >家計調査年報(家計収支編)平成25年 | (2013年) |
|------------------------------------------------------------------------------------------|----------------------------------------------------------|---------|
| ■ 家計調査年報(家計収支編)平成                                                                        | 25年(2013年)                                               |         |
| <b>e-Stat</b> の項目は、政府統計の総合窓口「 <u>e</u><br>※ <u>『e-Stat』とは?</u><br>※ <u>統計データベースの利用方法</u> | <del>-Stat</del> J掲載の統計表です。                              |         |
| <u>平成25年(2013年) 家計の概況</u>                                                                |                                                          | 28      |
| 統計表 e-Stat (年報に掲載されて)                                                                    | いない統計表は、詳細結果表をご覧ください。)                                   | 88      |
| _ 総世帯 ▲ 4                                                                                | 都市階級・地方・都道府県庁所在市別(支出金額及び購入数量のみ)ー二人以上の世帯                  | _       |
| 二人以上の世帯                                                                                  | 世帯数分布~食料「穀類」                                             | Excel   |
| 単身世帯                                                                                     | 食料「魚介類」                                                  | Excel   |
| 洋畑な思ま。 (平式or 左(ooto 左) 平均)                                                               | 食料「肉類~乳卵類」                                               | Excel   |
| 詳細結末衣へ(半成25年(2013年)半均)                                                                   | 食料「野菜·海藻(生鮮野菜)」                                          | Excel   |
| <u>総世帯</u>                                                                               | 食料「野菜・海藻(乾物・海藻)」~「果物」                                    | Excel   |
| 二人以上の世帯                                                                                  | 食料「油脂・調味料」~「菓子類」                                         | Excel   |
| <u>単身世帝</u>                                                                              | 食料「調理食品」~「飲料」                                            | Excel   |
|                                                                                          | 食料「酒類」~「外食」                                              | Excel   |
|                                                                                          | 住居~光熱·水道                                                 | Excel   |
|                                                                                          | 家具·家事用品                                                  | Excel   |
|                                                                                          | 被服及び履物「和服」~「シャツ・セーター類」                                   | Excel   |

| ABC                                      | D<br>NHT A                                                                                 | E                                                                                                    | F                                                                                                    | G                                                                                                    | 日                                                                                                    |                                                                                                    | Dil 4 HL t                                                                                                    | the second state is a second state of the second state of the seco |                                                                                                    |                                                                                                    | 「人致重                                                                                                    |                                                                                                    |                                                                                                    |                                                                                                    |
|------------------------------------------|--------------------------------------------------------------------------------------------|----------------------------------------------------------------------------------------------------|----------------------------------------------------------------------------------------------------|----------------------------------------------------------------------------------------------------|----------------------------------------------------------------------------------------------------|----------------------------------------------------------------------------------------------------|----------------------------------------------------------------------------------------------------|----------------------------------------------------------------------------------------------------|----------------------------------------------------------------------------------------------------|----------------------------------------------------------------------------------------------------|----------------------------------------------------------------------------------------------------|----------------------------------------------------------------------------------------------------|----------------------------------------------------------------------------------------------------|----------------------------------------------------------------------------------------------------|
| (Commo                                   | dity Cla                                                                                   | #547X                                                                                                    | an) Table 4                                                                                                    | Yearly Ar                                                                                                    | nount of                                                                                                    | Expenditure                                                                                                    | es and Q                                                                                                    | uantities per                                                                                                    | Household by                                                                                                    | く山立碑, 知<br>City Group,D                                                                                                    | istrict.                                                                                                    |                                                                                                    |                                                                                                    |                                                                                                    |
| 平成25年                                    | 2013                                                                                       |                                                                                                    |                                                                                                    | Major Me                                                                                                    | tropolitan                                                                                                    | Area and (                                                                                                    | Dity with                                                                                                    | Prefectural C                                                                                                    | Sovernment (                                                                                                    | Two-or-more                                                                                                    | person                                                                                                    |                                                                                                    |                                                                                                    |                                                                                                    |
| 8<br>2                                   | 郎 市<br>也<br>郎道府月                                                                           | 階県庁所在                                                                                                    | 級<br>方<br>市                                                                                                    | 400~429<br>住居                                                                                                    | 400~409<br>家貧地代<br>1)                                                                                                    | 400<br>民営3<br>1)                                                                                                    | )<br>RMI                                                                                                    | 408<br>公営家川<br>1)                                                                                                    | t \$1                                                                                                    | 404<br>与住宅家賃<br>1)                                                                                                    | 402<br>地代<br>1)                                                                                                    |                                                                                                    |                                                                                                    |                                                                                                    |
|                                          | City                                                                                       | y group<br>Xstrict                                                                                                    |                                                                                                    | 20002200                                                                                                    | Rents for dwelling                                                                                                    | Rents for o                                                                                                    | dwelling                                                                                                    | Rents for dwe<br>public                                                                                                    | Iling Ren<br>Is                                                                                                    | ts for dwelling<br>sued houses                                                                                                    | Rents for                                                                                                    |                                                                                                    |                                                                                                    |                                                                                                    |
| City                                     | Wajor metr<br>with prefec                                                                  | ropolitan area<br>ctural govern                                                                                                    | ment                                                                                                    | Housing<br>金額<br>Exp                                                                                                    | & land<br>金額<br>Exp                                                                                                    | 金額                                                                                                    | p<br>数量<br>Guan                                                                                                    | 1300 p<br>金額 第<br>Exp 0                                                                                                    | 文量 金 都<br>Duan Exp                                                                                                    | 11室 p<br>教皇<br>Quan                                                                                                    | and<br>全部<br>Exp                                                                                                    |                                                                                                    |                                                                                                    |                                                                                                    |
| 甲長                                       | 府野                                                                                         | 市 Kofu-<br>市 Nagar                                                                                                    | shi<br>no-shi                                                                                                    | 161,625                                                                                                    | 134,626                                                                                                    | 99,439<br>92,444                                                                                                    | 35.677                                                                                                    | 18,436                                                                                                    | 12.457 9                                                                                                    | ,775 6.809<br>),254 17.144                                                                                                    | 5,888                                                                                                    |                                                                                                    |                                                                                                    |                                                                                                    |
| 岐郡                                       | 阜岡                                                                                         | 市 Gifun                                                                                                    | shi                                                                                                    | 139,190                                                                                                    | 69,556                                                                                                    | 53,404                                                                                                    | 21.511                                                                                                    | 5,291                                                                                                    | 3274                                                                                                    | 734 0.827                                                                                                    | 9,46C                                                                                                    |                                                                                                    |                                                                                                    |                                                                                                    |
| 名さ                                       | 古屋                                                                                         | 市 Nago                                                                                                    | /a-shi<br>shi                                                                                                    | 178,949                                                                                                    | 116,667                                                                                                    | 106,153<br>32,647                                                                                                    | 38.973                                                                                                    | 2,754                                                                                                    | 0.618 6                                                                                                    | 387 3.513<br>241 4.773                                                                                                    | 2,371<br>C                                                                                                    |                                                                                                    |                                                                                                    |                                                                                                    |
| 大京                                       | 津<br>都                                                                                     | 市 Otsur<br>市 Kyoto                                                                                                    | -shi<br>x-shi                                                                                                    | 160,296<br>164,785                                                                                                    | 45,228                                                                                                    | 36,584<br>62,043                                                                                                    | 16.674                                                                                                    | 0                                                                                                    | 0.000 5                                                                                                    | 378 4.688<br>53 0.108                                                                                                    | 5,153<br>1.619                                                                                                    |                                                                                                    |                                                                                                    |                                                                                                    |
| 大神                                       | 版                                                                                          | 市 Osaka<br>市 Kober                                                                                                    | u−shi<br>−shi                                                                                                    | 292,066                                                                                                    | 212,825<br>53,335                                                                                                    | 193,552                                                                                                    | 54.340                                                                                                    | 8,507                                                                                                    | 4.120 1                                                                                                    | ,563 0.618                                                                                                    | 7,619                                                                                                    |                                                                                                    |                                                                                                    |                                                                                                    |
| 奈和                                       | 良敗山                                                                                        | 市 Naran<br>市 Walkar                                                                                                    | -shi<br>vama-shi                                                                                                    | 175,743                                                                                                    | 53,463<br>44,561                                                                                                    | r r                                                                                                    | 宮                                                                                                    | 崎                                                                                                    |                                                                                                    | 市一区                                                                                                    | 1,604                                                                                                    |                                                                                                    |                                                                                                    |                                                                                                    |
| 8                                        | IQ.                                                                                        | 市 Totto                                                                                                    | ri-shi                                                                                                    | 128,002                                                                                                    | 67,491                                                                                                    |                                                                                                    |                                                                                                    | 18                                                                                                    | 皀                                                                                                    | 市 レ                                                                                                    | C                                                                                                    |                                                                                                    |                                                                                                    |                                                                                                    |
|                                          | <u>ш</u>                                                                                   | 市 Okaya                                                                                                    | ama-shi                                                                                                    | 262,047                                                                                                    | 160,255                                                                                                    | · · · ·                                                                                                    |                                                                                                    | 7 <b>0</b>                                                                                                    | ш)<br>1 334                                                                                                    | <b>1</b> 1                                                                                                    | 490                                                                                                    |                                                                                                    |                                                                                                    |                                                                                                    |
| Ш.<br>Ш.                                 | 59<br>0                                                                                    | 市 Yama<br>市 Yama                                                                                                    | guchi-shi                                                                                                    | 143,875                                                                                                    | 63,365                                                                                                    |                                                                                                    | 住居                                                                                                    | /光熱                                                                                                    | •水道 /                                                                                                    |                                                                                                    | 1,087                                                                                                    |                                                                                                    |                                                                                                    |                                                                                                    |
| 高                                        | 松山                                                                                         | 市 Takar                                                                                                    | natsu-shi                                                                                                    | 235 20                                                                                                    | 106,477                                                                                                    |                                                                                                    |                                                                                                    |                                                                                                    |                                                                                                    |                                                                                                    | 000                                                                                                    |                                                                                                    |                                                                                                    |                                                                                                    |
| 75                                       | 知岡                                                                                         | 市 Kochi                                                                                                    | -shi<br>nka-shi                                                                                                    | 60,930<br>341,965                                                                                                    | 171,905                                                                                                    | 204.453                                                                                                    | 70.474                                                                                                    |                                                                                                    | 10                                                                                                    |                                                                                                    | 2                                                                                                    |                                                                                                    |                                                                                                    |                                                                                                    |
| 佐                                        | Ĩ                                                                                          | 市 Sagar                                                                                                    | shi                                                                                                    | 233,497                                                                                                    | 104,751                                                                                                    | 71,197                                                                                                    | 31,976                                                                                                    |                                                                                                    |                                                                                                    | <b>_ \</b> . <b>_</b>                                                                                                    |                                                                                                    |                                                                                                    | . –                                                                                                    |                                                                                                    |
| 長熊                                       | ·····································                                                      | 市 Nagar<br>市 Kuma                                                                                                    | Jaki-shi<br>mato-shi                                                                                                    | 173,494<br>256,324                                                                                                    | 110,383                                                                                                    | 53,147<br>164,510                                                                                                    | 26.055<br>72.460                                                                                                    |                                                                                                    | <u>ହ</u> ା                                                                                                    | フンロー                                                                                                    | - ドした                                                                                                    | : Exce                                                                                                    | ョ ファ-                                                                                                    | r 160.                                                                                                    |
| -                                        | 77                                                                                         | 市 Otta-<br>市 Miyaz                                                                                                    | shi<br>taki-shi                                                                                                    | 272,963<br>333,245                                                                                                    | 154,444                                                                                                    | 131,254<br>148,092                                                                                                    | 55.689<br>54.277                                                                                                    |                                                                                                    | ГЪ                                                                                                    | 나 추九 _ 기                                                                                                    | (治ミ)-                                                                                                    | トレカ                                                                                                    | 。<br>译                                                                                                    | 고 특고                                                                                                    |
| 町住居ノ                                     | 光 島<br>光熱·水道                                                                               | IT Kago                                                                                                    | hma-shi                                                                                                    | 187,376                                                                                                    | 160,706                                                                                                    | 136,117                                                                                                    | 55.172                                                                                                    |                                                                                                    | די ד                                                                                                    | しおべきガ                                                                                                    | 、但ンー                                                                                                    | 1.7 5                                                                                                    | 医抗し、                                                                                                    | 山吟                                                                                                    |
|                                          |                                                                                            | inter .                                                                                                    |                                                                                                    |                                                                                                    |                                                                                                    | A +-                                                                                                    | n#+ =                                                                                                    |                                                                                                    | 県「                                                                                                    | テ所在カ                                                                                                    | しの都市                                                                                                    | ゴガスの                                                                                                    | 支出金會                                                                                                    | 領、フ                                                                                                    |
|                                          | 頬                                                                                          | 第43                                                                                                    | 長 都⊓                                                                                                    | <b>F</b> 階級                                                                                                    | 支出                                                                                                    | 金額,                                                                                                    | 購入                                                                                                    | 数量(二                                                                                                    | -                                                                                                    |                                                                                                    |                                                                                                    |                                                                                                    |                                                                                                    |                                                                                                    |
|                                          |                                                                                            |                                                                                                    |                                                                                                    |                                                                                                    | 1                                                                                                    |                                                                                                    |                                                                                                    |                                                                                                    |                                                                                                    | ベンガラ                                                                                                    | /の物量                                                                                                    | ÷ ⊮T°⊡                                                                                                    | の数量の                                                                                                    | い値を                                                                                                    |
| nmodi                                    | itv Cl                                                                                     | assific                                                                                                    | ation) 1                                                                                                    | Table 4                                                                                                    | City                                                                                                    | Group.D                                                                                                    | )istric <sup>.</sup>                                                                                                    | t.                                                                                                    |                                                                                                    | 12/5/                                                                                                    |                                                                                                    |                                                                                                    | · / 》 = ·                                                                                                    |                                                                                                    |
| nmodi                                    | ity Cl                                                                                     | assific                                                                                                    | ation) 1                                                                                                    | Fable 4                                                                                                    | City                                                                                                    | Group,E<br>r-more-                                                                                                    | )istric <sup>.</sup><br>-nerso                                                                                                    | t,<br>on Housel                                                                                                    | □/<br>]<br>] 远)                                                                                                    | ムカルに                                                                                                    | ╴╮╖                                                                                                    | 、大口の                                                                                                    |                                                                                                    |                                                                                                    |
| mmodi<br>25年 2                           | ity Cl                                                                                     | assific                                                                                                    | ation) 1                                                                                                    | Fable 4                                                                                                    | City<br>Two-o                                                                                                    | Group,D<br>r-more-                                                                                                    | )istric <sup>.</sup><br>-perso                                                                                                    | t,<br>on Housel                                                                                                    |                                                                                                    | 当セルに                                                                                                    | こ入力し                                                                                                    | 、、、ハニー<br>/ます。                                                                                                    |                                                                                                    |                                                                                                    |
| mmodi<br>25年 2                           | ity Cl<br>2013                                                                             | assific                                                                                                    | cation) 1                                                                                                    | Fable 4                                                                                                    | City<br>wo-o                                                                                                    | Group,D<br>r-more-                                                                                                    | )istric <sup>.</sup><br>-perso                                                                                                    | t,<br>on Housel<br>43                                                                                                    | 」<br>該<br>32                                                                                                    | ビンバン<br>当セルに<br>433・439                                                                                                    | 、の <u></u> 数量<br>こ入力し                                                                                                    | 2、ハル<br>/ます。<br><sup>133</sup>                                                                                                    | 439                                                                                                    |                                                                                                    |
| mmodi<br>25年 2<br>都                      | ity Cl<br>2013<br>市                                                                        | assific                                                                                                    | sation) 1<br>皆 級                                                                                                    | Fable 4                                                                                                    | City<br>「wo-o<br>431・4<br>ガス                                                                                                    | Group,D<br>r-more-<br><sup>32</sup> 4<br>代 都市                                                                                                    | )istric<br>-perso<br><sup>131</sup><br><sup>おガス</sup>                                                                                                    | t,<br>on Housel<br>43<br>プロパ                                                                                                    | ロノ<br>該主<br>22<br>ンガス                                                                                                    | 当セルに<br>433・439<br>他の光熱                                                                                                    |                                                                                                    | く、<br>、<br>、<br>、<br>、<br>、<br>、<br>、<br>、<br>、<br>、<br>、<br>、<br>、                                                                                                    | 439<br>他の光熱                                                                                                    | <br>440<br>上下水道                                                                                            |
| nmodi<br>25年 2<br>都<br>地<br>都            | ity Cl<br>2013<br>市<br>道 府                                                                 | lassific<br>。  『                                                                                                    | tion) 1<br>皆級<br>方<br>所在市                                                                                                    | Fable 4                                                                                                    | City<br>「wo-o<br>431・4<br>ガス                                                                                                    | Group,D<br>r-more-<br>32   4<br>代 都示                                                                                                    | )istric<br>-perso<br><sup>131</sup><br><sup>h</sup> ガス                                                                                                    | t,<br>on Housel<br>43<br>プロパ                                                                                                    | し/<br>該主<br>22<br>ンガス                                                                                                    | 当セルに<br>433・439<br>他の光熱                                                                                                    |                                                                                                    | 2、<br>八ます。<br><sup>133</sup><br>油                                                                                                    | 439<br>他の光熱<br>のその他                                                                                                | 440<br>上下水i                                                                                                |
| mmodi<br>25年2<br>都<br>地<br>都             | ity Cl<br>2013<br>市<br>道 府                                                                 | assific<br>。  『                                                                                                    | sation) 1<br>皆級<br>方<br>所在市                                                                                                    | Table 4                                                                                                    | City<br>「wo-o<br>431・4<br>ガス                                                                                                    | Group,E<br>r-more-<br>32    4<br>代  都可                                                                                                    | )istric<br>-perso<br><sup>131</sup><br><sup>h</sup> ガス                                                                                                    | t,<br>on Housel<br>43<br>プロパ                                                                                                    | ロノ<br>該主<br><sup>22</sup><br>ンガス                                                                                                    | 当セルに<br>433・439<br>他の光熱                                                                                                    |                                                                                                    | 、<br>入<br>小<br>ま<br>す。<br><sup>133</sup><br>油                                                                                                    | 439<br>他の光熱<br>のその他                                                                                                | 440<br>上下水i                                                                                                |
| mmodi<br>25年 2<br>都<br>地<br>都            | ity Cl<br>2013<br>市<br>道府                                                                  | assific<br>。  『<br>県 庁 』                                                                                                    | bation) 1<br>皆級<br>所在市                                                                                                    | Table 4                                                                                                    | City<br>「wo-o<br>431・4<br>ガス                                                                                                    | Group,D<br>r-more-<br>32  4<br>代 都市                                                                                                    | Distric<br>-perso<br>131<br>わガス<br>ias,                                                                                                    | t,<br>on Housel<br>43<br>プロパ                                                                                                    | ロ<br>該<br>ジガス                                                                                                    | 当セルに<br>433・439<br>他の光熱                                                                                                    |                                                                                                    | 、<br>い<br>ます。<br><sup>333</sup><br><sup>333</sup>                                                                                                    | 439<br>他の光熱<br>のその他                                                                                                | 440<br>上下水道                                                                                                |
| mmodi<br>25年 2<br>都<br>地<br>都            | ity Cl<br>2013<br>市<br>道府<br>Ci                                                            | assific<br>。 『<br>県 庁 i<br>District                                                                                                    | sation) 1<br>階級方<br>所在市                                                                                                    | Table 4                                                                                                    | City<br>「wo-o<br>431・4<br>ガス                                                                                                    | Group,E<br>r-more-<br>32 4<br>代 都可<br>G<br>man                                                                                                    | Distric<br>-perso<br>131<br>市ガス<br>itas,<br>nufac-<br>red &                                                                                                    | t,<br>on Housel<br>43<br>ブロパ                                                                                                    | D<br>該主<br>22<br>ンガス                                                                                                    | <b>当セルに</b><br>433・439<br>他の光熱                                                                                                    | 2<br>入力し<br>灯                                                                                                    | 2、ハ/皿<br>/ます。<br><sup>133</sup><br>油                                                                                                    | 439<br>他の光熱<br>のその他                                                                                                | 440<br>上下水i<br>Water                                                                                       |
| nmodi<br>25年 2<br>都<br>地<br>都            | ity Cl<br>2013<br>市<br>道府<br>Ci                                                            | assific<br>。<br>。<br>『<br>県<br>庁<br>i<br>Uity group<br>District<br>stropolita                                                                                                    | cation) 1<br>階級方<br>所在市<br>n area                                                                                                    | Fable 4                                                                                                    | City<br>「wo-o<br>431・4<br>ガス                                                                                                    | Group,E<br>r-more-<br>32  4<br>代  都可<br>(G<br>(man<br>tur<br>pi                                                                                                    | Distric<br>-perso<br>131<br>時ガス<br>ias,<br>nufac-<br>red &<br>ped                                                                                                    | t,<br>on Housel<br>43<br>プロパ<br>Liquefied<br>1r                                                                                                    | propane<br>n <sup>3</sup>                                                                                                    | 当セルに<br>433・439<br>他の光熱<br>Other fuel<br>& light                                                                                                    | C入力し<br>2入力し<br>灯                                                                                                    | く、ハノ四<br>ノます。<br><sup>133</sup><br>油                                                                                                    | 439<br>他の光熱<br>のその他<br>Others                                                                                      | 440<br>上下水ì<br>Water<br>sewera<br>charge                                                                   |
| nmodi<br>25年 2<br>都<br>地<br>都            | ity Cl<br>2013<br>市<br>道府<br>Ci<br>Major me                                                | assific<br>。<br>原 序 i<br>District<br>thropolita<br>ectural g                                                                                                    | Eation) ]<br>皆  級<br>方所 在 市<br>n area<br>svernment                                                                                                    | Table 4                                                                                                    | City<br>「wo-o<br>431・4<br>ガス<br>Gas                                                                                                    | Group,E<br>r-more<br>32  4<br>代 都市<br>C<br>mar<br>tur<br>ji<br>道                                                                                                    | Distric<br>-perso<br>131<br>わガス<br>ias,<br>nufac-<br>red &<br>ped 個                                                                                                    | t,<br>on Housel<br>イモ<br>プロパ<br>Liquefied<br>1r<br>金 額                                                                                                    | propane<br>n <sup>3</sup><br>の<br>の<br>の<br>の<br>こ                                                                                                    | <b>当セルに</b><br>433・439<br>他の光熱<br>Other fuel<br>& light<br>金額                                                                                                    | こ<br>入力し<br>グ<br>Ken<br>金<br>額                                                                                                    | <ul> <li>、ハノロ</li> <li>、、ハノロ</li> <li>、、、、、、、、、、、、、、、、、、、、、、、、、、、、、、、、、、、、</li></ul>                                                                                                    | 439<br>他の光熱<br>のその他<br>Others<br>金額                                                                                | 440<br>上下水ì<br>Water<br>sewera<br>charge                                                                   |
| mmodi<br>25年 2<br>都<br>地<br>都            | ity Cl<br>2013<br>市<br>道府<br>Ci<br>lajor me<br>ith prefe                                   | assific<br>。<br>『<br>県 庁 i<br>bity group<br>District<br>etropolita<br>ectural g                                                                                                    | とation) ]<br>皆 級 方<br>所 在 市<br>n area<br>svernment                                                                                                    | Table 4                                                                                                    | City<br>「wo-o<br>431・4<br>ガス<br>Gas<br>金<br>二                                                                                                    | Group,E<br>r-more-<br>32 4<br>代 都市<br>G<br>man<br>tur<br>pi<br>領 金                                                                                                    | Distric<br>-perso<br>131<br>市ガス<br>読as,<br>nufac-<br>red &<br>原ed<br>額<br>次見                                                                                                    | t,<br>on Housel<br>48<br>プロパ<br>Liquefied<br>1r<br>金額<br>Exp.                                                                                                    | propane<br>n <sup>3</sup><br>の<br>の<br>の<br>の<br>の<br>の<br>の<br>の<br>の<br>の<br>の<br>の<br>の<br>の                                                                                                    | <b>当セルに</b><br>433・439<br>他の光熱<br>Other fuel<br>& light<br>金額<br>Exp.                                                                                                    | C入力し<br>パ<br>灯<br>金 額<br>EXp.                                                                                                    | を、<br>入<br>で<br>ます。                                                                                                    | 439<br>他の光熱<br>のその他<br>Others<br>金額<br>Exp.                                                                        | 440<br>上下水i<br>Water<br>sewerz<br>charge<br>金 耄<br>王文                                                      |
| nmodi<br>25年 2<br>都<br>地<br>都            | ity Cl<br>2013<br>市<br>道府<br>Ci<br>lajor me<br>ith prefe<br>幌<br>森                         | assific<br>。<br>『<br>県 庁 i<br>ity group<br>District<br>etropolita<br>ectural g<br>市 :<br>市                                                                                                    | とation) 】<br>皆 級 方<br>所 在 市<br>overnment<br>Sapporo-sh                                                                                                    | rable 4                                                                                                    | City<br>「wo-o<br>431・4<br>ガス<br>Gas<br>金<br>:<br>Exp                                                                                                    | Group,E<br>r-more-<br>32 4<br>代 都可<br>位 不<br>近<br>道 金<br>                                                                                                    | Distric<br>-perso<br>131<br>市ガス<br>協志,<br>nufac-<br>red &<br>ped<br>額<br>ixp.<br>11,776<br>5,313                                                                                                    | t,<br>on Housel<br>48<br>プロパ<br>上iquefied<br>1r<br>金額<br>Exp.<br>30,234<br>43354                                                                                                    | propane<br><sup>1</sup><br>数量<br>Quan.<br>32.58<br>第324                                                                                                    | <b>当セルに</b><br>433・439<br>他の光熱<br>Other fuel<br>& light<br>金額<br>Exp.<br>103,813<br>117 803                                                                                                    | こ<br>入力し<br>2<br>灯<br>金額<br>Exp.<br>3 103,501<br>7 117,525                                                                                                    | を、<br>入<br>で<br>ます。<br>は<br>は<br>は<br>、<br>、<br>、<br>、<br>、<br>、<br>、<br>、<br>、<br>、<br>、<br>、<br>、                                                                                                    | 439<br>他の光熱<br>のその他<br>Others<br>金額<br>Exp.<br>312<br>220                                                          | 440<br>上下水i<br>Water<br>sewera<br>charge<br>金 餐<br>E×p<br>51                                               |
| nmodi<br>25年 2<br>都<br>地<br>都            | ity Cl<br>2013<br>市<br>道府<br>Ci<br>lajor me<br>ith prefe<br>幌<br>森<br>岡                    | assific<br>。 『<br>県 庁 i<br>bity group<br>District<br>etropolita<br>ectural g<br>市 :<br>市 :<br>市                                                                                                    | とation) ]<br>皆 級 方<br>所 在 市<br>overnment<br>Sapporo-sh<br>Aomori-shi<br>Momorioka-sh                                                                                                    | rable 4                                                                                                    | City<br>「wo-o<br>431・4<br>ガス<br>Gas<br>金<br>宝<br>Exp                                                                                                    | Group,E<br>r-more-<br>32 4<br>代 都可<br>位 不<br>前<br>道 金<br>                                                                                                    | Distric<br>-perso<br>131<br>15<br>15<br>15<br>15<br>11,776<br>5,313<br>29,464                                                                                                    | t,<br>on Housel<br>イロン<br>プロハ<br>上iquefied<br>1r<br>金額<br>Exp.<br>30,234<br>43,354<br>38,047                                                                                                    | propane<br>n <sup>3</sup><br>の<br>型<br>の<br>型<br>の<br>型<br>の<br>型<br>の<br>型<br>の<br>型<br>の<br>型<br>の<br>型<br>の<br>型<br>の<br>の<br>の<br>の<br>の<br>の<br>の<br>の<br>の<br>の<br>の<br>の<br>の                                                                                                    | <b>当セルに</b><br>433・439<br>他の光熱<br>Other fuel<br>& light<br>金額<br>Exp<br>103,813<br>117,807<br>72,255                                                                                                    | こ<br>入力し<br>2<br>灯<br>二<br>、<br>た<br>の<br>、<br>で<br>、<br>、<br>、<br>、<br>、<br>、<br>、<br>、<br>、<br>、<br>、<br>、<br>、                                                                                                    | マントロン<br>でのでは、<br>でのでのでは、<br>「日本」<br>「日本」<br>「<br>「一本」<br>「<br>「<br>「<br>「<br>「<br>「<br>「<br>「<br>「<br>「<br>「<br>「<br>「 | 439<br>他の光熱<br>のその他<br>Others<br>金額<br>Exp<br>312<br>5 280<br>6 305                                                | 440<br>上下水i<br>Sewera<br>charge<br>金 餐<br>Exp<br>571<br>677<br>72                                          |
| mmodi<br>25年 2<br>都<br>地<br>都            | ity Cl<br>2013<br>市<br>道府<br>Ci<br>lajor me<br>ith prefe<br>e<br>幌<br>森<br>岡<br>台          | assific<br>。 『<br>県 庁 i<br>bity group<br>District<br>ectural g<br>市 :<br>市 :<br>市 :                                                                                                    | とation) ]<br>皆 級 方<br>所 在 市<br>。<br>Sapporo-sh<br>Aomori-shi<br>Morrioka-shi<br>Sendai-shi                                                                                                    | rable 4                                                                                                    | City<br>wo-o<br>431・4<br>ガス<br>Gas<br>金<br>:<br>Exp<br>42<br>67<br>67<br>65                                                                                                    | Group,E<br>r-more-<br>32 4<br>代 都可<br>位 不<br>前<br>道 金<br>5010<br>5666<br>5511                                                                                                    | Distric<br>-perso<br>131<br>131<br>131<br>131<br>131<br>131<br>131<br>131<br>131<br>13                                                                                                    | t,<br>on Housel<br>イロパ<br>プロパ<br>上iquefied<br>1r<br>金 額<br>Exp.<br>30,234<br>43,354<br>38,047<br>4,065                                                                                                    | propane<br>n <sup>3</sup><br>数量<br>Quan.<br>32.58<br>18.344<br>19.830<br>6.961                                                                                                    | <b>当セルに</b><br>433・439<br>他の光熱<br>Other fuel<br>& light<br>金額<br>Exp<br>103,813<br>117,807<br>72,255<br>34,046                                                                                                    | 2<br>二入力し<br>2<br>灯<br>金額<br>Exp<br>3<br>103,501<br>117,522<br>33,894                                                                                                    | は、<br>大<br>、<br>ま<br>、<br>、<br>、<br>、<br>、<br>、<br>、<br>、<br>、<br>、<br>、<br>、<br>、                                                                                                    | 439<br>他の光熱<br>のその他<br>ひthers<br>金額<br>Exp<br>312<br>5 280<br>6 305<br>7 153                                       | 440<br>上下水i<br>Water<br>sewera<br>charge<br>全 餐<br>Exp<br>57<br>67<br>72<br>64                             |
| mmodi<br>25年 2<br>都<br>地<br>都            | ity Cl<br>2013<br>市<br>道府<br>Ci<br>Bajor me<br>ith prefe<br>帆森<br>岡<br>台<br>田<br>形         | assific<br>。 『<br>県 庁 i<br>District<br>tropolita<br>ectural g<br>市 :<br>市 :<br>市 :                                                                                                    | とation) ]<br>皆 級 方<br>所 在 市<br>overnment<br>Sapporo-sh<br>Aomori-shi<br>Vorioka-shi<br>Sendai-shi<br>Akita-shi<br>Yanosti-                                                                                                    | rable 4                                                                                                    | City<br>wo-o<br>431-4<br>ガス<br>Gas<br>金<br>三<br>Exp<br>42<br>67<br>65<br>57                                                                                                    | Group,E<br>r-more-<br>32 4<br>代 都可<br>位<br>(在<br>前<br>(143<br>.907<br>.472                                                                                                    | Distric<br>- perso<br>331<br>市ガス<br>ias,<br>iutfac-<br>red &<br>ped<br>35<br>11,776<br>5,313<br>29,464<br>65,078<br>49,549<br>22,205                                                                                                    | t,<br>pn Housel<br>43<br>プロパ<br>上iquefied<br>1r<br>金 額<br>Exp.<br>30,234<br>43,354<br>38,047<br>4,065<br>8,359<br>4,4196                                                                                                    | propane<br>パ<br>型<br>22<br>ンガス<br>算<br>22<br>ンガス<br>単<br>32.58<br>48.344<br>49.880<br>6.961<br>4.619<br>4.619                                                                                                    | <b>当セルに</b><br>433・439<br>他の光熱<br>Other fuel<br>& light<br>金額<br>Exp<br>103,813<br>117,807<br>72,259<br>34,048<br>76,475<br>82,900                                                                                                    | C入力し     C入力し     C入力し     C入力し     C     C    | は、<br>大<br>、<br>ま<br>で<br>は<br>、<br>、<br>、<br>、<br>、<br>、<br>、<br>、<br>、<br>、<br>、<br>、<br>、                                                                                                    | 439<br>他の光熱<br>のその他<br>①<br>①<br>①<br>③<br>③<br>③<br>③<br>312<br>⑤<br>280<br>⑥<br>305<br>7<br>153<br>0<br>②<br>200 | 440<br>上下水i<br>Water<br>sewera<br>charge<br>金 餐<br>Exp<br>67<br>72<br>64<br>71                             |
| mmodi<br>25年 2<br>都<br>地<br>都<br>City wi | ity CI<br>2013<br>市<br>道 府<br>Ci<br>lajor me<br>机<br>内<br>refe<br>电<br>机<br>形<br>島         | assific<br>。 『<br>県 庁 i<br>District<br>thropolita<br>ectural g<br>市 :<br>市 :<br>市 :<br>市 :<br>市 :<br>市 :                                                                                                    | とation) ]<br>皆 級<br>方所在市<br>,<br>所在市<br>Sapporo-sh<br>Aomori-shi<br>Morioka-shi<br>Sendai-shi<br>Yamagata-s<br>ūkushima<br>-                                                                                                    | rable 4                                                                                                    | City<br>Wo-o<br>431-4<br><i>JJ ス</i><br>Gas<br>Cas<br>Cas<br>Cas<br>Cas<br>Cas<br>Cas<br>Cas<br>C                                                                                                    | Group,E<br>r-more-<br>32 4<br>代 都市<br>666<br>511<br>.143<br>.907<br>.789                                                                                                    | Distric<br>-perso<br>331<br>市ガス<br>15,773<br>29,464<br>65,078<br>49,549<br>22,286<br>33,491                                                                                                    | t,<br>on Housel<br>イロパ<br>プロパ<br>上iquefied<br>1r<br>金額<br>Exp<br>30,234<br>43,354<br>38,047<br>4,065<br>8,359<br>441,86<br>43,298                                                                                                    | propane<br>n <sup>2</sup><br>及<br>U<br>の<br>2<br>2<br>2<br>2<br>2<br>2<br>2<br>2<br>2<br>2<br>2<br>2<br>2                                                                                                    | 433・439<br>他の光熱<br>他の光熱<br>Other fuel<br>& light<br>金額<br>E×p<br>103,813<br>117,807<br>72,255<br>34,046<br>76,475<br>63,893<br>37,566                                                                                                    | C入力し     C入力し     C入力し     C入力し     C入力し     Cハカし     Cハカー     Cハカー     Cハ     Cハ     Cハカし     Cハカし     Cハカし     Cハカし     Cハカし     | は、<br>、<br>、<br>ます。<br>は<br>は<br>、<br>、<br>、<br>、<br>、<br>、<br>、<br>、<br>、<br>、<br>、<br>、<br>、                                                                                                    | 439<br>他の光熱<br>のその他<br>①<br>①<br>①<br>①<br>③<br>②<br>③<br>③<br>③<br>③<br>③<br>③<br>③<br>③<br>③<br>③<br>③<br>③<br>③ | 440<br>上下水ì<br>Water<br>sewerz<br>charge<br>全<br>至<br>下<br>51<br>67<br>72<br>64<br>71<br>91<br>66          |
| mmodi<br>25年 2<br>都<br>地<br>都<br>City wi | ity Cl<br>2013<br>市<br>道 府<br>Ci<br>lajor me<br>候森<br>岡<br>台田<br>形<br>島                    | assific<br>。 『<br>県 庁 i<br>District<br>thropolita<br>ectural g<br>市 :<br>市 :<br>市 :<br>市 :<br>市 :                                                                                                    | とation) 】<br>皆 級<br>方所在市<br>,<br>,<br>,<br>,<br>,<br>,<br>,<br>,<br>,<br>,<br>,<br>,<br>,<br>,<br>,<br>,<br>,<br>,<br>,                                                                                                    | rable 4                                                                                                    | City<br>Wo-o<br>431-4<br><i>7</i> 5 2<br>Gas<br>Gas<br>Exp<br>42<br>67<br>65<br>57<br>65<br>77                                                                                                    | Group,E<br>r-more-<br>32 4<br>代 都市<br>4<br>低 面子<br>5<br>11<br>,143<br>,907<br>,789                                                                                                    | Distric<br>-perso<br>331<br>577<br>577<br>577<br>5,313<br>29,464<br>65,078<br>49,549<br>22,286<br>23,491                                                                                                    | t,<br>A3<br>プロパ<br>ビiquefied<br>1r<br>金 額<br>Exp.<br>30,234<br>43,354<br>38,047<br>4,065<br>8,359<br>44,186<br>43,298                                                                                                    | propane<br>n <sup>2</sup><br>数量<br>Quan.<br>32.58<br>48.344<br>9.880<br>6.961<br>4.613<br>4.613<br>64.736                                                                                                    | 433・439<br>他の光熱<br>他の光熱<br>Other fuel<br>& light<br>金額<br>Exp.<br>103,813<br>117,807<br>72,255<br>34,044<br>63,893<br>37,566                                                                                                    | C入力し<br>「     「     「     「     「     「     「     「     「     「     「     「     「     「     「     「     」     「     」     「     」     「     」     「     」     」     「     」     」     」     」     」     」     」     」     」     」     」     「     」     」     」     」     」     「     」     」     」     」     「     」     」     」     」     」     」     」     」     」     」     」     」     」     」     」     」     」     」     」     」     」     」     」     」     」     」     」     」     」     」     』     」     ③     ③     ③     ③     ③     ③     ③     ③     ③     ③     ③     ③     ③     ③     ③     ③     ③     ③     ③     ③     ③     ③     ③     ③     ③     ③     ③     ③     ③     ③     ③     ③     ③     ③     ③     ③     ③     ③     ③     ③     ③     ③     ③     ③     ③     ③     ③     ③     ③     ③     ③     ③     ③     ③     ③     ③     ③     ③     ③     ③     ③     ③     ③     ③     ③     ③     ③     ③     ③     ③     ③     ③     ③     ③     ③     ③     ③     ③     ③     ③     ③     ③     ③     ③     ③     ③     ③     ③     ③     ③     ③     ③     ③     ③     ③     ③     ③     ③     ③     ③     ③     ③     ③     ③     ③     ③     ③     ③     ③     ③     ③     ③     ③     ③     ③     ③     ③     ③     ③     ③     ③     ③     ③     ③     ③     ③     ③     ③     ③     ③     ③     ③     ③     ③     ③     ③     ③     ③     ③     ③     ③     ③     ③     ③     ③     ③     ③     ③     ③     ③     ③     ③     ③     ③     ③     ③     ③     ③     ③     ③     ③     ③     ③     ③     ③     ③     ③     ③     ③     ③     ③     ③     ③     ③     ③     □      □      □      □      □      □      □      □      □      □      □      □      □      □      □      □      □      □      □      □      □      □      □      □      □      □      □      □      □      □      □      □      □      □      □      □      □      □      □      □      □      □      □      □      □      □      □      □      □      □      □      □      □      □      □      □      □      □     □     □     □     □     □     □     □     □     □     □     □     □     □           | 、 、 、 、 、 、 、 、 、 、 、 、 、 、 、 、 、 、                                                                                                    | 439<br>他の光熱<br>のその他<br>のため他<br>名<br>第<br>Exp.<br>312<br>5 280<br>6 305<br>7 153<br>0 250<br>3 268<br>9 143         | 440<br>上下水i<br>Water<br>sewerz<br>charge<br>全<br>至<br>下<br>51<br>67<br>72<br>64<br>71<br>66                |
| nmodi<br>25年 2<br>都<br>地<br>都<br>City wi | ity Cl<br>2013<br>道府<br>Ci<br>lajor me<br>帆森岡台田<br>形島                                      | assific<br>。 『<br>県 庁 i<br>District<br>thropolita<br>ectural g<br>市 :<br>市 :<br>市 :<br>市 :<br>市 :                                                                                                    | とation) 】<br>皆 級 方<br>所 在 市<br>,<br>n area<br>overnment<br>Sapporo-sh<br>Morioka-sh<br>Sapporo-sh<br>Morioka-shi<br>Yamagata-shi<br>Yamagata-shi<br>Yamagata-shi<br>Yamagata-shi<br>Yamagata-shi<br>Sanda-shi                                                                                                    | rable 4                                                                                                    | City<br>Wo-o<br>431-4<br>ガス<br>Gas<br>金<br>Exp<br>42<br>67<br>69<br>57<br>69<br>57<br>69<br>57<br>69<br>57<br>69<br>57<br>69<br>57<br>69<br>57<br>69<br>57<br>69<br>57<br>69<br>57<br>69<br>57<br>70<br>70<br>70<br>70<br>70<br>70<br>70<br>70<br>70<br>7                                                                                                    | Group,E<br>r-more-<br>32 4<br>代 都市<br>4<br>6<br>6<br>6<br>7<br>8,666<br>5511<br>1,143<br>9,907<br>7,789                                                                                                    | Distric<br>-perso<br>-perso<br>-perso<br>                                                                                                    | t,<br>A3<br>プロパ<br>プロパ<br>上iquefied<br>1r<br>金 額<br>Exp.<br>30,234<br>43,354<br>38,047<br>4,065<br>8,359<br>44,186<br>43,298                                                                                                    | propane<br>n <sup>3</sup><br>数量<br>Quan<br>32.58<br>8.344<br>9.880<br>6.961<br>4.613<br>4.613<br>4.613                                                                                                    | 433・439<br>他の光熱<br>他の光熱<br>0ther fuel<br>& light<br>& 額<br>E×p.<br>103,813<br>117,807<br>72,255<br>34,045<br>76,475<br>63,893<br>37,566                                                                                                    | よう<br>本<br>額<br>Exp.<br>3<br>103,501<br>117,526<br>9<br>71,954<br>3<br>33,894<br>5<br>76,225<br>6<br>36,625<br>5<br>37,425                                                                                                    | 、、、ノノロ<br>/ます。<br><sup>133</sup><br>油<br>11<br>数量<br>Quan.<br>1,071.38<br>3 1,254.31<br>4 733.50<br>4 348.98<br>5 796.55<br>5 666.33<br>3 387.02                                                                                                    | 439<br>他の光熱<br>のその他<br>Others<br>金額<br>Exp.<br>312<br>5 280<br>6 305<br>7 153<br>0 250<br>3 268<br>9 143           | 440<br>上下水)<br>Water<br>sewers<br>charg<br>金 <sup>4</sup><br>Exp<br>51<br>67<br>72<br>64<br>71<br>91<br>66 |
| mmodi<br>25年 2<br>都<br>地<br>都            | ity Cl<br>2013<br>道府<br>Ci<br>lajor me<br>fe<br>H操森岡台<br>台田<br>形島                          | assific<br>県庁<br>ity group<br>District<br>tropolita<br>ctural g<br>市<br>市<br>市<br>市<br>市                                                                                                    | ation) ]<br>皆 級<br>方所在市<br>,<br>n area<br>overnment<br>Sapporo-sh<br>Aomori-shi<br>Morioka-shi<br>Sendai-shi<br>Akita-shi<br>Fukushima-                                                                                                    | ni<br>shi<br>-shi                                                                                                    | City<br>Wo-o<br>431-4<br>ガス<br>Gas<br>金<br>Exp<br>42<br>48<br>67<br>69<br>57<br>66<br>76                                                                                                    | Group,E<br>r-more-<br>32 4<br>代 都市<br>4<br>4<br>代 都市<br>5<br>11<br>1,143<br>907<br>4<br>472<br>,789                                                                                                    | Distric<br>-perso<br>331<br>あガス<br>は有こ-<br>ed &<br>ped<br>第<br>11,776<br>5,313<br>29,464<br>65,078<br>49,549<br>22,286<br>33,491                                                                                                    | t,<br>n Housel<br>43<br>プロパ<br>ビロル<br>17<br>10<br>2<br>30,234<br>43,354<br>38,047<br>4,065<br>8,359<br>44,186<br>43,298                                                                                                    | propane<br>n <sup>3</sup><br>数量<br>Quan<br>32.58<br>8.344<br>9.880<br>6.961<br>4.619<br>4.613<br>4.738                                                                                                    | 433・439<br>他の光熱<br>他の光熱<br>Other fuel<br>& light<br>金額<br>Exp.<br>103,813<br>117,807<br>72,255<br>34,045<br>76,475<br>63,893<br>37,566                                                                                                    | C入力し     C入力し     C入力し     C入力し     C人力し     C人力し | 、 、 、 、 、 、 、 、 、 、 、 、 、 、 、 、 、 、 、                                                                                                    | 439<br>他の光熱<br>のその他<br>Others<br>金額<br>Exp.<br>312<br>5 280<br>6 305<br>7 153<br>3 268<br>9 143                    | 440<br>上下水i<br>water<br>sewera<br>charg<br>金 餐<br>Exp.<br>51<br>67<br>72<br>64<br>71<br>91<br>66           |
| nmodi<br>25年 2<br>都<br>地<br>都            | ity Cl<br>2013<br>道府<br>Ci<br>Bajor me<br>fet<br>H鼎森岡台<br>日形島                              | assific<br>県庁<br>ity group<br>District<br>tropolita<br>ectural g<br>市<br>市<br>市<br>市<br>市                                                                                                    | ation) ]<br>皆 級 方<br>所 在 市<br>,<br>n area<br>overnment<br>Sapporo-sh<br>Aomori-shi<br>Morioka-sh<br>Sendai-shi<br>Akita-shi<br>Yamagata-sh<br>Fukushima-                                                                                                    | Table 4<br>ni<br>shi<br>-shi                                                                                                | City<br>wo-o<br>431-4<br>ガス<br>Gas<br>金<br>金<br>三<br>を知<br>65<br>65<br>65<br>65<br>65<br>65<br>65<br>65<br>65<br>65<br>65<br>65<br>65                                                                                                    | Group,E<br>r-more-<br>32 4<br>代 都市<br>4<br>4<br>代 都市<br>5<br>11<br>.666<br>.511<br>.143<br>.907<br>.472<br>.789                                                                                                    | Distric<br>-perso<br>331<br>5ガス<br>5ガス<br>aas,<br>nufac-<br>ed &<br>ped<br>5,313<br>29,464<br>65,078<br>49,549<br>22,286<br>33,491                                                                                                    | t,<br>on Housel<br>43<br>プロパ<br>プロパ<br>上iquefied<br>1r<br>金額<br>Exp<br>30,234<br>43,354<br>38,047<br>4,065<br>8,359<br>44,186<br>43,298<br>〇世帯のL                                                                                                    | propane<br>n <sup>3</sup><br>数量<br>Quan<br>32.58<br>8.344<br>9.880<br>6.961<br>4.619<br>4.613<br>4.738<br>Pガス、灯                                                                                                    | 433・439<br>他の光熱<br>他の光熱<br>0 ther fuel<br>& light<br>金額<br>Exp.<br>103,813<br>117,807<br>72,255<br>34,045<br>63,893<br>37,566<br>油の年間                                                                                                    | 、<br>大力し<br>、<br>、<br>、<br>、<br>、<br>、<br>、<br>、<br>、<br>、<br>、<br>、<br>、                                                                                                    | <ul> <li>、 人) /田</li> <li>ます。</li> <li>注</li> <li>33</li> <li>油</li> <li>33</li> <li>10</li> <li>10,071.38</li> <li>10,071.38</li> <li>10,071.38</li> <li>10,071.38</li> <li>10,071.38</li> <li>10,071.38</li> <li>10,071.38</li> <li>10,071.38</li> <li>10,071.38</li> <li>349.98</li> <li>746.55</li> <li>566.33</li> <li>387.02</li> <li>387.02</li> <li>387.02</li> </ul>                                                                                                    | 439<br>他の光熱<br>のその他<br>Others<br>金額<br>Exp.<br>3 312<br>5 280<br>6 305<br>7 153<br>3 268<br>9 143<br>Eさい。          | 440<br>上下水i<br>water<br>sewers<br>charg<br>金 餐<br>Exp.<br>51<br>67<br>72<br>64<br>71<br>91<br>66           |
| mmodi<br>25年 2<br>都<br>地<br>都            | ity CI<br>2013<br>市<br>Ci<br>lajor me<br>fet<br>H県森岡台台田<br>形島                              | assific<br>。<br>。<br>。<br>。<br>。<br>。<br>。<br>。<br>。<br>。<br>。<br>。<br>。<br>。<br>。<br>。<br>。<br>。<br>。                                                                                                    | ation) ]<br>皆 級<br>方所在市<br>,<br>n area<br>overnment<br>Sapporo-sh<br>Aomori-shi<br>Morioka-sh<br>Sendai-shi<br>Akita-shi<br>Yamagata-sh<br>Fukushima-                                                                                                    | Fable 4<br>ni<br>shi<br>·<br>·<br>·<br>·<br>·<br>·<br>·<br>·<br>·<br>·<br>·<br>·<br>·<br>·<br>·<br>·<br>·<br>·<br>·         | City<br>wo-o<br>431・4<br>ガス<br>Gas<br>金<br>金<br>モン<br>を<br>5<br>5<br>6<br>6<br>6<br>7<br>6<br>7<br>6<br>7<br>6<br>7<br>6<br>7<br>6<br>7<br>6<br>7<br>6<br>7                                                                                                    | Group,C<br>r-more-<br>32 4<br>代 都<br>4<br>代 都<br>4<br>0<br>0<br>0<br>0<br>0<br>0<br>0<br>0<br>0<br>0<br>0<br>0<br>0<br>0<br>0<br>0<br>0<br>0                                                                                                    | Distric<br>- perso<br>31<br>市ガス<br>高as,<br>nufac-<br>ed &<br>ped<br>額<br>29,464<br>65,078<br>49,549<br>22,286<br>33,491<br>以上の世<br>生                                                                                                    | t,<br>on Housel<br>43<br>プロパ<br>2<br>1<br>金額<br>Exp<br>30,234<br>43,354<br>38,047<br>4,065<br>8,359<br>44,186<br>43,298<br>〇世帯のL                                                                                                    | propane<br>n <sup>3</sup><br>数量<br>Quan<br>32.58<br>8.344<br>9.880<br>6.961<br>4.619<br>4.613<br>4.738                                                                                                    | <b>当セルに</b><br>433・439<br>他の光熱<br>0 ther fuel<br>& light<br>金額<br>Exp.<br>103,813<br>117,807<br>72,255<br>34,045<br>76,475<br>63,893<br>37,566                                                                                                    | 、<br>大力し<br>、<br>、<br>、<br>、<br>、<br>、<br>、<br>、<br>、<br>、<br>、<br>、<br>、                                                                                                    | <ul> <li>スリノ田</li> <li>ます。</li> <li>注</li> <li>スリノ田</li> <li>スリノ田</li> <li>スリノロ</li> <li>スリノロ</li> <li>ス</li></ul>                                                                                                    | 439<br>他の光熱<br>のその他<br>0 thers<br>金額<br>Exp<br>3 312<br>5 280<br>6 305<br>7 153<br>0 250<br>3 268<br>9 143         | 440<br>上下水i<br>water<br>sewers<br>charg<br>金 餐<br>Exp.<br>51<br>67<br>72<br>64<br>71<br>91<br>66           |
| nmodi<br>25年 2<br>都<br>地<br>都            | ity Cl<br>2013<br>市<br>Ci<br>lajor me<br>fet<br>H県森岡台台田<br>形島                              | assific<br>県庁i                                                                                                    | ation) ]<br>皆 級 方<br>所 在 市<br>,<br>n area<br>overnment<br>Sapporo-sh<br>Aomori-shi<br>Morioka-sh<br>Sandoi-shi<br>Akita-shi<br>Yamagata-s<br>Fukushima-                                                                                                    | Fable 4<br>ni<br>shi<br>shi<br>·<br>·<br>·<br>·<br>·<br>·<br>·<br>·<br>·<br>·<br>·<br>·<br>·<br>·<br>·<br>·<br>·<br>·<br>·  | City<br>wo-o<br>431-4<br>ガス<br>Gas<br>金<br>Exp<br>42<br>48<br>67<br>69<br>69<br>69<br>69<br>69<br>69<br>69<br>69<br>69<br>69                                                                                                    | Group,E<br>r-more-<br>32 4<br>代 都市<br>4<br>(代 都市<br>4<br>(代 都市<br>5<br>11<br>(143<br>()907<br>()472<br>()472<br>( | Distric<br>- perso<br>131<br>市ガス<br>14<br>市ガス<br>11,776<br>5,313<br>29,464<br>65,078<br>49,549<br>22,286<br>33,491<br>以上の世<br>生の世<br>生の世                                                                                                    | t,<br>A<br>A<br>プロパ<br>プロパ<br>上iquefied<br>1r<br>金額<br>Exp<br>30,234<br>43,354<br>38,047<br>4,065<br>8,359<br>44,186<br>43,298<br>ひ世帯のL<br>赤の<br>加<br>本の<br>本の<br>本の<br>本の<br>本の<br>本の<br>本の<br>本の<br>本の<br>本の                                                                                                    | propane<br>n <sup>3</sup><br>数量<br>Quan<br>32.58<br>8.344<br>9.880<br>6.961<br>4.613<br>4.613<br>4.613<br>4.613<br>4.738                                                                                                    | 433・439<br>他の光熱<br>他の光熱<br>0 ther fuel<br>& light<br>金額<br>Exp.<br>103,813<br>117,807<br>72,255<br>34,045<br>63,893<br>37,566<br>油の年間                                                                                                    | 、<br>、<br>、<br>、<br>、<br>、<br>、<br>、<br>、<br>、<br>、<br>、<br>、                                                                                                    | <ul> <li>、 人) /田</li> <li>ます。</li> <li>注</li> <li>(33)</li> <li>注</li> <li>(34)</li> <li>(4)</li> <li>(73)</li> <li>(55)</li> <li>(5)</li> <li>(6)</li> <li>(33)</li> <li>(387)</li> <li>(33)</li> <li>(387)</li> <li>(4)</li> <li>(5)</li> <li>(5)</li> <li>(6)</li> <li>(33)</li> <li>(387)</li> <li>(4)</li> <li>(5)</li> <li>(5)</li> <li>(5)</li> <li>(6)</li> <li>(33)</li> <li>(37)</li> <li>(4)</li> <li>(5)</li> <li>(5)</li> <li>(5)</li> <li>(5)</li> <li>(6)</li> <li>(33)</li> <li>(37)</li> <li>(4)</li> <li>(5)</li> <li>(5)</li> <li>(5)</li> <li>(5)</li> <li>(6)</li> <li>(33)</li> <li>(37)</li> <li>(4)</li> <li>(5)</li> <li>(5)</li> <li>(5)</li> <li>(5)</li> <li>(5)</li> <li>(5)</li> <li>(5)</li> <li>(5)</li> <li>(5)</li> <li>(5)</li> <li>(5)</li> <li>(5)</li> <li>(5)</li> <li>(6)</li> <li>(33)</li> <li>(33)</li> <li>(34)</li> <li>(4)</li> <li>(5)</li> <li>(5)</li> <li>(5)</li> <li>(5)</li> <li>(5)</li> <li>(5)</li> <li>(5)</li> <li>(6)</li> <li>(5)</li> <li>(6)</li> <li>(6)</li> <li>(6)</li> <li>(7)</li> <li>(7)</li></ul>                                                                                                    | 439<br>他の光熱<br>のその他<br>Others<br>金額<br>Exp.<br>3 312<br>5 280<br>6 305<br>7 153<br>3 268<br>9 143                  | 440<br>上下水i<br>water<br>sewers<br>charg<br>金 餐<br>Exp.<br>51<br>67<br>72<br>64<br>71<br>91<br>66           |
| nmodi<br>25年 2<br>都<br>地<br>都            | ity Cl<br>2013<br>市<br>道 府<br>Ci<br>lajor me<br>th prefe<br>帆森岡<br>台<br>田<br>形<br>島        | assific<br>県庁i<br>パ<br>県庁i<br>ity group<br>District<br>tropolita<br>ectural g<br>市:<br>市:<br>市:<br>市:<br>市:<br>市:<br>市:<br>市:<br>市:<br>市:                                                                             | ation) ]<br>潜 級<br>方<br>所 在 市<br>,<br>n area<br>overnment<br>Sapporo-sh<br>Aomori-shi<br>Morioka-shi<br>Yamagata-s<br>Fukushima-<br>ド調査Jが<br>県庁所                                                                                                    | Fable 4<br>shi<br>shi<br>shi<br>·<br>·<br>·<br>·<br>·<br>·<br>·<br>·<br>·<br>·<br>·<br>·<br>·<br>·<br>·<br>·<br>·<br>·<br>· | City<br>wo-o<br>431-4<br>ガス<br>Gas<br>金<br>Exp<br>42<br>48<br>67<br>69<br>55<br>66<br>76<br><b>所在共</b><br>あける<br>45<br>55<br>66<br>76<br><b>所在共</b>                                                                                                    | Group,E<br>r-more-<br>32 4<br>代 都可<br>32 4<br>代 都可<br>32 4<br>(代 都可<br>32 4<br>(代 都可<br>32 4<br>(代 都可<br>4<br>5<br>5<br>1<br>1<br>1<br>4<br>3<br>5<br>5<br>5<br>1<br>1<br>4<br>3<br>5<br>5<br>5<br>1<br>1<br>4<br>3<br>5<br>5<br>5<br>5<br>5<br>5<br>5<br>5<br>5<br>5<br>5<br>5<br>5                                                                                                    | Distric<br>- perso<br>- all<br>- person<br>- all<br>- bガス<br>- bガス<br>- all<br>- bガス<br>- all<br>- all | t,<br>on Housel<br>43<br>プロパ<br>プロパ<br>2<br>17<br>金額<br>Exp<br>30,234<br>43,354<br>38,047<br>4,065<br>8,359<br>44,186<br>43,298<br>〇世帯の上<br>二帯の                                                                                                    | propane<br>n <sup>3</sup><br>数量<br>Quan<br>32.58<br>8.344<br>9.880<br>6.961<br>4.619<br>4.613<br>4.738                                                                                                    | 433・439<br>他の光熱<br>他の光熱<br>Other fuel<br>& light<br>金額<br>Exp.<br>103,813<br>117,807<br>72,255<br>34,044<br>76,475<br>63,893<br>37,566                                                                                                    | 、<br>大力し<br>、<br>、<br>、<br>、<br>、<br>、<br>、<br>、<br>、<br>、<br>、<br>、<br>、                                                                                                    | <ul> <li>、 人) /田</li> <li>ます。</li> <li>注</li> <li>次ます。</li> <li>注</li> <li>次回</li> <li>(Quan.)</li> <li>(Quan.)</li>     &lt;</ul>                                                                                                    | 439<br>他の光熱<br>のその他<br>〇<br>〇 thers<br>金額<br>Exp<br>3 312<br>5 280<br>6 305<br>7 153<br>0 250<br>3 268<br>9 143    | 440<br>上下水i<br>water<br>sewera<br>charge<br>金 餐<br>Exp.<br>51<br>64<br>71<br>91<br>66                      |
| mmodi<br>25年 2<br>都<br>地<br>都            | ity CI<br>2013<br>市<br>道 府<br>Ci<br>Bajor me<br>th prefe<br>电<br>代<br>島                    | assific<br>東庁i<br>東庁i<br>bity group<br>District<br>tropolita<br>ectural g<br>市<br>市<br>市<br>市<br>市<br>-<br>市<br>-<br>-<br>-<br>-<br>-<br>-<br>-<br>-<br>-<br>-<br>-<br>-<br>-                                         | ation) ]<br>階 級 方<br>所 在 市<br>,<br>n area<br>overnment<br>Sapporo-sh<br>Aomori-shi<br>Morioka-sh<br>Sendai-shi<br>Akita-shi<br>Yamagata-s<br>Fukushima-                                                                                                    | Fable 4                                                                                                    | City<br>wo-o<br>431-4<br>ガス<br>Gas<br>金<br>を<br>で<br>42<br>65<br>57<br>66<br>57<br>66<br>76<br><b>所在出</b><br>まけるの<br>67<br>67<br>76                                                                                                    | Group,E<br>r-more-<br>32 4<br>(七 都子<br>4(七 都子<br>501<br>511<br>1,143<br>900<br>511<br>1,143<br>907<br>511<br>1,143<br>907<br>511<br>1,143<br>907<br>511<br>1,143<br>907<br>511<br>1,143<br>907<br>511<br>1,143<br>907<br>511<br>511<br>511<br>511<br>511<br>511<br>511<br>51                                                                                                    | Distric<br>-perso<br>-perso<br>-perso<br>-perso<br>-ped<br>                                                                                                    | t,<br>on Housel<br>42<br>プロパ<br>2011<br>43<br>43<br>44<br>30,234<br>43,354<br>30,234<br>43,354<br>33,047<br>4,065<br>8,359<br>44,186<br>43,298<br>0世帯のL<br>二帯の<br>m3/世帯<br>★<br>★<br>★<br>(世帯の)                                                                                                    | propane<br>n <sup>2</sup><br>数量<br>Quan.<br>32.58<br>8.344<br>9.880<br>6.961<br>4.619<br>1.4613<br>6.4738<br>Pガス、灯                                                                                                    | 当セルに<br>433・439<br>他の光熱<br>0ther fuel<br>& light<br>金額<br>Exp.<br>103,813<br>117,807<br>72,255<br>34,044<br>76,475<br>63,893<br>37,566<br>油の年間                                                                                                    | 、<br>大力し<br>、<br>た<br>で<br>、<br>た<br>、<br>た<br>、<br>た<br>、<br>た<br>で<br>、<br>た の<br>、<br>た の<br>、<br>た の<br>、<br>た の<br>、<br>た の<br>、<br>た の<br>、<br>、<br>た の<br>、<br>、<br>の<br>、<br>た の<br>、<br>、<br>の<br>、<br>の<br>、<br>、<br>の<br>、<br>の<br>、<br>の<br>、<br>の<br>、<br>の<br>、<br>の<br>、<br>の<br>、<br>の<br>、<br>の<br>、<br>、<br>の<br>、<br>の<br>、<br>の<br>、<br>の<br>、<br>の<br>、<br>の<br>、<br>の<br>、<br>の<br>、<br>の<br>、<br>の<br>、<br>の<br>、<br>の<br>、<br>の<br>、<br>、<br>の<br>、<br>の<br>、<br>、<br>の<br>、<br>の<br>、<br>の<br>、<br>の<br>、<br>の<br>、<br>の<br>、<br>、<br>、<br>、<br>、<br>、<br>、<br>の<br>、<br>、<br>、<br>の<br>、<br>、<br>、<br>の<br>、<br>、<br>の<br>、<br>、<br>、<br>、<br>の<br>、<br>、<br>、<br>の<br>、<br>の<br>、<br>の<br>、<br>の<br>、<br>の<br>、<br>、<br>、<br>の<br>、<br>の<br>、<br>の<br>、<br>、<br>、<br>の<br>、<br>、<br>、<br>、<br>、<br>の<br>、<br>、<br>、<br>、<br>、<br>、<br>、<br>、<br>、<br>、<br>、<br>、<br>、                                                                                                    | <ul> <li>スノノロ<br/>、スノノロ<br/>、スノ<br/>、スノ<br/>、スノ<br/>、スノ<br/>、スノ<br/>、スノ<br/>、スノ<br/>、スノ<br/>、スノ<br/>、スノ<br/>、スノ<br/>、スノ<br/>、スノ<br/>、スノ<br/>、スノ<br/>、スノ<br/>、スノ<br/>、スノ<br/>、スノ<br/>、スノ<br/>、スノ<br/>、スノ<br/>、スノ<br/>、ス<br/>、ス<br/>、<br/>、<br/>、</li></ul>                                                                                                    | 439<br>他の光熱<br>のその他<br>3<br>112<br>5<br>280<br>6<br>305<br>7<br>153<br>0<br>268<br>9<br>143                        | 440<br>上下水道<br>Water<br>sewera<br>charge<br>金 名<br>E×p.<br>51<br>67.<br>72.<br>64<br>4<br>71.<br>91        |
| nmodi<br>25年 2<br>都<br>地<br>都            | ity CI<br>2013<br>市<br>宿<br>府<br>Ci<br>店<br>府<br>Ci<br>局<br>日<br>形<br>島                    | assific<br>県 庁 i                                                                                                    | とation) ]<br>階 級<br>方所在市<br>,<br>n area<br>overnment<br>Sapporo-sh<br>Amori-shi<br>Morioka-sh<br>Sandai-shi<br>Akita-shi<br>Yamagata-s<br>Fukushima-                                                                                                    | Fable 4<br>ii<br>ii<br>ii<br>ii<br>ii<br>ii<br>ii<br>ii<br>ii<br>ii<br>ii<br>ii<br>ii                                       | City<br>wo-o<br>431-4<br>ガス                                                                                                    | Group,E<br>r-more-<br>32 4<br>代 都市<br>32 4<br>代 都市<br>32 4<br>(1,143<br>907<br>3,666<br>511<br>1,143<br>907<br>3,666<br>511<br>1,143<br>907<br>4,72<br>5,789<br><b>20</b><br><b>2</b><br><b>4</b><br><b>5</b><br><b>1</b><br>1,143<br>907<br><b>5</b><br><b>1</b><br><b>1</b><br><b>1</b><br><b>1</b><br><b>1</b><br><b>1</b><br><b>1</b><br><b>1</b>                                                                                                    | Distric<br>-perso<br>-perso<br>-perso<br>-perso<br>                                                                                                    | t,<br>A<br>42<br>プロパ<br>ゴロパ<br>全額<br>Exp<br>30,234<br>43,354<br>38,047<br>4,065<br>8,359<br>44,186<br>43,298<br>少世帯のL<br>読帯の<br>m3/世帯<br>が世帯                                                                                                    | propane<br>?<br>2<br>2<br>2<br>2<br>2<br>2<br>2<br>2<br>2<br>2<br>2<br>2<br>2                                                                                                    | <ul> <li>         当セルに         433・439         他の光熱         他の光熱         Other fuel         &amp; light         金額         103,813         117,807         72,255         34,044         76,475         63,893         37,566            油の年間</li></ul>    | <ul> <li>スカし</li> <li>入力し</li> <li>パゴ</li> <li>金額</li> <li>Exp.</li> <li>103,501</li> <li>117,526</li> <li>71,954</li> <li>33,894</li> <li>63,625</li> <li>37,423</li> <li>購入量を2</li> <li>を入力して</li> </ul>                                                                                                    | 、、、、、、、、、、、、、、、、、、、、、、、、、、、、、、、、、、、、                                                                                                    | 439<br>他の光熱<br>のその他<br>金額<br>Exp.<br>312<br>5 280<br>6 305<br>7 153<br>0 250<br>3 268<br>9 143                     | 440<br>上下水i<br>sewera<br>charge<br>金 着<br>E×p.<br>51<br>67<br>72<br>64<br>71<br>91<br>66                   |
| nmodi<br>25年 2<br>都<br>地<br>都            | ity Cl<br>2013<br>市<br>Ci<br>lajor me<br>fet<br>hprefe<br>电<br>機森<br>岡<br>台<br>田<br>形<br>島 | assific<br>「<br>県<br>庁<br>」<br>、<br>、<br>、<br>、<br>、<br>、<br>、<br>、<br>、<br>、<br>、<br>、<br>、                                                                                                    | ation) ]<br>階 級<br>方<br>所 在 市<br>,<br>n area<br>overnment<br>Sapporo-sh<br>Aomori-shi<br>Morioka-sh<br>Sandai-shi<br>Sandai-shi<br>Akita-shi<br>Yamagata-shi<br>Yamagata-shi<br>Ya | i<br>i<br>shi<br>-shi<br>·<br>·<br>·<br>·<br>·<br>·<br>·<br>·<br>·<br>·<br>·<br>·<br>·<br>·<br>·<br>·<br>·<br>·<br>·        | City<br>wo-o<br>431-4<br>ガス<br>Gas<br>金<br>Exp<br>42<br>42<br>65<br>66<br>76<br>56<br>76<br>56<br>76<br>76<br>56<br>76<br>76<br>76<br>76<br>76<br>76<br>76<br>76<br>76<br>7                                                                                                    | Group,E<br>r-more-<br>32 4<br>代 都子<br>32 4<br>代 都子<br>32 4<br>(代 都子<br>32 4<br>(代 都子<br>32 4<br>(代 都子<br>32 4<br>(代 和子<br>32 5<br>(<br>511 1<br>(143 -<br>(007 1)<br>(143 -<br>(007 1)<br>(143 -<br>(007 1)<br>(143 -<br>(143 -<br>(143                                                                                                    | Distric<br>-perso<br>-perso<br>-perso<br>-perso<br>                                                                                                    | t,<br>A<br>42<br>プロパ<br>ゴロパ<br>上iquefied<br>1r<br>金 領<br>Exp<br>30,234<br>43,354<br>38,047<br>4,065<br>8,359<br>44,186<br>43,298<br>0世帯のL<br>帯の<br>m3/世帯<br>が世帯<br>か世帯の割<br>二帯の割                                                                                                    | propane<br>n <sup>3</sup><br>数量<br>Quan<br>32.58<br>8.344<br>9.880<br>6.961<br>4.613<br>4.613<br>4.613<br>4.613<br>4.613<br>4.613<br>4.619                                                                                                    | <ul> <li>当セルに</li> <li>433・439</li> <li>他の光熱</li> <li>0ther fuel</li> <li>&amp; light</li> <li>金額</li> <li>Exp.</li> <li>103,813</li> <li>117,807</li> <li>72,255</li> <li>34,045</li> <li>76,475</li> <li>63,893</li> <li>37,566</li> <li>油の年間</li> </ul> | 、<br>、<br>、<br>、<br>、<br>、<br>、<br>、<br>、<br>、<br>、<br>、<br>、                                                                                                    | 、人)/田<br>/ます。                                                                                                    | 439<br>他の光熱<br>のその他<br>0thers<br>金額<br>Exp<br>312<br>5 280<br>6 305<br>7 153<br>0 250<br>3 268<br>9 143            | 440<br>上下水)<br>Water<br>sewers<br>charg<br>金 和<br>51<br>67<br>72<br>64<br>71<br>91<br>66                   |
| mmodi<br>25年 2<br>都<br>地<br>都            | ity CI<br>2013<br>市<br>道府<br>Ci<br>周ajor me refe<br>暢森<br>商<br>台田<br>形島                    | assific<br>「<br>県<br>庁<br>ity group<br>District<br>tropolita<br>actural g<br>市<br>市<br>市<br>市<br>市<br>市<br>市<br>「<br>市<br>「<br>市<br>「<br>市<br>「<br>市<br>「<br>市<br>「<br>市<br>「<br>市<br>「<br>市<br>「<br>市<br>「<br>市<br>」 | ation) ]<br>階 級<br>方所在市<br>,<br>n area<br>overnment<br>Sapporo-sh<br>Aomori-shi<br>Morioka-shi<br>Sendai-shi<br>Akita-shi<br>Yamagata-z<br>Fukushima-                                                                                                    | Fable 4<br>ii<br>ii<br>shi<br>shi<br>shi<br>方<br>在地に<br>世<br>帶当                                                             | City<br>wo-o<br>431-4<br>ガス<br>(Gas<br>金<br>(City)<br>(Gas<br>(City)<br>(City)<br>(C | Group,E<br>r-more-<br>32 4<br>(七 都子<br>32 4<br>(七 都子<br>32 5<br>32 5<br>32 5<br>32 5<br>32 6<br>511<br>1,143<br>907<br>511<br>1,143<br>907<br>511<br>1,143<br>907<br>511<br>511<br>1,143<br>907<br>511<br>511<br>511<br>511<br>511<br>511<br>511<br>51                                                                                                    | Distric<br>-perso<br>-perso<br>-as,<br>-bf<br>-d<br>-d<br>-as,<br>-ed<br>-ed<br>-ed<br>-ed<br>-ed<br>-sp<br>-ed<br>-sp<br>-ed<br>-sp<br>-ed<br>-sp<br>-ed<br>-sp<br>-sp<br>-sp<br>-sp<br>-sp<br>-sp<br>-sp<br>-sp<br>-sp<br>-sp                                                                                                    | t,<br>A<br>A<br>A<br>A<br>A<br>A<br>A<br>A<br>A<br>A<br>A<br>A<br>A                                                                                                    | Propane<br>パ<br>数<br>量<br>Quan.<br>32.58<br>0.324<br>9.8344<br>9.8344<br>9.844<br>9.844 | <ul> <li>当セルに</li> <li>433・439</li> <li>他の光熱</li> <li>Other fuel<br/>&amp; light</li> <li>金額</li> <li>Exp.</li> <li>103,813</li> <li>117,807</li> <li>72,255</li> <li>34,044</li> <li>76,475</li> <li>63,893</li> <li>37,566</li> <li>油の年間</li> </ul>      | よのすび、単   こ入力し   などのすび、単 になっていたい   ためのすび、していたい   ないたいたい   たいたいたいたい   たいたいたいたいたい   たいたいたいたいたいたいたい   たいたいたいたいたいたいたい   たいたいたいたいたいたいたいたい   たいたいたいたいたいたいたいたい   たいたいたいたいたいたいたいたいたいたい   たいたいたいたいたいたいたいたいたいたいたいたいたいたい   たいたいたいたいたいたいたいたいたいたいたいたいたいたいたいたいたいたいたい                                                                                                    | 、人ノノロ<br>、ます。<br>133<br>油<br>133<br>油<br>100<br>11<br>数量<br>Quan<br>1,071,38<br>3<br>1254,31<br>4<br>733,50<br>4<br>3<br>1254,31<br>4<br>733,50<br>5<br>5<br>5<br>5<br>5<br>5<br>5<br>5<br>5<br>5<br>5<br>5<br>5                                                                                                    | 439<br>他の光熱<br>のその他<br>3<br>112<br>5<br>280<br>6<br>305<br>7<br>153<br>0<br>250<br>3<br>268<br>9<br>143            | 440<br>上下水;<br>Water<br>sewera<br>charge<br>金 着<br>Exp.<br>51<br>64<br>71<br>91<br>66                      |

② 都市ガスの平均単価の入力

家計調査年報では都市ガスは年間購入量のみ掲載されているため、年間購入量を都市ガス平 均単価で除することによって年間消費量を算出します。

県庁所在地の都市ガス供給会社から都市ガス平均単価を入手し、該当セルに入力します。供給会社から入手できない場合はガス事業年報の「参考」に掲載されている各ガス事業者の認可・届出平均単価、または経済産業局別の供給約款料金単価を入力してください。単位は円/Nm<sup>3</sup>か、円/m<sup>3</sup>の何れかで入力します。円/m<sup>3</sup>で入力した場合は、円/Nm<sup>3</sup>に自動で換算した上で、年間消費量を算出します。(m<sup>3</sup>から Nm<sup>3</sup>への自動換算は、Nm<sup>3</sup>=m<sup>3</sup>×補正係数「0.96665」 ※気温 15℃、ゲージ圧 2.0 k Pa の場合)

ガス事業年報に掲載されている経済産業局別の供給約款料金単価を使用する場合は、単位が 円/41.8605MJとなっているため、都市ガスの単位発熱量(44.8MJ/Nm<sup>3</sup>、または都市ガ ス供給会社提供値)で円/Nm<sup>3</sup>に換算してから入力してください。

| ■県庁所在地の都市ガス<br>都市ガス供給会社の平 <sup>±</sup> | 供給会社から <mark>都市</mark><br>匀単価が不明な場合                           | <mark>ガス平均単価</mark> を<br>合は、ガス事業 <sup>会</sup> | こ入手し、入力してください。<br>E報に掲載されている平均単価を入力してください。 |  |  |  |
|----------------------------------------|---------------------------------------------------------------|-----------------------------------------------|--------------------------------------------|--|--|--|
| <mark>県庁所在地</mark><br>(いずれか片方          | 県庁所在地の都市ガス平均単価<br>(いずれか片方のみ入力してください)<br>は円/m <sup>3</sup> で入力 |                                               |                                            |  |  |  |
| 単位かNm3の場合                              | 103                                                           | H/Nm3                                         |                                            |  |  |  |
| 単位がm3の場合                               |                                                               | 円/m3                                          | 年間購入金額を平均単価で除することで、                        |  |  |  |
|                                        |                                                               |                                               |                                            |  |  |  |

③ 県庁所在地と自自治体の都市ガス普及率の差による都市ガス消費量の振り替え 県庁所在地と自自治体(都道府県)では都市ガスの普及率が異なるため、県庁所在地と自自 治体の都市ガス普及率の差を都市ガス消費量の差とし、その差をLP ガスや灯油に振り替え ます。

i. 自自治体と県庁所在地の都市ガス普及率の差の推計 県庁所在地や自自治体の都市ガス供給会社、またはガス事業年報等から県庁所在地と自自治 体の都市ガス普及率を入手し、該当セルに入力します。

都市ガス普及率=対象区域のガスメーター調定数/対象区域の総世帯数

| ②県庁所在地と自自治体(<br>→県庁所在地と自自治な                         | の都市ガス普及率の差に<br>≸では都市ガスの普及率が                          | よる都市ガス消費量の振り替え<br>が異なりますので、県庁所在地と自自治体の                               | 都市ガス                   | 普及率の差を都市ガス消 <b>費</b>        | :重0             |
|-----------------------------------------------------|------------------------------------------------------|----------------------------------------------------------------------|------------------------|-----------------------------|-----------------|
| ■県庁所在地や自自治                                          | 体の都市ガス供給会社、もしく                                       | くはガス事業年報等から県庁所在地と自自治体の                                               | 都市ガス                   | <mark>普及率</mark> を入力してください。 |                 |
| <b></b> 都市                                          | 「ガス普及率                                               | 県庁所在                                                                 | <mark>きの</mark><br>再挹] | <u>自自治体の</u><br>都市ガス消費量     | LP              |
| 県庁所在地                                               | 90.3 %                                               | 県庁所在地と自治体の都                                                          | 世带                     | 72.2 Nm3/世带                 |                 |
| ■■溶体<br>都市ガス普及率: 対象区域                               | <u>82.4</u> %<br>載の調定数 /対象区域の総                       | 市ガス普及率を入力                                                            | $\square$              | 自自治体の<br>県庁所在               | <b>都市</b><br>地の |
| なお、県庁所在地の都市ガス普<br>も可能です                             | 「及率は、家計調査の都市ガス                                       | スの購入頻度から都市ガスの普及率を算出すること                                              |                        |                             |                 |
| 都市ガスの普                                              | 及率=都市ガスの購入頻度                                         | / 1,200                                                              |                        |                             |                 |
| または、対象区域の調定数を把<br>県別都市ガス事業ガス販売量み<br>ので、可能な限り「対象区域の』 | !握することが難ししい場合は、「<br>及び普及率を使用することも可<br>周定数」から都市ガスの普及す | 日本統計年鑑」の第10章 エネルギー・水の都道府<br>「能です。ただし、ここでいう普及率は「取付数」です<br>率を算出してください。 |                        |                             |                 |

都市ガス供給会社から対象区域の都市ガス普及率が入手できない場合、以下の何れかの方法で算出します。

都市ガス普及率(対象区域のガスメーター調定数/対象区域の総世帯数)の算出 ①県庁所在地の場合 普及率=家計調査の 100 世帯当たり都市ガス購入頻度÷1200 ②ガス会社の供給区域内普及率を用いる場合 ガス事業年報にガス会社の供給区域ごとの普及率が掲載されていますが、ガス 事業年報記載の供給区域内普及率は取付数ベースのため、調定数を供給区域内 世帯数で除して算出する必要があります。 なお、供給区域と自治体の範囲が一致しない場合は近似となります。 ③都道府県(自自治体)の場合 日本統計年鑑の第10章「10-20 都道府県別都市ガス事業ガス販売量及び 普及率|より得られる供給区域内普及率 ただし取付数ベースのため、近似となります。

<データの入手方法と入力方法> <県庁所在地の場合の都市ガス普及率の入手方法>

家計調査年報(家計収支編)の統計表の詳細結果表「第4-1表都市階級・地方・都道 府県庁所在市別1世帯当たり支出金額,購入数量及び平均価格(二人以上の世帯)」をダウン ロードします。(<u>http://www.stat.go.jp/data/kakei/npsf.htm</u>)

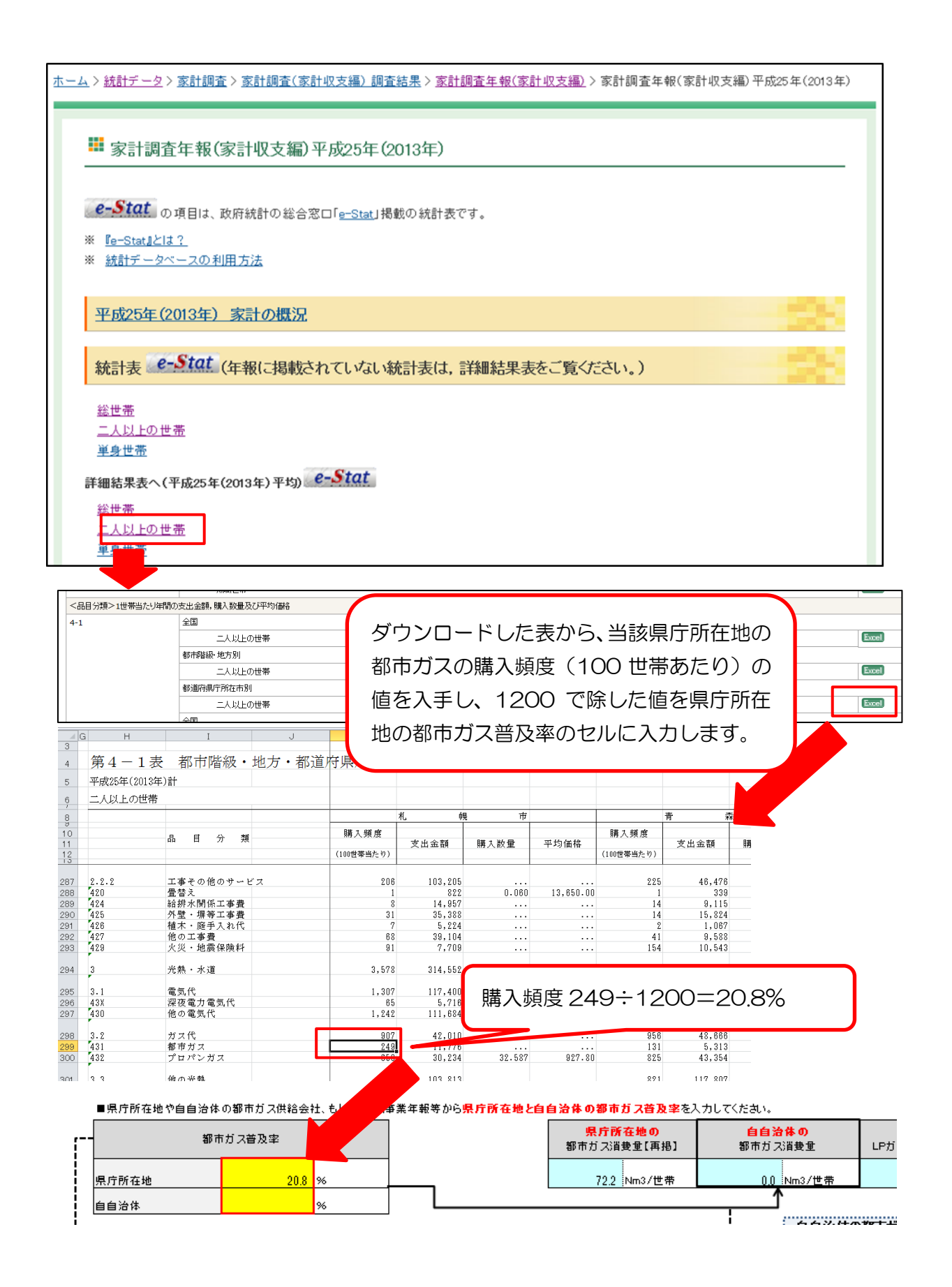

〈ガス会社の供給区域内普及率を用いる場合の都市ガス普及率の入手方法〉

ガス事業年報の「II.一般ガス事業の状況」の「各一般ガス事業者の状況」の「3.供給」から対象区域のガス事業者の供給区域内世帯数と家庭用調定数のデータを取得し、家庭用調定数を供給 区域内世帯数で除して普及率を算出します。

<都道府県の場合の都市ガス普及率の入手方法>

都道府県の場合は、日本統計年鑑の第10章「10-20 都道府県別都市ガス事業ガス販売 量及び普及率」より得られる供給区域内普及率を都市ガス普及率の近似値とすることもでき ます。ただし供給区域内普及率は調定数ではなく取付数ベースです。

日本統計年鑑(<u>http://www.stat.go.jp/data/nenkan/index2.htm</u>)

| tistics Japan                            | 総務省統計                       | 局 日本の統計の中核                                      | 機関                                  | ご意見                            | ・お問合せ                        | サイトマップ                      | 文字サイズ等の変更   日              |
|------------------------------------------|-----------------------------|-------------------------------------------------|-------------------------------------|--------------------------------|------------------------------|-----------------------------|----------------------------|
| ホーム                                      | 組織紹介                        | 統計基準<br>(分類など)                                  | 統計データ                               | よくある質問                         | 実施中の                         | 調査                          | 統計研修採用情                    |
| <u>ーム</u> > <u>統計デー</u>                  | <u>タ</u> > <u>日本統計</u>      | <u>年鑑</u> > 本書の内容                               |                                     |                                |                              |                             |                            |
|                                          |                             |                                                 |                                     |                                |                              |                             |                            |
| 総合統計書(                                   | のこ案内                        | 🏴 本書の内容                                         |                                     |                                |                              |                             |                            |
| 本書の内容                                    | ÷                           |                                                 |                                     |                                |                              |                             |                            |
| • <u>利用工の圧</u> /<br>• <u>目次</u>          | <u>~</u>                    | 利用上の注意                                          |                                     |                                |                              |                             |                            |
| <ul> <li>正誤情報</li> <li>バックナンバ</li> </ul> | _                           | 利田上の注章                                          |                                     |                                |                              |                             |                            |
| <ul> <li>「日本統計年<br/>回の歩み</li> </ul>      | <u>鑑」120</u>                |                                                 |                                     |                                |                              |                             |                            |
|                                          |                             | 日次                                              |                                     |                                |                              |                             |                            |
| <u>問合せ先</u>                              |                             | 主要指標                                            |                                     |                                |                              |                             |                            |
|                                          |                             | <u>(エクセル:121KB)(PDF:</u><br>第1章 国士·気象           | <u>:233KB)</u>                      | 国十面積,日照                        | 3時間,隆水電                      | ねど                          |                            |
|                                          |                             | <u>第2章 人口・世帯</u>                                |                                     | 人口,世帯,人                        | 口動態,人口                       | 移動                          |                            |
|                                          |                             | <u>第3章 国民経済計算</u><br>第4章 通貨·资全循環                |                                     | 国民経済計算,<br>通貨·盗全循環             | 県民経済計算<br>。                  | Ê,産業連関                      | 表など                        |
|                                          |                             | <u>第5章 財政</u>                                   |                                     | 財政歳入·歳出                        | 、<br>」,地方財政な                 | 2                           |                            |
|                                          |                             | <u>第6章 企業活動</u>                                 |                                     | 企業数,事業所                        | 「數, 営業状況                     | 1,投資動向                      | ほど                         |
|                                          |                             | <u>第7章 農杯水産業</u><br>第8章 絋工業                     |                                     | 農杯漁業世帯,<br>鉱工業生産高 <sup>4</sup> | 農杯産物生症<br>など                 | É 局, 漁獲局                    | なと                         |
|                                          |                             | <u>第9章 建設業</u>                                  | 7                                   | 建築物着工,公                        | ∖共工事など                       |                             |                            |
|                                          |                             | <u>第10章 エネルギー・水</u><br>第44章 情報通信・科学技            | र तीत                               | エネルギー 需約<br>情報通信、科学            | â,水道の 状況<br>を技術の 状況          | 兄など<br>コン                   |                            |
|                                          |                             | ▲ 運輸·観光                                         | 111                                 | 道路,交通機関                        | ],訪日外客数                      | 。こ<br>な,倉庫の状:               | 兄                          |
| A                                        | B                           | <u>第15章 商業・サービス業</u><br>C                       | D                                   | 卸売·小売業,<br>F                   | サービス 業の<br>F                 | 現況など                        |                            |
| 20 都道府県5<br>FS AND DIFFI                 | 」<br>別都市ガス事<br>ISION RATE O | 業ガス販売量及び普及率<br>NE CAS BRODUCED BY CI            | (平成24年度)<br>TV CAS LITH ITH         | S BV DREFECTI                  | URE (E V 201                 | 2)                          |                            |
| LES AND DIFFC                            |                             |                                                 |                                     | -                              | UKE (F. 1.201                | 2)                          |                            |
| カス」参照。1<br>e "Gas". Househo              | 只相区或内区<br>olds under supply | 帝奴反び需要家メニタニ)<br>y, consumer's metres installed, | 1211 致は3月末現<br>and diffusion rate a | 1± ∘<br>re as of the end of    | fiscal year.                 |                             |                            |
| 道府県 I                                    | Prefecture                  | 供給区域内世帯数  ガス‼                                   | ₫売量 需要<br>付}                        | 要家メーター取<br>数                   | 供給区域内                        | 普及率                         |                            |
|                                          | 供給区                         | 又域内普及率?                                         | 53.2%                               | nsumer's metres                | Diffusion rate               | ,                           |                            |
|                                          |                             |                                                 |                                     | alled                          | (P/A) (9/)                   |                             |                            |
| <b>重</b> .                               | C H E                       |                                                 |                                     | 29,230                         | (D/A) (70)                   | 78.7                        |                            |
| -107海道 】<br>青森 -                         | 率とし                         | して人力                                            | ſ                                   | 68                             |                              | 53.2<br>36.7                |                            |
| 岩手 I<br>宮城 №                             | n<br>vlivagi                | 600                                             | 12.979                              | 68<br>377                      | 1                            | 55.2<br>62.8                |                            |
| 秋田                                       | Akita                       | 150                                             | 2,658                               | 116                            | i                            | 77.5                        |                            |
| 山形<br>福島 F                               | amagata<br>Sukushima        | 260                                             | 5,679                               | 141                            |                              | 58.3                        |                            |
| ■県庁所在地                                   | や自自治体の                      | 都市ガス供給会社、もしくは                                   | はガス事業年報等/                           | いら県庁所在地                        | と自自治体                        | の都市ガス                       | <mark>普及率</mark> を入力してください |
|                                          | 都市ガス                        | 普及率                                             |                                     |                                | <mark>県庁所</mark> る<br>都市ガス消費 | <mark>[地の</mark><br>(重](再掲) | <u>自自治体の</u><br>都市ガス消費量    |
| 県庁所在地                                    |                             | 20.8 %                                          |                                     |                                | 72.2                         | lm3/世帯                      | 28.2 Nm3/世                 |
|                                          |                             | 52.1                                            |                                     |                                |                              |                             | 1                          |
都市ガス普及率が入力されると、入力欄の右に自自治体の都市ガス消費量(2人以上の世帯 当たり)が表示されます。①で算出した県庁所在地の都市ガス消費量の値を、県庁所在地及 び自自治体の都市ガス普及率の割合で按分して算出されています。

また、県庁所在地の都市ガス消費量から、自自治体の都市ガス消費量を引いた値が、「都市 ガスからLPガス、灯油への振替分」として、一番右のセルに表示されます。

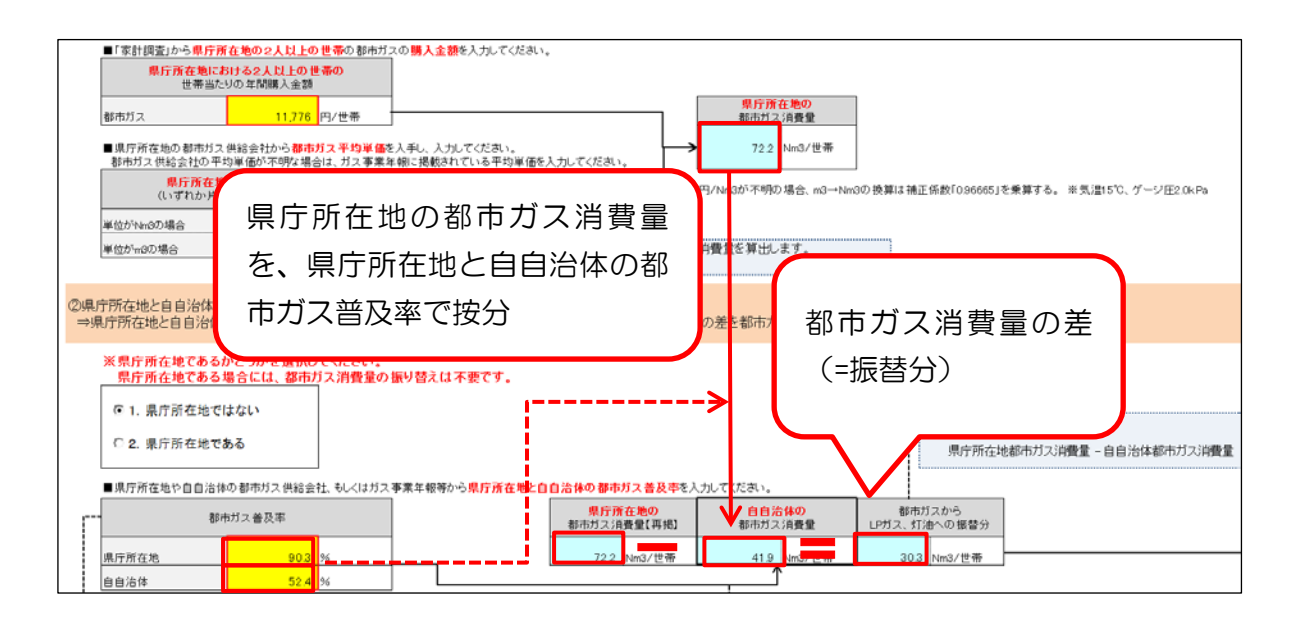

ii. LP ガスと灯油への、都市ガス消費量の差の振り替え 灯油を暖房用途、LP ガスを暖房用途以外と仮定して、都市ガス月別購入金額から、暖房用 とそれ以外の用途の比率を算出し、その比率を元にi.で推計した都市ガス消費量の差をLP ガスと灯油に振り替えます。

(ア) LP ガスと灯油に振り分ける場合

『1.LP ガスと灯油に振り替える』にチェックをし、家計調査月報

(http://www.stat.go.jp/data/kakei/mr\_h22O1.htm)から、該当年の12ヶ月分の「第 4-1表 都市階級・地方・都道府県庁所在市別1世帯当たりの支出金額,購入数量及び平 均価格」をダウンロードし、県庁所在地の2人以上の世帯の都市ガスの12か月分の「月別」 購入金額を入力します。

#### 〈入手方法〉

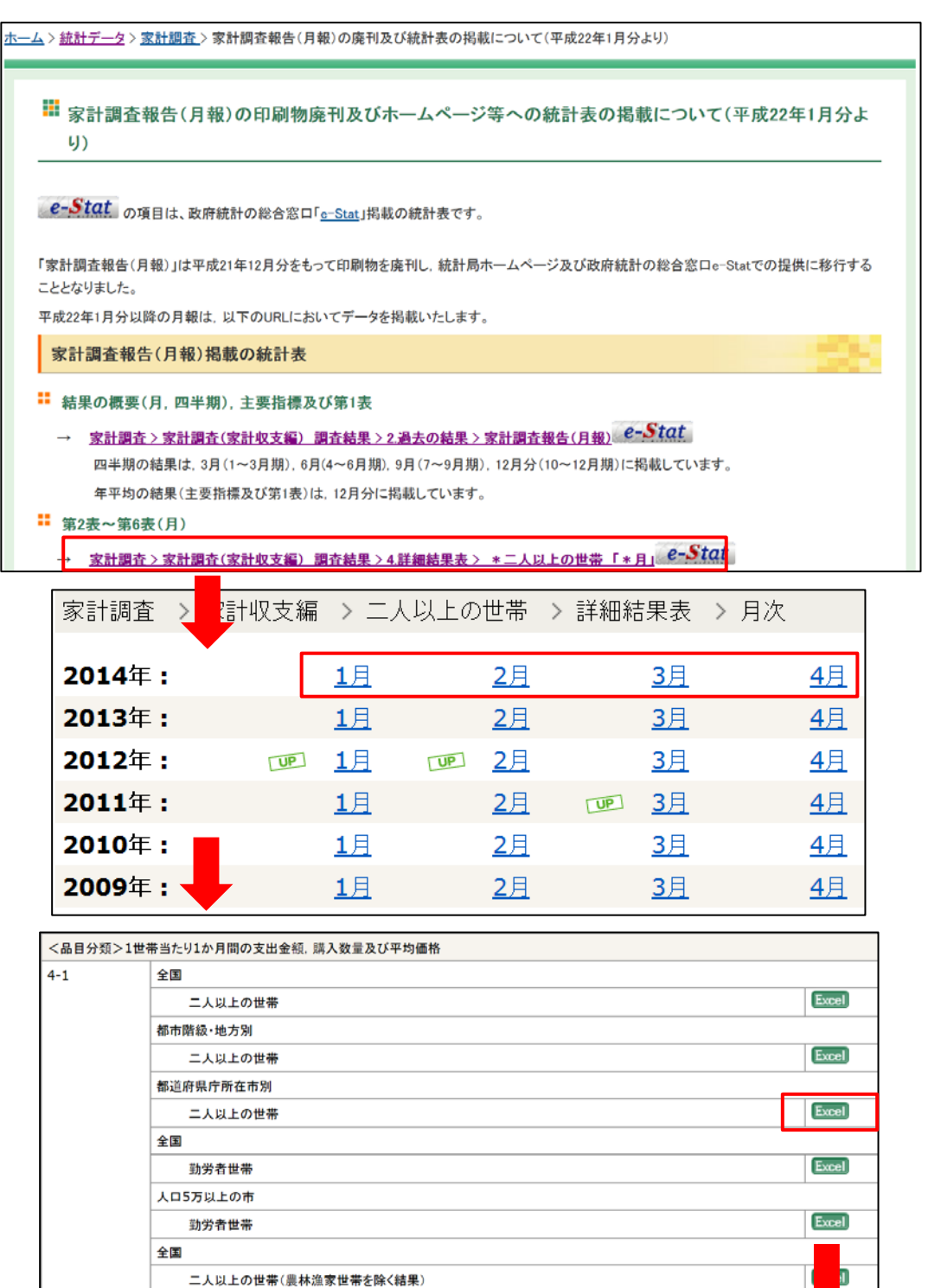

勤労者世帯(農林漁家世帯を除く結果)

| G                               | à H                                                                                                    | I                                                                                                    | J                           | BL                                                                                             | BM                                                                                               | BN                                                                                              |
|---------------------------------|----------------------------------------------------------------------------------------------------|----------------------------------------------------------------------------------------------------|-----------------------------|------------------------------------------------------------------------------------------------|--------------------------------------------------------------------------------------------------|-------------------------------------------------------------------------------------------------|
| 3                               |                                                                                                    |                                                                                                    |                             |                                                                                                |                                                                                                  |                                                                                                 |
| 4                               | 第4-1表                                                                                                    | : 都市階級・                                                                                                    | 地方・都道府                      |                                                                                                |                                                                                                  |                                                                                                 |
| 5                               | 平成26年(2014年                                                                                                    | )1月                                                                                                    |                             |                                                                                                |                                                                                                  |                                                                                                 |
| 6                               | 二人以上の世帯                                                                                                    |                                                                                                    |                             |                                                                                                |                                                                                                  |                                                                                                 |
| 8                               |                                                                                                    |                                                                                                    |                             | 反市                                                                                             | 神戸                                                                                               | 市                                                                                               |
| 9<br>10<br>11<br>12             |                                                                                                    | 品目分類                                                                                                    |                             | 支出金額                                                                                           | 購入頻度<br>(100世帯当たり)                                                                               | 支出金額                                                                                            |
| 13                              | 438                                                                                                    | 深夜雪力雪気代                                                                                                    |                             | 119                                                                                            | 1                                                                                                | 0                                                                                               |
| 297                             | 430                                                                                                    | 他の電気代                                                                                                    |                             | 12, 857                                                                                        | 80                                                                                               | 10, 96                                                                                          |
| 298                             | 3.2                                                                                                    | ガス代                                                                                                    |                             | 10, 650                                                                                        | 81                                                                                               | 10,06                                                                                           |
| 299                             | 431                                                                                                    | 都市ガス                                                                                                    |                             | 10, 538                                                                                        | 81                                                                                               | 10, 06                                                                                          |
| 00                              | 432                                                                                                    | プロパンガス                                                                                                    |                             | 112                                                                                            | 0                                                                                                |                                                                                                 |
| 301                             | 3.3                                                                                                    | 他の光熱                                                                                                    |                             | 405                                                                                            | 56                                                                                               | 1, 63                                                                                           |
| 302                             | 433                                                                                                    | 灯油                                                                                                    |                             | 381                                                                                            | 49                                                                                               | 1,60                                                                                            |
| 303                             | 439                                                                                                    | 他の光熱のその他                                                                                                    |                             | 25                                                                                             | 7                                                                                                | 2                                                                                               |
| 300<br>301<br>302<br>303<br>曖厉用 | 432<br>3. 3<br>433<br>439                                                                                                    | プロパンガス<br>他の光熱<br>灯油<br>他の光熱のその他                                                                                                    |                             | 112<br>405<br>381<br>25                                                                        | 0<br>56<br>49<br>7                                                                               |                                                                                                 |
| 2                               | ŀ嗳房用以外に振り分<br>♪ガスと灯油に振り替え                                                                                                    | <u>けるかどうかを選択してく</u><br>1.LP                                                                                                    | ださい。                        | <del>外に振分けを行わな</del><br>辰り替える』                                                                 | い <sup>場合には、全てLF</sup><br>にチェック                                                                  | ッガスに振り替え                                                                                        |
| 2. 1                            | 1・ <b>咳房用以外に振り分</b><br>Pガスと灯油に振り替える<br>EてLPガスに振り替える                                                                                                    | <u>けるかどうかを選択してく</u><br>このして、<br>5<br>5<br>「1.LP                                                                                                    | ださい。<br>咳房用と咳房用以<br>ガスと灯油に扱 | <u>外に振分けを行わた</u>                                                                               | い場合には、全てLF<br>にチェック<br><sup>全の 中間期消費</sup>                                                       | やガスに振り替え<br>・ガスに振り<br>替え                                                                        |
| 2. ≦                            | 1・ <b>咳房用以外に振り分</b><br>、Pガスと灯油に振り替える<br>全てLPガスに振り替える<br>「<br>、<br>、<br>、<br>、<br>、<br>、<br>、<br>、<br>、<br>、<br>、<br>、<br>、                                                                                                    | けるかどうかを選択してく<br>に<br>5<br>「1.LP<br>い<br>い<br>に<br>り<br>し<br>て<br>く<br>し<br>て<br>く<br>し<br>て<br>く<br>し<br>て<br>く<br>し<br>て<br>く                                                                                                    | たさい。咳房用と咳房用以                | 外に振分けを行わた                                                                                      | い場合には、全てLF<br>にチェック<br><sup>全の 中間期消費</sup><br><sup>均値 31.5</sup> N                               | <mark>&gt;ガスに振り</mark> 替え<br><sup>費平均</sup>                                                     |
| )2. 当<br>家計調<br><u>別」購</u>      | 1・ <b>咳房用以外に振り分</b><br>Pガスと灯油に振り替える<br>全てLPガスに振り替える<br>「<br>な」から県庁所在地の2)<br>入金額を入力してくたさい。<br>世帯当たりの都市ガス目                                                                                                    | <b>けるかどうかを選択してく</b><br>「1.LP<br><u>いたの世帯</u> の都市ガスの<br>別購入金額                                                                                                    | ださい。 喉房用と喉房用以<br>ガスと灯油に扱    | 外に振分けを行わた                                                                                      | い場合には、全てLF<br>にチェック<br><sup>全の 中間期消費</sup><br><sup>315 N</sup> の<br>の都市ガス月別消費量                   | Pガスに振り替え<br>費平均<br>↓m3/世帯・月                                                                     |
| 〕2. ≦<br>家計調<br><u>別」購</u>      | 1・ <b>咳房用以外に振り分</b><br>Pガスと灯油に振り替える<br>全てLPガスに振り替える<br>「<br>な」から県庁所在地の2)<br>入金額を入力してくたさい、<br>世帯当たりの都市ガス月<br>1月                                                                                                    | tJ3かどうかを選択してく<br>1.LP<br>5<br>「1.LP<br>人以上の世帯の都市ガスの<br>別購入金額<br>6.520 円/世帯・月                                                                                                    | ださい。喉房用と喉房用以                | 外に振分けを行わた                                                                                      | い場合には、全てLF<br>にチェック<br>量の<br>中間期消費<br>31.5 N<br>の都市ガス月別消費量<br>38.7 N                             | ウガスに振り替え<br>数平均<br>hm3/世帯・月                                                                     |
| )2. 1<br>家計調<br> 別」購            |                                                                                                    | はるかどうかを選択してく<br>「1.LP」 人以上の世帯の都市ガスの<br>[別購入金額<br>6.520 円/世帯・月<br>10.062                                                                                                    | ださい。喉房用と喉房用以                | 外に振分けを行わた                                                                                      | い場合には、全てLF<br>にチェック<br>達の 中間期消費<br>31.5 N<br>の都市ガス月別消費量<br>38.7 N<br>39.7 N                      | <ul> <li>ジスに振り替え</li> <li>(ご振り</li> <li>(1) (1) (1) (1) (1) (1) (1) (1) (1) (1)</li></ul>       |
| )2. ₫<br>家計調<br>別」購             | <ol> <li>         ・ 咳房用以外に振り分     </li> <li>         ・ 「方スと灯油に振り替える     </li> <li>         をてLPガスに振り替える     </li> <li>         をてLPガスに振り替える     </li> <li>         (入金額を入力してくたさい、     </li> <li>         世帯当たりの都市ガス月     </li> <li>         1月         2月         3月         3月     </li> </ol>       | はるかどうかを選択してく<br>「1.LP」 ↓ 「1.LP」 ↓ ↓ 「1.LP」 ↓ ↓ ↓ ↓ ↓ ↓ ↓ ↓ ↓ ↓ ↓ ↓ ↓ ↓ ↓ ↓ ↓ ↓ ↓ | ださい。喉房用と喉房用以                | 外に振分けを行われ                                                                                      | い場合には、全てLF<br>にチェック<br><sup>全の</sup> 中間期消費<br><sup>31.5</sup> N<br>の都市ガス月別消費<br>38.7 N<br>59.3 N | <ul> <li>&gt;ガス(こ振り替え)</li> <li>         ・<br/>・<br/>・</li></ul>                                |
| 》2. 1<br>家計訓<br><u>別」購</u>      | <ol> <li>         ・ 咳房用以外に振り分     </li> <li>         ・ 咳房用以外に振り替える     </li> <li>         とてLPガスに振り替える     </li> <li>         ・ なっという場合所在地の2/<br/>くっとのあったのであった。     </li> <li>         ・ なっという場合のあったのであった。     </li> <li>         ・ なっという場合のあったのであった。     </li> <li>         ・ なっという。     </li> </ol> | t/3かどうかを選択してく<br>「1.LP<br>「1.LP<br>「1.LP<br>「1.LP<br>「1.LP<br>「1.LP<br>「1.LP<br>「1.LP<br>「1.LP<br>「1.LP<br>「1.LP<br>「1.LP<br>「1.LP<br>「1.LP<br>「1.LP<br>「1.LP<br>「1.LP<br>「1.LP<br>「1.LP<br>「1.LP<br>「1.LP<br>「1.LP<br>「1.LP<br>「1.LP<br>「1.LP<br>「1.LP<br>「1.LP<br>「1.LP<br>「1.LP<br>「1.LP                                                                                                    | ださい。喉房用と喉房用以                | 外に振分けを行われ<br>長り替える』<br><sup>都市ガス月別消費</sup><br>5月、6月、10月、11月の平<br>世帯当たり<br>1月<br>2月<br>3月<br>4月 | い場合には、全てLF<br>にチェック<br>量の 中間期消費<br>315 N<br>の都市ガス月別消費量<br>38.7 N<br>59.3 N<br>59.4 N             | シガス(こ振り替え)       豊平均       いm3/世帯・月       いm3/世帯・月       いm3/世帯・月       いm3/世帯・月       いm3/世帯・月 |

2人以上の世帯当たりの都市ガス月別購入金額を入力すると、月別購入金額が平均単価で除 され、右の欄に月別消費量が表示されます。

7月

8月

9月

10月

11月

12月 年間消費量 30.5 Nm3/世帯・月

25.5 Nm3/世帯・月

20.0 Nm3/世帯・月

18.9 Nm3/世帯・月

21.6 Nm3/世帯・月

27.3 Nm3/世帯・月

446.5 Nm3/世帯・月

5.142 4,307

3,374

3,191

3.64

円/世帯・月

4,609 円/世帯・月

入力

7月

8月

9月

10月

11月

12月

都市ガスを暖房用以外に使用する期間(中間期:5、6、10、11月)の都市ガス平均消費 量を、暖房使用期間(12~4月)の都市ガス消費量から引いた分を、暖房使用期間の暖房用 (二灯油振替分)都市ガス消費量として推計します。

また、暖房使用期間の都市ガス消費量から、暖房用の都市ガス消費量を引いた分を、暖房用 以外(=LP ガス振替分)都市ガス消費量として推計します。

なお、暖房を使用していない期間(5~11月)については、都市ガス振替分は全てLPガス振替分として推計されています。

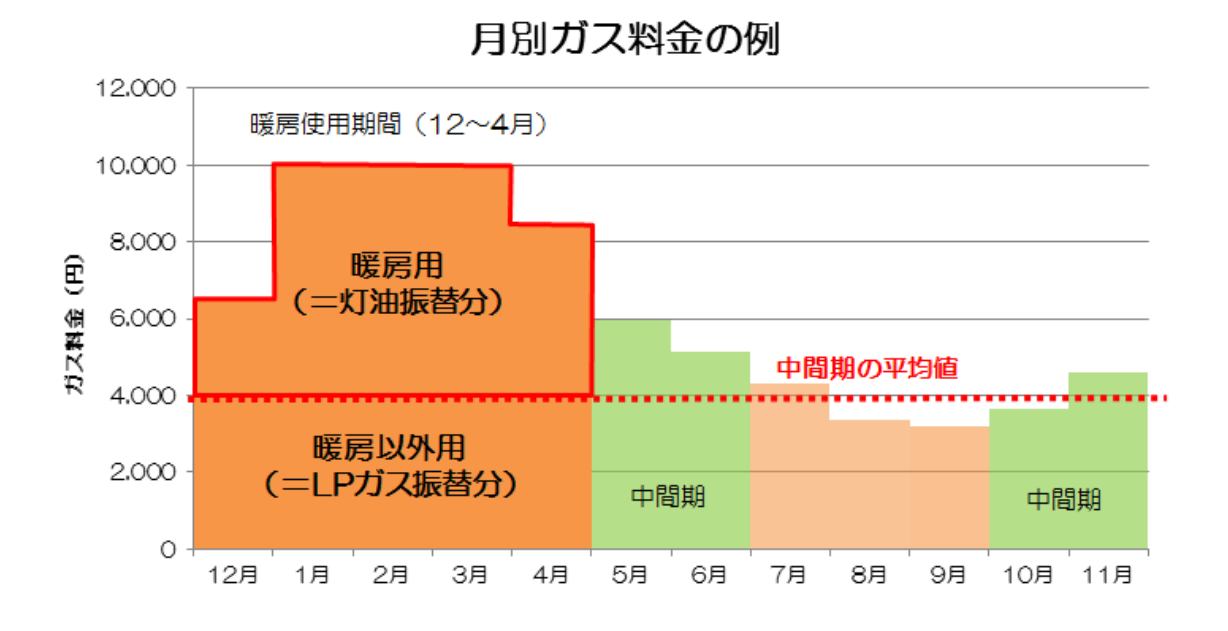

LPガス振替分と灯油振替分の都市ガス消費量の1年分の合計値の割合をもとに按分を行い、 LPガス振替分と灯油振替分として算出します。

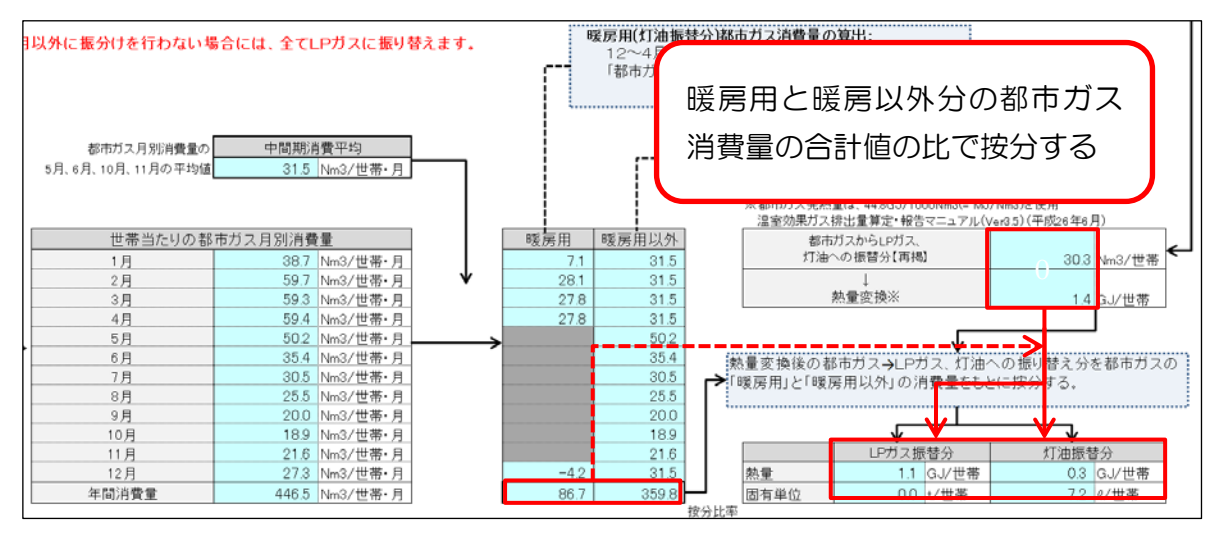

(イ) 全て LP ガスに振り分ける場合

都市ガス振替分をすべて LP ガスに振り分ける場合は、『2.全て LP ガスに振り替える』に チェックをします。

| ※暖房用・暖房用以外に振り分けるかどうかを選択してください。暖房用と暖房用以外に振分けを行わない場合には、全てLPガスに振り替えます。 |                    |                                        |         |           |                 |     |  |  |  |  |  |
|---------------------------------------------------------------------|--------------------|----------------------------------------|---------|-----------|-----------------|-----|--|--|--|--|--|
| © 1. LPガスと灯油に振り替える<br>© 2.全てLPガスに振り替える                              |                    |                                        |         |           |                 |     |  |  |  |  |  |
| 都市ガス月別消費量の 中間期消費平均<br>5月、6月、10月、11月の平均値 0.0 Nm3/世帯・月                |                    |                                        |         |           |                 |     |  |  |  |  |  |
| ■「家計調査」から <mark>県庁所</mark><br>「月別」購入金額を入力し                          | 在地の2人以上の<br>たください。 | <ul> <li>世帯の都市ガ</li> <li>令額</li> </ul> | スの<br>1 | 井井子にう参    | 국 선 고 이 이 治 과 글 |     |  |  |  |  |  |
| 世帯日たりの4<br>1日                                                       | p中/ノス月が購入<br>6500  | . 立初<br>四/冊 <b>茶</b> •日                |         | 世帯ヨ/こりの40 | 10/0 N=0/世世 8   |     |  |  |  |  |  |
| 2日                                                                  | 10.062             | 円/世帯・月                                 |         | 2日        | 0.0 Nm3/世帯・月    | - ↓ |  |  |  |  |  |
| 3月                                                                  | 10.001             | 円/世帯 月                                 |         | 3月        | 0.0 Nm3/世帯・月    |     |  |  |  |  |  |
| 4月                                                                  | 10,008             | 円/世帯·月                                 |         | 4月        | 0.0 Nm3/世帯・月    |     |  |  |  |  |  |
| 5月                                                                  | 8,466              | 円/世帯·月                                 |         | 5月        | 0.0 Nm3/世帯・月    |     |  |  |  |  |  |
| 6月                                                                  | 5,966              | 円/世帯・月                                 | >       | 6月        | 0.0 Nm3/世帯・月    |     |  |  |  |  |  |
| 7月                                                                  | 5,142              | 円/世帯・月                                 |         | 7月        | 0.0 Nm3/世帯・月    |     |  |  |  |  |  |
| 8月                                                                  | 4,307              | 円/世帯・月                                 |         | 8月        | 0.0 Nm3/世帯・月    |     |  |  |  |  |  |
| 9月                                                                  | 3,374              | 円/世帯・月                                 |         | 9月        | 0.0 Nm3/世帯・月    |     |  |  |  |  |  |
| 10月                                                                 | 3,191              | 円/世帯・月                                 |         | 10月       | 0.0 Nm3/世帯・月    |     |  |  |  |  |  |
| 11月                                                                 | 3,645              | 円/世帯・月                                 |         | 11月       | 0.0 Nm3/世帯・月    |     |  |  |  |  |  |
| 12月                                                                 | 4,609              | 円/世帯·月                                 |         | 12月       | 0.0 Nm3/世帯・月    |     |  |  |  |  |  |
|                                                                     |                    |                                        |         | 年間消費量     | 0.0 Nm3/世帯・月    |     |  |  |  |  |  |

i.で算出された、都市ガスからLPガス、灯油への振替分(Nm<sup>3</sup>/世帯)を熱量変換した値 (GJ/世帯)が、全てLPガス振替分として入力されます。

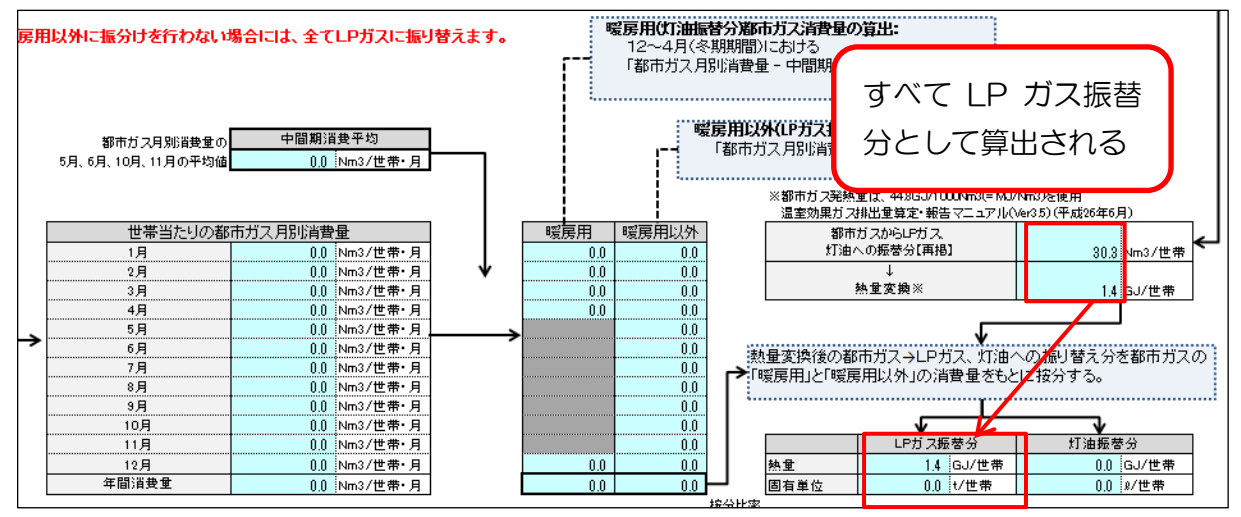

④ 自自治体における2人以上の世帯のエネルギー消費量原単位の推計

本マニュアル①~③の結果をもとに、自自治体における2人以上の世帯のエネルギー消費 量原単位(世帯当たり)を推計します。

| 自自治体の<br>2人以上世帯のエネルギー消費量原単位 |             |        |  |  |  |  |  |  |  |
|-----------------------------|-------------|--------|--|--|--|--|--|--|--|
| 都市ガス消費量                     | 41.9        | Nm3/世带 |  |  |  |  |  |  |  |
| LPガス消費量                     | 71.2        | t/世带   |  |  |  |  |  |  |  |
| 灯油消费重                       | 1,071,390.2 | ₰/世帯   |  |  |  |  |  |  |  |

**自自治体の2人以上世帯のエネルギー消費量原単位の算出** 都市ガス(m<sup>3</sup>) = 自自治体都市ガス消費量(m<sup>3</sup>) LPガス(t) = 県庁所在地のLPガス消費量(t) + LPガス振替分 灯油(*Q*) = 県庁所在地の灯油年間購入量(*Q*) + 灯油振替分

- 2) 総世帯のエネルギー消費量原単位(世帯当たり)の推計
- ① 自自治体の推計年度における総世帯数及び単身世帯数の把握

総世帯数と単身世帯数より、単身世帯の割合を算出します。自自治体の推計対象年度におけ る総世帯数及び単身世帯数を入力します。

推計対象年度における総世帯数及び単身世帯数を把握していない場合には、「国勢調査」より自自治体の総世帯数及び単身世帯数を入手します。

(http://www.stat.go.jp/data/kokusei/2010/)

〈国勢調査より入手する場合の入手方法〉

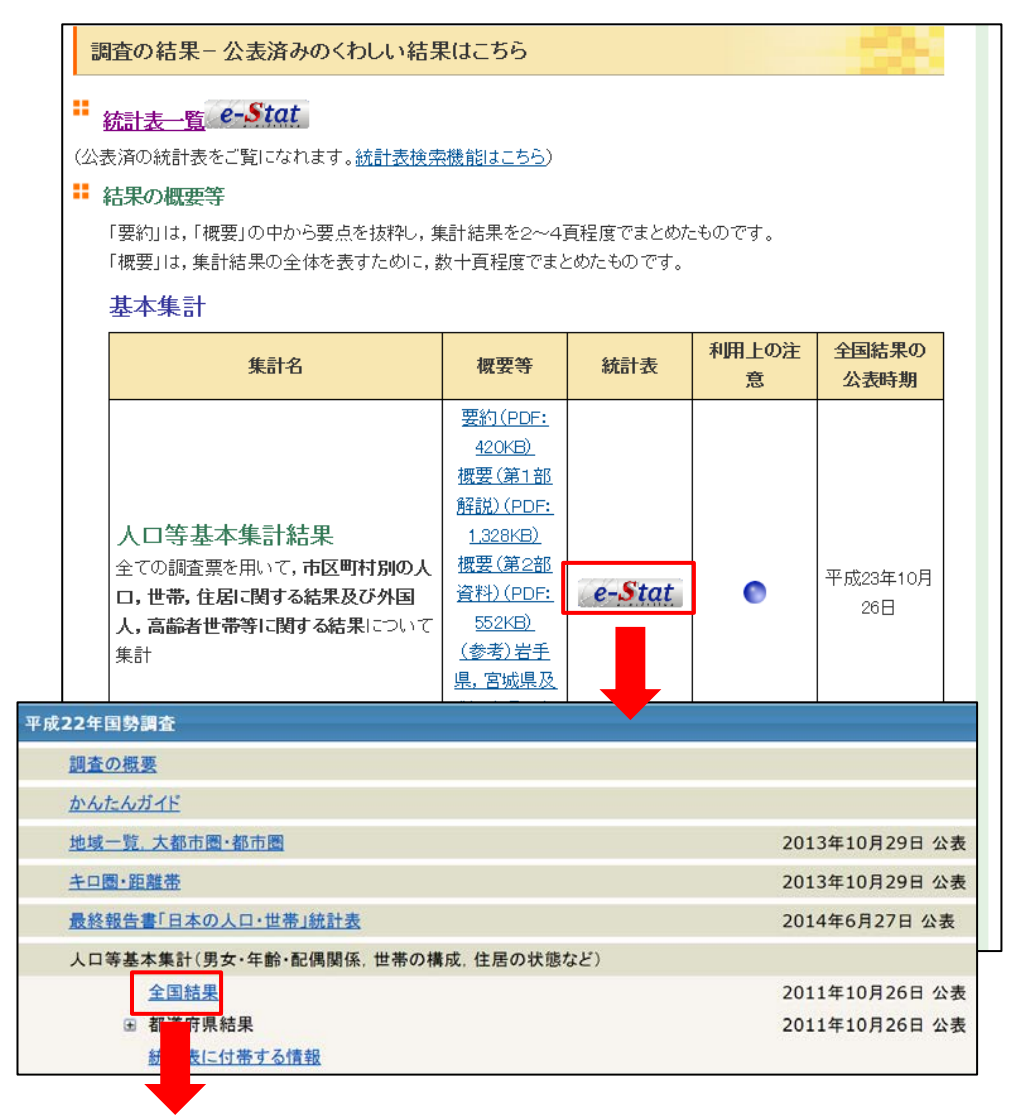

| 4-1      | 年齢(各歳)、出生の月(4区分)、男女別人口(総数及び日本人)ー全国※、全国市部、全国郡部                                                                                          | CSV | DB |
|----------|----------------------------------------------------------------------------------------------------|-----|----|
| 4-2      | 年齢(各歳)、出生の月(4区分)、男女別人口(総数及び日本人)-全国※、全国市部、全国郡部、都道府県、20大都市                                                                               | CSV | DB |
| 4-3      | 年齢(5歳階級). 出生の月(4区分). 男女別人口(総数及び日本人)-全国※,全国市部,全国郡部,都道府県,20大<br>都市                                                                       | CSV | DB |
| 5-1      | 記碼関係(4区分). 年齢(各歳). 男女別15歳以上人口及び平均年齢(総数及び日本人)-全国※. 全国市部. 全国郡<br>部. 都道府県. 20大都市                                                          | CSV | DB |
| 5-2      | 配碼関係(4区分). 年齢(5歳階級). 男女別15歳以上人口及び平均年齢(総数及び日本人)-全国※. 全国市部. 全国<br>郡部. 都道府県. 20大都市                                                        | CSV | DB |
| 世帯数·世帯人員 |                                                                                                    |     |    |
| 6        | 世帯の種類(2区分),世帯の家族類型(16区分),施設等の世帯の種類(6区分),配偶関係(4区分),年齢(5歳階級).<br>男女別世帯人員及び平均年齢(3世代世帯ー特褐)ー全国※,全国市部,全国郡部                                   | CSV | DB |
| 7        | 世帯の種類(2区分),施設等の世帯の種類(6区分),世帯人員(10区分/4区分)別世帯数。世帯人員及び1世帯当たり<br>人員(間借り・下宿などの単身者及び会社などの独身茶の単身者一特褐)ー全国※,全国市部,全国郡部,都道府県<br>※,市部,郡部,市町村※・旧市町村 | CSV | DB |
|          | #茶の運転(2024)。#茶「高(2024) 配信問係(4024) を給(冬季) 男女別世帯人員(総数及び世帯主)一全国                                                                           |     | DB |

「第7表 世帯の種類(2区分),施設等の世帯 の種類(6区分),世帯人員(10区分/4区分)別 世帯数,世帯人員及び1世帯当たり人員」を CSV形式でダウンロードし、自自治体の(総 数)世帯数を総世帯数として入力し、(一般世 帯)世帯数,世帯人員が1人を単身世帯数と して入力します。

 H
 I
 J
 K

 第7表
 世帯の種類(2区分)、施設等の世帯の種類(6区分)、世帯人員(10区 1)
 Table 7. Households, Household Members and Members per Household, by and Size of Household (10 Groups/4 Groups) – Japan\*, Prefectures\*, Shi<sup>±</sup>

| יול ג'  | (— 船   | ; <del>tU</del> | to21-07.0001 | to21-07.000 | to21-07.00 | to21-07.0004      |
|---------|--------|-----------------|--------------|-------------|------------|-------------------|
| ///     | עניו \ |                 | 0            | 0           | 1          | 2                 |
| 「ちどらせ   | ↦┯ѫ    | 7 -             | (総数)世帯数      | (総数)世帯      | (一般世帯)     | (一般世帯)世帯数,世帯人員が1人 |
| へど甲身し   | 凹田釣    | $\mathcal{C}$   | 51950504     | 128057352   | 51842307   | 16784507          |
|         |        |                 | 47670906     | 116156631   | 47574615   | 15768433          |
|         |        |                 | 4279598      | 11900721    | 4267692    | 1016074           |
|         |        |                 | 2424317      | 5506419     | 2418305    | 842730            |
|         |        |                 | 1989236      | 4449360     | 1985185    | 712175            |
|         |        |                 | 435081       | 1057059     | 433120     | 130555            |
| 2010 20 |        |                 | 885848       | 1913545     | 884750     | 347932            |
| 2010 20 | 00 札幌市 | 中央区             | 120741       | 220189      | 120596     | 65429             |
| 2010 20 | 00 札幌市 | 北区              | 127440       | 278781      | 127291     | 49903             |
| 2010 20 | 00 札幌市 | 東区              | 18939        | 255873      | 118804     | 47375             |
| 2010 20 | 00 札幌市 | 白石区             | 100444       | 204259      | 100343     | 44692             |
| 2010 20 | 00 札幌市 | 豊平区             | 107179       | 212118      | 107084     | 49585             |
| 2010 20 | 00 札幌市 | 南区              | 62776        | 146341      | 62618      | 19647             |
| 2010 20 | 00 札幌市 | 西区              | 96421        | 211229      | 96293      | 34893             |
| 2010 20 | 00 札幌市 | 厚別区             | 54099        | 128492      | 54036      | 14949             |
| 2010 20 | 00 札幌市 | 手稲区             | 55050        | 139644      | 54977      | 13159             |
| 2010 20 | 00 札幌市 | 清田区             | 42759        | 116619      | 42708      | 8300              |
| 2010    | 函館市    |                 | 126180       | 279127      | 125956     | 45915             |

①自自治体の総世帯数および単身世帯数の入力
⇒総世帯数と単身世帯数から単身世帯の割合を算出します。
 ■自自治体の推計対象年度における総世帯数と単身世帯数を入力してください。
推計対象年度における総世帯数及び単身世帯数を把握していない場合には、「国勢

 自自治体の世帯数
 総世帯数
 885,848
 世帯
 847,932
 世帯

 単身世帯数:国際調査[(一般世帯池帯教,世者、員前人]

② 総世帯における世帯当たりのエネルギー消費原単位(世帯当たり)の推計

①で入力した総世帯数及び単身世帯数から単身世帯割合を算出し、1から単身世帯の割合を 引いた値を2人以上の世帯割合とします。

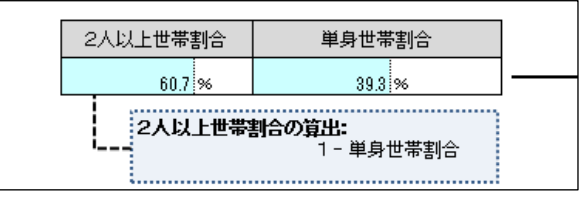

単身世帯におけるエネルギー消費量は2人以上の世帯におけるエネルギー消費量の1/2と 仮定したうえで、上記で算出した2人以上世帯割合及び単身世帯割合と、1)④で算出した 自自治体の2人以上世帯のエネルギー消費原単位を使用し、自自治体の総世帯のエネルギー 消費量原単位を算出します。

|   | 自自治体の総世帯のエネルギー消費量原単位 |                |  |  |  |  |  |  |  |  |
|---|----------------------|----------------|--|--|--|--|--|--|--|--|
| > | 都市ガス消費量              | 33.7 Nm3/世帯    |  |  |  |  |  |  |  |  |
|   | LPガス消費量              | 57.2 t/世帯      |  |  |  |  |  |  |  |  |
|   | 灯油消费重                | 860,986.7 1/世帯 |  |  |  |  |  |  |  |  |

### 総世帯のエネルギー消費量原単位の算出

[2人以上世帯のエネルギー消費量原単位 × 2人以上世帯割合]

- + [2人以上世帯のエネルギー消費量原単位 × 1/2 × 単身世帯割合]
- 3) エネルギー種別エネルギー消費量の推計

① 自自治体の都市ガス、LP ガス、灯油消費量の推計

2) ①で入手した自自治体の総世帯数に、2) ②で推計した総世帯のエネルギー消費量原単位を乗算し、都市ガス及び LP ガス、灯油の年間消費量を推計します。

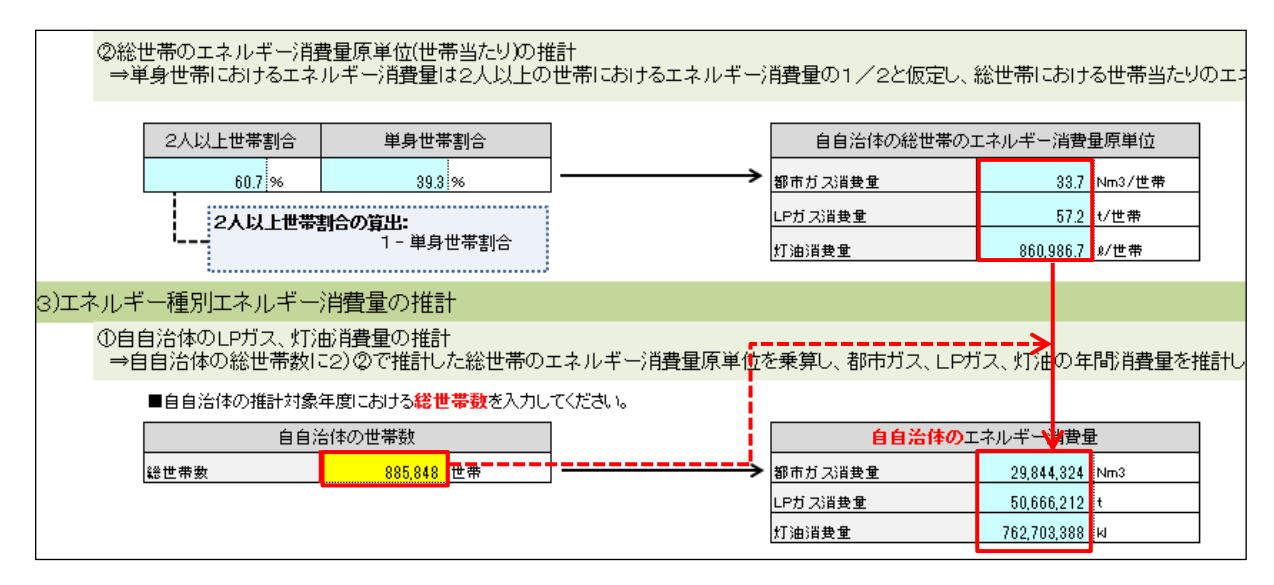

#### ② 自自治体の電力販売量の推計

自自治体における電力供給会社から電力排出係数及び自自治体の家庭用電力販売量を入手し、入力します。電力排出係数は、実排出係数を使用しますが、電気事業者の係数改善努力を反映する場合には調整後排出係数を使用します。また特定の年度における排出係数を固定的に用いて参考として評価することも考えられます。

| ■自自治体における電力供給会社から家庭用電力販売量及び電力排出係数(実排出係数)を入手し、入力してください。<br> |               |           |  |  |  |  |  |  |
|------------------------------------------------------------|---------------|-----------|--|--|--|--|--|--|
| 家庭用電力販売重                                                   | 4,931,046,000 | kWh       |  |  |  |  |  |  |
| 電力排出係数                                                     | 0.000678      | t-CO2/kWh |  |  |  |  |  |  |

複数の電力種から合算する場合には、画面右のセルに入力します。右のセルに電力販売量として算出されるので、その値を家庭用電力販売量に入力してください。

|     | 電力販売重       |     |                   |
|-----|-------------|-----|-------------------|
| 電灯∧ | 253,000     | kWh | 電力販売重             |
| 電灯B | 637,094,000 | kWh | 1,117,190,000 kWh |
| 電灯C | 479,843,000 | kWh |                   |

4) 家庭用都市ガス販売量の補正【任意】

自自治体における家庭用都市ガス販売量が入手可能な場合は、3)で推計した都市ガスの消 費量を販売量に置き換えます。

都市ガス補正の有無を 2.にチェックした上で、都市ガス供給会社から入手した家庭用都市 ガス販売量及び単位発熱量を入力してください。

| 1)家庭田郷市ガス販業量の補正 【任音】                              |           |  |  |  |  |  |  |  |  |
|---------------------------------------------------|-----------|--|--|--|--|--|--|--|--|
| 中小水庭市自時中小小水販売量や小市工「日上記」                           |           |  |  |  |  |  |  |  |  |
| 家庭用都市ガス販売量の置き換え                                   |           |  |  |  |  |  |  |  |  |
| →自自治体における家庭用都市ガス販売量が入手可能な場合には、3)で推計した都市ガスの消費量を販売量 | 創に置き換えます。 |  |  |  |  |  |  |  |  |
|                                                   |           |  |  |  |  |  |  |  |  |
| ※補正の有無を選択してください                                   |           |  |  |  |  |  |  |  |  |
| 『2都市ガス補正する』にチェック                                  |           |  |  |  |  |  |  |  |  |
|                                                   |           |  |  |  |  |  |  |  |  |
| ① 2 都市ガス補正する                                      |           |  |  |  |  |  |  |  |  |
|                                                   |           |  |  |  |  |  |  |  |  |
| ■自治体における都市ガス供給会社から入手した、家庭用都市ガス販売量及び発熱量を入力してください。  |           |  |  |  |  |  |  |  |  |
| 安藤田郷市ガフ斯主角 151 272 300 Nm3                        |           |  |  |  |  |  |  |  |  |
| 3K 2E 101,010,032 Millio                          |           |  |  |  |  |  |  |  |  |
| 供給会社発熱量 44.8 GJ/1000Nm3 (= MJ/Nm3)                |           |  |  |  |  |  |  |  |  |

## 5) エネルギー消費量、CO2排出量の推計結果

### 1)~4)の手順で入力されたデータより、民生家庭部門の推計結果が表示されます。

| ネルギー消費量、CO2排出量の推計結果 |        |                |       |               |       |             |       |                 |      |                     |
|---------------------|--------|----------------|-------|---------------|-------|-------------|-------|-----------------|------|---------------------|
|                     |        | 灯油             |       | LPガス          |       | 都市ガス        |       | 電力              |      | 合計                  |
|                     | (固有単位) | 762,703,388    | ы     | 50,666,212    | t     | 151,378,392 | Nm3   | 4,931,046,000 W | ٨h   |                     |
| エイルキー消費量            | (熱量)   | 27,991,214,329 | GJ    | 2,573,843,557 | GJ    | 6,781,752   | GJ    |                 |      |                     |
| CO2排出量              |        | 1,898,737,372  | t-CO2 | 151,942,565   | t-CO2 | 338,183     | t-CO2 | 3,343,249 t-    | -CO2 | 2,054,361,369 t-CO2 |

## 4.3 民生業務部門

#### 4.3.1 推計方法概要

民生業務部門の積上法(標準型)では、既存統計から対象自治体における用途別延床面積 を推計し、これに用途別エネルギー種別消費原単位を乗じて用途別エネルギー消費量を算出 します。また、実行計画(事務事業編)で対象自治体の事務分のエネルギー消費量実績値を 把握している場合にはこれを置き換えます。さらに電力、都市ガスの商業用販売量が得られ る場合には、これで補正します。

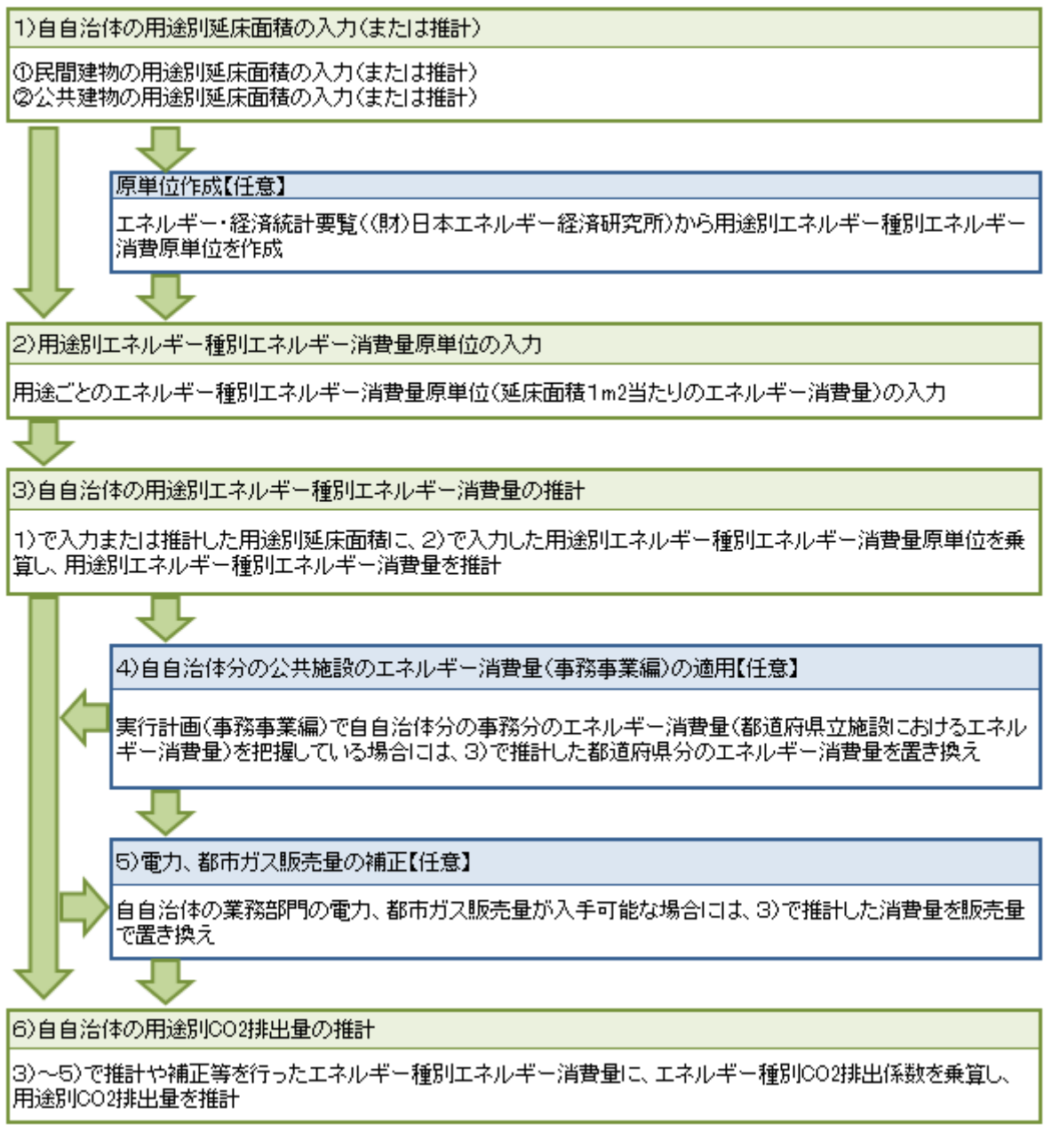

図 4-6 民生業務部門の積上法(標準型)推計フロー

推計にあたって使用する延床面積とエネルギー種別エネルギー消費原単位の用途区分は、 手引きでは次の8区分が想定されています。

|        |     |       | 文献名称   |                   |      |                |  |  |  |
|--------|-----|-------|--------|-------------------|------|----------------|--|--|--|
| 業種名    | 民間・ | 固定資産  | 国有財産   | 公共施設              | 建築   | その他            |  |  |  |
|        | 公共  | の価格等  | に関する   | <mark>状況調べ</mark> | 統計年報 |                |  |  |  |
|        |     | の概要調  | 情報(*2) |                   |      |                |  |  |  |
|        |     | 書(*1) |        | (*3)              | (*4) |                |  |  |  |
| 事務所ビル  | 民間  | 0     | -      | -                 | 0    | —              |  |  |  |
|        | 公共  | -     | 0      | 0                 |      | -              |  |  |  |
| 卸・小売業  | 民間  | 0     | _      | 1                 | _    | 商業統計表(*5)      |  |  |  |
| 飲食店    | 民間  | 0     | -      | -                 | 0    | -              |  |  |  |
| 学校・    | 民間  | -     | _      | -                 | _    | 文部統計要覧(*6)     |  |  |  |
| 試験研究機関 | 公共  | -     | 0      | 0                 | —    | 学校基本調査(*7)     |  |  |  |
| ホテル・旅館 | 民間  | 0     | _      | -                 | _    | 日本ホテル年鑑(*8)    |  |  |  |
| 劇場·娯楽場 | 民間  | 0     | _      | -                 | -    | -              |  |  |  |
|        | 公共  | -     | -      | 0                 | —    |                |  |  |  |
| 病院·    | 民間  | 0     | -      | -                 | -    | 医療施設調査 病院      |  |  |  |
| 医療機関   | 公共  | -     | 0      | 0                 | —    | <b>報告</b> (*9) |  |  |  |
| その他    | 民間  | 0     | _      | _                 | _    | -              |  |  |  |
| サービス業  | 公共  | -     | -      | 0                 | -    |                |  |  |  |

表 4-6 手引きで想定している民生業務部門の用途区分(業種名)

表 2-2-1 業務用業種別延床面積推計に使用される文献の例

本ツールでは、この8区分の他、自治体が任意の用途区分で延床面積とエネルギー種別エ ネルギー消費原単位を入力、推計できます。また、統計データを用いて8区分のエネルギー 種別エネルギー消費原単位を推計する「原単位作成」シートも付属しています。

民生業務部門の「入力・推計」シートは2種類あり、「入力・推計①」シートは用途区分別(8区分または任意の区分数)の延床面積とエネルギー種別エネルギー消費量を自ら把握している場合、「入力・推計②」シートは把握していない場合に使用します。「入力・推計②」シートでは、各統計からデータを入力することで自自治体の8区分の延床面積を推計します。 どちらのシートを用いて推計を行うかを決定する判断フローは次図の通りです。

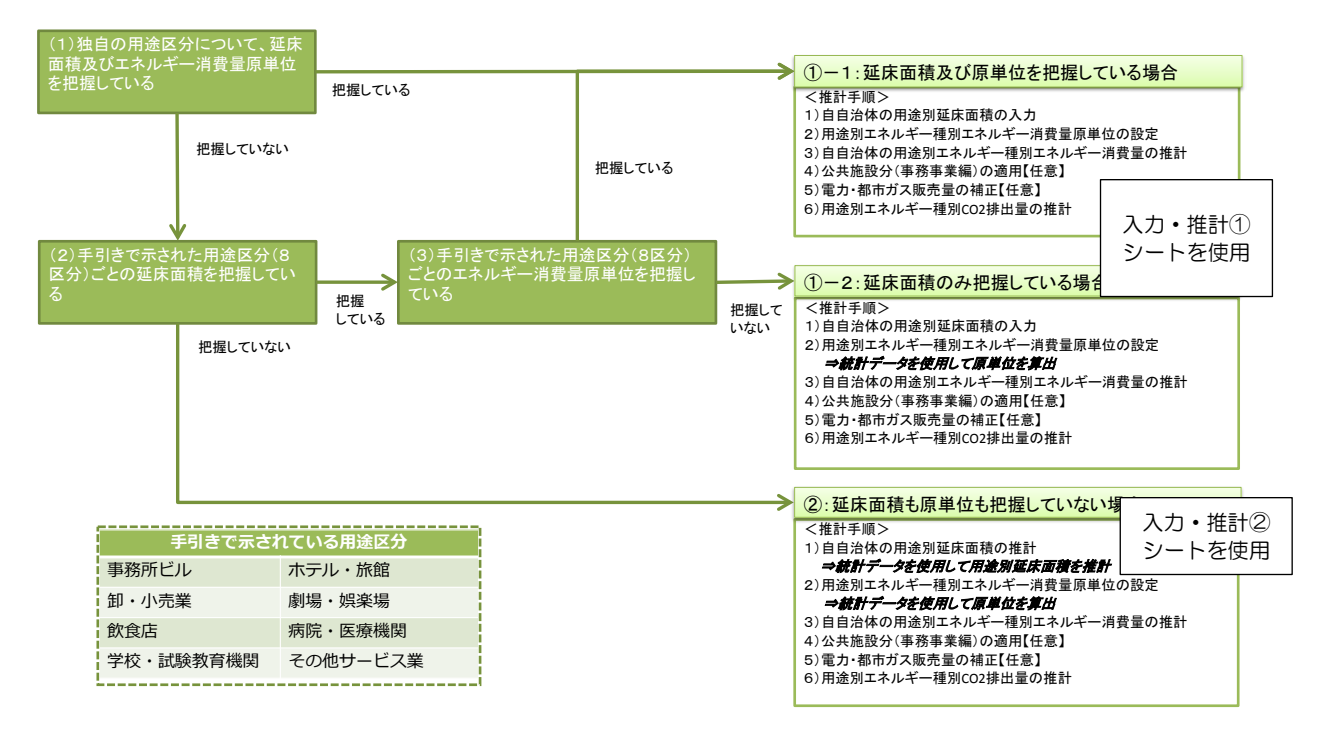

図 4-7 民生業務部門の推計方法判断フローと「入力・推計」シートの関係

1) 用途区分別の面積推計方法

ここでは「入力・推計②」シートを使用する場合、すなわち8区分の延床面積を各統計か ら推計する方法について手引きを補足します。なお、本ツールは「入力・推計②」シートで、 次に示す方法に基づいて推計を行いますが、用途別の延床面積の推計方法は複数あります。 次に示す方法は、可能な限り公表されている統計から延床面積を推計することを優先してい ます。

用途区分別の面積は、学校を除く民間施設については固定資産の価格等の概要調書(以下、 「概要調書」という)から面積を取得し、民間の学校、及び公共施設については学校基本調 査、公共施設状況調、国有財産一件別情報等から面積を取得します。これらの情報のうち8 区分に分けられない用途については、エネルギー・経済統計要覧((財)日本エネルギー経済 研究所)に掲載されている全国の業務部門業種別延床面積で按分してこれを求めます。具体 的には次の手順で推計します。

(1)概要調書の事務所・銀行・店舗、百貨店を合算した面積から、商業統計の小売業の面積を減算します。商業統計の小売業の面積を卸・小売業の用途面積と見なします。

(2)(1)で概要調書から小売業を除算した面積に、公共施設の事務所ビル用途として、公 共施設状況調から都道府県と市区町村の本庁舎、支所・出張所、国有財産一件別情報から事 務庁舎、庁舎の面積を加算します。この面積をエネルギー・経済統計要覧((財)日本エネル ギー経済研究所)に掲載されている全国の業務部門業種別延床面積で按分し、事務所ビル、 飲食店の用途面積をそれぞれ求めます。 (3)学校の面積は概要調書に含まれないため、学校基本調査や各自治体が把握している情報から学校数を把握します。民生部門エネルギー消費実態調査 業務部門編2(2002年)より、学校あたり平均床面積を求め、学校数に乗じて学校の延床面積とします。これに公共施設状況調の都道府県と市区町村の保育所の面積、国有財産一件別情報から試験研究施設の面積を加算し、学校・試験研究機関用途の面積とします。

(4)公共施設状況調(市町村分)から、自治体内の病院の病床数、診療所の箇所数を把握し、民生部門エネルギー消費実態調査業務部門編1(2001年)より病床数あたり、診療所数あたりの平均床面積をそれぞれ求め、これに乗じて病院と診療所の用途面積とします。またこのうち民間の病院面積を、概要調書の旅館・料亭・ホテル、劇場・病院、公衆浴場、その他面積の合算値から減算します。

(5)(4)で概要調書から民間の病院面積を減算した面積に、公共施設のその他サービス業 用途として、公共施設状況調から都道府県と市区町村の本庁舎、支所・出張所、保育所以外 の施設面積を、国有財産一件別情報から事務庁舎、庁舎、試験研究施設以外の施設面積をそ れぞれ加算します。この面積をエネルギー・経済統計要覧((財)日本エネルギー経済研究所) に掲載されている全国の業務部門業種別延床面積で按分し、ホテル・旅館、劇場・娯楽場、 その他サービス業の用途面積をそれぞれ求めます。

| 1         | 2   | 3         | 4                 | 5                 | 6          | 7          | 8            |
|-----------|-----|-----------|-------------------|-------------------|------------|------------|--------------|
| 事務所ビ<br>ル | 飲食店 | 卸・小売<br>業 | 学校・試<br>験研究機<br>関 | 病院・医<br>療関係施<br>設 | ホテル・<br>旅館 | 劇場・娯<br>楽場 | その他サ<br>ービス業 |
| 26%       | 4%  | 26%       | 20%               | 6%                | 5%         | 2%         | 12%          |

表 4-7 全国の業務部門業種別延床面積の比率(2011年度)

出典:(財)日本エネルギー経済研究所「エネルギー・経済統計要覧」より作成

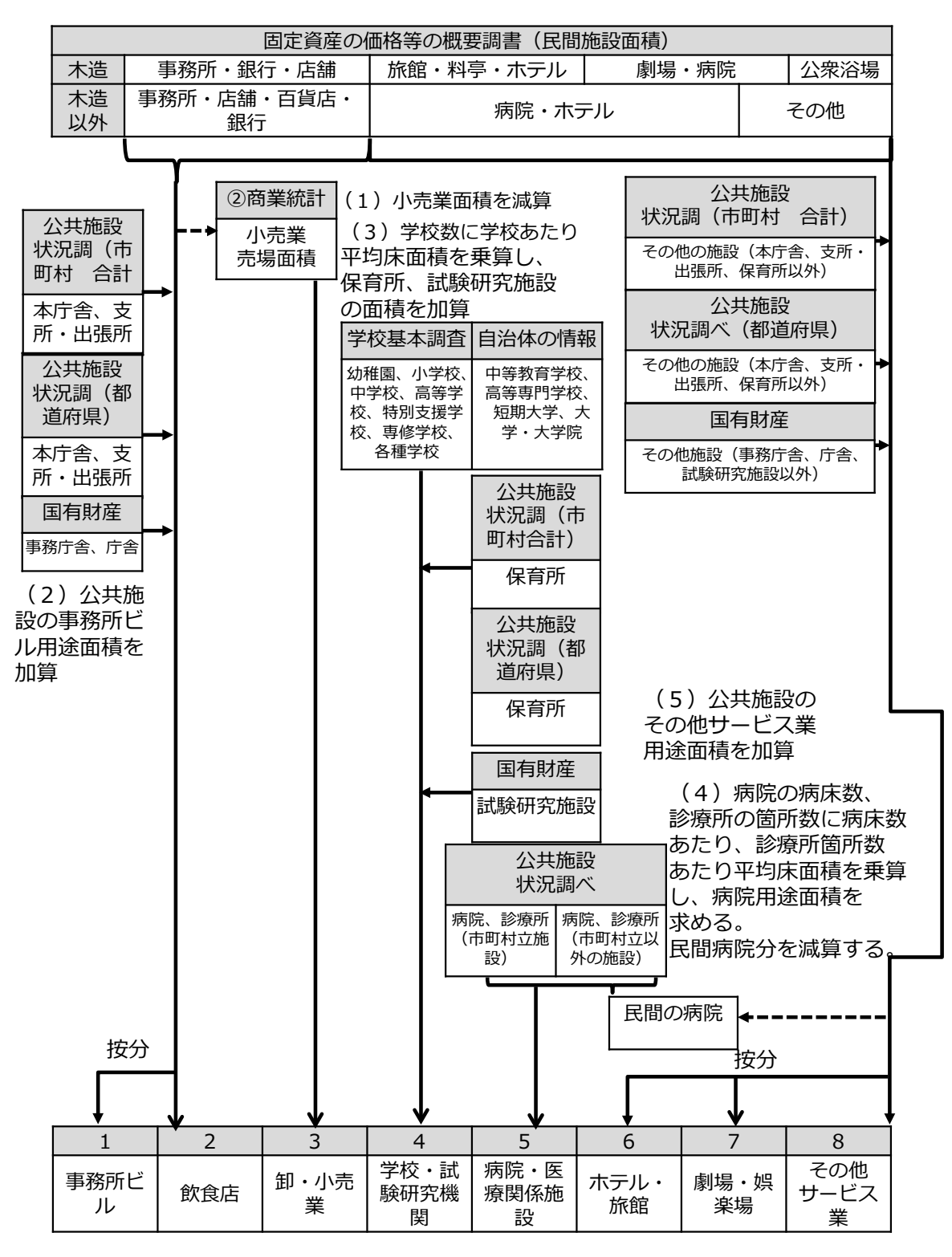

図 4-8 用途区分別面積の推計フロー(都道府県の場合)

| 1 校舎あたり床面積( | (㎡/校)  | 対応する学校種別                       |  |  |  |  |
|-------------|--------|--------------------------------|--|--|--|--|
| 幼稚園         | 1,131  | 幼稚園                            |  |  |  |  |
| 小学校         | 5,210  | 小学校                            |  |  |  |  |
| 中学校         | 5,922  | 中学校                            |  |  |  |  |
| 高等学校        | 10,325 | 高等学校 全日制 · 定時制、高等専門学校、専修<br>学校 |  |  |  |  |
| 小・中・高の加重平均  | 7,945  | 特別支援学校、各種学校、中等教育学校             |  |  |  |  |
| 短大          | 12,790 | 短期大学                           |  |  |  |  |
| 大学          | 42,911 | 大学・大学院                         |  |  |  |  |

表 4-8 1 校舎あたり床面積

出典:民生部門エネルギー消費実態調査 業務部門編2(2002年)より作成

表 4-9 1病床当たり、1診療所あたり平均床面積

| 病院  | 1 病床あたり平均床面積 | 52.2 m <sup>2</sup> /床 |
|-----|--------------|------------------------|
| 診療所 | 1診療所あたり平均床面積 | 150 m²/所数              |

出典:民生部門エネルギー消費実態調査 業務部門編1(2001年)より作成

# 4.3.2 使用するデータ

| No | データの種類                                    | 統計名等                                                 | データの入手方法                                                                      | 更新頻度                   |
|----|-------------------------------------------|------------------------------------------------------|-------------------------------------------------------------------------------|------------------------|
| 1  | 電気事業別排<br>出係数                             | 算定省令に基づく電気事業者<br>毎の実排出係数                             | Web サイトより<br>入手可能                                                             | 毎年                     |
|    |                                           | 自治体が独自に把握するデー<br>タ                                   | 自治体が所有                                                                        | -                      |
|    |                                           | (財)日本エネルギー経済研究<br>所「エネルギー・経済統計要覧」                    | 書籍                                                                            | 毎年                     |
| 2  | 全国の用途別<br>の延床面積1<br>㎡当たりのエ                | (財)日本エネルギー経済研究<br>所「民生部門のエネルギー消費<br>実態調査について」(2004年) | <ul><li>(財)日本エネル</li><li>ギー経済研究所W</li><li>e b サイト</li></ul>                   | -                      |
| 2  | 2<br>ネルギー消費<br>量原単位                       | (一社)日本サステナブル建築<br>協会「非住宅建築物の環境関連<br>データベース」          | <ul><li>(一社)日本サス</li><li>テナブル建築協会</li><li>Webサイト</li></ul>                    | 不定期                    |
|    |                                           | (一社)日本ビルエネルギー総<br>合管理技術協会「建築物エネル<br>ギー消費量調査報告」       | <ul> <li>(一社)日本ビル</li> <li>エネルギー総合管</li> <li>理技術協会Web</li> <li>サイト</li> </ul> | 毎年                     |
| З  | 自自治体(都<br>道府県)分の<br>公共施設のエ<br>ネルギー消費<br>量 | 自治体独自データ(実行計画<br>(事務事業編)の事務分)                        | 自治体が所有                                                                        | _                      |
| 4  | 自自治体の業<br>務用電力販売<br>量                     | 電力供給会社提供データ                                          | 電力会社より提供                                                                      | 毎年                     |
| 5  | ガス供給会社<br>の発熱量<br>自自治体の業<br>務用都市ガス<br>販売量 | ガス供給会社提供データ                                          | ガス供給会社より<br>提供                                                                | 毎年                     |
| 6  | 自自治体の建<br>物用途別の延<br>床面積                   | 固定資産の価格等の概要調書<br>(自自治体分)                             | 自自治体が所有<br>総務省 HP より入<br>手可能                                                  | 毎年                     |
| 7  | 自自治体の小<br>売業計の売場<br>面積                    | 商業統計調查確報                                             | Web サイトより<br>入手可能                                                             | 3 年おき (最新<br>は平成 19 年) |
| Q  | 自自治体の公                                    | 公共施設状況調経年比較表(市<br>町村)                                | Web サイトより<br>入手可能                                                             | 毎年                     |
| 0  | 共施設の面積                                    | 公共施設状況調経年比較表(都<br>道府県)                               | Web サイトより<br>入手可能                                                             | 毎年                     |

| No | データの種類                   | 統計名等                  | データの入手方法          | 更新頻度            |
|----|--------------------------|-----------------------|-------------------|-----------------|
|    |                          | 自治体独自データ              | 自治体が所有            | _               |
| 9  | 病院の病床数<br>および診療所<br>の施設数 | 公共施設状況調経年比較表(市<br>町村) | Web サイトより<br>入手可能 | 毎年              |
| 10 | 自自治体の国<br>施設の面積          | 国有財産に関する情報            | Web サイトより<br>入手可能 | 毎年(過去2年<br>分公開) |
| 11 | 自自治体の学                   | 学校基本調査(都道府県別集<br>計)   | Web サイトより<br>入手可能 | 毎年              |
|    | 校数                       | 自治体独自データ              | 自治体が所有            | _               |

4.3.3 ツールの使用方法:「原単位作成」シート

「原単位作成」シートは、手引きに示された用途の8区分についてエネルギー・経済統計 要覧((財)日本エネルギー経済研究所)の各年度の用途別エネルギー消費量からエネルギー 種別原単位を作成するシートです。エネルギー種別原単位は「入力・推計」シートに手入力 するため、自ら把握している場合は、「原単位作成」シートは使用不要です。

1) 用途別エネルギー消費原単位のエネルギー種別内訳の取得

エネルギー・経済統計要覧((財)日本エネルギー経済研究所)の各年度の用途別エネルギ ー消費量のデータにはエネルギー種別の比率が無いため、別途「民生部門のエネルギー消費 実態調査について」((財)日本エネルギー経済研究所 2004年)より用途別のエネルギー 消費原単位のエネルギー種別内訳を取得します。「原単位作成」シートにはあらかじめ該当デ ータが入力されていますので、入力は不要です。

| )用途別エネルギー消費原単位のエネルギー種別内訳の取得<br>※「民生部門のエネルギー消費実態調査について」((財)日本エネルギー経済研究所 2004年)からエネルギー消費原単位のエネルギー種別内訳を引用する |         |       |         |         |        |         |         |        |        |           |  |
|----------------------------------------------------------------------------------------------------|---------|-------|---------|---------|--------|---------|---------|--------|--------|-----------|--|
| 母集団平均(Mcal/m²)                                                                                           |         |       |         |         |        |         |         |        |        |           |  |
|                                                                                                    | 用逐区分    | エネルュ  | 一種計     | 電気      | 都市力ス   | LPG     | A重)田    | 灯油     | 地域熱供給  | その他       |  |
| 事務                                                                                                    | 所ビル     | 178.0 | Mcal/m² | 140.0   | 23.0   | 0.0     | 7.0     | 2.0    | 6.0    |           |  |
| 飲食                                                                                                    | :店      | 701.0 | Mcal/m² | 329.0   | 273.0  | 53.0    |         | 46.0   |        |           |  |
| 卸・小                                                                                                    | 小売業     | 341.0 | Mcal/m² | 277.0   | 49.0   | 4.0     | 4.0     | 4.0    | 3.0    |           |  |
| 学校                                                                                                    | ・試験研究機関 | 75.0  | Mcal/m² | 32.0    | 23.0   | 2.0     | 11.0    | 6.0    | 1.0    |           |  |
| 病院                                                                                                    | ・医療関連施設 | 410.0 | Mcal/m² | 155.0   | 105.0  | 4.0     | 104.0   | 41.0   | 0.0    | 1.0       |  |
| ホテ                                                                                                    | ル・旅館    | 433.0 | Mcal/m² | 145.0   | 74.0   | 16.0    | 163.0   | 10.0   | 25     |           |  |
| その                                                                                                    | 他サービス業  | 264.8 | Mcal/m² | 107.8   | 126.8  | 5.8     | 15.1    | 7.9    | 1.4    |           |  |
|                                                                                                    |         |       |         | 出所:(財)日 | 本エネルギー | 経済研究所「日 | 民生部門のエネ | ルギー消費実 | 態調査につい | て」(2004年) |  |

2) 用途別エネルギー消費原単位の算出

エネルギー・経済統計要覧((財)日本エネルギー経済研究所)から業務部門用途別エネル ギー消費量及び業務部門業種別延床面積を入力します。

「原単位作成」シートにはあらかじめ 2011 年度の値が入力されていますが、推計対象年度 の値を出典より入力してください。

「業務部門用途別エネルギー消費量」は、上記の「III. 最終需要部門別エネルギー需要 3. 業務部門 (4)業務部門業種別エネルギー消費量」に掲載されている、該当年度の業種別 消費量を入力してください。

「業務部門業種別延床面積」は、「I.最終需要部門別エネルギー需要 3.業務部門 (7) 業務部門業種別延床面積」に掲載されている、該当年度の業種別延床面積を入力してください。

所定のセルに入力されると、用途別エネルギー消費原単位(GJ/m<sup>2</sup>)が算出されます。

| 業務部門業種別エネルギー消費量                  |            |                         |           |       |        |          |       |       |       |        |  |  |
|----------------------------------|------------|-------------------------|-----------|-------|--------|----------|-------|-------|-------|--------|--|--|
|                                  |            | 業種別エネルギー消費量(10^10 kcal) |           |       |        |          |       |       |       |        |  |  |
| 年度                               | 事務所・ビル     | デバート・スー<br>バー           | 卸小売       | 飲食店   | 学校     | ホテル・旅館   | 病院    | 娯楽場   | その他   | 合計     |  |  |
| 2011                             | 8,522      | 710                     | 8,072     | 3,470 | 3,160  | 4,321    | 4,567 | 1,353 | 6,584 | 40,759 |  |  |
| 出所:(財)日本エネルギー経済研究所「エネルギー・経済統計要覧」 |            |                         |           |       |        |          |       |       |       |        |  |  |
|                                  |            |                         |           |       |        |          |       |       |       |        |  |  |
|                                  |            |                         |           |       | 業種別延床面 | 面積(百万m²) |       |       |       |        |  |  |
| 年度                               | 事務所・ビル     | デバート・スー<br>バー           | 卸小売       | 飲食店   | 学校     | ホテル・旅館   | 病院    | 娯楽場   | その他   | 合計     |  |  |
| 2011                             | 479        | 22                      | 446       | 66    | 363    | 93       | 110   | 36    | 215   | 1,829  |  |  |
| 出所:(財)日本エネルギー経                   | 済研究所「エネ」   | レギー・経済統計                | 要覧」       |       |        |          |       |       |       |        |  |  |
|                                  |            |                         |           |       |        |          |       |       |       |        |  |  |
| 用途別エネルギー消費原                      | 夏単位(GJ/m²) | )                       |           |       |        |          |       |       |       |        |  |  |
|                                  | 事務所ビル      | 小売業                     | 飲食店       | 学校    | ホテル・旅館 | 病院       | 娯楽場   | その他   |       |        |  |  |
|                                  | 0.74       | 0.79                    | 2.21      | 0.36  | 1.94   | 1.74     | 1.58  | 1.28  |       |        |  |  |
|                                  | ※小売業は「ディ   | バート・スーパー                | 」と「卸小売」をま | とめた用途 |        |          |       |       |       |        |  |  |
|                                  | ※エネルギー換    | 算には、4.1868J             | I/calを使用  |       |        |          |       |       |       |        |  |  |

# 3) 用途別エネルギー種別エネルギー消費原単位の算出

2)で算出した用途別エネルギー消費原単位を、1)のエネルギー種別内訳の比率で按分し、 用途別エネルギー種別エネルギー消費原単位が算出されます。

| 田治区公      | テキルギー報酬                | 電気      | 都市ガス    | LPG     | A重油     | 灯油      | 地域熱供給   |
|-----------|------------------------|---------|---------|---------|---------|---------|---------|
| 用速区方      | エネルキー種計                | (GJ/m²) | (GJ/m²) | (GJ/m²) | (GJ/m²) | (GJ/m²) | (GJ/m²) |
| 事務所ビル     | 0.74 GJ/m <sup>2</sup> | 0.59    | 0.10    | 0.00    | 0.03    | 0.01    | 0.03    |
| 飲食店       | 2.21 GJ/m <sup>2</sup> | 1.04    | 0.86    | 0.17    | 0.00    | 0.14    | 0.00    |
| 卸·小売業     | 0.79 GJ/m <sup>2</sup> | 0.64    | 0.11    | 0.01    | 0.01    | 0.01    | 0.01    |
| 学校·試験研究機関 | 0.36 GJ/m <sup>2</sup> | 0.16    | 0.11    | 0.01    | 0.05    | 0.03    | 0.00    |
| 病院·医療関連施設 | 1.74 GJ/m <sup>2</sup> | 0.66    | 0.45    | 0.02    | 0.44    | 0.17    | 0.00    |
| ホテル・旅館    | 1.94 GJ/m <sup>2</sup> | 0.65    | 0.33    | 0.07    | 0.73    | 0.04    | 0.11    |
| 劇場·娯楽場    | 1.58 GJ/m <sup>2</sup> | 0.64    | 0.76    | 0.03    | 0.09    | 0.05    | 0.01    |
| その他サービス業  | 1.28 GJ/m <sup>2</sup> | 0.52    | 0.61    | 0.03    | 0.07    | 0.04    | 0.01    |
|           |                        |         |         |         |         |         |         |

#### 4.3.4 ツールの使用方法:標準型① 延床面積を把握している場合

標準型①は、各用途区分の延床面積を自ら把握している場合の推計方法で「入力・推計①」 シートを利用します。「入力・推計①」シートの入力の前に、「使用するデータ」シートで推 計方法①が選択されていることを確認してください。

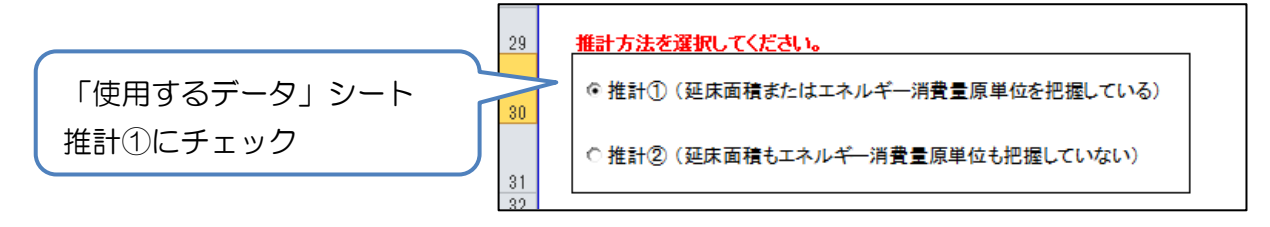

1) 自自治体の用途別延床面積の入力

自自治体の民間建物および公共施設の用途別延床面積を入力します。公共施設は、市区町 村、一部事務組合、都道府県、国ごとに用途別延床面積を入力します。

4)で自自治体分の公共施設のエネルギー消費量(事務事業編)の適用を行う場合には都 道府県分の入力は不要です。

用途区分はあらかじめ手引きに示されている8区分が入力されておりますが、独自の用途 区分を使用する際には上書きしてください。最大で25区分の用途区分を入力できます。

|                  |           | 延床面積 (m2) |         |         |         |           |        |  |  |  |
|------------------|-----------|-----------|---------|---------|---------|-----------|--------|--|--|--|
| m Arr Avy        |           | 公共施設      |         |         |         |           |        |  |  |  |
| 用速区分类            | 民間建物      |           | 地方公共団体  |         | -       | 些床        | 延床回槓aT |  |  |  |
|                  |           | 市区町村      | 一部事務組合  | 都道府県    |         |           |        |  |  |  |
| 事務所ビル            | 2,500,000 | 1,000,000 | 300,000 | 200,000 | 300,000 | 4,300,000 | m2     |  |  |  |
| 飲食店              | 150,000   | 0         | 0       | 0       | 0       | 150,000   | m2     |  |  |  |
| 即·小売業            | 500,000   | 0         | 0       | 0       | 0       | 500,000   | m2     |  |  |  |
| 学校·試験研究機関        | 300,000   | 200,000   | 0       | 100,000 | 50,000  | 650,000   | m2     |  |  |  |
| <b>苪院・医療関連施設</b> | 150,000   | 100,000   | 0       | 100,000 | 70,000  | 420,000   | m2     |  |  |  |
| ヤテル・旅館           | 750.000   | 0         | 0       | 0       | 0       | 750,000   | m2     |  |  |  |
| 制場·娯楽場           | 20,000    | 0         | 0       | 0       | 0       | 20,000    | m2     |  |  |  |
| その他のサービス業        | 250,000   | 20,000    | 0       | 0       | 0       | 270,000   | m2     |  |  |  |
|                  |           |           |         |         |         |           | m2     |  |  |  |
|                  |           |           |         |         |         |           | m2     |  |  |  |
|                  |           |           |         |         |         |           | m2     |  |  |  |
|                  |           |           |         |         |         |           | m2     |  |  |  |
|                  |           |           |         |         |         |           | m2     |  |  |  |
|                  |           |           |         |         |         |           | m2     |  |  |  |
|                  |           |           |         |         |         |           | m2     |  |  |  |
|                  |           |           |         |         |         |           | m2     |  |  |  |
|                  |           |           |         |         |         |           | m2     |  |  |  |
|                  |           |           |         |         |         |           | m2     |  |  |  |
|                  |           |           |         |         |         |           | m2     |  |  |  |
|                  |           |           |         |         |         |           | m2     |  |  |  |
|                  |           |           |         |         |         |           | m2     |  |  |  |
|                  |           |           |         |         |         |           | m2     |  |  |  |
|                  |           |           |         |         |         |           | m2     |  |  |  |
|                  |           |           |         |         |         |           | m2     |  |  |  |
|                  |           |           |         |         |         |           | m2     |  |  |  |
| 日涂計              | 4 620 000 | 1 320 000 | 300.000 | 400.000 | 420.000 | 7.060.000 | m2     |  |  |  |

2) 用途別エネルギー種別エネルギー原単位の入力

用途別エネルギー種別の延床面積 1m<sup>2</sup>当たりのエネルギー消費量を入力します。 電気・都市ガス以外のエネルギー種を入力する場合には、プルダウンからエネルギー種を選 択します。延床面積 1m<sup>2</sup>当たりのエネルギー消費量は熱量(GJ)で入力してください。 用途別エネルギー種別エネルギー原単位を自自治体で独自に把握している場合は、その値を 入力します。

手引きで示された用途区分(8区分)を使用し、かつ自らエネルギー種別エネルギー消費 量原単位を把握していない場合には、「4.3.3 原単位作成シート」でエネルギー消費原単位 を算出し、転記にて入力してください。

| 田今回八      | テクルギ、 毎社   | 電力      | 都市ガス               |               | <b>-</b> |
|-----------|------------|---------|--------------------|---------------|----------|
| 用速区历      | エネルギー種計    | (GJ/m2) | (GJ/m2) 原料         | 炭 .           | (GJ/m2)  |
| 事務所ビル     | 0.68 GJ/m2 | 0.59    | 無煙                 | <del>گر</del> |          |
| 飲食店       | 1.90 GJ/m2 | 1.04    | 石炭:                | コークス          |          |
| 卸•小売業     | 0.75 GJ/m2 | 0.64    | コールコーク             | ス炉ガス          |          |
| 学校·試験研究機関 | 0.27 GJ/m2 | 0.16    | 高炉が                | ガス<br>1       |          |
| 病院·医療関連施設 | 1.10 GJ/m2 | 0.66    | 「私が <sup>の</sup> 」 |               |          |
| ホテル・旅館    | 0.98 GJ/m2 | 0.65    | 0.33               | :             |          |
| 劇場·娯楽場    | 1.40 GJ/m2 | 0.64    | 0.76               |               |          |
| その他のサービス業 | 1.14 GJ/m2 | 0.52    | 0.61               |               |          |
|           | 0 GJ/m2    |         |                    |               |          |
|           | 0 GJ/m2    |         |                    |               |          |
|           | 0 GJ/m2    |         |                    |               |          |
|           | 0 GJ/m2    |         |                    |               |          |
|           | 0 GJ/m2    |         |                    |               |          |
|           | 0 GJ/m2    |         |                    |               |          |
|           | 0 GJ/m2    |         |                    |               |          |
|           | 0 GJ/m2    |         |                    |               |          |
|           | 0 GJ/m2    |         |                    |               |          |
|           | 0 GJ/m2    |         |                    |               |          |
|           | 0 GJ/m2    |         |                    |               |          |
|           | 0 GJ/m2    |         |                    |               |          |

3) 自自治体の用途別エネルギー種別エネルギー消費量の推計

1)で推計した自自治体の用途別延床面積に、2)の用途別エネルギー種別エネルギー消費 量原単位を乗算し、エネルギー消費量を推計します。

民間建物、公共施設(市区町村、一部事務組合、都道府県、国)ごとの、用途別エネルギ ー種別エネルギー消費量が算出されます。

|   | 事務所ビル     | 223,465   | GJ | 175,759   | 28,875    | 0           | 8,788   |
|---|-----------|-----------|----|-----------|-----------|-------------|---------|
|   | 飲食店       | 0         | GJ | 0         | 0         | 0           | 0       |
|   | 卸·小売業     | . 0       | GJ | 0         | 0         | 0           | 0       |
|   | 学校·試験研究機関 | 18,224    | GJ | 7,775     | 5,589     | 486         | 2,673   |
|   | 病院·医療関連施設 | 93,775    | GJ | 46,085    | 31,219    | 1,189       | 3,092   |
|   | ホテル・旅館    | 0         | GJ | 0         | 0         | 0           | 0       |
|   | 劇場·娯楽場    | 0         | GJ | 0         | 0         | 0           | 0       |
|   | その他のサービス業 | 0         | GJ | 0         | 0         | 0           | 0       |
|   |           | 0         | GJ | 0         | 0         | 0           | 0       |
|   |           | 0         | GJ | 0         | 0         | 0           | 0       |
|   |           | 0         | GJ | 0         | 0         | 0           | 0       |
|   |           | 0         | GJ | 0         | 0         | 0           | 0       |
| 国 |           | 0         | GJ | 0         | 0         | 0           | 0       |
|   |           | 0         | GJ | 0         | 0         | 0           | 0       |
|   |           | 0         | GJ | 0         | 0         | 0           | 0       |
|   |           | 0         | GJ | 0         | 0         | 0           | 0       |
|   |           | 0         | GJ | 0         | 0         | 0           | 0       |
|   |           | 0         | GJ | 0         | 0         | 0           | 0       |
|   |           | 0         | GJ | 0         | 0         | 0           | 0       |
|   |           | 0         | GJ | 0         | 0         | 0           | 0       |
|   |           | 0         | GJ | 0         | 0         | 0           | 0       |
|   |           | 0         | GJ | 0         | 0         | 0           | 0       |
|   |           | 0         | GJ | 0         | 0         | 0           | 0       |
|   |           | 0         | GJ | 0         | 0         | 0           | 0       |
|   |           | 0         | GJ | 0         | 0         | 0           | 0       |
|   |           |           |    |           |           |             |         |
|   | 設置者       | エネルギー種    | 81 | 電力        | 都市ガス      | 液化石油ガス(LPG) | A重油     |
|   | 民間        | 4,784,048 | GJ | 2,714,243 | 943,354   | 96,503      | 708,899 |
|   | 市区町村      | 977,384   | GJ | 693,239   | 175,480   | 4,204       | 45,864  |
|   | 一部事務組合    | 223,465   | GJ | 175,759   | 28,875    | 0           | 8,788   |
|   | 都道府県      | 319,388   | GJ | 198,559   | 75.025    | 2.671       | 15,622  |
|   | 围         | 335,463   | GJ | 229,619   | 65,682    | 1,675       | 14,553  |
|   | 合計        | 6,639,747 | GJ | 4,011,418 | 1,288,416 | 105,054     | 793,725 |
|   |           |           |    |           |           |             |         |

4) 自自治体分の公共施設のエネルギー消費量(事務事業編)の適用【任意】

実行計画(事務事業編)で自自治体分の事務・事業分のエネルギー消費量の実績値を把握している場合には、このうち事務分(都道府県立施設におけるエネルギー消費量)を3)で推計した都道府県分のエネルギー消費量に置き換えます。エネルギー消費量は、電気のみ固有単位(kWh)の値を入力し、電気以外はGJに変換した値を入力してください。

都道府県分を把握している場合には、以下のプルダウンで「2」を選択し、都道府県分の エネルギー種別エネルギー消費量を入力します。

| ※地方公共団体の事務:<br>○ 1. 地方公共団体の事<br>○ 2. 地方公共団体(都<br>○ 4.6×44〇の〇世体等) | 分のエネルギー消費量の把握有無を適<br>専務分のエネルギー消費量を把握してい<br>道府県)の事務分のエネルギー消費量を<br>のエネルギー消費量を | 初してください<br>ない<br>宇紹握している | 『2.地方公<br>当費量を把 | 共団体(都<br>握している | 道府県)の<br>』にチェッ                          | )事務分のコ<br>ック | ニネルギー           |
|------------------------------------------------------------------|-----------------------------------------------------------------------------|--------------------------|-----------------|----------------|-----------------------------------------|--------------|-----------------|
| 日日油味力の広共肥設に                                                      |                                                                             | 靈力                       | 報志ガラ            | 遊化石油ガフ(1 PG)   | (1) (1) (1) (1) (1) (1) (1) (1) (1) (1) | ∳T}ab        | hh tatābi (ttē≎ |
| 施設種類                                                             | エネルギー種計                                                                     | (kWb)                    | (GJ)            | (GJ)           | 748/48<br>(GJ)                          | 10 AD        | (GJ)            |
| 都道府県立施設                                                          | 113.720 GJ                                                                  | 200.000                  | 70.000          | 3.000          | 15.000                                  | 20.000       | 5.000           |
| エネルギー種別エネルキ                                                      | <b>了一消費量</b>                                                                |                          | 報告ガラ            |                | 山田油                                     | 4T \da       |                 |
| 設置者                                                              | エネルギー種計                                                                     | (GJ)                     | (G.I)           |                | (G.I)                                   | (6.0         | (G.I)           |
| 民間                                                               | 4 784 048 (6.1                                                              | 2 714 243                | 043 354         |                | 708.800                                 | 167.631      | 153.418         |
| 市区町村                                                             | 977 384 GJ                                                                  | 693,239                  | 175 480         | 4 204          | 45.864                                  | 32 380       | 26,216          |
| 一部事務組合                                                           | 223465 GJ                                                                   | 175 759                  | 28.875          | 1,201          | 8 788                                   | 2511         | 7.532           |
| 都道府県                                                             | 113.720 GJ                                                                  | 720                      | 70.000          | 3.000          | 15.000                                  | 20.000       | 5.000           |
| 3                                                                | 335,463 GJ                                                                  | 229,619                  | 65,682          | 1,675          | 14,553                                  | 16,159       | 7,775           |
| 合計                                                               | 6,434,079 GJ                                                                | 3,813,580                | 1,283,391       | 105,383        | 793,104                                 | 238,681      | 199,942         |

都道府県分のエネルギー消費量を入力後、以下に都道府県の値が差し替えられたエネルギー種別エネルギー消費量が算出されます。なおエネルギー消費量が入力されていてもプルダウンが正しく選択されていないと差し替えられませんので注意してください。

| エネルギー種別エネルギー活費量 |              |           |           |             |         |         |         |  |  |
|-----------------|--------------|-----------|-----------|-------------|---------|---------|---------|--|--|
| 設置者             | エネルボー傾け      | 電力        | 都市ガス      | 液化石油ガス(LPG) | A重油     | 灯油      | 地域熱供給   |  |  |
|                 | 1            | (GJ)      | (GJ)      | (GJ)        | (GJ)    | (GJ)    | (GJ)    |  |  |
| 民間              | 4,784,048 GJ | 2,714,243 | 943,354   | 96,503      | 708,899 | 167,631 | 153,418 |  |  |
| 市区町村            | 977,384 GJ   | 693,239   | 175,480   | 4,204       | 45,864  | 32,380  | 26,216  |  |  |
| 一部事務組合          | 223,465 GJ   | 175,759   | 28,875    | 0           | 8,788   | 2,511   | 7,532   |  |  |
| 都道府県            | 113,720 GJ   | 720       | 70,000    | 3,000       | 15,000  | 20,000  | 5,000   |  |  |
| 3               | 335,463 GJ   | 229,619   | 65,682    | 1,675       | 14,553  | 16,159  | 7,775   |  |  |
| 合計              | 6,434,079 GJ | 3,813,580 | 1,283,391 | 105,383     | 793,104 | 238,681 | 199,942 |  |  |

#### 5) 電力・都市ガス販売量の補正【任意】

自自治体における業務部門の電力販売量(都市ガス販売量)が入手可能な場合には、業務 部門の電力販売量(都市ガス販売量)を入力し、3)で推計した電力消費量(都市ガス消費 量)を販売量で置き換えます。販売量が入力されていてもプルダウンが正しく選択されてい ないと差し替えられませんので注意してください。

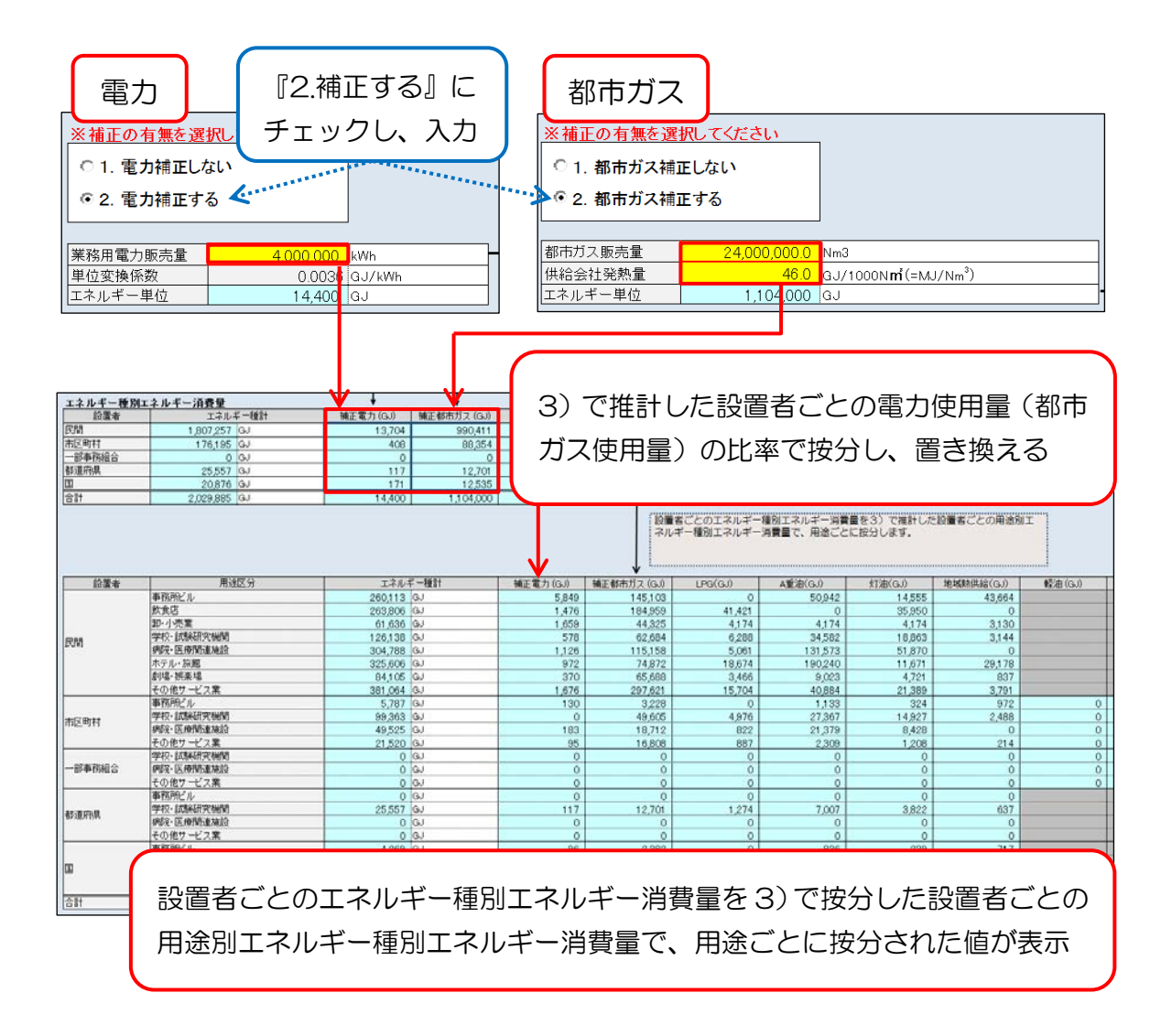

ただし、4)で自自治体(都道府県)のエネルギー消費量の置き換えを行った場合には、 電力販売量(都市ガス販売量)から自自治体分の電力消費量(都市ガス使用量)の実績値を 差し引いた上で、自自治体以外の設置者に販売量を按分し、置き換えます。

設置者ごとに置き換えた後、3)で推計した設置者ごとの用途別エネルギー種別エネルギ ー消費量で用途別に按分します。 6) 用途別エネルギー種別 CO2 排出量の推計

① 電力排出係数の入力

自自治体の電力事業者の電力の実排出係数を入力します。電力排出係数は、実排出係数を使用しますが、電気事業者の係数改善努力を反映する場合には調整後排出係数を使用します。 また特定の年度における排出係数を固定的に用いて参考として評価することも考えられます。

| 自自治体の電気事業者の実排出係数 | 0.000525 | t-CO2/kWh |
|------------------|----------|-----------|
|                  |          |           |

② 自自治体の用途別 CO<sub>2</sub> 排出量の推計

3)~5)で推計や補正等を行ったエネルギー種別エネルギー消費量に、エネルギー種別 CO<sub>2</sub>排出係数を乗算し、用途別 CO<sub>2</sub>排出量を推計します

なお、4)で自自治体分の公共施設(都道府県立施設)のエネルギー使用量(事務事業編) を適用した場合は、用途別の CO<sub>2</sub> 排出量は推計せず、「合計」欄にのみ計上します。

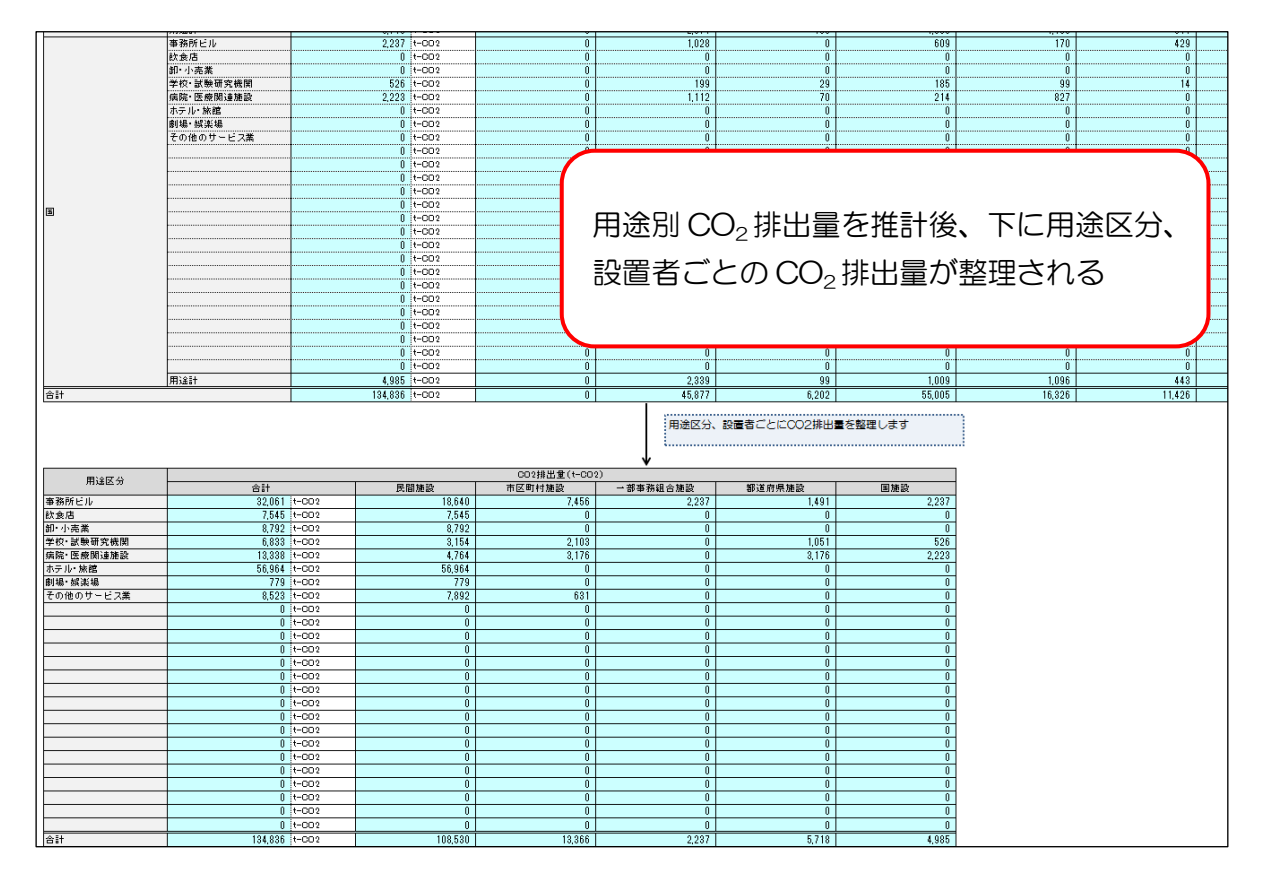

#### 4.3.5 ツールの使用方法:標準型② 延床面積を把握していない場合

標準型②は、各用途区分の延床面積を統計等から推計する方法で「入力・推計②」シート を利用します。「入力・推計②」シートの入力の前に、「使用するデータ」シートで推計方法 ②が選択されていることを確認してください。

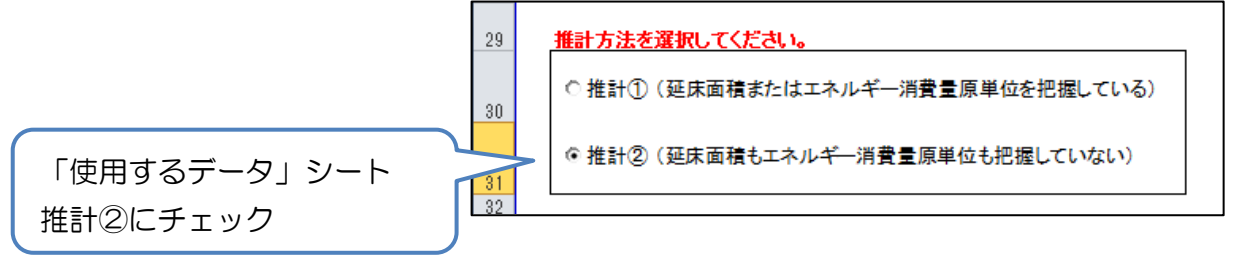

1) 自自治体の用途別延床面積の推計

① 自自治体にある民間建物の延床面積の入力

「固定資産の価格等の概要調書」から自自治体にある民間建物の用途ごとの延床面積を入 カします。「固定資産の価格等の概要調書」の公開・非公開の状況は自治体によりますが、各 自治体で必ず所有している資料です。また、都道府県別表は総務省 HP でも公表されていま す。

(<u>http://www.soumu.go.jp/main\_sosiki/jichi\_zeisei/czaisei/czaisei\_seido/ichiran</u> <u>08.html</u>)

該当年度の固定資産価格等の概要調書(家屋 都道府県別表)を参照してください。

また小売業について、「商業統計調査確報」

(<u>http://www.meti.go.jp/statistics/tyo/syougyo/index.html</u>)から小売業の売場面積 を自自治体の小売業の売場面積として入力します。 <小売業の売り場面積の入手方法>

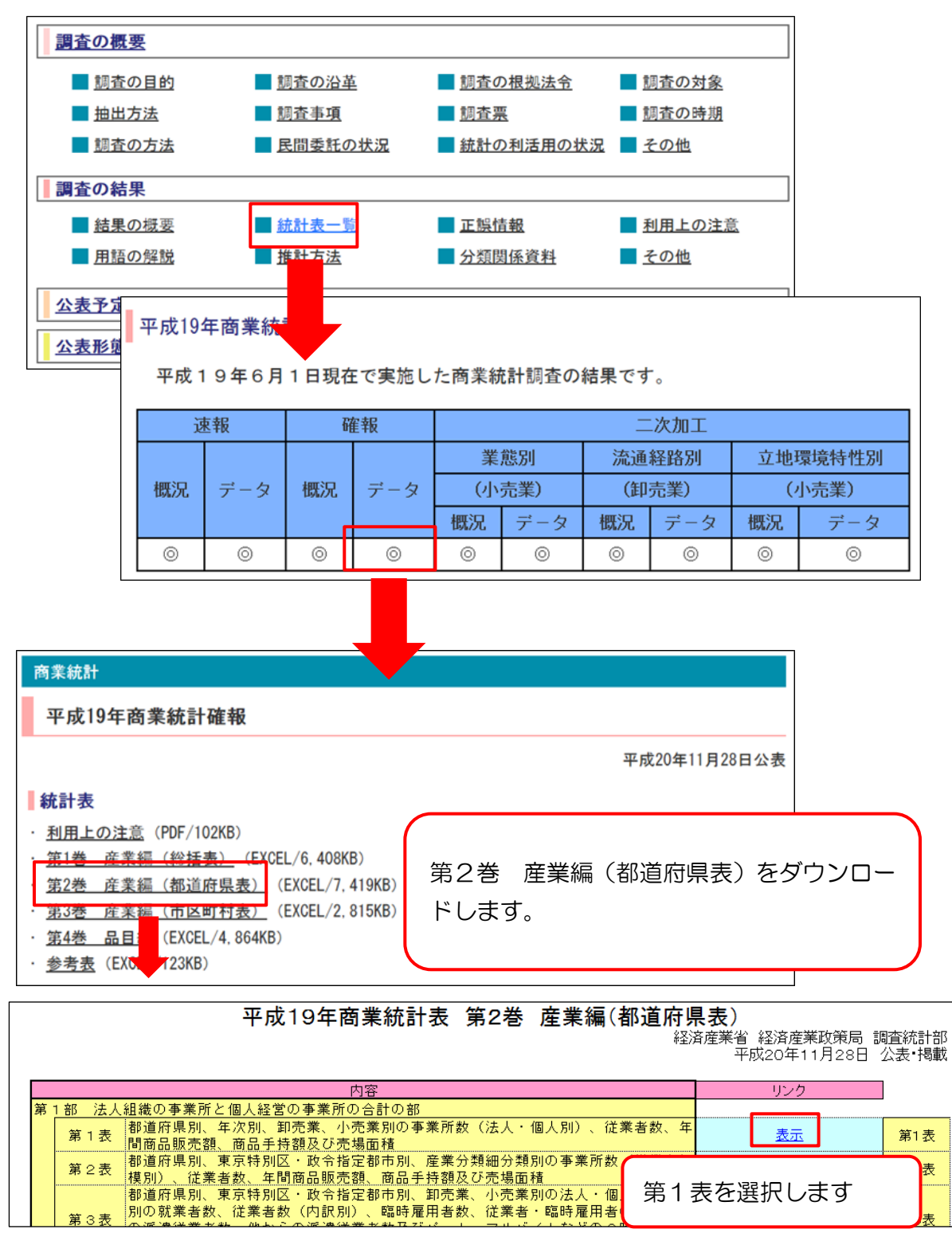

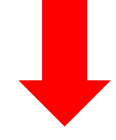

|                                                     | 第1表                                                                                                    |                                                               |                                                                                                    |                                                                                                    |                                                                                                    |                                                                                                    |                                                                                                    |                                                                                                    |                                                                                                    |
|-----------------------------------------------------|----------------------------------------------------------------------------------------------------|---------------------------------------------------------------|----------------------------------------------------------------------------------------------------|----------------------------------------------------------------------------------------------------|----------------------------------------------------------------------------------------------------|----------------------------------------------------------------------------------------------------|----------------------------------------------------------------------------------------------------|----------------------------------------------------------------------------------------------------|----------------------------------------------------------------------------------------------------|
|                                                     |                                                                                                    |                                                               |                                                                                                    |                                                                                                    |                                                                                                    |                                                                                                    |                                                                                                    |                                                                                                    |                                                                                                    |
|                                                     |                                                                                                    |                                                               |                                                                                                    |                                                                                                    |                                                                                                    |                                                                                                    |                                                                                                    |                                                                                                    |                                                                                                    |
|                                                     | 注1.長崎県島原                                                                                                    |                                                               |                                                                                                    |                                                                                                    |                                                                                                    |                                                                                                    |                                                                                                    |                                                                                                    |                                                                                                    |
|                                                     | 2. 東京都三日                                                                                                    |                                                               |                                                                                                    |                                                                                                    |                                                                                                    |                                                                                                    |                                                                                                    |                                                                                                    |                                                                                                    |
|                                                     | 3.平成3年6                                                                                                    |                                                               |                                                                                                    |                                                                                                    |                                                                                                    |                                                                                                    |                                                                                                    |                                                                                                    |                                                                                                    |
|                                                     | (法人組織の署                                                                                                    |                                                               |                                                                                                    |                                                                                                    |                                                                                                    |                                                                                                    |                                                                                                    |                                                                                                    |                                                                                                    |
|                                                     |                                                                                                    |                                                               |                                                                                                    |                                                                                                    | 小                                                                                                    | 売                                                                                                    | 業                                                                                                    |                                                                                                    |                                                                                                    |
|                                                     |                                                                                                    | 古得而往                                                          | 7                                                                                                    |                                                                                                    |                                                                                                    | 洋葉書新                                                                                                    | 年間商品                                                                                                    | 帝巴毛持頓                                                                                                    | 古伊西柱                                                                                                    |
|                                                     | 都道府県 年次                                                                                                    | うごう勿旧川東                                                       | 7                                                                                                    | ≠ ≫स्ट //। प्रद्र                                                                                                    |                                                                                                    |                                                                                                    | 販売額                                                                                                    | 19100-1-19188                                                                                                    | 562-971日1月                                                                                                    |
|                                                     |                                                                                                    | (m²)                                                          | ī†                                                                                                    | 法人                                                                                                    | 個人                                                                                                    | (A)                                                                                                    | (百万円)                                                                                                    | (百万円)                                                                                                    | (m²)                                                                                                    |
| 4                                                   | 23 愛知県 昭和57年                                                                                                    | -                                                             | 86,299                                                                                                    | 21,919                                                                                                    | 64.380                                                                                                    | 327,833                                                                                                    | 5,135,734                                                                                                    | 533 090                                                                                                    | 5,064,446                                                                                                    |
| 5                                                   | •                                                                                                    |                                                               | /                                                                                                    |                                                                                                    | 04,000                                                                                                    |                                                                                                    |                                                                                                    | 000,000                                                                                                    |                                                                                                    |
| -                                                   | 23 愛知県 昭和60年                                                                                                    | -                                                             | 82,372                                                                                                    | 23,169                                                                                                    | 59,203                                                                                                    | 331,145                                                                                                    | 5,766,514                                                                                                    | 557,108                                                                                                    | 5,272,850                                                                                                    |
| 6                                                   | 23 愛知県 昭和60年<br>23 愛知県 昭和63年                                                                                                    | -                                                             | 82,372<br>82,043                                                                                                    | 23,169<br>26,381                                                                                                    | 59,203<br>55,662                                                                                                    | 331,145<br>360,867                                                                                                    | 5,766,514<br>6,511,951                                                                                                    | 557,108<br>642,141                                                                                                    | 5,272,850<br>5,708,197                                                                                                    |
| 6<br>7                                              | 23 愛知県     昭和60年       23 愛知県     昭和63年       23 愛知県     平成3年                                                                                                    | -                                                             | 82,372<br>82,043<br>80,274                                                                                             | 23,169<br>26,381<br>29,696                                                                                           | 59,203<br>55,662<br>50,578                                                                                           | 331,145<br>360,867<br>361,892                                                                                                    | 5,766,514<br>6,511,951<br>8,126,556                                                                                                    | 557,108<br>642,141<br>809,530                                                                                                    | 5,272,850<br>5,708,197<br>6,265,915                                                                                                    |
| 6<br>7<br>8                                         | 23 愛知県     昭和60年       23 愛知県     昭和63年       23 愛知県     平成3年       23 愛知県     平成3年                                                                                                    | -<br>-<br>-<br>(-)                                            | 82,372<br>82,043<br>80,274<br>(81,009)                                                                                 | 23,169<br>26,381<br>29,696<br>(30,016)                                                                               | 59,203<br>55,662<br>50,578<br>(50,993)                                                                               | 331,145<br>360,867<br>361,892<br>(365,415)                                                                                       | 5,766,514<br>6,511,951<br>8,126,556<br>(8,257,620)                                                                                                    | 557,108<br>642,141<br>809,530<br>(819,907)                                                                                        | 5,272,850<br>5,708,197<br>6,265,915<br>(6,265,915)                                                                                                    |
| 6<br>7<br>8<br>9                                    | 23 愛知県     昭和60年       23 愛知県     昭和63年       23 愛知県     平成3年       23 愛知県     23 愛知県                                                                                                    | -<br>-<br>-<br>(-)<br>-                                       | 82,372<br>82,043<br>80,274<br>(81,009)<br>76,856                                                                       | 23,169<br>26,381<br>29,696<br>(30,016)<br>31,092                                                                     | 59,203<br>55,662<br>50,578<br>(50,993)<br>45,764                                                                     | 331,145<br>360,867<br>361,892<br>(365,415)<br>406,765                                                                            | 5,766,514<br>6,511,951<br>8,126,556<br>(8,257,620)<br>8,330,521                                                                                            | 557,108<br>642,141<br>809,530<br>(819,907)<br>821,854                                                                             | 5,272,850<br>5,708,197<br>6,265,915<br>(6,265,915)<br>6,915,478                                                                                            |
| 6<br>7<br>8<br>9<br>0                               | 23 愛知県         昭和60年           23 愛知県         昭和63年           23 愛知県         平成3年           23 愛知県         平成6年           23 愛知県         平成9年                                                                                                    | -<br>-<br>-<br>(-)<br>-                                       | 82,372<br>82,043<br>80,274<br>(81,009)<br>76,856<br>74,204                                                             | 23,169<br>26,381<br>29,696<br>(30,016)<br>31,092<br>32,145                                                           | 59,203<br>55,662<br>50,578<br>(50,993)<br>45,764<br>42,059                                                           | 331,145<br>360,867<br>361,892<br>(365,415)<br>406,765<br>409,138                                                                 | 5,766,514<br>6,511,951<br>8,126,556<br>(8,257,620)<br>8,330,521<br>8,605,120                                                                               | 557,108<br>642,141<br>809,530<br>(819,907)<br>821,854<br>820,146                                                                  | 5,272,850<br>5,708,197<br>6,265,915<br>(6,265,915)<br>6,915,478<br>7,316,602                                                                               |
| 6<br>7<br>8<br>9<br>0                               | 23 愛知県     昭和60年       23 愛知県     昭和63年       23 愛知県     平成3年       23 愛知県     平成6年       23 愛知県     平成9年       23 愛知県     平成9年       23 愛知県     平成9年       23 愛知県     平成11年                                                                                                    | -<br>-<br>(-)<br>-<br>-                                       | 82,372<br>82,043<br>80,274<br>(81,009)<br>76,856<br>74,204<br>72,069                                                   | 23,169<br>26,381<br>29,696<br>(30,016)<br>31,092<br>32,145<br>32,888                                                 | 59,203<br>55,662<br>50,578<br>(50,993)<br>45,764<br>42,059<br>39,181                                                 | 331,145<br>360,867<br>361,892<br>(365,415)<br>406,765<br>409,138<br>452,564                                                      | 5,766,514<br>6,511,951<br>8,126,556<br>(8,257,620)<br>8,330,521<br>8,605,120<br>8,473,644                                                                  | 557,108<br>642,141<br>809,530<br>(819,907)<br>821,854<br>820,146<br>-                                                             | 5,272,850<br>5,708,197<br>6,265,915<br>(6,265,915)<br>6,915,478<br>7,316,602<br>7,438,374                                                                  |
| 6<br>7<br>8<br>9<br>0<br>1<br>2                     | 23 愛知県     昭和60年       23 愛知県     昭和63年       23 愛知県     平成3年       23 愛知県     平成6年       23 愛知県     平成6年       23 愛知県     平成9年       23 愛知県     平成11年       23 愛知県     平成14年                                                                                                    | -<br>-<br>(-)<br>-<br>-                                       | 82,372<br>82,043<br>80,274<br>(81,009)<br>76,856<br>74,204<br>72,069<br>65,689                                         | 23,169<br>26,381<br>29,696<br>(30,016)<br>31,092<br>32,145<br>32,888<br>31,090                                       | 59,203<br>55,662<br>50,578<br>(50,993)<br>45,764<br>42,059<br>39,181<br>34,599                                       | 331,145<br>360,867<br>361,892<br>(365,415)<br>406,765<br>409,138<br>452,564<br>446,797                                           | 5,766,514<br>6,511,351<br>8,126,556<br>(8,257,620)<br>8,330,521<br>8,605,120<br>8,473,644<br>8,059,876                                                     | 557,108<br>642,141<br>809,530<br>(819,807)<br>821,854<br>820,148<br>-<br>774,512                                                  | 5,272,850<br>5,708,197<br>6,265,915<br>(6,265,915)<br>6,915,478<br>7,316,602<br>7,438,374<br>8,062,541                                                     |
| 6<br>7<br>8<br>9<br>0<br>1<br>2<br>3                | 23 愛知県     昭和60年       23 愛知県     昭和63年       23 愛知県     平成3年       23 愛知県     平成6年       23 愛知県     平成9年       23 愛知県     平成11年       23 愛知県     平成14年       23 愛知県     平成16年       23 愛知県     平成16年                                                                                                    | -<br>-<br>(-)<br>-<br>-<br>-<br>-                             | 82,372<br>82,043<br>80,274<br>(81,009)<br>76,856<br>74,204<br>72,069<br>65,689<br>61,375                               | 23,169<br>26,381<br>29,686<br>(30,016)<br>31,092<br>32,145<br>32,888<br>31,090<br>30,157                             | 59,203<br>55,662<br>50,578<br>(50,993)<br>45,764<br>42,059<br>38,181<br>34,599<br>31,218                             | 331,145<br>360,867<br>361,892<br>(365,415)<br>406,765<br>409,138<br>452,564<br>446,797<br>431,408                                | 5,766,514<br>6,511,951<br>8,126,556<br>(8,257,620)<br>8,330,521<br>8,605,120<br>8,473,644<br>8,059,876<br>7,937,608                                        | 557,108<br>557,108<br>642,141<br>809,530<br>(819,907)<br>821,654<br>820,146<br>-<br>774,512<br>-                                  | 5,272,850<br>5,708,197<br>6,265,915<br>(6,265,915)<br>6,915,478<br>7,316,602<br>7,438,374<br>8,062,541<br>8,185,619                                        |
| 6<br>7<br>8<br>9<br>0<br>1<br>2<br>3<br>4           | 23 愛知県     昭和60年       23 愛知県     昭和63年       23 愛知県     平成3年       23 愛知県     平成6年       23 愛知県     平成9年       23 愛知県     平成11年       23 愛知県     平成16年       23 愛知県     平成16年       23 愛知県     平成16年       23 愛知県     平成16年       23 愛知県     平成16年       23 愛知県     平成19年                                                                                                    | -<br>-<br>(-)<br>-<br>-<br>-<br>-<br>-<br>-<br>-              | 82,372<br>82,043<br>80,274<br>(81,009)<br>76,856<br>74,204<br>72,069<br>65,669<br>61,375<br>57,153                     | 23,169<br>26,381<br>29,696<br>(30,016)<br>31,092<br>32,145<br>32,688<br>31,090<br>30,157<br>30,207                   | 59,203<br>55,662<br>50,578<br>(50,993)<br>45,764<br>42,059<br>39,181<br>34,599<br>31,218<br>26,946                   | 331,145<br>360,887<br>361,892<br>(365,415)<br>406,765<br>409,138<br>452,564<br>446,797<br>431,408<br>436,194                     | 5,766,514<br>6,511,951<br>8,126,556<br>(8,257,620)<br>8,330,521<br>8,605,120<br>8,473,644<br>8,059,876<br>7,937,608<br>8,291,533                           | 836,057,108<br>557,108<br>642,141<br>809,550<br>(819,907)<br>821,854<br>820,146<br>-<br>774,512<br>-<br>718,212                   | 5,272,850<br>5,708,197<br>6,265,915<br>(6,265,915)<br>6,915,478<br>7,316,602<br>7,438,374<br>8,062,541<br>8,185,619<br>8,463,108                           |
| 6<br>7<br>8<br>9<br>0<br>1<br>2<br>3<br>4<br>5      | 23 愛知県         昭和60年           23 愛知県         昭和63年           23 愛知県         平成3年           23 愛知県         平成6年           23 愛知県         平成9年           23 愛知県         平成11年           23 愛知県         平成114年           23 愛知県         平成16年           23 愛知県         平成16年           23 愛知県         平成19年           23 愛知県         平成19年           23 愛知県         平成16年           23 愛知県         平成19年           23 愛知県         平成16年           23 愛知県         平成16年           23 愛知県         平成16年           23 愛知県         平成16年           23 愛知県         平成16年           23 愛知県         平成16年           23 愛知県         平成174 | -<br>-<br>-<br>-<br>-<br>-<br>-<br>-<br>-<br>-<br>-<br>-<br>- | 82,372<br>82,043<br>80,274<br>(81,009)<br>76,656<br>74,204<br>72,069<br>65,689<br>61,375<br>57,153<br>26,061           | 23,169<br>26,381<br>29,696<br>(30,016)<br>31,092<br>32,145<br>32,888<br>31,090<br>30,157<br>30,207<br>5,189          | 59,203<br>55,662<br>50,578<br>(50,993)<br>45,764<br>42,059<br>39,181<br>34,599<br>31,218<br>26,946<br>20,87          | 331,145<br>360,867<br>361,892<br>(365,415)<br>406,765<br>409,138<br>452,564<br>446,797<br>431,408<br>436,194<br>90,801           | 5,766,514<br>6,511,951<br>8,126,556<br>(8,257,620)<br>8,330,521<br>8,605,120<br>8,473,644<br>8,059,876<br>7,937,608<br>8,291,533<br>1,246,360              | 535,108<br>557,108<br>642,141<br>809,530<br>(819,907)<br>821,854<br>820,146<br>-<br>774,512<br>-<br>718,212<br>147,381            | 5,272,850<br>5,708,197<br>6,265,915<br>(6,265,915)<br>6,915,478<br>7,316,602<br>7,438,374<br>8,062,541<br>8,185,619<br>8,463,108<br>1,528,386              |
| 6<br>7<br>8<br>9<br>0<br>1<br>2<br>3<br>4<br>5<br>6 | 23 愛知県     昭和60年       23 愛知県     昭和63年       23 愛知県     平成3年       23 愛知県     平成6年       23 愛知県     平成9年       23 愛知県     平成11年       23 愛知県     平成14年       23 愛知県     平成16年       23 愛知県     平成16年       23 愛知県     平成16年       23 愛知県     平成16年       23 愛知県     平成16年       23 愛知県     平成16年       23 愛知県     平成16年       23 愛知県     平成16年       23 愛知県     平成16年       23 愛知県     平成16年       23 愛知県     平成16年       23 愛知県     平成66年       24 三重県     昭和607年       24 三重県     昭和60610年                                                                                                    | -<br>                                                         | 82,372<br>82,043<br>80,274<br>(81,003)<br>76,856<br>74,204<br>72,069<br>65,689<br>61,375<br>57,153<br>26,061<br>25,105 | 23,189<br>26,381<br>29,696<br>(30,016)<br>31,092<br>32,145<br>32,888<br>31,090<br>30,157<br>30,207<br>5,189<br>5,413 | 59,203<br>55,662<br>50,578<br>(50,993)<br>45,764<br>42,059<br>39,181<br>34,599<br>31,218<br>26,946<br>20,87<br>19,68 | 331,145<br>360,867<br>361,892<br>(365,415)<br>406,765<br>409,138<br>452,564<br>446,797<br>431,408<br>436,194<br>90,801<br>91,383 | 5,766,514<br>6,511,951<br>8,126,556<br>(8,257,520)<br>8,330,521<br>8,605,120<br>8,473,644<br>8,059,876<br>7,937,608<br>8,291,533<br>1,248,360<br>1,397,877 | 385,108<br>557,108<br>642,141<br>809,530<br>(819,907)<br>821,854<br>820,146<br>-<br>774,512<br>-<br>718,212<br>147,381<br>149,477 | 5,272,850<br>5,708,197<br>6,265,915<br>(6,265,915)<br>6,915,478<br>7,316,602<br>7,438,374<br>8,062,541<br>8,185,619<br>8,463,108<br>1,528,988<br>1,514,112 |

■「固定資産の価格等の概要調書(家屋都道府県別表)」から自自治体にある木造家屋及び大造以外の家屋のうち、住宅用途以外の延床面積を入力します。

| <b>木</b> 這家座                      |                                      | 木 這以外の 家座                 |           |
|-----------------------------------|--------------------------------------|---------------------------|-----------|
| 用途                                | 延床面積 (m2)                            | 用途                        | 延床面積 (m2) |
| 事務所·銀行·店舗                         | 212,665                              | 事務所・店舗・百貨<br>店・銀行         | 2,227,690 |
| 旅館・料亭・ホテル                         | 6,645                                | 病院・ホテル                    | 387,898   |
| 劇場·病院                             | 13,172                               | その他                       | 809,384   |
| 公衆浴場                              | 854                                  |                           |           |
| ■ <mark>商業統計調査</mark><br>商業統計表 第2 | <mark>確報の産業編(都道</mark><br>◎巻 産業編(都道府 | 府県表)から自自治体の小売業の売場<br>「県表) | 鳥面積合計を入力し |
|                                   | 小売業計                                 |                           |           |
| 区市都                               | 売場面積 (m2)                            |                           |           |
| 白白治休                              | 8 463 1 08                           |                           |           |

② 自自治体にある市区町村立施設及び病院・診療所の延床面積の入力・推計

「公共施設状況調」(<u>http://www.soumu.go.jp/iken/shisetsu/index.html</u>)から自自治体にある市区町村立及び一部事務組合立施設の延床面積等を入力します。自自治体に所在する市区町村及び一部事務組合立施設の全ての面積を合算した値を入力してください。入力する項目は九児童福祉施設から十三その他施設までの該当する項目です。

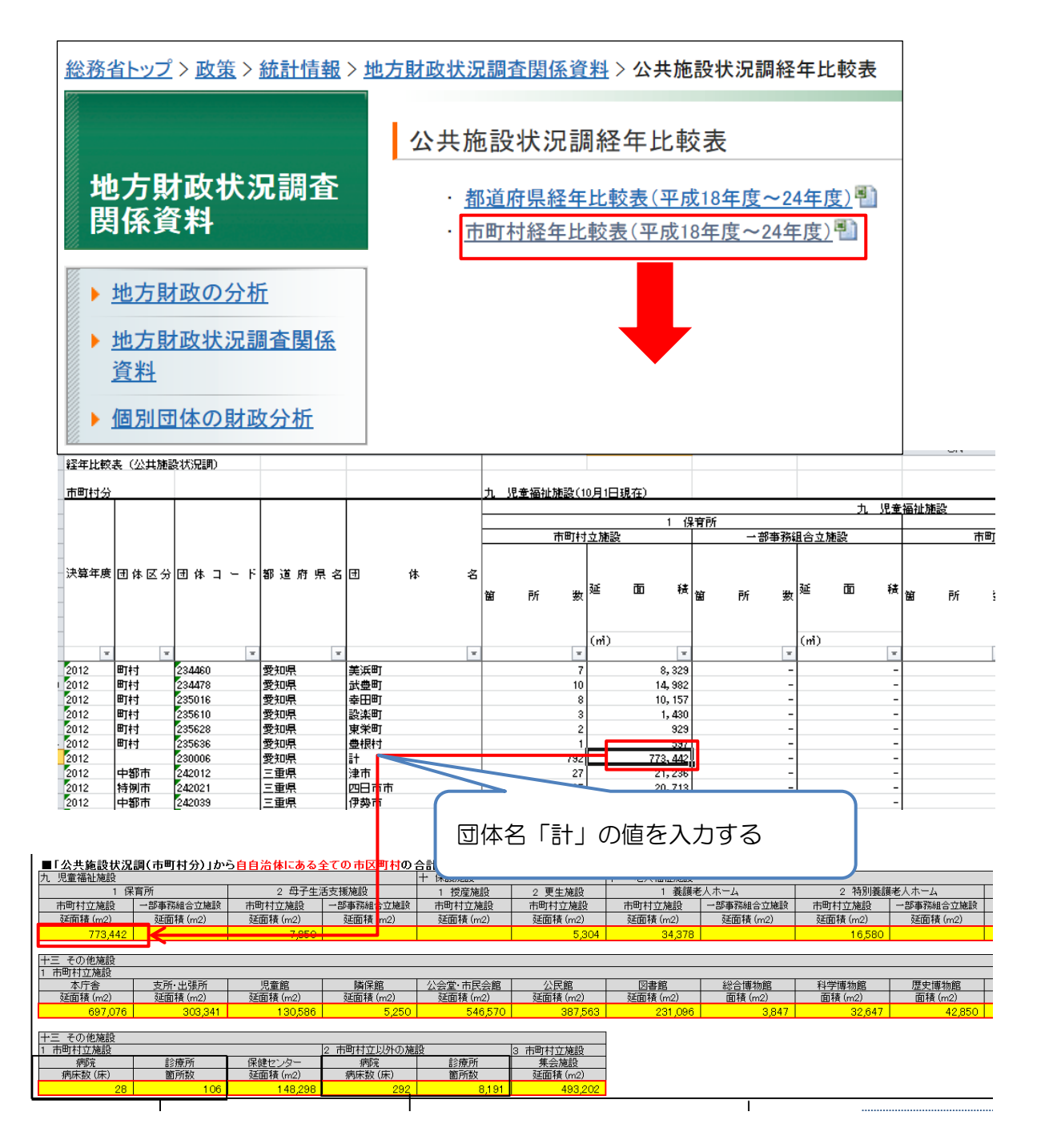

病院及び診療所は病床数または箇所数に「病床または箇所あたりの延床面積」を乗算する ことで、延床面積を推計します。(出所:民生部門エネルギー消費実態調査 業務部門編1 (2001年))(84ページ表 4-9参照)

また、病院及び診療所については、「公共施設状況調」から市区町村立以外の病院及び診療 所も把握します。市区町村以外の病院及び診療所の開設者内訳を自ら把握している場合は、 あわせて入力します。一部事務組合、都道府県立、国立の病床数や箇所数の入力がない場合 は、便宜的に市町村立以外の施設を民間の施設として推計を行います。 病院及び診療所以外の施設については、用途区分ごとに延床面積をまとめます。

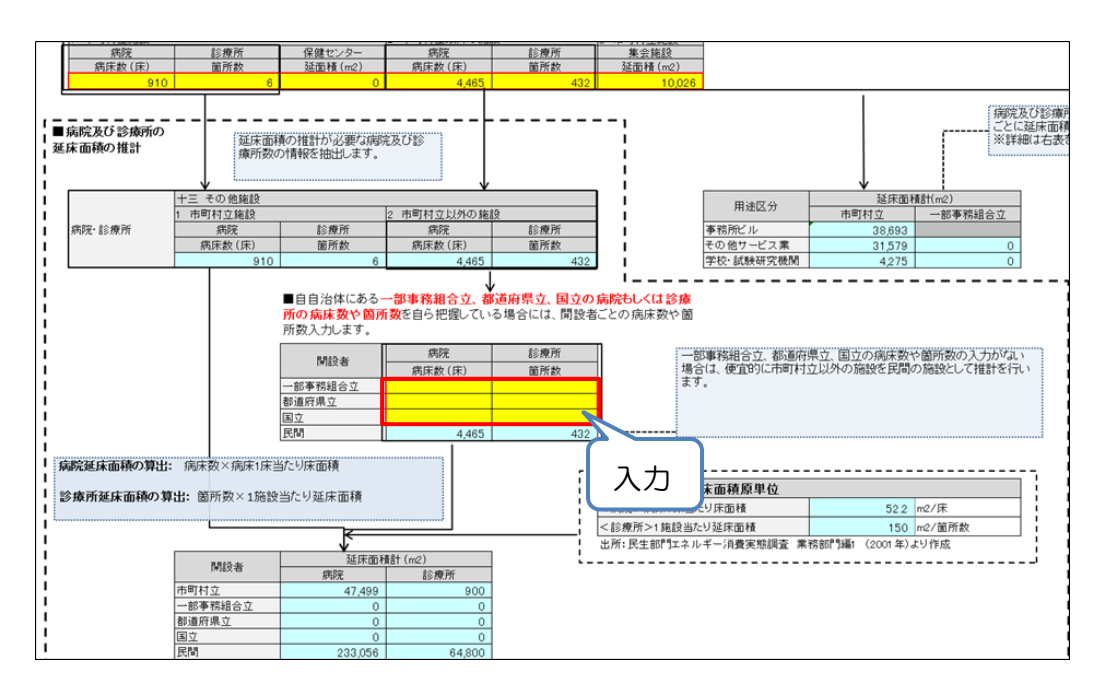

③ 自自治体にある都道府県立及び国立の施設の延床面積の入力
 「公共施設状況調(都道府県分)」から自自治体の都道府県立施設の延床面積を入力します。
 入力する項目は六児童福祉施設から十二その他施設までの該当する項目です。

<公共施設状況調による入手方法>

(http://www.soumu.go.jp/iken/shisetsu/)

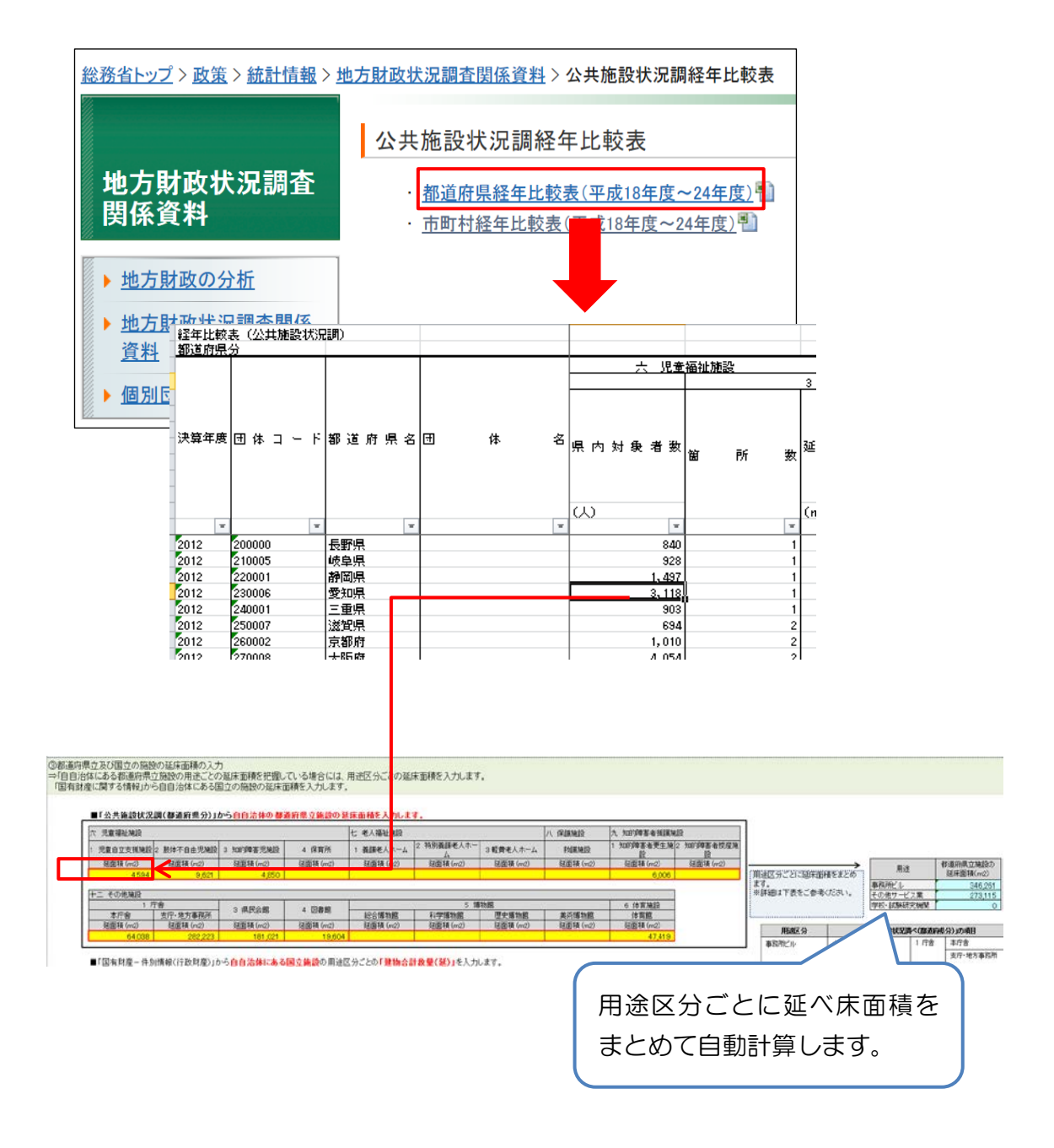

「国有財産に関する情報」(<u>http://www.kokuyuzaisan-info.mof.go.jp/kokuyu/</u>)から自 自治体にある国の施設の延床面積を入力します。 国有財産区分が「宿舎」または「未入力」の場合は推計対象から外します。

<「国有財産に関する情報」からの入手方法>

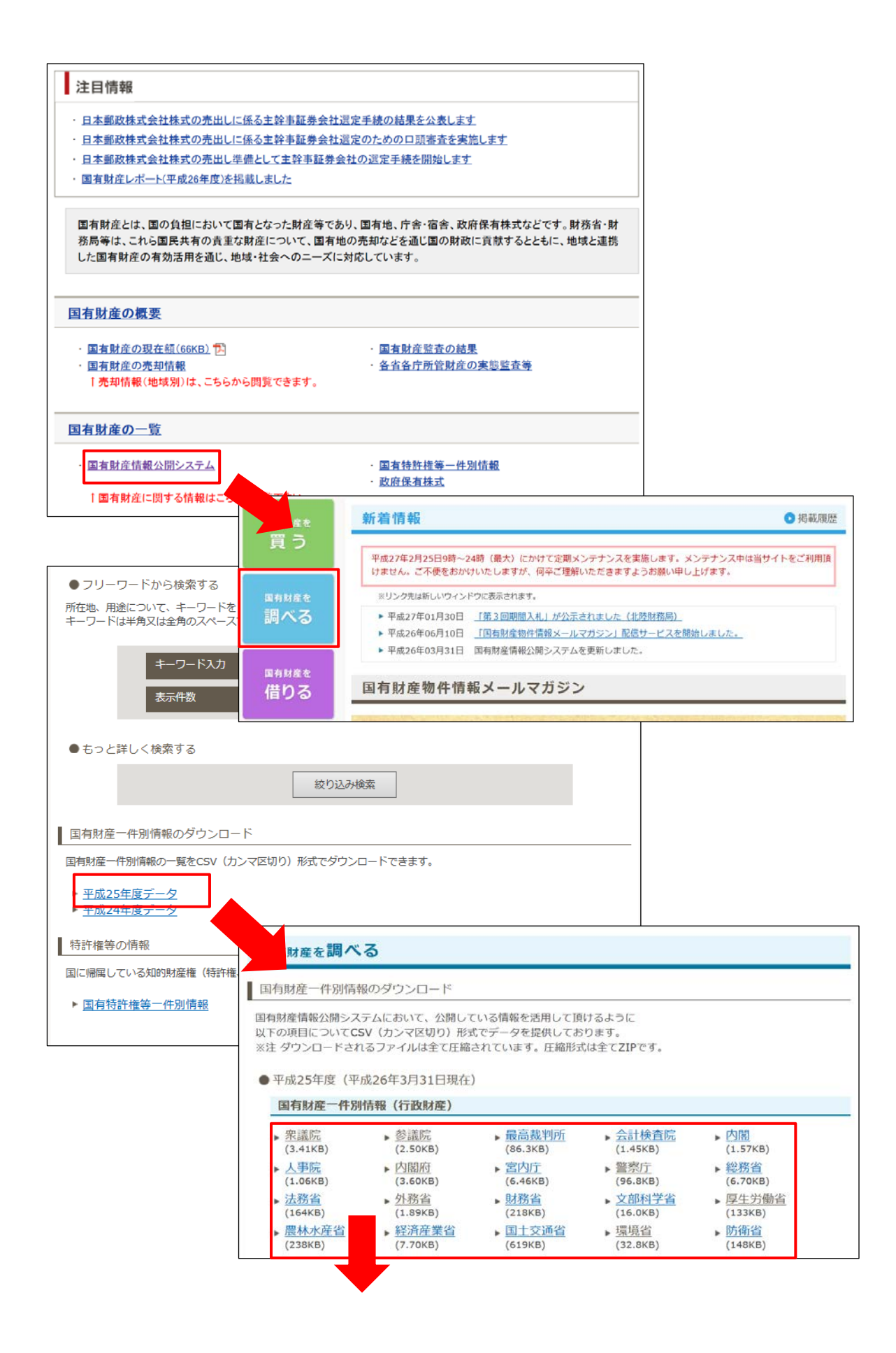

| 住居表示                                                                                                    |                                                                                       | 建物用途                                                                                                    | 建物合計数量                                                                                                    |
|----------------------------------------------------------------------------------------------------|---------------------------------------------------------------------------------------|----------------------------------------------------------------------------------------------------|----------------------------------------------------------------------------------------------------|
| 登記上の:住居該尔<br>東京都干,東京都干代田区永田町1丁目7-<br>東京都干,東京都干代田区永田町1-3<br>東京都干,東京都干代田区永田町1-3<br>東京都干1東京都干代田区永田町1-3<br>東京都干1東京都干代田区永田町1-3<br>東京都干1東京都干代田区永田町2丁目2-<br>建築和干1東京都干代田区永田町1丁目2-<br>建築和干町東京都干代田区永田町1丁目2-<br>建築和半町和-54田町1丁目2-            | 地用逐 土地合計受土地合計                                                                         | 「計計画2用連地域 建ペい率 容積率 (本<br>諸社区支換業地域 80 500<br>第社区支換業地域 80 500<br>第社区支換機業地域 90 500<br>第社区支換機業地域 80 500<br>第社化区支換機業地域 80 500 | 18日 建物用途 決致 建物合計委 100 (第)<br>3 単物庁舎 16 11,953.9 8370 (3)<br>1 単称庁舎 2 6,001 65 91,4554<br>1 単称庁舎 2 6,001 65 91,4554<br>0 0 0 0 0 0<br>84 単称庁舎 4 11,716.02 111,8151.7<br>1 単称庁舎 4 11,716.02 111,8151.7                                                                                                    |
| 東京都港東京都港区赤坂2丁目17-10 48888888 万<br>東京都干東京都干代田区會士見2丁目14 ########<br>東京都干1東京都干代田区。第日22-12 #######<br>東京都干1東京都干代田区。第日22-12 #######<br>東京都干1東京都六代田区、田町2丁目17 ########<br>東京都干1東京都千代田区久田町2丁目17 #########                                | 自自治体にある国の でとに「建物合計数                                                                   | )施設の用途区分<br> 暈 (延)  を合算                                                                                                  | 151事務庁書         1         3,569,97         57,943 0           3<宿書                                                                                                    |
| 東京都干・東京都干代田区永田町2丁目18 24243484 3<br>東京都干・東京都干代田区永田町1丁目1- 44848484 3<br>東京都干東京都光代田区永田町1丁目2- 44848484 3<br>東京都干東京都送皇太子水丁目1-3 4484848 4<br>東京都行東京都世治区二級2丁目3-0 4484848 7<br>東京都干東京都干代田区永田町1-8<br>東京都干東京都干代田区永田町1-8                    | して入力<br>5025 ####### 557525 JR人 7                                                     | 1011亿年間東地域 00 500                                                                                                    | 3 宿舎         10         2.552.85         5.177.81           3 事稿庁舎         4         3.482.44         6.176.77           9 事稿庁舎         4         199.94         1.94.81           23 事稿庁舎         2         1.568.50         4.23.13           23 事稿庁舎         2         1.568.50         4.23.13           46 宿舎         3         561.39         2.160.01           1 単務庁舎         1         41.3         441.01           0         0         0         0         0 |
| 東京都台:東京都台東区上野公園12-49 ######## 庁<br>東京都千:東京都千代田区永田町1丁目10 ######## 庁                                                                                                    | 含等 7,733.61 ######## H7.4.1 所属替 計<br>含等 29,812.27 ######## H7.4.1 所属替 計               | 浴化区紅第一種中酒 60 300<br>浴化区紅蘭栗地域 80 500                                                                                      | 28 事務庁舎         4         1,762.89         6,671.55           99 事務庁舎         3         14,266.72         147,855.85                                                                                                    |
| ■「国有財産-件別情報(行政財産)」た<br>対応する用途区分ごとに国有財産区分<br>国有財産区分 対応する用途区分                                                                                                    | べら <b>自自治体にあ<mark>る国立施設</mark>の用途区</b><br>うごとの「建物合計数量(延)」を合算した<br>建物合計数量(変)<br>(m2) ↓ | 」<br>分ごとの <b>「建物合計数量(延)」</b> を入<br>上で、入力してください。                                                                          | 力します。                                                                                                    |
| <u>事務庁舎</u><br>庁舎 事務所ビル                                                                                                    | 28,543                                                                                |                                                                                                    |                                                                                                    |
| 試験研究施設         学校・試験研究機関           医療施設         教育施設           教育施設         調練施設           警察施設         検査施設           検査施設         その他サービス業           資料館         図書館           博物館         防衛施設           汚面設         その他サービス業 | 9,818<br>9,818                                                                        |                                                                                                    |                                                                                                    |

#### ④ 学校の延床面積の推計

「学校基本調査」

(<u>http://www.mext.go.jp/b\_menu/toukei/chousaO1/kihon/1267995.htm</u>)から 把握可能な自自治体における学校区分ごとの学校数と、自ら把握している学校数を入力しま す。

入力した学校数に、学校区分ごとの1校あたりの延床面積を乗算することで、延床面積を 推計します。

<「学校基本調査」による入手方法>

| ップ > 白書・統計                                                                                                    | 出版物>統計情報>学校基本調査                                                                                                    |                                                                      |
|----------------------------------------------------------------------------------------------------|----------------------------------------------------------------------------------------------------|----------------------------------------------------------------------|
| ♀学校基                                                                                                    | 本調査                                                                                                    |                                                                      |
| 調査の概要                                                                                                    | <u>ह</u>                                                                                                    |                                                                      |
| <ul> <li>調査の構</li> <li>・調査の</li> <li>・調査の</li> <li>・抽出方</li> <li>・調査の</li> </ul>                                                                | <del>要</del><br>目的 ・調査の沿革 ・調査の根拠法令 ・調査の対象<br>去 ・調査事項 ・調査票 ・調査の時期<br>5法                                                                                                    |                                                                      |
| 調査の結                                                                                                    | ₽<br>₽                                                                                                    |                                                                      |
| <ul> <li>         は里の#         は         前計表         <ul> <li>             統計表             </li> <li>                   統計表</li></ul></li></ul> | 要<br><u>覧</u><br>売 <sup>1</sup> (e-Stat)のホームページへリンク)<br>読                                                                                                    |                                                                      |
| ◎成26年度<br>初等中等教∎                                                                                                    | 機関・専修学校、各種学校(総合書稿載集社)<br>学校選査・学校通信会書調査(高学学校)                                                                                                    |                                                                      |
|                                                                                                    | 世<br>(1)<br>(1)<br>(1)<br>(1)<br>(1)<br>(1)<br>(1)<br>(1)                                                                                                    | 2014年12月19日 公表<br>2014年12月19日 公表<br>2014年12月19日 公表<br>2014年12月19日 公表 |
|                                                                                                    | 高等学校(通信教育を含む)<br><u>全日朝-</u> 走時刻                                                                                                    | 2014年12月19日 公表                                                       |
|                                                                                                    | 通信組<br>中等教育学校                                                                                                    | 2014年12月19日 公表<br>2014年12月19日 公表                                     |
|                                                                                                    | <u>特別支援学校</u>                                                                                                    | 2014年12月19日 公表                                                       |
|                                                                                                    |                                                                                                    | 2014年12月19日 公表                                                       |
|                                                                                                    | 卒集後の状況 <b>調査</b><br><u>中学校</u>                                                                                                    | 2014年12月19日 公表                                                       |
|                                                                                                    | <u> </u>                                                                                                    | 2014年12月19日 公表                                                       |
|                                                                                                    | <u>全日朝·定時朝</u><br><u>全日朝·定時朝</u>                                                                                                    | 2014年12月19日 公表                                                       |
|                                                                                                    | <u>通信紙</u><br><u>中擎教育学校</u>                                                                                                    | 2014年12月19日 公表<br>2014年12月19日 公表                                     |
|                                                                                                    | <u>特別支援学校(高等部)</u><br>工社学学教研集業人類構成                                                                                                    | 2014年12月19日 公表 2014年12月19日 公表                                        |
|                                                                                                    |                                                                                                    | 2014年12月19日 公表                                                       |
| 高等教育機關                                                                                                    | (報告書冊載集計)<br>学校調査                                                                                                    |                                                                      |
|                                                                                                    | 2. 2. 2. 2. 2. 2. 2. 2. 2. 2. 2. 2. 2. 2                                                                                                    | 2014年12月19日 公表                                                       |
| 2                                                                                                    | 統計表                                                                                                    |                                                                      |
|                                                                                                    | 都道府県別学校数<br>                                                                                                    | Excel                                                                |
|                                                                                                    | 学設教別学校教                                                                                                    | Excel                                                                |
|                                                                                                    | 11日間1日本2月17日本3月17日本3月11日本3月11日年月11日本3月11日年月11日本3月11日年月11日年月11日年月11日年月11日年月11日年月11日年月11日                                                                                                    |                                                                      |
|                                                                                                    |                                                                                                    |                                                                      |
|                                                                                                    | 編制方式別学級数                                                                                                    |                                                                      |
| u u                                                                                                    | 11 1 0 N. L m n V i v                                                                                                    |                                                                      |
|                                                                                                    | 幼稚園           2都道府県別学校数(2-1)                                                                                                    |                                                                      |
|                                                                                                    |                                                                                                    |                                                                      |
|                                                                                                    |                                                                                                    |                                                                      |
| 本國                                                                                                    | ガ 図 本 図 訂 本 図 ガ 図 本 図 ガ 図 本 図 ガ                                                                                                    | <u>- 86 4 86 77 86 4 8</u>                                           |
| ル<br>本 園<br>阜 188                                                                                                    | 77 ULL 4- ULL 177 ULL 4- ULL 77 ULL 4- ULL 77 ULL 4- ULL 77 ULL 4- ULL 77 ULL 4- ULL 77<br>                                                                                                    |                                                                      |
| 本 園<br>阜 188<br>岡 499<br>知 521                                                                                                    | yy         usi         A         usi         yy         usi         A         usi         yy         usi         yy         usi         yy         usi         usi         yy         usi         yy         usi         usi         < |                                                                      |

「学校基本調査」の名学校区分の「都道府県別学校数」から学校区分及び設置者ごとの学校数を入力します。 学校基本調査では、設置者ごとの学校数は、一部のみ掲載されています。 学校数が把握できない場合は、いずれかの設置者に寄せて入力してください。(例:「公立」の学校数を「市区町村立」の学校数に寄せる)

| 学校基本調査では、設置者ことの学校数は、一部のみ掲載されています。<br>学校数が把握できない場合は、いずれかの設置者に寄せて入力してください。(例:「公立」の学校数を「市区町村立」の学校数に寄せる) |         |      |     |                 |        |        |      |      |        | /    |        |
|----------------------------------------------------------------------------------------------------|---------|------|-----|-----------------|--------|--------|------|------|--------|------|--------|
|                                                                                                    |         | 学校区分 |     |                 |        |        |      |      |        |      |        |
| 設置者                                                                                                  | 2641M2D | 小学校  | 中学校 | 高等学校<br>全日制·定時制 | 中等教育学校 | 特別支援学校 | 專修学校 | 各種学校 | 大学·大学院 | 短期大学 | 高等專門学校 |
| 市区町村立                                                                                                | 91      | 100  | 90  | 120             |        | 1      | 1    |      |        |      |        |
| 一部事務組合立                                                                                              |         |      |     |                 |        |        |      |      |        |      |        |
| 都道府県立                                                                                                |         |      |     | 40              |        |        |      |      | 1      |      | 1      |
| 国立                                                                                                   | 1       | 1    | 1   |                 |        |        |      |      | 1      |      |        |
| 私立                                                                                                   | 0       | 1    | 5   | 10              |        |        |      |      | 5      | 5    | 3      |
| 合計                                                                                                   | 92      | 1.02 | 96  | 170             |        | 1      | 1    | 0    | 7      | 5    | 4      |
|                                                                                                    | 1       |      |     |                 |        |        |      |      |        |      |        |

#### ■幼稚園

•「市(区) 立」と「町立」と「村立」を合算し、「市区町村立」に入力して ください。

・「計」と「国立と公立計の合計値」の差分を「私立」に入力してください。 ■小学校

•「市(区) 立」と「町立」と「村立」を合算し、「市区町村立」に入力して ください。

■中学校

「市(区)立」と「町立」と「村立」を合算し、「市区町村立」に入力して
 ください。

・「公立計」と「市(区)立と町立と村立と組合立の合計値」の差分を「都道 府県立」に入力してください。

#### ■高等学校

•「市(区) 立」と「町立」と「村立」を合算し、「市区町村立」に入力して ください。

・「公立計」と「都道府県立と市(区)立と町立と村立の合計値」の差分を「組 合立」に入力してください。

■専修学校、各種学校

•「公立」を「市区町村立」、「都道府県立」に分けて入力してください。

■大学・大学院

•「公立」を「市区町村立」、「一部事務組合立」、「都道府県立」に分けて 入力してください。

#### ■短期大学、高等専門学校

「公立」を「市区町村立」、「都道府県立」に分けて入力してください。

## ※学校数の内訳が不明な場合には、いずれかの設置者に合計を寄せて入力し てください。(例:「公立」の学校数を「市区町村立」の学校数に寄せる)

入力された学校数に、学校の面積原単位(出所:民生部門エネルギー消費実態調査 業務 部門編2 (2002年))を乗じて、学校の延床面積を算出します。

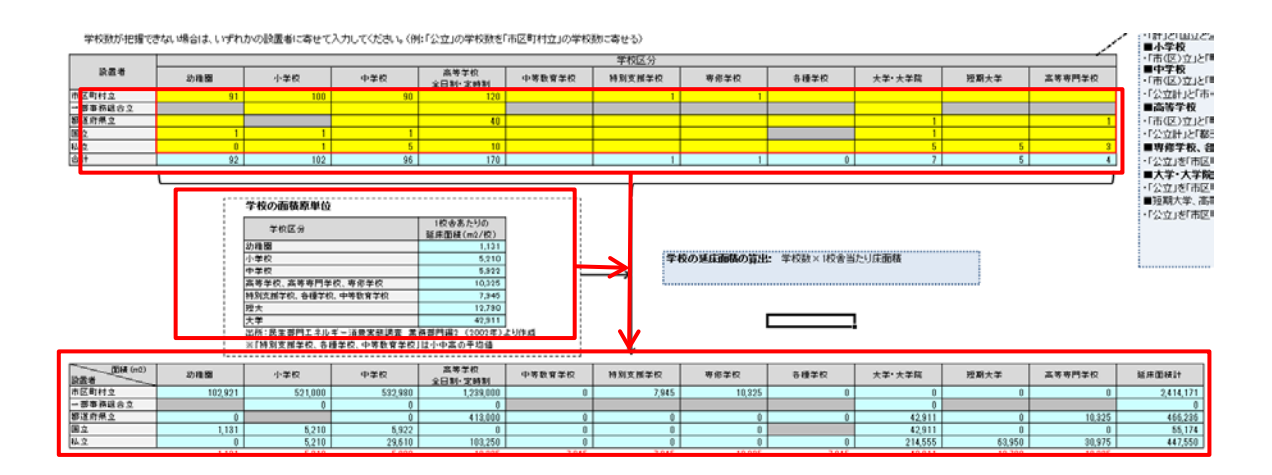

⑤ 用途ごとの延床面積の推計

①~④で入力・推計した延床面積を基に、用途ごとの延床面積を推計します。
 用途ごとの延床面積を推計するために、「事務所ビル」と「飲食店」の按分比率及び「ホテル・旅館」と「劇場・娯楽場」と「その他サービス業」の按分比率を入力します。

自自治体における按分比率を把握していない場合には、「エネルギー・経済統計要覧((財) 日本エネルギー経済研究所)の業務部門業種別延床面積」を入力し、按分比率を作成します。

「入力・推計②」シートにはあらかじめ2011年度の値が入力されていますが、可能な限り推計対象年度の業種減延床面積を入力してください。入力後、算出された按分比率をそれ ぞれの該当セルに転記します。

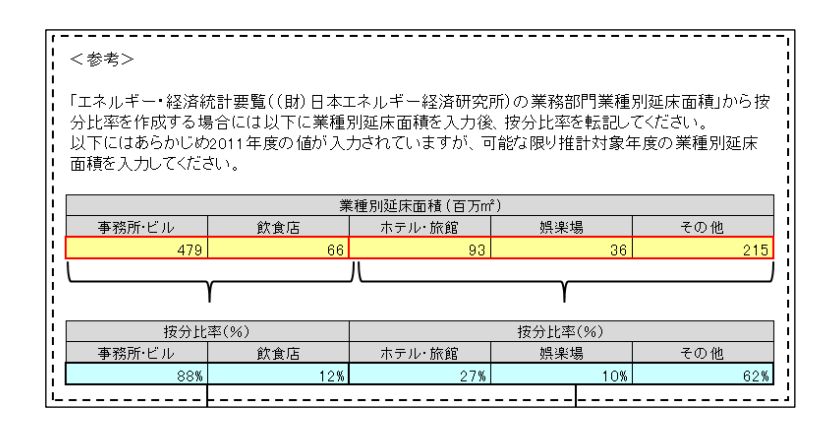

事務所ビル及び飲食店については、固定資産の概要調書から、小売業(商業統計確報より 把握)を控除し、公共施設の事務所ビル分を加算した延床面積を、「事務所ビル」と「飲食店」 の按分比率によって推計します。

①で把握した小売業の延床面積を卸・小売業の延床面積とします。

②で把握した病院・診療所の延床面積を病院・医療関連施設の延べ床面積とします。

④で把握した学校の延床面積に公共施設状況調の保育所、都道府県立施設の試験研究機関、

国有財産の試験研究機関の延床面積を加算し、学校・試験研究機関の延床面積とします。

また、ホテル・旅館、劇場・娯楽場、その他サービス業については、固定資産の概要調書 から「民間病院の延床面積」を控除し、「公共施設のその他ビル」を加算した延床面積を「ホ テル・旅館」、「劇場・娯楽場」、「その他サービス業」の按分比率により、用途ごとの延床面 積を推計します。
# 2) 用途別エネルギー種別エネルギー消費量原単位(延床面積 1m<sup>3</sup>当たりのエネル ギー消費量)の入力

用途ごとのエネルギー種別エネルギー消費量原単位を入力します。

自らエネルギー種別エネルギー消費量原単位を把握していない場合には、「原単位作成」シ ートを使用して、「エネルギー・経済統計要覧((財)日本エネルギー経済研究所)の業務部 門業種別延床面積」からエネルギー消費量原単位を算出し、転記してください。

| ■エネルギー種別  | エネルギー消費量原単位(延床)      | 面積1m2当たりのエネル | ギー消費量)  |             |         |         |         |
|-----------|----------------------|--------------|---------|-------------|---------|---------|---------|
| 田涂豆ム      | <b>十七日 书。 366-54</b> | 電気           | 都市ガス    | 液化石油ガス(LPG) | A重油     | 灯油      | 地域熱供給   |
| 用速区刀      | エネルキー種計              | (GJ/m2)      | (GJ/m2) | (GJ/m2)     | (GJ/m2) | (GJ/m2) | (GJ/m2) |
| 事務所ビル     | 0.74 GJ/m2           | 0.59         | 0.10    | 0.00        | 0.03    | 0.01    | 0.03    |
| 飲食店       | 2.21 GJ/m2           | 1.04         | 0.86    | 0.17        | 0.00    | 0.14    | 0.00    |
| 卸·小売業     | 0.79 GJ/m2           | 0.64         | 0.11    | 0.01        | 0.01    | 0.01    | 0.01    |
| 学校·試験研究機関 | 0.36 GJ/m2           | 0.16         | 0.11    | 0.01        | 0.05    | 0.03    | 0.00    |
| 病院·医療関連施設 | 1.74 GJ/m2           | 0.66         | 0.45    | 0.02        | 0.44    | 0.17    | 0.00    |
| ホテル・旅館    | 1.94 GJ/m2           | 0.65         | 0.33    | 0.07        | 0.73    | 0.04    | 0.11    |
| 劇場 娯楽場    | 1.58 GJ/m2           | 0.64         | 0.76    | 0.03        | 0.09    | 0.05    | 0.01    |
| その他サービス業  | 1.28 GJ/m2           | 0.52         | 0.61    | 0.03        | 0.07    | 0.04    | 0.01    |

3) 自自治体の用途別エネルギー種別エネルギー消費量の推計

1)で推計した自自治体の用途ごと延床面積に、2)の用途ごとのエネルギー種別エネル ギー消費量原単位を乗算し、エネルギー消費量を推計します。

上表では設置者ごと、用途区分ごとのエネルギー種別エネルギー消費量を推計しており、 下表では、設置者ごとにまとめられたエネルギー種別エネルギー消費量を表示しています。

| 設置者          | 用途区分      | エネル・      | ギー種計 | 電気 (GJ)   | 都市ガス (GJ) | LPG (GJ) | A重油(GJ)  | 灯油 (GJ) | 地域熱供給(GJ) |
|--------------|-----------|-----------|------|-----------|-----------|----------|----------|---------|-----------|
|              | 事務所ビル     | 1,295,378 | GJ   | 1,018,836 | 167,380   | 0        | 50,942   | 14,555  | 43,664    |
|              | 飲食店       | 547,847   | GJ   | 257,121   | 213,355   | 41,421   | 0        | 35,950  | 0         |
|              | 卸·小売業     | 355,824   | GJ   | 289,042   | 51,130    | 4,174    | 4,174    | 4,174   | 3,130     |
| E M          | 学校·試験研究機関 | 235,787   | GJ   | 1 00,602  | 72,308    | 6,288    | 34,582   | 18,863  | 3,144     |
| T-(18)       | 病院·医療関連施設 | 517,437   | GJ   | 196,095   | 132,838   | 5,061    | 131,573  | 51,870  | 0         |
|              | ホテル・旅館    | 505,361   | GJ   | 1 69,232  | 86,367    | 18,674   | 190,240  | 11,671  | 29,178    |
|              | 劇場·娯楽場    | 158,240   | GJ   | 64,419    | 75,773    | 3,466    | 9,023    | 4,721   | 837       |
|              | その他サービス業  | 716,953   | GJ   | 291,872   | 343,315   | 15,704   | 40,884   | 21,389  | 3,791     |
|              | 事務所ビル     | 28,822    | GJ   | 22,669    | 3,724     | 0        | 1,133    | 324     | 972       |
| 市区町村         | 学校·試験研究機関 | 186,591   | GJ   | 79,612    | 57,221    | 4,976    | 27,367   | 14,927  | 2,488     |
| 11122-00111  | 病院·医療関連施設 | 84,078    | GJ   | 31,863    | 21,585    | 822      | 21,379   | 8,428   | 0         |
|              | その他サービス業  | 40,489    | GJ   | 16,483    | 19,388    | 887      | 2,309    | 1,208   | 214       |
|              | 学校·試験研究機関 | 0         | GJ   | 0         | 0         | 0        | 0        | 0       | 0         |
| 一部事務組合       | 病院·医療関連施設 | 0         | GJ   | 0         | 0         | 0        | 0        | 0       | 0         |
|              | その他サービス業  | 0         | GJ   | 0         | 0         | 0        | 0        | 0       | 0         |
|              | 事務所ビル     | 0         | GJ   | 0         | 0         | 0        | 0        | 0       | 0         |
| 都道应且         | 学校·試験研究機関 | 47,773    | GJ   | 20,383    | 14,650    | 1,274    | 7,007    | 3,822   | 637       |
| 10P/02/11979 | 病院·医療関連施設 | 0         | GJ   | 0         | 0         | 0        | 0        | 0       | 0         |
|              | その他サービス業  | 0         | GJ   | 0         | 0         | 0        | 0        | 0       | 0         |
|              | 事務所ビル     | 21,261    | GJ   | 16,722    | 2,747     | 0        | 836      | 239     | 717       |
| E            | 学校·試験研究機関 | 18,536    | GJ   | 7,908     | 5,684     | 494      | 2,719    | 1,483   | 247       |
| L.           | 病院·医療関連施設 | 0         | GJ   | 0         | 0         | 0        | 0        | 0       | 0         |
|              | その他サービス業  | 12,588    | GJ   | 5,125     | 6,028     | 276      | 718      | 376     | 67        |
|              |           |           |      |           |           |          |          |         |           |
|              | 設置者       | エネル・      | ギー種計 | 電気 (GJ)   | 都市ガス (GJ) | LPG (GJ) | A重油 (GJ) | 灯油(GJ)  | 地域熱供給(GJ) |
|              | 民間        | 4.332.826 | GJ   | 2,387,219 | 1.142.467 | 94,786   | 461.418  | 163,193 | 83.744    |
|              | 市区町村      | 339,980   | GJ   | 150.627   | 101,918   | 6.685    | 52,188   | 24.887  | 3.673     |
|              | 一部事務組合    | 0         | GJ   | 0         | 0         | 0        | 0        | 0       | 0         |
|              | 都道府県      | 47,773    | GJ   | 20,383    | 14,650    | 1,274    | 7,007    | 3,822   | 637       |
|              | Ξ         | 52,385    | GJ   | 29,755    | 14,459    | 770      | 4,272    | 2,097   | 1,030     |
|              | 合計        | 4,772,964 | GJ   | 2,587,985 | 1,273,495 | 103,515  | 524,886  | 194,000 | 89,085    |

4) 自自治体分の公共施設のエネルギー消費量(事務事業編)の適用【任意】
 実行計画(事務事業編)で自自治体分(都道府県)の事務・事業分のエネルギー消費量の
 実績値を把握している場合には、このうち事務分(都道府県施設におけるエネルギー消費量)
 を3)で推計した都道府県分のエネルギー消費量に置き換えます。エネルギー消費量は、電気のみ固有単位(kWh)の値を入力し、電気以外はGJに変換した値を入力してください。

以下のプルダウンで「2」を選択し、都道府県分のエネルギー種別エネルギー消費量を入 力します。

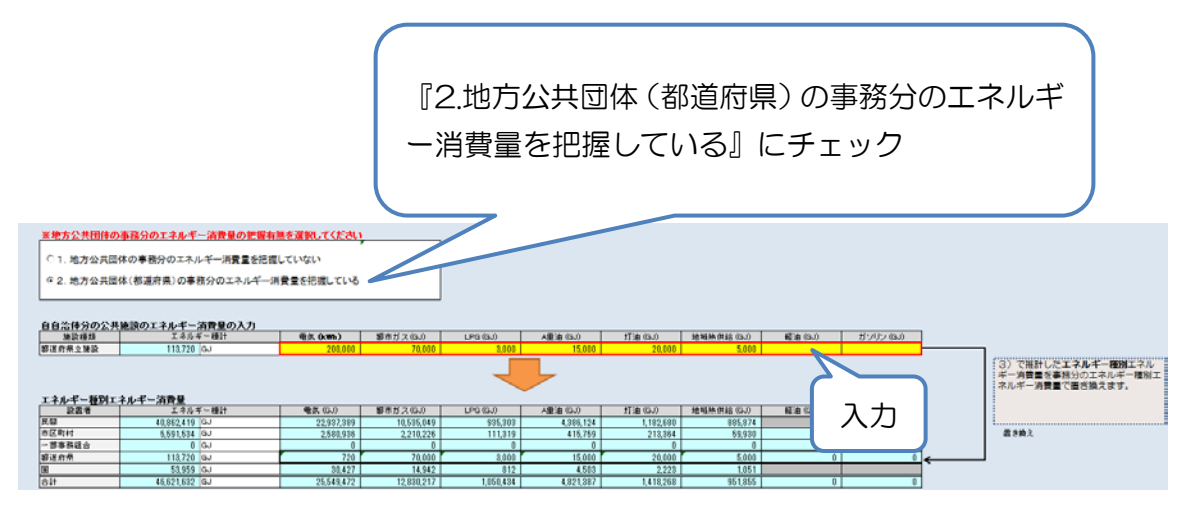

都道府県分のエネルギー消費量を入力後、以下に都道府県の値が差し替えられたエネルギ ー種別エネルギー消費量が算出されます。なおエネルギー消費量が入力されていてもプルダ ウンが正しく選択されていないと差し替えられませんので注意してください。

| エネルキー種別エ |               |                                                 |            |           |                  |           |         |           |   |  |  |  |  |  |
|----------|---------------|-------------------------------------------------|------------|-----------|------------------|-----------|---------|-----------|---|--|--|--|--|--|
| 設置者      | エネルギー種計       | <ul><li>● 電気(GJ) 都市ガス(GJ) LPG(GJ) A重油</li></ul> |            | A重油 (GJ)  | 灯油(GJ) 地域熱供給(GJ) |           | 軽油 (GJ) | ガソリン (GJ) |   |  |  |  |  |  |
| 民間       | 40,862,419 GJ | 22,937,389                                      | 10,535,049 | 935,303   | 4,386,124        | 1,182,680 | 885,874 |           |   |  |  |  |  |  |
| 市区町村     | 5,591,534 GJ  | 2,580,936                                       | 2,210,226  | 111,319   | 415,759          | 213,364   | 59,930  | 0         | 0 |  |  |  |  |  |
| 一部事務組合   | 0 GJ          | 0                                               | 0          | 0         | 0                | 0         | 0       | 0         | 0 |  |  |  |  |  |
| 都道府県     | 113,720 GJ    | 720                                             | 70,000     | 3,000     | 15,000           | 20,000    | 5,000   | 0         | 0 |  |  |  |  |  |
| 3        | 53,959 GJ     | 30,427                                          | 14,942     | 812       | 4,503            | 2,223     | 1,051   |           |   |  |  |  |  |  |
| 合計       | 46,621,632 GJ | 25,549,472                                      | 12,830,217 | 1,050,434 | 4,821,387        | 1,418,268 | 951,855 | 0         | 0 |  |  |  |  |  |

5) 電力、都市ガス販売量の補正【任意】

自自治体における業務部門の電力使用量(都市ガス販売量)が入手可能な場合には、業務 部門の電力使用量(都市ガス販売量)を入力し、3)で推計した電力使用量(都市ガス消費 量)を置き換えます。販売量が入力されていてもプルダウンが正しく選択されていないと差 し替えられませんので注意してください。

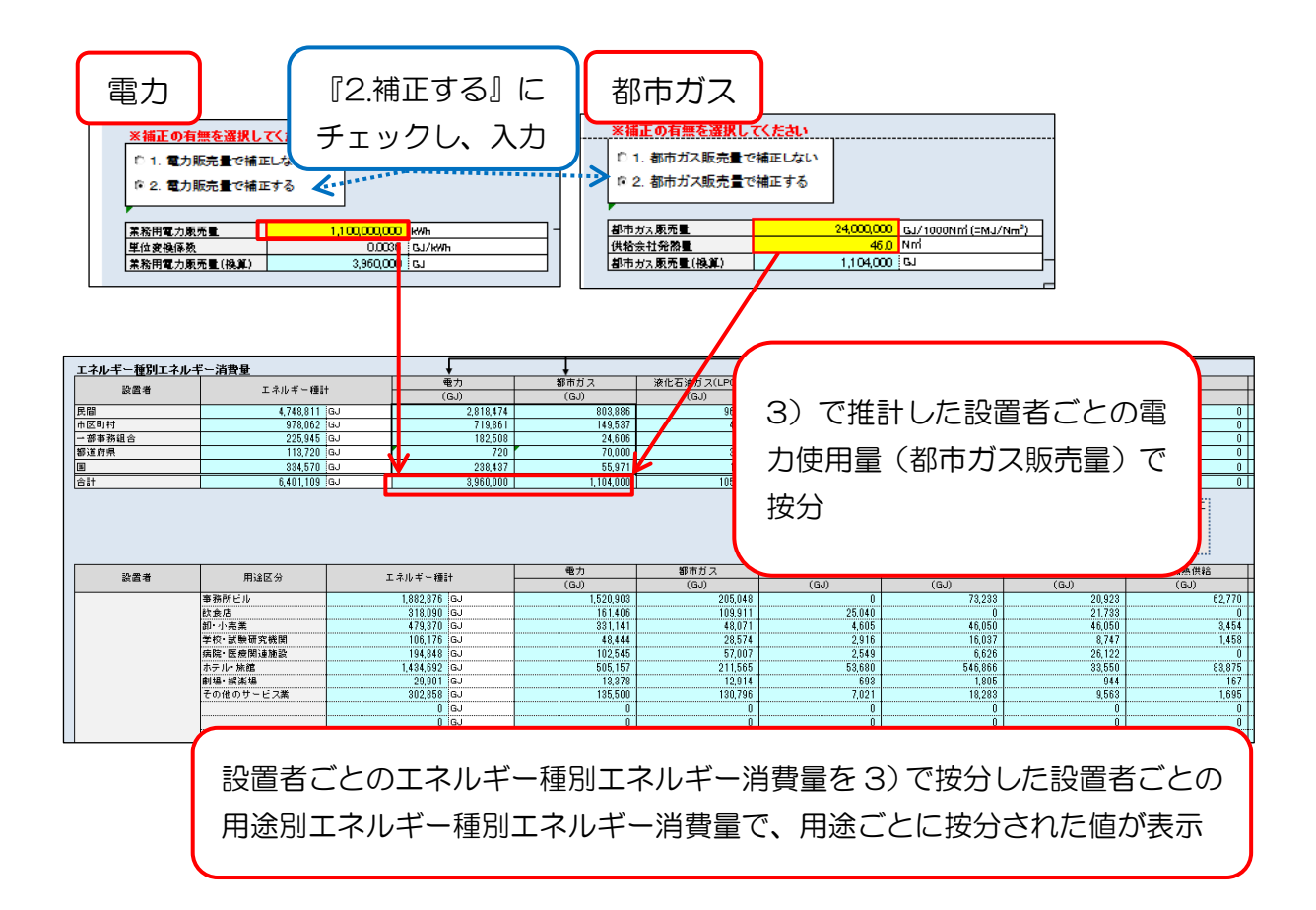

ただし、4)で自自治体分のエネルギー消費量の置き換えを行った場合には、電力販売量 (都市ガス販売量)から自治体分の電力消費量(都市ガス使用量)の実績値を差し引いた上 で、自治体以外の設置者に販売量を按分し、置き換えます。

設置者ごとに置き換えた後、3)で推計した設置者ごとの用途別エネルギー種別エネルギ ー消費量で用途別に按分します。

6) 自自治体の用途別 CO<sub>2</sub> 排出量の推計

① 電力排出係数の入力

自自治体の電気事業者の電力の実排出係数を入力します。電力排出係数は、実排出係数を 使用しますが、電気事業者の係数改善努力を反映する場合には調整後排出係数を使用します。 また特定の年度における排出係数を固定的に用いて参考として評価することも考えられます。

| L |                  |          |           |
|---|------------------|----------|-----------|
|   | 自自治体の電気事業者の実排出係数 | 0.000525 | t-CO2/kWh |
|   |                  |          |           |

② 自自治体の用途別 CO<sub>2</sub> 排出量の推計

3)~5)で推計や補正等を行ったエネルギー種別エネルギー消費量に、エネルギー種別 CO<sub>2</sub>排出係数を乗算し、用途別 CO<sub>2</sub>排出量を推計します。 なお、4)で自自治体分(都道府県)の公共施設のエネルギー使用量(事務事業編)を適用した場合は、用途別のCO<sub>2</sub>排出量は推計せず、「合計」欄にのみ計上します。

| 設置         | 置者ごとの用途           | 別CO2排出                    |            |                                         |            |             |              |              |                 |                |
|------------|-------------------|---------------------------|------------|-----------------------------------------|------------|-------------|--------------|--------------|-----------------|----------------|
|            |                   | H-819-4 (57% ( - C ( C )) | -          | 都市ガス<br>の100                            | LPG        | A 筆油        | 灯油           | 地域熱供給        | 軽油              | ガンリン           |
| 設置者        | 用途区分              | - 酸化肥厚排炉体数(+-002/G-0)     | 0.0000     | 0.0136                                  | 0.0161     | 0.0693      | 0.0185       | 0.067        | 0.0187          | 0.0183         |
|            |                   | CO2相比量計                   | 雪気 (t=CO2) | 都市ガス (t=CO2)                            | LPG(+-CO2) | ATER(1=CC2) | \$T38(+-C02) | 地域動曲線(t=CO2) | ●E/iR (t=CO2)   | TD/J/2 (t=C02) |
|            | 事務所ビル             | 14.242 t=CO2              | 0          | 7,236                                   | 0          | 3530        | 987          | 2.489        | 42.52 (C 0.02.) | 77777 (* 0027  |
|            | 飲食店               | 14.107 t-CO2              | 0          | 9,223                                   | 2.445      | 0           | 2.439        | 0            |                 |                |
|            | 卸小小売業             | 3,208 t-CO2               | 0          | 2,210                                   | 246        | 289         | 283          | 178          |                 |                |
| D10        | 学校、試験研究機関         | 7,352 t-CO2               | 0          | 3,126                                   | 371        | 2,397       | 1,280        | 179          |                 |                |
| 1/2+1      | 病院·医療開連施設         | 18,678 t-CO2              | 0          | 5,743                                   | 299        | 9,118       | 3,519        | 0            |                 |                |
|            | ホテル・旅館            | 20,474 t-C02              | 0          | 3,734                                   | 1,102      | 13,184      | 792          | 1,663        |                 |                |
|            | 劇場·姚楽場            | 4,474 t-CO2               | 0          | 3,276                                   | 205        | 625         | 320          | 48           |                 |                |
|            | その他サービス業          | 20,269 t-CO2              | 0          | 14,841                                  | 927        | 2,833       | 1,451        | 216          |                 |                |
|            | 事務所ビル             | 317 t-CO2                 | 0          | 161                                     | 0          | 79          | 22           | 55           | 0               | 0              |
| 市区取材       | 学校・試験研究機関         | 5,818 t=CO2               | 0          | 2,474                                   | 294        | 1,897       | 1,013        | 142          | 0               | 0              |
| 11462-919  | 們說· 医療関連施設        | 3,035 t-CO2               | 0          | 933                                     | 49         | 1,482       | 572          | 0            | 0               | 0              |
|            | その他サービス業          | 1,145 t-002               | 0          | 838                                     | 52         | 160         | 82           | 12           | 0               | 0              |
|            | 学校、試験研究機関         | 0 t-CO2                   | 0          | 0                                       | 0          | 0           | 0            | 0            | 0               | 0              |
| 一部準務組合     | 將玩·区府IMI連進會       | 0 t-C02                   | 0          | 0                                       | 0          | 0           | 0            | 0            | 0               | 0              |
|            | その绝サービス業          | 0 t-C02                   | 0          | 0                                       | 0          | 0           | 0            | 0            | 0               | 0              |
|            | ● 物理ビル            | 0 t-CO2                   | 0          | 0                                       | 0          | 0           | 0            | 0            |                 |                |
| 都道府県       | 学校・国際研究研究         | 1,490 +-002               | 0          | 633                                     | /5         | 496         | 259          | 36           |                 |                |
|            | PPT: LTP/PUM.Metr | 0 1-002                   | 0          | 0                                       | 0          | 0           | 0            | 0            |                 |                |
|            | 101117-11/末       | 0 1-002                   | 0          | 0                                       | 0          | 0           | 0            | 0            |                 |                |
|            | APTROPECTO        | 234 1-002                 | 0          | 119                                     | 0          | 58          | 16           | 41           |                 |                |
|            |                   |                           |            | 240                                     | 29         | 188         | 101          | 14           |                 |                |
|            |                   |                           |            | 001                                     | 10         | 50          | 0            | 0            |                 |                |
|            |                   |                           |            | 201<br>55 052                           | 6111       | 26.975      | 12160        | 5.079        | 0               | 0              |
| 用過         | 途区分、設置者<br>       | ごとの CO2                   | 排出量<br>    | () 10,000 () 10,000 () 10,000 () 10,000 | 2排出量を整理します | r j         | 13,100       | 1 0,070      |                 |                |
| #1967.43   |                   | CO2排出量(t-CO2              | )          |                                         |            |             |              |              |                 |                |
| /#0.252.75 | 合計                | 民間施設 市区町村施設               | 一部事務組合施設   | 都道府県施設                                  | CE Mail?   |             |              |              |                 |                |
| 事務所ビル      | 14,793 t-CO2      | 14,242 31                 | 7          | 0                                       | 234        |             |              |              |                 |                |
| 飲食店        | 14,107 t-CO2      | 14,107                    |            |                                         |            |             |              |              |                 |                |
| 卸·小売業      | 3,208 t-CO2       | 3,208                     |            |                                         |            |             |              |              |                 |                |
| 学校、試験研究制   | 15,238 t-CO2      | 7,352 5,81                | 3 0        | 1,490                                   | 578        |             |              |              |                 |                |
| 例识·医传觉遗施:  | R 21,713 t-CO2    | 18,678 3,03               | 5 0        | 0                                       | 0          |             |              |              |                 |                |
| ホテル・旅館     | 20,474 t-C02      | 20,474                    |            |                                         |            |             |              |              |                 |                |
| 剧场-祝楽場     | 4,474 t-C02       | 4,474                     |            |                                         |            |             |              |              |                 |                |
| その他サービス業   | 21,769 t=C02      | 20,269 1,14               | s 0        | 0                                       | 356        |             |              |              |                 |                |
| 81t        | 115,776 t-CO2     | 102,804 10,31             | 5 0        | 1,490                                   | 1,168      |             |              |              |                 |                |

4.4 航空(運輸部門)

4.4.1 推計方法概要

航空(運輸部門)は、国際的に国内便のみを各国の排出量に計上します。

国内便のみ離発着のある空港のエネルギー種別エネルギー消費量は、空港の燃料消費量実 績値を用います。

国内便・国際便双方の離発着のある空港の場合は、国内便・国際便の着陸回数で按分する 方法(標準型)と、全国平均の国内便・国際便の着陸回数当たりのエネルギー消費量と着陸 回数で按分する方法(詳細型)があります。

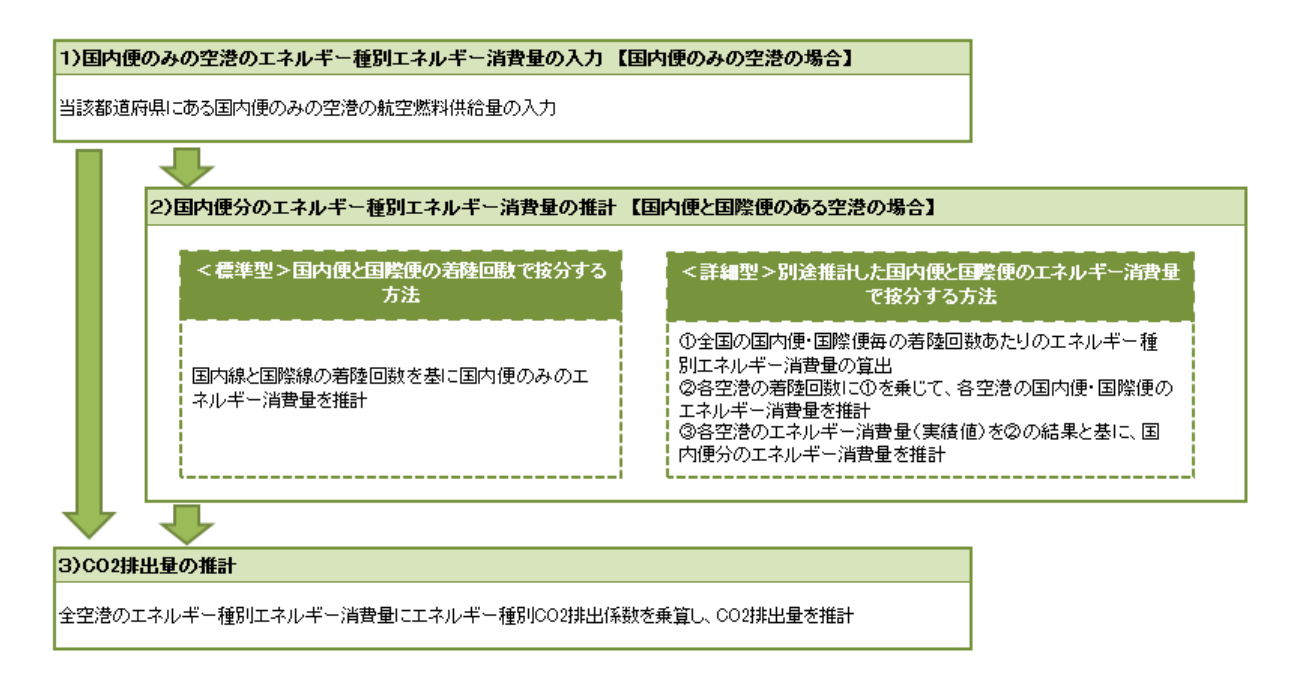

図 4-9 航空(運輸部門)の積上法 推計フロー

航空(運輸部門)の「入力・推計」シートは2種類あり、「入力・推計①」シートは標準型、「入力・推計②」シートは詳細型に使用します。自自治体内に国内便のみ離発着のある空港しかなければ、「入力・推計①」シートを使用ください。

本マニュアルでは国内便のみ離発着のある空港のみを対象とする場合を標準型①、国内便 と国際便を着陸回数で按分する場合を標準型②として説明します。

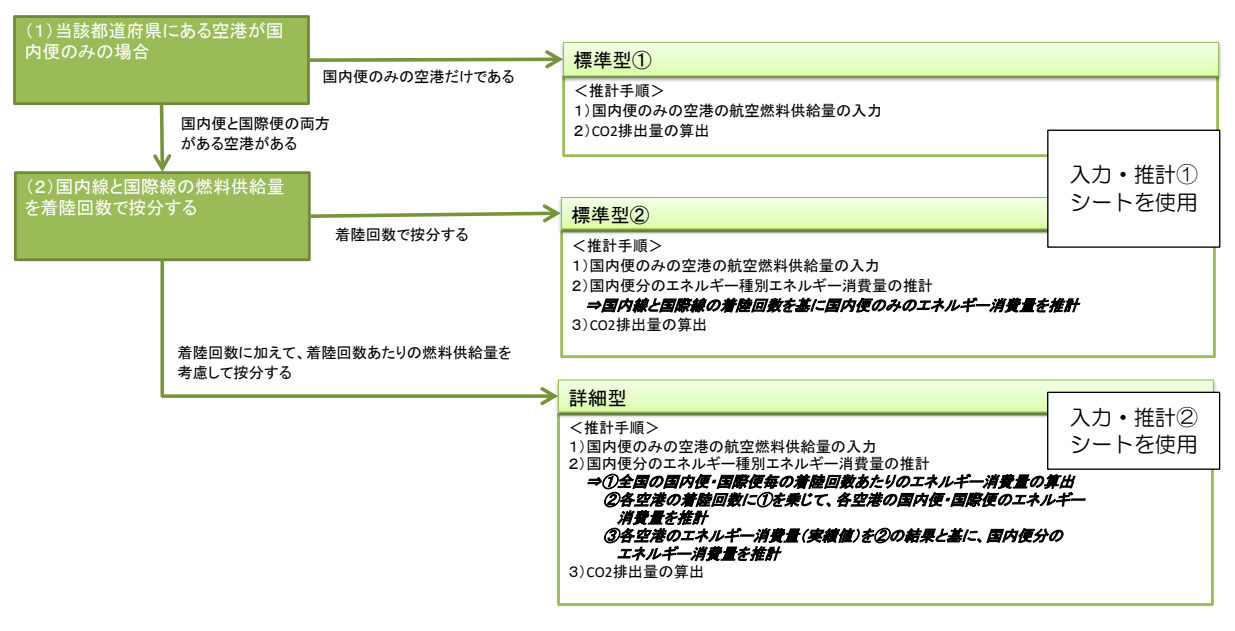

図 4-10 航空(運輸部門)の推計方法判断フローと「入力・推計」シートの関係

4.4.2 使用するデータ

| No | データの種<br>類                               | 統計名等         | データの入手方法      | 更新頻度 |  |  |
|----|------------------------------------------|--------------|---------------|------|--|--|
| 1  | 空港ごとの<br>着陸回数及<br>び航空燃料<br>供給量           | 空港管理状況       | Web サイトより入手可能 | 毎年   |  |  |
| 2  | 全国の空港<br>の着陸回数                           | 詞音           |               |      |  |  |
| 3  | 全国の空港<br>の国内線、国<br>際線ごとの<br>エネルギー<br>使用量 | 航空輸送統計<br>年報 | Web サイトより入手可能 | 毎年   |  |  |

#### 4.4.3 ツールの利用方法:標準型① 国内便のみの場合

標準型①は自自治体の空港に発着する飛行機が国内便のみの場合の推計方法です。推計に必要なデータを「入力・推計①」シートに入力します。

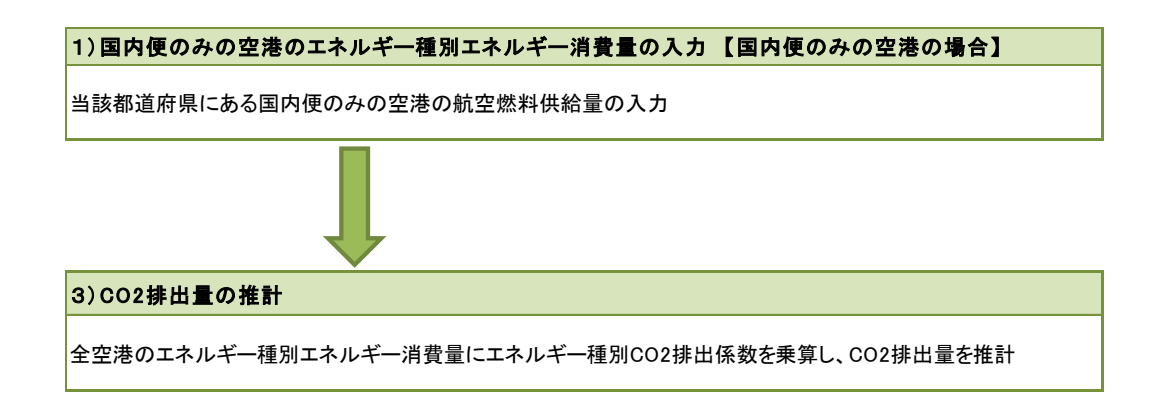

「入力・推計①」シートの入力前に、「使用するデータ」シートの推計方法の選択で、積上法 (標準型)①をチェックしてください。

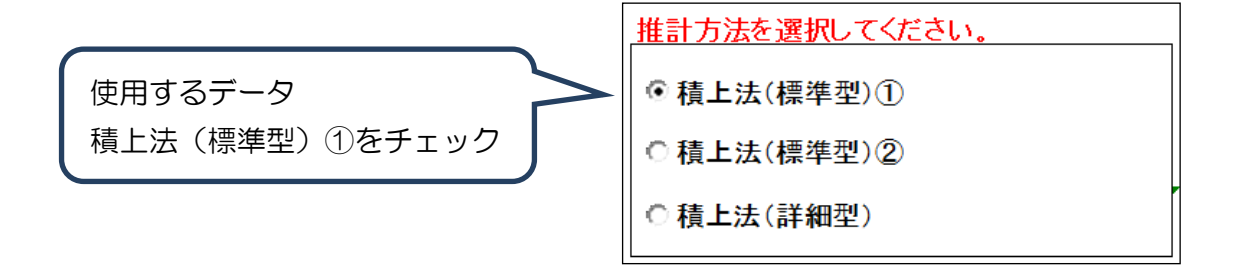

1) 国内便のみの空港のエネルギー消費量の入力

① 空港管理状況調の入手

国交省のHP(<u>http://www.mlit.go.jp/koku/15\_bf\_000185.html</u>)から推計対象年度の空港管理状況調書を入手します。

| 統計・データ                                | 空港管理状況                                           |
|---------------------------------------|--------------------------------------------------|
| ◎ 統計・データTOP                           | ● 用法: 士甫 则你没说你用(+门记录+(DD-Ⅱ·+))                   |
| 0 <u>安全関連</u>                         | ● <u>平成24年空港管理状況調書(PDF形式)</u>                    |
| 管制取扱機数等                               | ◎ 平成25年空港管理状況調書(PDF形式)                           |
| <ul> <li>空港管理状況</li> </ul>            | ◎ 【 <u>参考資料】平成25年(</u> 厝年)空港別順位表(PDF形式)          |
| <ul> <li>全国空港配置図</li> </ul>           | ● 【 <u> </u>                                     |
| 1 1 1 1 1 1 1 1 1 1 1 1 1 1 1 1 1 1 1 |                                                  |
|                                       | ✓ お問い合わせ先                                        |
| 量の推移                                  | 国土交通省航空局航空ネットワーク企画課<br>電話 130-5253-6111(内線49141) |

② 空港名と航空燃料供給量の入力

入手した当該都道府県にある国内便のみの空港の空港名と航空燃料供給量を入力します。

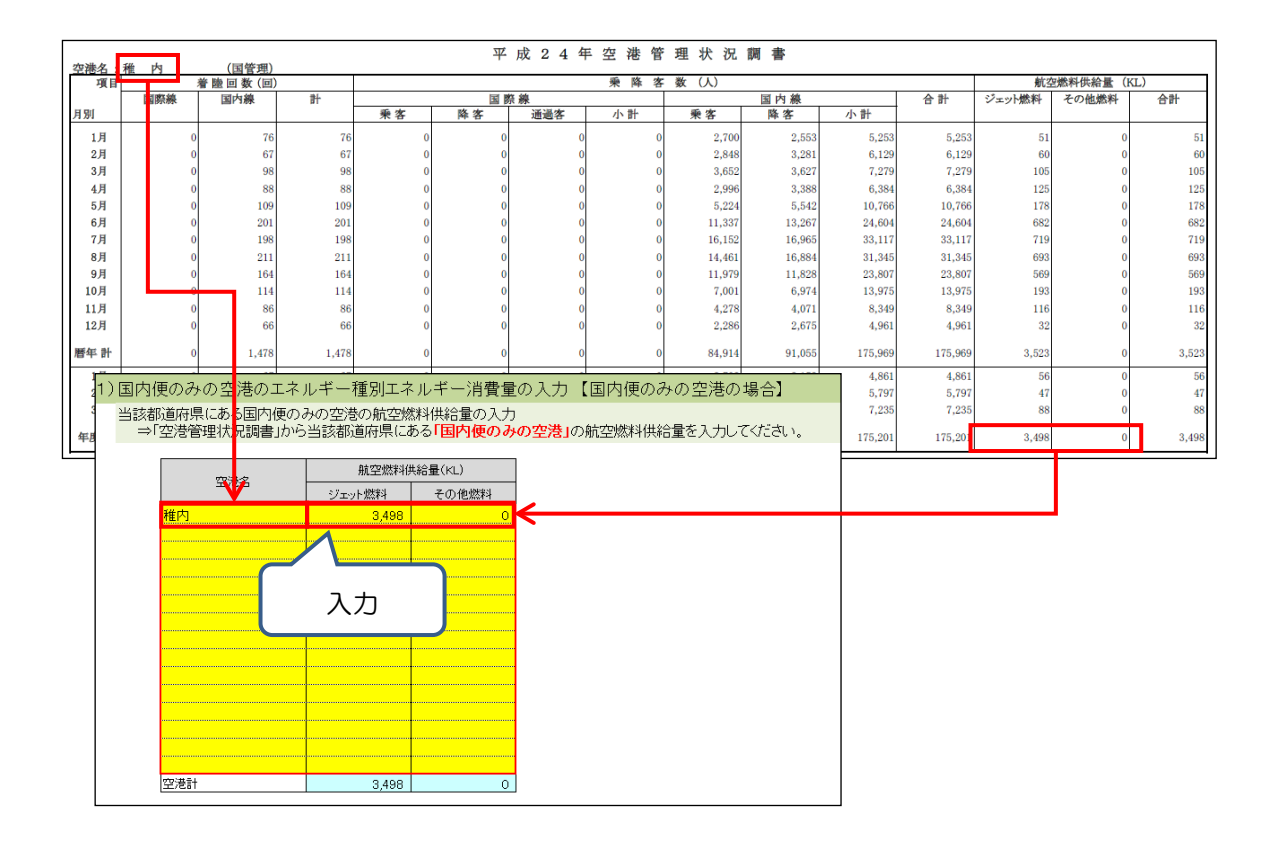

2) CO<sub>2</sub>排出量の推計

1)のエネルギー種別エネルギー消費量にエネルギー種別 CO<sub>2</sub> 排出係数を乗算し、CO<sub>2</sub> 排 出量を推計します。

<u>※本ツールの「2)国内便と国際便のある空港の国内便分のエネルギー種別エネルギー消</u> 費量の推計」は国際便のある空港がない場合には入力不要です。

| )CO2排出量の推計                                         | CO2排出量の推計                  |       |      |             |      |         |      |                      |  |  |  |
|----------------------------------------------------|----------------------------|-------|------|-------------|------|---------|------|----------------------|--|--|--|
| 全空港のエネルギー種別エネルギー消費量にエネルギー種別CO2排出係数を乗算し、CO2排出量を推計する |                            |       |      |             |      |         |      |                      |  |  |  |
| C02排出量                                             |                            |       |      |             |      |         |      |                      |  |  |  |
|                                                    |                            |       |      | その他燃料(ガソリン) |      | 合       | ā†   |                      |  |  |  |
| エクルビー体田号                                           | エネルギー使用量<br>(固有単位)<br>(熱量) |       | kl   | 0           | kl   |         |      |                      |  |  |  |
| エネルキー使用重                                           |                            |       | GJ   | 0           | GJ   | 128,377 | GJ   | ※その他燃料は「ガソリン」として推計する |  |  |  |
| CO2排出量                                             |                            | 8,614 | tCO2 | 0           | tCO2 | 8,614   | tCO2 |                      |  |  |  |
|                                                    |                            |       |      |             |      | -       |      |                      |  |  |  |

#### 4.4.4 ツールの利用方法:標準型② 国内便を着陸回数で按分する場合

標準型②は自自治体の空港に発着する飛行機が国内便と国際便である場合に、国内便と国際 便の着陸回数で按分する方法です。推計に必要なデータを「入力・推計①」シートに入力し ます。

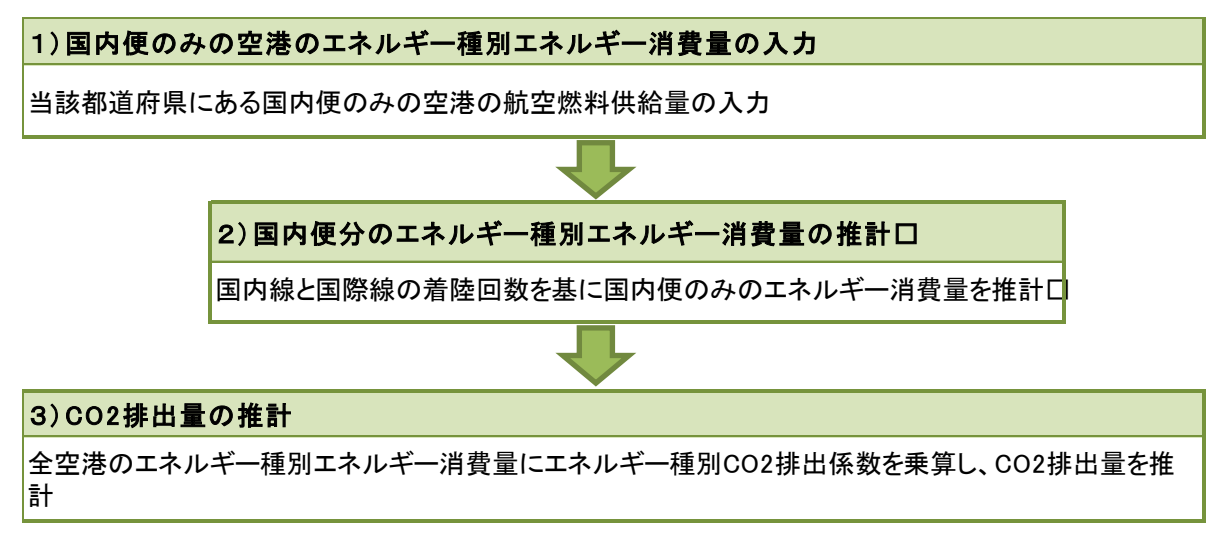

「入力・推計①」シートの入力前に、「使用するデータ」シートの推計方法の選択で、積上法 (標準型)②をチェックしてください。

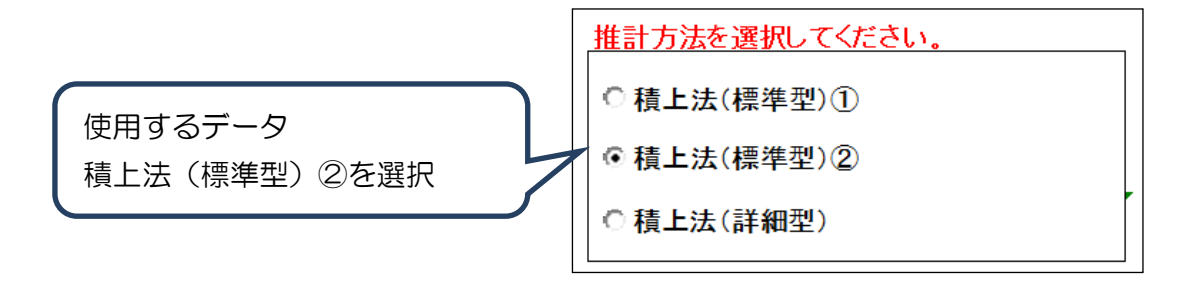

- 1) 国内便のみの空港のエネルギー消費量の入力
  - ①空港管理状況調の入手

国交省のHP(<u>http://www.mlit.go.jp/koku/15\_bf\_000185.html</u>)から推計対象年度の空港管理状況調書を入手してください。

| 統計・データ                                              | 空波管理状况                                                                                   |
|-----------------------------------------------------|------------------------------------------------------------------------------------------|
| ● 統計·データIOP                                         | ● 爾美·英格别的法書物理評─Dffat(pncHidf)                                                            |
| ◎ 安全関連                                              | ● <u>平成24年空港管理状況順書(#0+形式)</u>                                                            |
| 0 <u>1990 8408</u>                                  | ● <u>平成25年空港管理活品組織(Porm式)</u>                                                            |
| 0 空港管理状況                                            | <ul> <li>● 【並考演和】平成25年(届年)空港別開始表(PDF形式)</li> <li>● 【参考資料】平成25年度(年度)期始表(PDF形式)</li> </ul> |
| • 全国空港記置团                                           |                                                                                          |
| <ul> <li>         代表的航空機の諸元・<br/>写真     </li> </ul> |                                                                                          |
| ● 航空協客款·貸物取扱                                        | 🕗 お問い合わせ先                                                                                |
| 量の進移                                                | 国土交通省航空局航空ネットワーク企画課<br>電話 10-5253-0111(内得49141)                                          |

#### ②空港名と航空燃料供給量の入力

入手した当該都道府県にある国内便のみの空港の空港名と航空燃料供給量を入力してくだ さい。

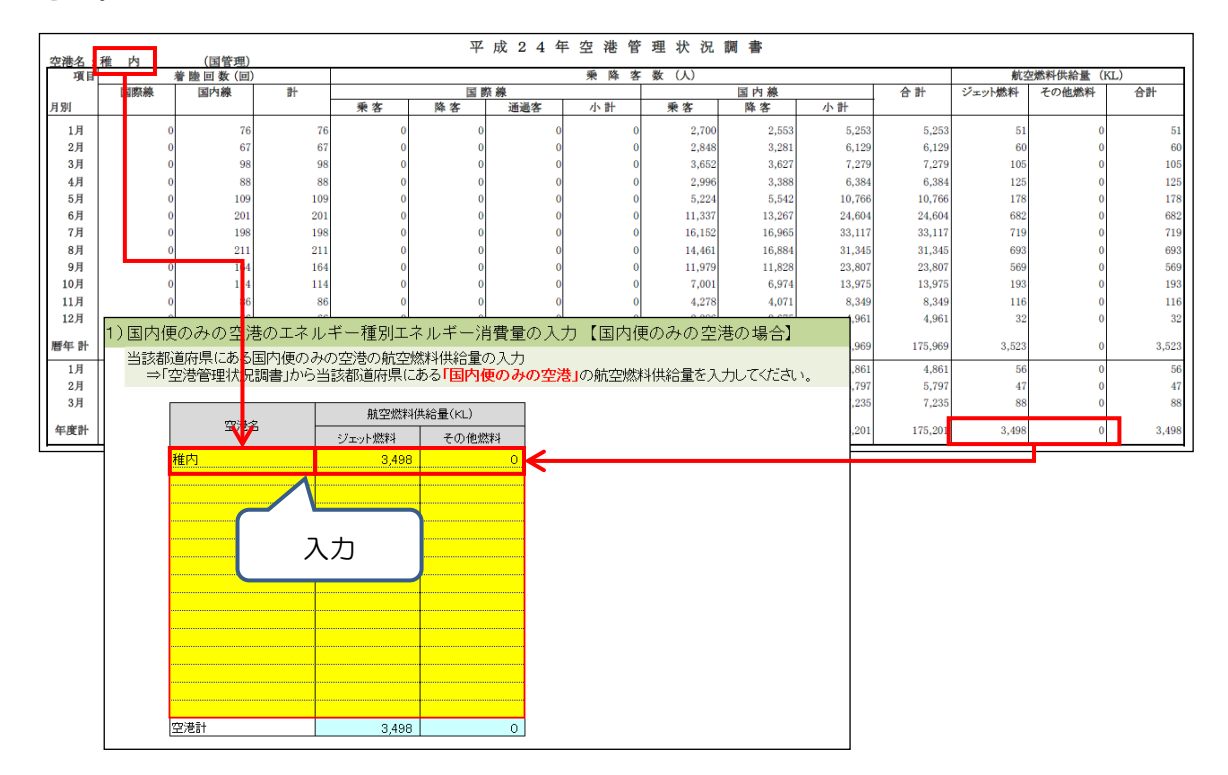

2) 国内便と国際便のある空港の国内便分のエネルギー種別エネルギー消費量の推計 ①航空名と着陸回数、航空燃料供給量の入力

推計対象年度の空港管理状況調書から、当該都道府県にある国内便と国際便がある空港の 空港名、着陸回数、航空燃料供給量を入力してください。

|                   | 新千曲                       | (国管理)             | )                    |              | 平       | 成 2 4 年                       | 三空 港 管               | 理 状 況     | 前書                 |                             |                    |         |                 |         |
|-------------------|---------------------------|-------------------|----------------------|--------------|---------|-------------------------------|----------------------|-----------|--------------------|-----------------------------|--------------------|---------|-----------------|---------|
| <u>王福</u> 石<br>項目 |                           | 若陸回数(回)           | <u>,</u>             |              |         |                               | 乗降客                  | 數 (人)     |                    |                             |                    | 航当      | <b>「熊料供給量(K</b> | L)      |
|                   | 国際線                       | 国内兼               | 1H                   |              | 国際      | 兼                             |                      |           | 国内兼                |                             | 合計                 | ジェット燃料  | その他燃料           | 合計      |
| 月別                |                           |                   |                      | 乗客           | 降客      | 通過客                           | 小計                   | 乗客        | 降客                 | 小計                          |                    |         |                 |         |
| 1月                | 395                       | 4,384             | 4,779                | 60,772       | 65,049  | 0                             | 125,821              | 626,081   | 565,425            | 1,191,506                   | 1,317,327          | 27,137  | 0               | 27,137  |
| 2月                | 308                       | 4,231             | 4,539                | 53,032       | 49,874  | 0                             | 102,906              | 612,819   | 593,997            | 1,206,816                   | 1,309,722          | 27,062  | 0               | 27,062  |
| 3月                | 289                       | 4,593             | 4,882                | 42,168       | 40,638  | 0                             | 82,806               | 666,342   | 656,286            | 1,322,628                   | 1,405,434          | 29,897  | 0               | 29,897  |
| 4月                | 261                       | 4,508             | 4,769                | 31,863       | 32,067  | 0                             | 63,930               | 513,434   | 526,911            | 1,040,345                   | 1,104,275          | 30,330  | 0               | 30,330  |
| 5月                | 270                       | 4,818             | 5,088                | 36,917       | 37,964  | 0                             | 74,881               | 652,373   | 629,954            | 1,282,327                   | 1,357,208          | 35,306  | 0               | 35,306  |
| 6月                | 265                       | 4,771             | 5,036                | 37,982       | 39,561  | 0                             | 77,543               | 688,423   | 697,866            | 1,386,289                   | 1,463,832          | 35,042  | 0               | 35,042  |
| 7月                | 310                       | 5,143             | 5,453                | 52,380       | 55,109  | 0                             | 107,489              | 759,332   | 748,123            | 1,507,455                   | 1,614,944          | 37,383  | 0               | 37,383  |
| 8,9               | 343                       | 5,333             | 5,676                | 59,859       | 56,778  | 0                             | 116,637              | 880,715   | 857,792            | 1,738,507                   | 1,855,144          | 38,947  | 0               | 38,947  |
| 9月                | 289                       | 5,124             | 5,413                | 37,623       | 38,820  | 0                             | 76,443               | 828,639   | 797,806            | 1,626,445                   | 1,702,888          | 38,752  | 0               | 38,752  |
| 10月               | 274                       | 5,212             | 5,486                | 41,310       | 39,810  | 0                             | 81,120               | 797,397   | 755,849            | 1,553,246                   | 1,634,366          | 39,997  | 0               | 39,997  |
| 11月               | 252                       | 5,009             | 5,261                | 35,285       | 35,005  | 0                             | 70,290               | 634,646   | 636,142            | 1,270,788                   | 1,341,078          | 33,056  | 0               | 33,056  |
| 12,9              | 318                       | 5,126             | 5,444                | 48,367       | 51,126  | 0                             | 99,493               | 599,291   | 658,049            | 1,257,340                   | 1,356,833          | 29,613  | 0               | 29,613  |
| 唐年 計              | 3,574                     | 58,252            | 61,826               | 537,558      | 541,801 | 0                             | 1,079,359            | 8,259,492 | 8,124,200          | 16,383,692                  | 17,463,051         | 402,522 | 0               | 402,522 |
| 1月                | 335                       | 5,175             | 5,510                | 55,544       | 56,896  | 0                             | 112,440              | 655,680   | 590,939            | 1,246,619                   | 1,359,059          | 30,600  | 0               | 30,600  |
| 2月                | 329                       | 4,677             | 5,006                | 61,728       | 60,806  | 0                             | 122,534              | 649,969   | 634,134            | 1,284,103                   | 1,406,637          | 29,081  | 0               | 29,081  |
| 3月                | 282                       | 5,151             | 5,433                | 49,155       | 50,046  | 0                             | 99,201               | 698,973   | 683,043            | 1,382,016                   | 1,481,217          | 31,448  | 0               | 31,448  |
| 年度計               | 3,528                     | 60,047            | 63,575               | 548,013      | 553,988 | 0                             | 1,102,001            | 8,358,872 | 8,216,608          | 16,575,480                  | 17,677,481         | 409,555 | 0               | 409,555 |
| Uminger<br>⇒「空」   | 回致の/こりのエ<br>巻管理状況調<br>空港名 | ドルキー/月間<br>副当該都道所 | 「里<br>行県にある「国<br>着財回 | 内便と国際便の<br>敗 | の両方がある  | 空港」の着陸<br><sup> 変換</sup> 」の着陸 | 回数及び航空               | 燃料供給量を    | 入力してくださ            | L1.                         |                    |         |                 |         |
|                   |                           |                   | 国网络                  | 国内線          | ジェット燃料  | その他                           | 1.22.14              |           |                    |                             |                    |         |                 |         |
|                   | 听干藏                       | C                 | 3,528<br>入力          | 60,047<br>]  | 4095    |                               |                      |           |                    |                             |                    |         |                 |         |
| e<br>N            | 2港計<br>香陸回数あたりの3          | エネルギー消費者          | 3,528                | 60,047       | 409,5   | 555<br>                       | 0<br>燃料 <del>で</del> | D他燃料<br>0 | <b>希性回射</b><br>新空別 | <b>なあたりのエネル</b><br>燃料供給量合計。 | /半一消費量:<br>/着陸回款合計 | t       |                 |         |

②国内便のみのエネルギー消費量の推計

①で推計した「着陸回数あたりのエネルギー消費量」に「国内便の着陸回数」を乗じて、 国内便のみのエネルギー消費量を推計します。

| 0.00 | エネルギー消費量(kL) |      |    |     |         |     |  |  |  |
|------|--------------|------|----|-----|---------|-----|--|--|--|
| 7/66 | ジェッ          | · 燃料 | その | 他燃料 | 6       | 81  |  |  |  |
| 新手載  | 386,827      | KL.  | 0  | KL. | 386,827 | KL. |  |  |  |
|      | 0            | KL   | 0  | K)_ | 0       | KL_ |  |  |  |
|      | 0            | KL.  | 0  | KL. | 0       | KL. |  |  |  |
|      | 0            | KL   | 0  | KL  | 0       | KL_ |  |  |  |
|      | 0            | KL.  | 0  | KL. | 0       | KL_ |  |  |  |
|      | 0            | KL   | 0  | KI, | 0       | KL_ |  |  |  |
|      | 0            | KL.  | 0  | KL, | 0       | KL_ |  |  |  |
|      | 0            | KL.  | 0  | KL. | 0       | KL. |  |  |  |
|      | 0            | KL.  | 0  | KL. | 0       | KL. |  |  |  |
|      | 0            | KL.  | 0  | KL. | 0       | KL. |  |  |  |
|      | 0            | KL.  | 0  | KL. | 0       | KI_ |  |  |  |
|      | 0            | KL   | 0  | KL  | 0       | KL. |  |  |  |
|      | 0            | KL   | 0  | KL. | 0       | KL. |  |  |  |
|      | 0            | KL   | 0  | KL. | 0       | KI_ |  |  |  |
|      | 0            | KI,  | 0  | Ki, | 0       | KL_ |  |  |  |
| 空港計  | 386 827      | KL.  | 0  | KL. | 386 827 | KL. |  |  |  |

3) CO<sub>2</sub>排出量の推計

1)及び 2)のエネルギー種別エネルギー消費量を合算し、エネルギー種別 CO<sub>2</sub> 排出係数を 乗算し、CO<sub>2</sub> 排出量を推計します。

| 3)CO2排 | )CO2排出量の推計                                         |        |            |      |       |          |            |      |                      |  |  |  |  |
|--------|----------------------------------------------------|--------|------------|------|-------|----------|------------|------|----------------------|--|--|--|--|
| 全空港    | 全空港のエネルギー種別エネルギー消費量にエネルギー種別CO2排出係数を乗算し、CO2排出量を推計する |        |            |      |       |          |            |      |                      |  |  |  |  |
|        | C02排出量                                             |        |            |      |       |          |            |      |                      |  |  |  |  |
|        |                                                    |        | ジェット燃料     |      | その他燃料 | ト (ガソリン) | 合          | ŧ†   |                      |  |  |  |  |
|        | エネルギー体用号                                           | (固有単位) | 390,325    | kl   | 0     | kl       |            |      |                      |  |  |  |  |
|        | エイルイ 医用重                                           | (熱量)   | 14,324,941 | GJ   | 0     | IGJ      | 14,324,941 | GJ   | ※その他燃料は「ガソリン」として推計する |  |  |  |  |
|        | CO2排出量                                             |        | 961,204    | tCO2 | 0     | tCO2     | 961,204    | tCO2 |                      |  |  |  |  |

#### 4.4.5 ツールの利用方法:詳細型 国内便を全国平均エネルギー消費量で按分する 場合

詳細型は、自自治体の空港に発着する飛行機が国内便と国際便である場合、別途推計した全国平均の国内便と国際便の着陸回数あたりエネルギー消費量と自治体の空港の着陸回数の積をもとに按分する方法です。推計に必要なデータを「入力・推計②」シートに入力します。

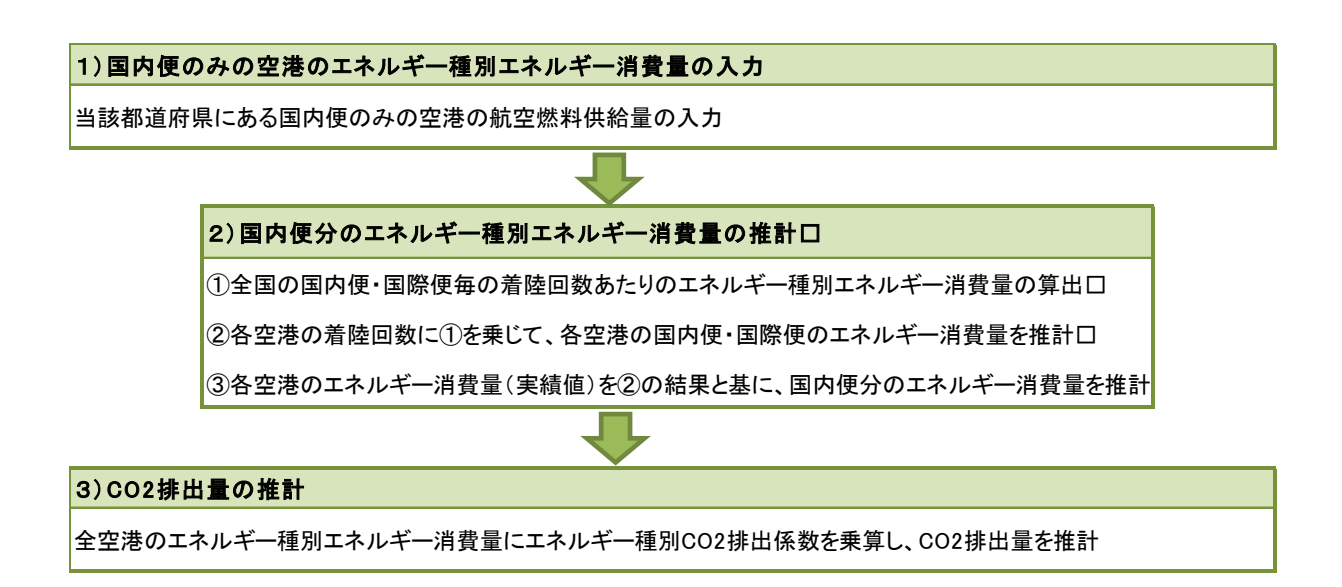

「入力・推計②」シートの入力前に、「使用するデータ」シートの推計方法の選択で、積上法 (詳細型)をチェックしてください。

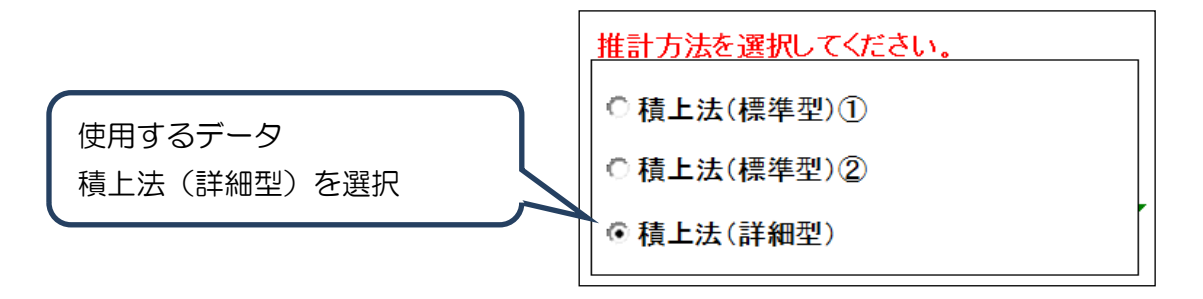

1) 国内便のみの空港のエネルギー消費量の入力

①空港管理状況調の入手

国交省のHP(<u>http://www.mlit.go.jp/koku/15\_bf\_000185.html</u>)から推計対象年度の空港管理状況調書を入手してください。

| 統計・データ                                                       | 空港管理状况                                           |
|--------------------------------------------------------------|--------------------------------------------------|
| <ul> <li>         ・         ・         データTOP     </li> </ul> | ● 眉竿・半成別空港管理状況最高(FDE形式)                          |
| o gema                                                       | ● 主张24年至28章 建化水和香化PUF形式)                         |
| O THEY DANS                                                  | 平成28年空港管理状况調書(PDF形式)                             |
| 0 77 878 814 0                                               | ◎【参考資料】平成26年(III年)空港別連位表(PDF形式)                  |
| · THE HAVE                                                   | ◎ 【参考資料】平成25年度(年度))層位表(PDF形式)                    |
| • 全国空港配置回                                                    |                                                  |
| <ul> <li>代表的航空機の話元・<br/>写真</li> </ul>                        |                                                  |
| - Antonio anali di si fordi                                  | お問い合わせ先                                          |
| <ul> <li><u>航空旅客数・貨物取扱</u></li> <li>量の進程</li> </ul>          | 国土交通省航空局航空ネックワーク企画課<br>電話: 10-5253-6111(均線40141) |

②空港名及び航空燃料供給量の入力

入手した「空港管理状況調書」の当該都道府県にある国内便のみの空港の空港名と航空燃 料供給量を入力してください。

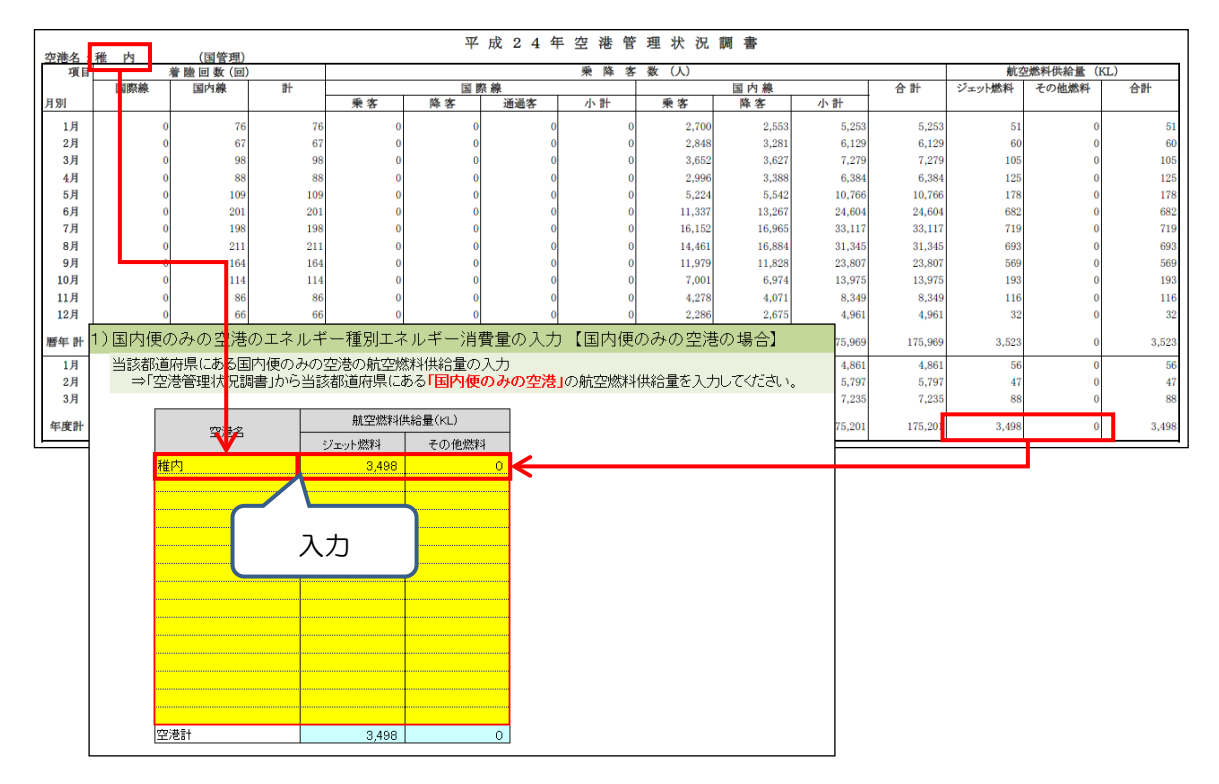

2) 国内便と国際便のある空港の国内便分のエネルギー種別エネルギー消費量の推計 ①全国の国内便・国際便毎の着陸回数あたりのエネルギー種別エネルギー消費量の算出

a) 油種別燃料消費量の入手

国交省のHP(<u>http://www.mlit.go.jp/k-toukei/11/annual/11aOexcel.html</u>)から 推計対象年度の「航空輸送統計年報 第7表 航空運送事業・航空機使用事業月別、油種 別、燃料消費量」を入手してください。

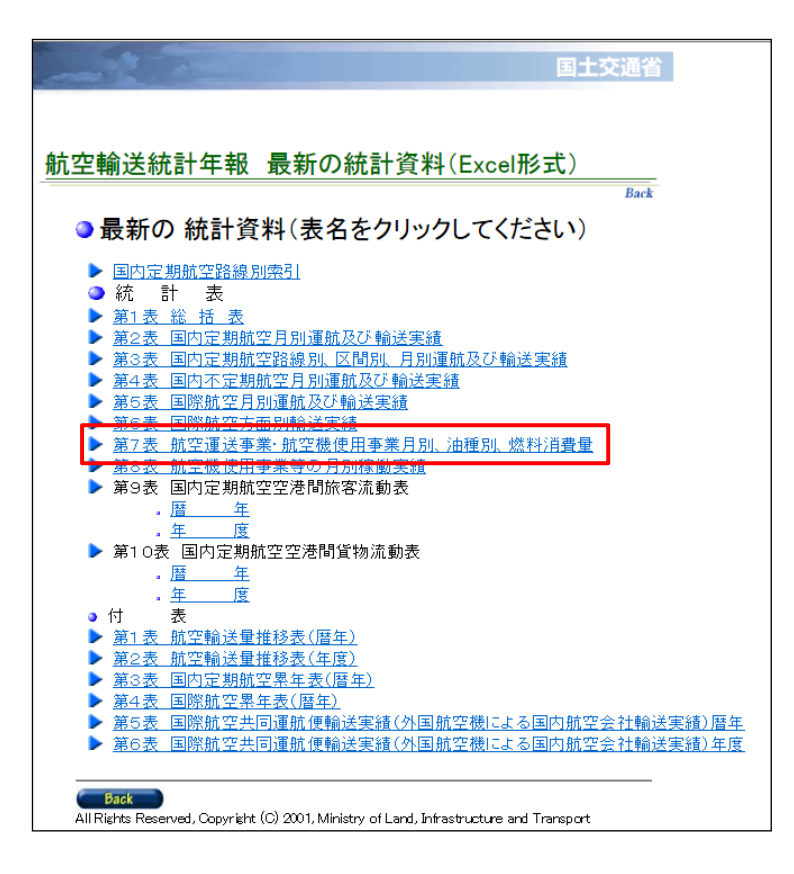

#### b)油種別燃料消費量の入力

入手した「航空輸送統計年報」の有償分の油種別燃料消費量の年度計を入力してください。

| (平成252 | E)                                       | 第7表          | 加空運送             | 事業・航空機                 | 使用爭業月別    | 小油種別,鱉    | <b>森科消費</b> 重 |               | (単位・キロロットル)                                                                                         |            |
|--------|------------------------------------------|--------------|------------------|------------------------|-----------|-----------|---------------|---------------|----------------------------------------------------------------------------------------------------|------------|
|        | 区分                                       |              |                  | 有                      | 價         |           |               |               | (+ <u>u</u> , <u>1</u> , <u>1</u> , <u>1</u> , <u>1</u> , <u>1</u> , <u>1</u> , <u>1</u> , <u>1</u> |            |
| 月      |                                          |              | 国 内              |                        |           | 国 際       |               | 無 償           | 승 計                                                                                                 |            |
|        | /                                        | 定期           | その他              | 小計                     | 国内給油      | 外地給油      | 小計            |               |                                                                                                    |            |
|        | ジェット燃料                                   | 312,738      | 1,395            | 314,133                | 187,391   | 168,677   | 356,068       | 2,694         | 672,895                                                                                             |            |
| 1      | 航空ガソリン                                   | -            | 142              | 142                    | -         | -         | -             | 6             | 148                                                                                                 |            |
|        | 計<br>2.3LaWext                           | 312,738      | 1,537            | 314,275                | 187,391   | 168,677   | 355,058       | 2,700         | 673,043                                                                                             |            |
| 2      | ンエットが料理                                  | 200,200      | 1,200            | 203,000                | 100,000   | 100,000   | 324,000       | 2,101         | 010,307                                                                                             |            |
|        | 加工/5/02                                  | 288 280      | 1368             | 289 648                | 168 353   | 156 335   | 324 688       | 2 170         | 616 506                                                                                             |            |
|        | ジェット燃料                                   | 321,750      | 1,673            | 828,428                | 191,529   | 179,181   | 370,710       | 2,826         | 696,959                                                                                             |            |
| 3      | 航空ガソリン                                   | -            | 139              | 139                    | -         | -         | -             | 6             | 145                                                                                                 |            |
|        | 計                                        | 321,750      | 1,812            | 323,562                | 191,529   | 179,181   | 370,710       | 2,832         | 697,104                                                                                             |            |
|        | ジェット燃料                                   | 317,083      | 1,401            | 318,484                | 181,266   | 168,457   | 349,723       | 2,097         | 670,304                                                                                             |            |
| 4      | 航空力ワリン                                   |              | 129              | 129                    | 101.000   | 160.457   |               | 9 106         | 138                                                                                                 |            |
|        | きしょう トレ戦争は                               | 317,003      | 1,000            | 310,013                | 101,200   | 168,128   | 352.819       | 2,100         | 670,442                                                                                             |            |
| 5      | 解空台にい                                    | -            | 155              | 155                    |           | -         | -             | 10            | 165                                                                                                 |            |
|        | ■全国の国内値                                  | 雨・国際価毎の      | エネルギー値           | 田景の1カ                  |           |           |               |               |                                                                                                    |            |
|        |                                          | 호 프까지 문 프 이가 | エトルモール。          | のエウル ざ                 | ※ あんちょう   | ヘヨナコエレラ   | アノナニーキュー      |               |                                                                                                    |            |
| 6      | ⇒国内輸送剤                                   | 允許年報の弗/      | 表から 有損分          | のエイルキー                 | )月賀重の)牛皮  | 谷計を人力し(   | IS/Idh.       |               |                                                                                                    |            |
|        |                                          |              |                  |                        |           |           |               |               | (単位・ヨ                                                                                               | Emilia Lub |
| 7      |                                          | N I          |                  |                        |           |           |               |               | (手位・-                                                                                               | FUIDUI     |
| · 1    |                                          |              | 区分               |                        | ;         | 有         |               |               |                                                                                                    |            |
|        | 月月                                       |              | $\sim$ $\square$ | 玉                      | [         | <u>치</u>  |               | <u> </u>      | 際                                                                                                   |            |
| 8      |                                          |              |                  | 定期                     | その他       | 小計        | 国内給           | 油 外地          | 也給油                                                                                                 | 小計         |
|        |                                          | ジェット         | 燃料               | 4,020,864              | 22,815    | 4,043,6   | 579 2,32      | 21,477        | 2,155,185                                                                                           | 4,476,662  |
| 9      | 年度計                                      | 航空力          | ノリン              | 2                      | 1.73      | 5 1.7     | 737           | -             | _                                                                                                   |            |
|        |                                          | =+           |                  | 4.000.066              | 04 55     | 4 04E /   |               | 1 477         | 0155105                                                                                             | 1 176 660  |
| 10     |                                          | 6            |                  | 4,020,00               | 24,000    | 4,040.4   |               | 1.4/ <b>/</b> | 2,100,100                                                                                           | 4,470,002  |
| 5      | at .                                     | 338,977      | 2,511            | 341,4 8                | 196,363   | 189,728   | 386,086       | 2,438         | /30,012                                                                                             | 1          |
|        | ジェット燃料                                   | 325,152      | 2,253            | 827,4 <mark>1</mark> 5 | 198,9     |           | \$1,936       | 2,986         | 712,827                                                                                             |            |
| 11     | 航空ガソリン                                   | -            | 172              | 1 2                    |           |           |               | 11            | 183                                                                                                 |            |
|        | an an an an an an an an an an an an an a | 325,152      | 2,425            | 327,5 7                | 198,9     | 、カ        | 1,936         | 2,997         | 712,510                                                                                             |            |
| 19     | ンエット次の料理                                 | 330,219      | 2,107            | 007,0 <b>1</b> 0       | 200,0     | ///J      | 0,409         | 1,048         | 722,413                                                                                             |            |
| 14     | M王/JJJJJ<br>計                            | 335 219      | 2 253            | 337 4 2                | 205.652   |           | 383 439       | 1656          | 722 567                                                                                             |            |
|        | ジェット燃料                                   | 3.979.652    | 22.015           | 4.001.6 7              | 2.283.519 | 2,127,784 | 4.411.303     | 31.670        | 8.444.640                                                                                           |            |
| 暦年計    | 航空ガソリン                                   | -            | 1.766            | 1.7 6                  | -         | -         | -             | 127           | 1,893                                                                                               |            |
|        | 計                                        | 3,979,652    | 23,781           | 4,003,433              | 2,283,519 | 2,127,784 | 4,411,303     | 31,797        | 8,446,533                                                                                           |            |
|        | ジェット燃料                                   | 337,087      | 1,689            | 338,776                | 201,576   | 177,527   | 379,103       | 12,828        | 730,207                                                                                             |            |
| 1      | 航空ガソリン                                   | -            | 127              | 127                    | -         | -         | -             | 9             | 136                                                                                                 |            |
|        | H                                        | 337,087      | 1,816            | 338,903                | 201,576   | 177,527   | 379,103       | 12,887        | 730,343                                                                                             |            |
| 2      | シェット燃料                                   | 287,355      | 1,625            | 288,981                | 175,944   | 162,682   | 339,525       | 12,089        | 640,595                                                                                             |            |
| 4      | 加エカノワノ                                   | 297.959      | 30<br>1729       | 299.091                | 176.044   | 162592    | 220 526       | 10.006        | 640 702                                                                                             |            |
|        | ジェット燃料                                   | 339 537      | 1,720            | 341349                 | 206 7 1 1 | 191485    | 398 196       | 2,030         | 742 373                                                                                             |            |
| 3      | 航空ガソリン                                   | -            | 135              | 135                    | -         | -         | -             | 9             | 144                                                                                                 |            |
|        | ät                                       | 339.537      | 1.947            | 341,484                | 206,711   | 101,495   | 398,196       | 2,837         | 742,517                                                                                             |            |
|        | ジェット燃料                                   | 4,020,864    | 22,815           | 4,043,679              | 2,321,477 | 2,155,185 | 4,476,662     | 51,234        | 8,571,575                                                                                           |            |
| 年度計    | 航空ガソリン                                   | 2            | 1,735            | 1,737                  | -         | -         | -             | 131           | 1,868                                                                                               |            |
|        | 하                                        | 4,020,866    | 24,550           | 4,045,416              | 2,321,477 | 2,155,185 | 4,476,662     | 51,365        | 8,573,443                                                                                           |            |

#### c)年度計の着陸回数の把握

「空港管理状況調書」の「全空港計」の年度計の着陸回数を入力してください。 ※「空港管理状況調書」の入手方法は 4.1.4 を参照してください。

| der blie der    | <sup>(1)</sup> 平 成 2 4 年 空 港 管 理 状 況 調 書                                                                 |                           |           |            |            |           |            |            |            |             |             |            |          |            |
|-----------------|----------------------------------------------------------------------------------------------------|---------------------------|-----------|------------|------------|-----------|------------|------------|------------|-------------|-------------|------------|----------|------------|
| <u>空港名</u><br>項 | : <u>全空港計3</u><br>目                                                                                      | <u>全空港計1、全</u><br>着陸回数(回) | 空港計2)     |            |            |           | 乗降客        | 数 (人)      |            |             |             | 航生         | 2燃料供給量(F | (L)        |
|                 | 国際線                                                                                                    | 国内線                       | 計         |            | 王郎         | 景線        |            |            | 国内線        |             | 合計          | ジェット燃料     | その他燃料    | 合計         |
| 月別              |                                                                                                    |                           |           | 乗 客        | 降客         | 通過客       | 小計         | 乗客         | 降客         | 小計          |             |            |          |            |
| 1月              | 15,52                                                                                                    | 2 75,157                  | 90,679    | 2,015,289  | 2,127,836  | 305,190   | 4,448,315  | 6,508,107  | 6,506,064  | 13,014,171  | 17,462,486  | 870,826    | 210      | 871,036    |
| 2月              | 14,94                                                                                                    | 7 71,399                  | 86,346    | 2,169,839  | 2,033,865  | 227,360   | 4,431,064  | 6,616,223  | 6,612,700  | 13,228,923  | 17,659,987  | 842,619    | 189      | 842,808    |
| 3月              | 16,32                                                                                                    | 0 78,103                  | 94,423    | 2,366,510  | 2,506,964  | 221,092   | 5,094,566  | 7,759,983  | 7,756,408  | 15,516,391  | 20,610,957  | 915,713    | 251      | 915,964    |
| 4月              | 15,97                                                                                                    | 4 76,891                  | 92,865    | 2,231,686  | 2,123,936  | 241,807   | 4,597,429  | 6,713,812  | 6,709,357  | 13,423,169  | 18,020,598  | 885,003    | 270      | 885,273    |
| 5月              | 16,48                                                                                                    | 7 81,710                  | 98,197    | 2,059,975  | 2,161,479  | 304,075   | 4,525,529  | 7,274,787  | 7,274,744  | 14,549,531  | 19,075,060  | 900,162    | 318      | 900,480    |
| 6月              | 15,84                                                                                                    | 9 76,699                  | 92,548    | 2,146,950  | 2,164,991  | 321,117   | 4,633,058  | 6,972,637  | 6,973,636  | 13,946,273  | 18,579,331  | 892,219    | 329      | 892,548    |
| 7月              | 17,00                                                                                                    | 4 82,570                  | 99,574    | 2,413,847  | 2,370,520  | 306,789   | 5,091,156  | 7,793,845  | 7,791,237  | 15,585,082  | 20,676,238  | 945,347    | 295      | 945,642    |
| 8月              | 17,36                                                                                                    | 2 85,492                  | 102,854   | 2,795,385  | 2,691,869  | 262,668   | 5,749,922  | 9,066,630  | 9,064,796  | 18,131,426  | 23,881,348  | 973,496    | 339      | 973,835    |
| 9月              | 16,57                                                                                                    | 3 80,597                  | 97,170    | 2,236,295  | 2,405,859  | 244,555   | 4,886,709  | 8,099,025  | 8,101,579  | 16,200,604  | 21,087,313  | 911,785    | 314      | 912,099    |
| 10月             | 16,30                                                                                                    | 8 85,267                  | 101,575   | 2,160,543  | 2,144,942  | 261,197   | 4,566,682  | 8,332,890  | 8,324,370  | 16,657,260  | 21,223,942  | 917,230    | 367      | 917,597    |
| 11月             | 15,61                                                                                                    | 9 80,206                  | 95,825    | 2,110,711  | 2,096,908  | 247,595   | 4,455,214  | 8,007,308  | 7,998,365  | 16,005,673  | 20,460,887  | 896,926    | 303      | 897,229    |
| 12月             | 16,30                                                                                                    | 4 79,936                  | 96,240    | 2,200,365  | 2,082,513  | 289,744   | 4,572,622  | 7,244,152  | 7,233,853  | 14,478,005  | 19,050,627  | 935,138    | 252      | 935,390    |
| 暦年音             | 194,26                                                                                                   | 9 954,027                 | 1,148,296 | 26,907,395 | 26,911,682 | 3,233,189 | 57,052,266 | 90,389,399 | 90,347,109 | 180,736,508 | 237,788,774 | 10,886,464 | 3,437    | 10,889,901 |
| 1月              | 16,08                                                                                                    | 6 79,014                  | 95,100    | 2,034,256  | 2,136,153  | 297,311   | 4,467,720  | 6,819,877  | 6,825,553  | 13,645,430  | 18,113,150  | 910,842    | 255      | 911,097    |
| 2月              | 14,80                                                                                                    | 1 71,962                  | 86,763    | 2,208,783  | 2,096,112  | 241,642   | 4,546,537  | 6,928,262  | 6,927,682  | 13,855,944  | 18,402,481  | 841,597    | 230      | 841,827    |
| 3月              | 16,63                                                                                                    | 1 81,950                  | 98,581    | 2,443,972  | 2,668,238  | 234,662   | 5,346,872  | 8,201,451  | 8,211,854  | 16,413,305  | 21,760,177  | 944,288    | 283      | 944,571    |
| 中皮市             | 194,99                                                                                                   | 8 962,294                 | 1,157,292 | 27,042,768 | 27,143,520 | 3,253,162 | 57,439,450 | 91,454,676 | 91,437,026 | 182,891,702 | 240,331,152 | 10,954,033 | 3,555    | 10,957,588 |
|                 | ■全国の国内便・国際便毎の着陸回数及び航空燃料供給量の入力<br>⇒空港管理状況調書の全空港計3(全空港計1+全空港計2)の着陸回数<br>及力<br>してください。<br>登港名<br>国際線 国内線 合計 |                           |           |            |            |           |            |            |            |             |             |            |          |            |
|                 |                                                                                                    | 全空港計                      | 13        | -          | 19         | 94,998    | 962,294    | 1,155      | 7,292      |             |             |            |          |            |

d) 着陸回数あたりのエネルギー消費量の算出

b)のエネルギー消費量をc)の着陸回数で除することで、国際線、国際線ごとの「着陸 回数あたりのエネルギー消費量」を算出します。

国際線の着陸回数あたりのエネルギー消費量: 国際線の国内給油分のエネルギー使用量/国際線の着陸回数 国内線の着陸回数あたりのエネルギー消費量: 国内線のエネルギー使用量合計/国内線の着陸回数

| ■国内便・国際便毎の着陸回数あたりのエネルギー種別エネルギー消費量の算出<br>⇒①のエネルギー消費量を②の着陸回数で除することで「着陸回数あたりのエネルギー種別エネルギー消費量」を算出します。 |                                |        |        |   |   |  |  |
|---------------------------------------------------------------------------------------------------|--------------------------------|--------|--------|---|---|--|--|
| [                                                                                                 |                                | ジェット燃料 | 航空ガンリン |   |   |  |  |
|                                                                                                   | 美味同粉あたけのテクルギー:消費具 (ルーノ同)       | 国際線    | 12     | 0 | ← |  |  |
|                                                                                                   | <u>有陸回数のたりのエネルキ 消貨車 (KC/回)</u> | 国内線    | 4      | 0 |   |  |  |

②航空名、着陸回数、航空燃料供給量の入力

「空港管理状況調書」の当該都道府県にある国内便と国際便のある空港の空港名、着陸回 数、航空燃料供給量を入力してください。

| 97 BK 2      | 新千曲       | (国管理     | )      |          | 平        | 成 2 4 年     | F空 港 仟           | 管理状况      | 前書        |            |            |         |                   |         |
|--------------|-----------|----------|--------|----------|----------|-------------|------------------|-----------|-----------|------------|------------|---------|-------------------|---------|
| 項目           |           | 若陸回教 (回  | 5      |          |          |             | 兼降               | 客數(人)     |           |            |            | 魚       | 空 <b>燃料供給量</b> (K | L)      |
|              | 国際線       | 国内兼      | Ħ      |          | 国務       | 糠           |                  |           | 国内兼       |            | 合計         | ジェット燃料  | その他燃料             | 合計      |
| 月別           |           |          |        | 景客       | 降客       | 通過客         | 小計               | 乗客        | 降客        | 小計         |            |         |                   |         |
| 1月           | 395       | 4,384    | 4,779  | 60,772   | 65,049   | 0           | 125,82           | 626,081   | 565,425   | 1,191,506  | 1,317,327  | 27,137  | 0                 | 27,137  |
| 2月           | 308       | 4,231    | 4,539  | 53,032   | 49,874   | 0           | 102,90           | 612,819   | 593,997   | 1,206,816  | 1,309,722  | 27,062  | 0                 | 27,062  |
| 3月           | 289       | 4,593    | 4,882  | 42,168   | 40,638   | 0           | 82,80            | 666,342   | 656,286   | 1,322,628  | 1,405,434  | 29,897  | 0                 | 29,897  |
| 4月           | 261       | 4,508    | 4,769  | 31,863   | 32,067   | 0           | 63,93            | 0 513,434 | 526,911   | 1,040,345  | 1,104,275  | 30,330  | 0                 | 30,330  |
| 5月           | 270       | 4,818    | 5,088  | 36,917   | 37,964   | 0           | 74,88            | 652,373   | 629,954   | 1,282,327  | 1,357,208  | 35,306  | 0                 | 35,306  |
| 6月           | 265       | 4,771    | 5,036  | 37,982   | 39,561   | 0           | 77,54            | 3 688,423 | 697,866   | 1,386,289  | 1,463,832  | 35,042  | 0                 | 35,042  |
| 7月           | 310       | 5,143    | 5,453  | 52,380   | 55,109   | 0           | 107,48           | 9 759,332 | 748,123   | 1,507,455  | 1,614,944  | 37,383  | 0                 | 37,383  |
| 8月           | 343       | 5,333    | 5,676  | 59,859   | 56,778   | 0           | 116,63           | 880,715   | 857,792   | 1,738,507  | 1,855,144  | 38,947  | 0                 | 38,947  |
| 9月           | 289       | 5,124    | 5,413  | 37,623   | 38,820   | 0           | 76,44            | 3 828,639 | 797,806   | 1,626,445  | 1,702,888  | 38,752  | 0                 | 38,752  |
| 10月          | 274       | 5,212    | 5,486  | 41,310   | 39,810   | 0           | 81,12            | 0 797,397 | 755,849   | 1,553,246  | 1,634,366  | 39,997  | 0                 | 39,997  |
| 11月          | 252       | 5,009    | 5,261  | 35,285   | 35,005   | 0           | 70,29            | 634,646   | 636,142   | 1,270,788  | 1,341,078  | 33,056  | 0                 | 33,056  |
| 12月          | 318       | 5,126    | 5,444  | 48,367   | 51,126   | 0           | 99,49            | 3 599,291 | 658,049   | 1,257,340  | 1,356,833  | 29,613  | 0                 | 29,613  |
| 屠牛 計         | 3,574     | 58,252   | 61,826 | 537,558  | 541,801  | 0           | 1,079,35         | 8,259,492 | 8,124,200 | 16,383,692 | 17,463,051 | 402,522 | o                 | 402,522 |
| 1月           | 335       | 5,175    | 5,510  | 55,544   | 56,896   | 0           | 112,44           | 655,680   | 590,939   | 1,246,619  | 1,359,059  | 30,600  | 0                 | 30,600  |
| 2月           | 329       | 4,677    | 5,006  | 61,728   | 60,806   | 0           | 122,53           | 649,969   | 634,134   | 1,284,103  | 1,406,637  | 29,081  | 0                 | 29,081  |
| 3月           | 282       | 5,151    | 5,433  | 49,155   | 50,046   | 0           | 99,20            | 698,973   | 683,043   | 1,382,016  | 1,481,217  | 31,448  | 0                 | 31,448  |
| 东东针          | 3 528     | 60.047   | 63 575 | 548 013  | 553 988  | 0           | 1 102 00         | 8 358 872 | 8 216 608 | 16 575 480 | 17 677 481 | 409 555 | 0                 | 409 555 |
| の出き割         | 、省広胆仁本    | く目内値と    | 「際価のある | 「の法の差限   | 同志(花)(約5 | ワロル研究にイサック  | 量の1カ             |           |           |            |            |         |                   |         |
| ©∃診御<br>⇒「空港 | 管理状況調     | 書」当該都    | 道府県にある | 「国内便と    | 国際便の両    | 三/約/1100000 | 「重の人」」<br>「差」の着陸 | 韓回数及び航    | 空燃料供給:    | 量を入力して     | ください。      |         |                   |         |
|              |           |          |        | 善限       |          |             | 航空燃料研            | 始最(KI)    |           |            |            |         |                   |         |
|              | 5         | 空港名      |        |          |          |             | addebiinin 117   |           |           |            |            |         |                   |         |
|              |           |          |        | 国際線      | 国内線      | ジェ          | ·····燃料          | その他燃料     |           |            |            |         |                   |         |
|              | f千歳       |          |        | 3,528    | 60       | ,047        | 409,555          |           | <u></u> ← |            |            |         |                   |         |
|              |           |          |        |          |          |             |                  |           | Ĩ         |            |            |         |                   |         |
|              |           | _        |        |          | L        |             |                  |           |           |            |            |         |                   |         |
|              |           |          |        |          |          |             |                  |           |           |            |            |         |                   |         |
|              |           |          | ג      | <b>–</b> |          |             |                  |           |           |            |            |         |                   |         |
|              |           |          | へ      | /]       |          |             |                  |           |           |            |            |         |                   |         |
|              |           | <u> </u> |        |          | <b>J</b> |             |                  |           |           |            |            |         |                   |         |
|              |           |          |        |          |          |             |                  |           |           |            |            |         |                   |         |
|              |           |          |        |          |          |             |                  |           |           |            |            |         |                   |         |
|              |           |          |        |          |          |             |                  |           |           |            |            |         |                   |         |
|              |           |          |        |          |          |             |                  |           |           |            |            |         |                   |         |
|              |           |          |        |          |          |             |                  |           |           |            |            |         |                   |         |
|              |           |          |        |          |          |             |                  |           |           |            |            |         |                   |         |
|              |           |          |        |          |          |             |                  |           |           |            |            |         |                   |         |
|              |           |          |        |          |          |             |                  |           |           |            |            |         |                   |         |
|              |           |          |        |          |          |             |                  |           |           |            |            |         |                   |         |
| 20           | ?港計       |          |        | 3 5 2 8  | 60       | 047         | 409.555          |           | 0         |            |            |         |                   |         |
|              | ar sana 1 |          |        | 0,020    |          | ,~          | .00,000          |           |           |            |            | 1       |                   |         |

③国内便分のエネルギー消費量の推計

国内線、国際線それぞれの着陸回数あたりのエネルギー消費量に空港ごとの着陸回数を乗 算することで、エネルギー種類ごとのエネルギー消費量を推計し、②の空港ごとの航空燃料 供給量を推計した国内線と国際線のエネルギー消費量で按分します。

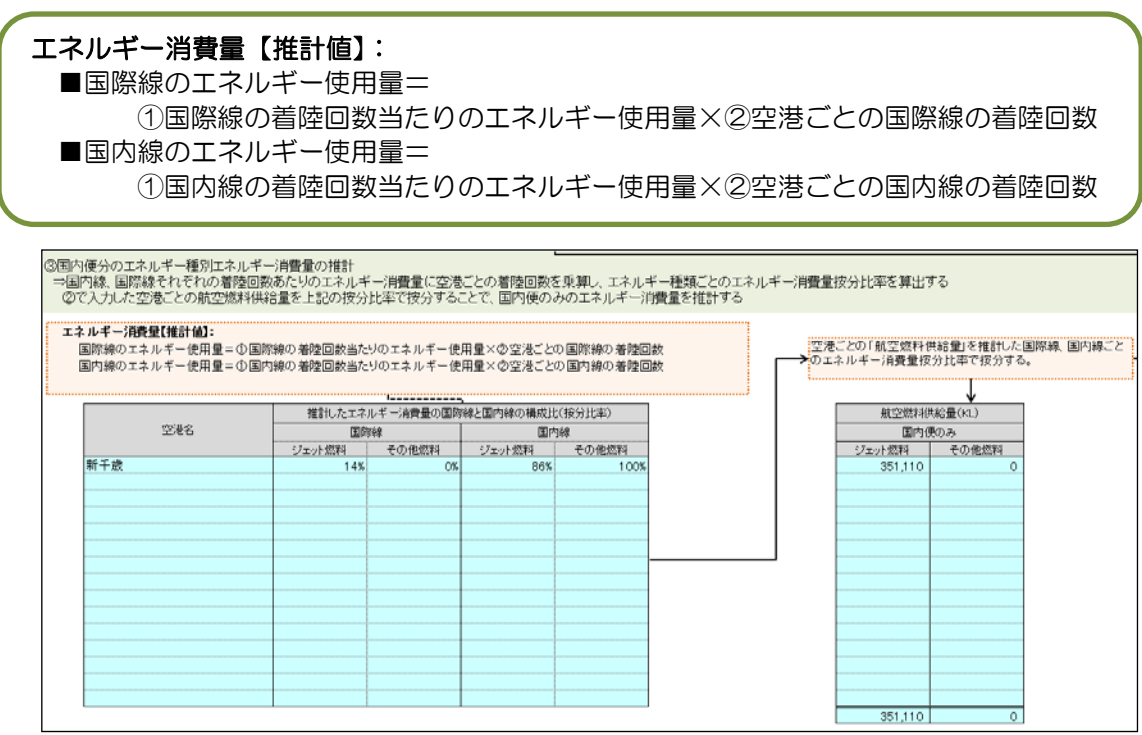

## 3) CO<sub>2</sub>排出量の推計

1)及び 2)のエネルギー種別エネルギー消費量を合算し、エネルギー種別 CO<sub>2</sub> 排出係数を 乗算し、CO<sub>2</sub> 排出量を推計します。

| 3)CO2排 | CO2排出量の推計                                          |        |            |      |   |                |            |      |                      |  |
|--------|----------------------------------------------------|--------|------------|------|---|----------------|------------|------|----------------------|--|
| 全空港    | 全空港のエネルギー種別エネルギー消費量にエネルギー種別CO2排出係数を乗算し、CO2排出量を推計する |        |            |      |   |                |            |      |                      |  |
|        | C02樟出曼                                             |        |            |      |   |                |            |      |                      |  |
|        |                                                    |        | ジェット燃料 その  |      |   | その他燃料(ガソリン) 合計 |            |      |                      |  |
|        | エネルゼー体田号                                           | (固有単位) | 354,608    | kl   | 0 | kl             |            |      |                      |  |
|        | エネルキー使用重                                           | (熱量)   | 13,014,120 | GJ   | 0 | GJ             | 13,014,120 | GJ   | ※その他燃料は「ガソリン」として推計する |  |
|        | CO2排出量                                             |        | 873,247    | tCO2 | 0 | tCO2           | 873,247    | tCO2 |                      |  |

# 5. 付録:推計方法の解説

本章は本ツールの推計方法の解説です。内容は手引きに準じていますが、推計過程の計算を 具体的に立式して掲載しています。本稿を読まなくともツールを使用いただけますが、ツー ルの計算過程を理解しやくなります。手引きとあわせて参照ください。

#### 5.1 製造業(産業部門)

#### 5.1.1 標準型

1)業種別エネルギー種別エネルギー消費原単位の推計
 製造業のエネルギー種別・業種別エネルギー消費量を業種別製造品出荷額で除算します。

業種別エネルギー種別エネルギー消費原単位 =  $\frac{E_{\hat{x},j}}{P_{\hat{x},i}}$  式 5.1-①

| 記号                 | 定義                    |
|--------------------|-----------------------|
| E <sub>≆ i,j</sub> | 全国の業種別エネルギー種別エネルギー消費量 |
| Р <sub>2 і</sub>   | 全国の業種別製造品出荷額          |
| i                  | 業種                    |
| j                  | エネルギー種別               |

#### 2) 業種別エネルギー種別消費量の推計

1)で作成した業種別エネルギー種別エネルギー消費原単位に当該自治体の業種別製造品 出荷額を乗算します。

| 記号                 | 定義                       |
|--------------------|--------------------------|
| E <sub>自 i,j</sub> | 当該自治体の業種別エネルギー種別エネルギー消費量 |
| P <sub>ê i</sub>   | 当該自治体の業種別製造品出荷額          |

3) 電力、都市ガス販売量の補正【任意】

電力や都市ガスの販売量が別途入手可能な場合には、2)で作成した電力や都市ガスの業 種別消費量を入手した販売量に置き換えます。加えて、都市ガスについては販売量と2)で 作成した消費量の差を他のエネルギー種別に割り振る必要があります。

$$\begin{split} E_{\text{l}} &= E_{\text{l}}_{i,j} = E_{\text{l}}_{i,j} - \left(\frac{E_{\pm i, \text{IED}}}{P_{\pm i}} \times P_{\text{l}}_{i}\right) + E_{\text{l} = \text{IEE}}_{i} \\ &- \left(\frac{E_{\pm i, \text{IEE}} + i + \frac{1}{2}}{P_{\pm i}} \times P_{\text{l}}_{i}\right) + E_{\text{l} = \text{IEE}}_{i = 1} \\ &= i \end{split}$$
  $\vec{x} \quad 5.1-\vec{3}$ 

| 記号                    | 定義               |
|-----------------------|------------------|
| E <sub>全 i, 電力</sub>  | 全国の業種別電力消費量      |
| E <sub>全 i,都市ガス</sub> | 全国の業種別都市ガス消費量    |
| E <sub>自電販</sub> i    | 当該自治体の業種別電力販売量   |
| E<br>自都市ガス販 i         | 当該自治体の業種別都市ガス販売量 |

4) 業種別 CO2 排出量の推計

2) で作成した業種別エネルギー種別消費量にエネルギー種別 CO<sub>2</sub> 排出係数を乗算し、業 種別 CO<sub>2</sub> 排出量を算出します。

$$EM1_{ij}$$
 =
  $\sum_{j} (E_{ij}, j \times CEF_{j})$ 
 式 5.1-④

 記号
 定義

  $EM1_{ij}$ 
 当該自治体の業種別 CO2 排出量(製造品出荷額ベース)

  $CEF_{ij}$ 
 エネルギー種別二酸化炭素排出係数

5) 温対法特定事業所排出量の使用【任意】

温対法特定事業所の製造品出荷額がアンケート調査等で入手可能な場合には、当該自治体の温対法特定事業所の製造品出荷額と当該自治体の業種別製造品出荷額の比により業種別 CO<sub>2</sub>排出量を按分し、当該自治体の温対法特定事業所分の CO<sub>2</sub>排出量を置き換えます。

$$EM 2_{||_{i}} = EM 1_{||_{i}} + \left( EM_{||_{SHK}} - EM 1_{||_{i}} \times \left( \frac{P_{||_{SHK}}}{P_{||_{i}}} \right) \right) \qquad \text{ st 5.1-5}$$

| 記号                    | 定義                                     |
|-----------------------|----------------------------------------|
| EM2 <sub>自i</sub>     | 当該自治体の業種別 CO2 排出量(製造品出荷額ベースの特定事業所補正    |
|                       | 後)                                     |
| EM <sub>ésnik</sub> i | 当該自治体の業種別温対法特定事業所の CO <sub>2</sub> 排出量 |
| P <sub>ê i</sub>      | 当該自治体の業種別製造品出荷額                        |
| P <sub>áshk</sub> i   | 当該自治体の業種別温対法特定事業所の製造品出荷額               |

5.1.2 詳細型

- 1) 中分類別温対法特定事業所あたりの CO2 排出量の算出
  - (ア)国の中分類別エネルギー種別消費量に二酸化炭素排出係数を乗算し、全国の中分類 別 CO<sub>2</sub>排出量を算出します。
  - (イ) ①から全国の中分類別温対法特定事業所の排出量を引き算し、全国の中分類別温対法特定事業所以外の CO<sub>2</sub> 排出量を算出します。
  - (ウ)国の中分類別事業所数から全国の中分類別温対法特定事業所数を引き算し、全国の 中分類別温対法特定事業所以外の事業所数を算出します。
  - (エ)②を③で除算し、中分類別温対法特定事業所あたりのCO<sub>2</sub>排出量を算出します。

全国の温対法特定事業所以外の1事業所あたりのCO2排出量<sub>i</sub>

$$= \frac{\left(\sum_{j}^{i} (E_{\pm i,j} \times CEF_{j}) - EM_{\pm shk}\right)}{(N_{\pm i} - N_{\pm SHK}\right)} \quad \text{ $\vec{x}$ 5.1-6}$$

| 記号                   | 定義                    |
|----------------------|-----------------------|
| E <sub>≩ i,j</sub>   | 全国の業種別エネルギー種別エネルギー消費量 |
| CEF j                | エネルギー種別二酸化炭素排出係数      |
| EM <sub>≩shk</sub> i | 全国の業種別 SHK 対象事業所の排出量  |
| N <sub>≆ i</sub>     | 全国の業種別事業所数            |
| N <sub> </sub>       | 全国の業種別 SHK 対象事業所の事業所数 |
| i                    | 業種                    |
| j                    | エネルギー種別               |

#### 2) 1事業所あたりの補正係数作成

「全国の1事業所あたりCO<sub>2</sub>排出量」を「当該自治体(都道府県)の1事業所あたりの排 出量」で除算することで、補正係数を作成します。

補正係数<sub>i</sub> = <u>
当該自治体(都道府県)の1事業所あたりの排出量</u> 全国の1事業所あたりの排出量<sub>i</sub>

式 5.1-⑦

全国の1事業所あたりの排出量<sub>i</sub> = 
$$\frac{\sum_{j} (E_{2} i, j} \times CEF_{j})}{N_{2} i}$$
式 5.1-⑧

# 当該自治体(都道府県)の1事業所あたりの排出量<sub>i</sub> = $\frac{\sum_{j} (E_{p_{i,j}} \times CEF_{j})}{N_{p_{i}}}$

式 5.1-9

| 記号           | 定義                             |
|--------------|--------------------------------|
| $E_{P_{ij}}$ | 当該自治体(都道府県)の業種別エネルギー種別エネルギー消費量 |
| $N_{P_i}$    | 当該自治体(都道府県)の業種別事業所数            |

3) 業種別 CO<sub>2</sub> 排出量の推計

2) で作成した業種別エネルギー種別消費量にエネルギー種別 CO<sub>2</sub> 排出係数を乗算し、業種別 CO<sub>2</sub> 排出量を算出します。

温対法特定事業所の CO2 排出量

 $EM3_{la} = EM_{la, shk} +$ 

 $(2 国 O SHK 以外の1事業所あたりのCO2排出量<sub>i</sub>×補正係数<sub>i</sub>×(<math>N_{e_i} - N_{e_i}$ ))

温対法特定事業所以外の CO2 排出量

式 5.1-10

| 記号                    | 定義                                     |
|-----------------------|----------------------------------------|
| EM3 <sub>自 i</sub>    | 当該自治体の業種別 CO <sub>2</sub> 排出量(事業所数ベース) |
| EM <sub>自 shk</sub> i | 当該自治体の業種別温対法特定事業所の排出量                  |
| N <sub>自i</sub>       | 当該自治体の業種別事業所数                          |
| N <sub>自shki</sub>    | 当該自治体の業種別温対法特定事業所の事業所数                 |

5.2 民生家庭部門

1) 2人以上の世帯の都市ガス、LPガス、灯油の消費量原単位(世帯当たり)の推 計

■都市ガス

①当該都道府県の県庁所在地の家計調査年報による2人以上の世帯当たりの都市ガスの購入金額を平均単価で除算し、県庁所在地の2人以上の世帯当たりの都市ガス購入量を算出します。

②当該都道府県の県庁所在地と当該自治体の都市ガスメーターの調停数と世帯数から都市 ガス普及率を算出します。

③①の2人以上の世帯当たりの都市ガス購入量を県庁所在地と当該自治体の都市ガス普及 率で補正して当該自治体の1世帯当たりの都市ガス購入量を算出します。

| 記号                         | 定義                            |
|----------------------------|-------------------------------|
| EX <sub>県庁 都市ガス</sub>      | 県庁所在地の2人以上の世帯の1世帯当たりの年間都市ガス支出 |
|                            | 金額                            |
| UP <sub>都市ガス</sub>         | 都市ガスの平均単価                     |
| U<br><sub>県庁都市ガス,非単身</sub> | 県庁所在地の2人以上の世帯の1世帯当たりの年間都市ガス消費 |
|                            | 量(購入量)                        |
| U <sub>自 都市ガス,非単身</sub>    | 当該自治体の2人以上の世帯の1世帯当たりの年間都市ガス消費 |
|                            | 量(購入量)                        |
| R <sub>県庁・都市ガス</sub>       | 県庁所在地の都市ガスの普及率                |
| R <sub>自・都市ガス</sub>        | 当該自治体の都市ガスの普及率                |
| N                          | 世帯数                           |
| N <sub>meter</sub>         | 都市ガスのメーター調停数                  |

■LP ガス、灯油

都市ガスの県庁所在地と当該自治体の普及率の差による2人以上の世帯当たりの消費量 の差を灯油とLPガスに振替えます。その際、灯油を暖房用途、LPガスを暖房用途以外と して振り替えます。なおツールでは、簡易的にLPガスのみに振り替える場合も算出可と しています。 ①県庁所在地における都市ガスの暖房用途、暖房用途以外の世帯当たりの消費量を推計します。家計調査月報から中間期(5月、6月、10月、11月)の月別都市ガス消費量の平均値を算出し、暖房期間(12月~4月)の月別都市ガス消費量と中間期の月別都市ガス消費量の平均値の差を合計し、暖房用途の世帯当たりの都市ガス消費量を算出します。

暖房用
$$U_{\text{RF}}$$
 <sub>都市ガス,非単身</sub>  
=  $\sum_{m=1,2,3,4,12} \left( \beta \, \mathcal{D} U_{\text{RF}\cdot ann d ann d ann d n} - 中間期月別\overline{U}_{\text{RF}\cdot ann d n, n} \right)$ 

暖房用以外 $U_{\text{RF}}$   $\frac{1}{8\pi\pi^{3}}$  =  $U_{\text{RF}}$   $\frac{1}{8\pi\pi^{3}}$  -暖房用 $U_{\text{RF}}$   $\frac{1}{8\pi\pi^{3}}$ 

中間期月別
$$\overline{U}_{\text{県疗}\cdot\text{都市ガス},\pm\pm} = \frac{\sum_{m=5,6,10,12} \left( \beta \, \mathcal{D} U_{\text{県疗}\cdot\text{都市ガス},\pm\pm,\pm} \right)}{4}$$
式 5.2-④

②当該都道府県の県庁所在地の家計調査年報による2人以上の世帯当たりのLPガス、灯油の消費量に、①の補正を行い、当該自治体のLPガス、灯油の1世帯当たりの消費量を推計します。

$$U_{\mathbf{\hat{l}} \cdot \mathbf{L}P \mathcal{J} \mathbf{\mathcal{I}}, \mathbf{\hat{j}} \mathbf{\hat{l}} \mathbf{\hat{l}} \mathbf{\hat{l}}} = U_{\mathbf{\hat{l}} \mathbf{\hat{r}} \cdot \mathbf{L}P \mathcal{J} \mathbf{\mathcal{I}}, \mathbf{\hat{j}} \mathbf{\hat{l}} \mathbf{\hat{l}}} + \left( \mathbf{\mathcal{B}} \mathbf{\mathcal{B}} \mathbf{\Pi} \mathbf{\mathcal{U}} \mathbf{\mathcal{N}} U_{\mathbf{\hat{l}}, \mathbf{\hat{r}}} \mathbf{\mathbf{\hat{n}}} \mathbf{\mathbf{\hat{n}}} \mathbf{\mathbf{\mathcal{I}}}, \mathbf{\mathbf{\hat{n}}} \mathbf{\mathbf{\hat{n}}} \mathbf{\mathbf{\mathcal{I}}} \mathbf{\mathbf{\mathcal{I}}} \mathbf{\mathbf{\mathcal{I}}} \mathbf{\mathbf{\mathcal{I}}}, \mathbf{\mathbf{\hat{n}}} \mathbf{\mathbf{\hat{n}}} \mathbf{\mathbf{\mathcal{I}}} \mathbf{\mathbf{\mathcal{I}}} \mathbf{\mathbf{\mathcal{I}}}, \mathbf{\mathbf{\hat{n}}} \mathbf{\mathbf{\hat{n}}} \mathbf{\mathbf{\mathcal{I}}} \mathbf{\mathbf{\mathcal{I}}}, \mathbf{\mathbf{\hat{n}}} \mathbf{\mathbf{\hat{n}}} \mathbf{\mathbf{\mathcal{I}}} \mathbf{\mathbf{\mathcal{I}}}, \mathbf{\mathbf{\hat{n}}} \mathbf{\mathbf{\hat{n}}} \mathbf{\mathbf{\mathcal{I}}} \mathbf{\mathbf{\mathcal{I}}}, \mathbf{\mathbf{\hat{n}}} \mathbf{\mathbf{\hat{n}}} \mathbf{\mathbf{\mathcal{I}}} \mathbf{\mathbf{\mathcal{I}}}, \mathbf{\mathbf{\hat{n}}} \mathbf{\mathbf{\hat{n}}} \mathbf{\mathbf{\mathcal{I}}} \mathbf{\mathbf{\mathcal{I}}}, \mathbf{\mathbf{\hat{n}}} \mathbf{\mathbf{\hat{n}}} \mathbf{\mathbf{\mathcal{I}}} \mathbf{\mathbf{\mathcal{I}}}, \mathbf{\mathbf{\hat{n}}} \mathbf{\mathbf{\hat{n}}} \mathbf{\mathbf{\mathcal{I}}} \mathbf{\mathbf{\mathcal{I}}}, \mathbf{\mathbf{\hat{n}}} \mathbf{\mathbf{\hat{n}}} \mathbf{\mathbf{\mathcal{I}}} \mathbf{\mathbf{\mathcal{I}}}, \mathbf{\mathbf{\hat{n}}} \mathbf{\mathbf{\hat{n}}} \mathbf{\mathbf{\mathcal{I}}}, \mathbf{\mathbf{\hat{n}}} \mathbf{\mathbf{\hat{n}}} \mathbf{\mathbf{\mathcal{I}}}, \mathbf{\mathbf{\hat{n}}} \mathbf{\mathbf{\hat{n}}} \mathbf{\mathbf{\mathcal{I}}}, \mathbf{\mathbf{\hat{n}}} \mathbf{\mathbf{\hat{n}}} \mathbf{\mathbf{\mathcal{I}}}, \mathbf{\mathbf{\hat{n}}} \mathbf{\mathbf{\hat{n}}} \mathbf{\mathbf{\mathcal{I}}}, \mathbf{\mathbf{\hat{n}}} \mathbf{\mathbf{\hat{n}}} \mathbf{\mathbf{\hat{n}}}, \mathbf{\mathbf{\hat{n}}} \mathbf{\mathbf{\hat{n}}} \mathbf{\mathbf{\hat{n}}}, \mathbf{\mathbf{\hat{n}}} \mathbf{\mathbf{\hat{n}}} \mathbf{\mathbf{\hat{n}}}, \mathbf{\mathbf{\hat{n}}} \mathbf{\mathbf{\hat{n}}} \mathbf{\mathbf{\hat{n}}}, \mathbf{\mathbf{\hat{n}}}, \mathbf{\mathbf{\hat{n}}} \mathbf{\mathbf{\hat{n}}}, \mathbf{\mathbf{\hat{n}}}} \mathbf{\mathbf{\hat{n}}} \mathbf{\mathbf{\hat{n}}}, \mathbf{\mathbf{\hat{n}}} \mathbf{\mathbf{\hat{n}}}, \mathbf{\mathbf{\hat{n}}}, \mathbf{\mathbf{\hat{$$

都市ガス→灯油への振替分

式 5.2-⑤

| 記号                                                                   | 定義                               |
|----------------------------------------------------------------------|----------------------------------|
| U <sub>県庁・都市ガス,非</sub>                                               | 県庁所在地の2人以上の世帯の1世帯当たりの月別都市ガス消費量   |
| <i>単身,m</i>                                                          | (購入量)                            |
| $\overline{U}_{\it  onumber f. III, IIII, IIII, IIIII, IIIIIIIIIIII$ | 中間期の県庁所在地の2人以上の世帯の1世帯当たりの月別都市ガ   |
| 身                                                                    | ス購入量の平均                          |
| U <sub>県庁・LP ガス,非単</sub>                                             | 県庁所在地の2人以上の世帯の1世帯当たりの年間 LP ガス消費量 |
| 身                                                                    | (購入数量)                           |
| U <sub>県庁・灯油,非単身</sub>                                               | 県庁所在地の2人以上の世帯の1世帯当たりの年間灯油消費量(購   |
|                                                                      | 入数量)                             |

| 記号                       | 定義                               |
|--------------------------|----------------------------------|
| U <sub>自・LP ガス,非単身</sub> | 当該自治体の2人以上の世帯の1世帯当たりの年間 LP ガス消費量 |
|                          | (購入数量)                           |
| U <sub>自・灯油,非単身</sub>    | 県庁所在地の2人以上の世帯の1世帯当たりの年間灯油消費量(購   |
|                          | 入数量)                             |
| т                        | 月                                |

2) 総世帯のエネルギー消費量原単位(世帯当たり)の推計

1)で算出した2人以上の世帯の世帯当たりの都市ガス、LPガス及び灯油の消費量に対し、単身世帯の割合をもとに、総世帯のエネルギー消費量原単位を算出します。なお、家計調査の全国平均値等をもとに、2人以上の世帯に対する単身世帯のエネルギー消費量原単位の割合は1/2とします。

$$U_{\text{l}\cdot\text{and}} = \left(U_{\text{l}\cdot\text{and},\text{still}} \times \left(1 - R_{\text{l}\cdot\text{i}}\right)\right) + \left(U_{\text{l}\cdot\text{and},\text{still}} \times 1 / 2 \times R_{\text{l}\cdot\text{i}}\right)$$

$$U_{\mathbf{h} \cdot LP \forall \mathbf{X}} = \left(U_{\mathbf{h} \cdot LP \forall \mathbf{X}, \# \mathbf{\mu} \mathbf{g}} \times \left(1 - R_{\mathbf{h} \cdot \mathbf{\mu} \mathbf{g}}\right)\right) + \left(U_{\mathbf{h} \cdot LP \forall \mathbf{X}, \# \mathbf{\mu} \mathbf{g}} \times 1 / 2 \times R_{\mathbf{h} \cdot \mathbf{\mu} \mathbf{g}}\right)$$
$$U_{\mathbf{h} \cdot \mathrm{ff} \mathbf{m}} = \left(U_{\mathbf{h} \cdot \mathbf{m} \mathbf{h} \forall \mathbf{X}, \# \mathbf{\mu} \mathbf{g}} \times \left(1 - R_{\mathbf{h} \cdot \mathbf{\mu} \mathbf{g}}\right)\right) + \left(U_{\mathbf{h} \cdot \mathrm{ff} \mathbf{m}, \# \mathbf{\mu} \mathbf{g}} \times 1 / 2 \times R_{\mathbf{h} \cdot \mathbf{\mu} \mathbf{g}}\right)$$
$$\mathbf{x} \quad \mathbf{x} \quad \mathbf{x} \quad$$

| 記号                       | 定義                            |
|--------------------------|-------------------------------|
| し <sub>自・都市ガス,非単身</sub>  | 当該自治体の2人以上の世帯の1世帯当たりの都市ガス消費量  |
| U <sub>自・LP ガス,非単身</sub> | 当該自治体の2人以上の世帯の1世帯当たりのLP ガス消費量 |
| U <sub>自・灯油,非単身</sub>    | 当該自治体の2人以上の世帯の1世帯当たりの灯油消費量    |
| U <sub>自・都市ガス</sub>      | 当該自治体の総世帯の1世帯当たりの都市ガス消費量      |
| U <sub>a.LPJZ</sub>      | 当該自治体の総世帯の1世帯当たりのLP ガス消費量     |
| し自・灯油                    | 当該自治体の総世帯の1世帯当たりの灯油消費量        |
| R <sub>自·単身</sub>        | 当該自治体の単身世帯の割合                 |

3) エネルギー種別エネルギー消費量の推計

当該自治体のエネルギー消費量を推計します。都市ガス、LP ガス及び灯油は2)で算 出したエネルギー消費量原単位(世帯当たり)に当該自治体の世帯数を乗じてエネルギー 消費量を推計します。家庭用の電力販売量は、電力供給会社から入手します。

$$E_{\mathbf{b} \cdot \mathbf{m} \mathbf{n} \mathbf{j} \mathbf{\lambda}} = U_{\mathbf{b} \cdot \mathbf{m} \mathbf{n} \mathbf{j} \mathbf{\lambda}} \times N_{\mathbf{b}} \qquad E_{\mathbf{b} \cdot \mathbf{L} \mathbf{P} \mathbf{j} \mathbf{\lambda}} = U_{\mathbf{b} \cdot \mathbf{L} \mathbf{P} \mathbf{j} \mathbf{\lambda}} \times N_{\mathbf{b}}$$

$$E_{\text{le} \cdot \text{ff}} = U_{\text{le} \cdot \text{ff}} \times N_{\text{le}}$$

式 5.2-⑦

| 記号                  | 定義                       |
|---------------------|--------------------------|
| U <sub>自・都市ガス</sub> | 当該自治体の総世帯の1世帯当たりの都市ガス消費量 |

| U <sub>自·LPガス</sub>                   | 当該自治体の総世帯の1世帯当たりのLP ガス消費量 |
|---------------------------------------|---------------------------|
| U <sub>自・灯油</sub>                     | 当該自治体の総世帯の1世帯当たりの灯油消費量    |
| N <sub>自</sub>                        | 当該自治体の世帯数                 |
| E <sub>自・都市ガス</sub>                   | 当該自治体の都市ガス消費量             |
| E <sub>a.LP JZ</sub>                  | 当該自治体の LP ガス消費量           |
| E <sub>自・灯油</sub>                     | 当該自治体の灯油消費量               |
| <i>E</i> <sub>自</sub> . <sub>電力</sub> | 当該自治体の電力販売量灯油消費量          |

4) 家庭用都市ガス販売量の補正【任意】

家庭用都市ガスの販売量が別途入手可能な場合には、3)で推計した都市ガスの消費量 を入手した販売量に置き換えます。

$$E_{\text{le} \cdot \pi \pi \pi \pi \pi} = E_{\text{le} \cdot \pi \pi \pi \pi \pi \pi \pi}$$

式 5.2-⑧

| 記号                  | 定義            |
|---------------------|---------------|
| E <sub>自・都市ガス</sub> | 当該自治体の都市ガス消費量 |
| <i>E</i> 自・都市ガス販売量  | 当該自治体の都市ガス販売量 |

5) エネルギー消費量、CO2排出量の推計結果

3)及び4)で推計したエネルギー種別消費量にエネルギー種別 CO<sub>2</sub>排出係数を乗算し、 家庭用 CO<sub>2</sub>排出量を推計します。

| 記号              | 定義                            |
|-----------------|-------------------------------|
| EM <sub>自</sub> | 当該自治体の家庭用 CO2 排出量             |
| $CEF_{j}$       | エネルギー種別ニ酸化炭素排出係数              |
| j               | エネルギー種別(家庭用は都市ガス、LP ガス、灯油、電力) |

5.3 民生業務部門

1) 用途別エネルギー種別エネルギー消費量の算出

「全国の用途別エネルギー種別エネルギー消費量原単位(延床面積あたりのエネルギー消 費量)」に当該自治体の民間建物、公共建物の「用途別延床面積」を乗算することで当該自治 体の用途別エネルギー種別エネルギー消費量を算出します。

$$E_{\underline{\beta} \quad i,j} = U_{\underline{2} \quad i,j} \times S_{\underline{\beta} \quad i}$$

式 5.3-①

| 記号                 | 定義                       |
|--------------------|--------------------------|
| E <sub>自 i,j</sub> | 当該自治体の用途別エネルギー種別エネルギー消費量 |
| S <sub>自 i</sub>   | 当該自治体の用途別延床面積            |
| U <sub>≆ i,j</sub> | 全国の用途別エネルギー種別消費量原単位      |
| i                  | 用途                       |
| j                  | エネルギー種別                  |

2) 自自治体の公共施設のエネルギー消費量(事務事業編)の適用【任意】

実行計画(事務事業編)で自自治体分の事務・事業分のエネルギー消費量の実績値を把握 している場合には、このうち事務分(都道府県立施設におけるエネルギー消費量)を1)で 推計した都道府県分のエネルギー消費量に置き換えます。

3) 電力、都市ガス販売量の補正【任意】

電力、家庭用都市ガスの販売量が別途入手可能な場合には、1)で推計した電力、都市ガスの消費量を入手した販売量に置き換えます。ただし、2)で自自治体分(都道府県)のエネルギー消費量の置き換えを行った場合には、電力販売量から自自治体分の電力消費量(都市ガス使用量)の実績値を差し引いた上で、自自治体以外の設置者に販売量を按分し、置き換えます。

4) 用途別 CO<sub>2</sub> 排出量の推計

用途別エネルギー種別消費量にエネルギー種別 CO<sub>2</sub>排出係数を乗算し、用途別 CO<sub>2</sub>排出 量を推計します。

$$EM_{\perp,i} = \sum_{j} (E_{\perp i, j} \times CEF_{j})$$

式 5.3-2

|                    | •                        |
|--------------------|--------------------------|
| 記号                 | 定義                       |
| EM <sub>ê</sub> ;  | 当該自治体の用途別 CO2 排出量        |
| E <sub>自 i,j</sub> | 当該自治体の用途別エネルギー種別エネルギー消費量 |
| $CEF_{j}$          | エネルギー種別二酸化炭素排出係数         |
| i                  | 用途                       |
| j                  | エネルギー種別                  |

### 5.4 航空(運輸部門)

#### 5.4.1 国内便のみが離発着する空港の場合

1) 航空用エネルギー消費量及び航空用 CO<sub>2</sub> 排出量の推計

当該都道府県にある空港のエネルギー種別航空燃料供給量の合計値に CO<sub>2</sub> 排出係数を乗算し、CO<sub>2</sub> 排出量を推計します。

$$EM_{\text{aligh}, \text{sigma}} = (E_{\text{aligh}, \text{sigma}, \text{sigma}, \text{si$$

式 5.4-①

| 記号                                  | 定義                             |
|-------------------------------------|--------------------------------|
| E<br><i><sup>都道府県,,ジェット燃料</sup></i> | 当該都道府県にある空港のジェット燃料供給量          |
| E <sub>都道府県,ガソリン</sub>              | 当該都道府県にある空港のその他燃料(ガソリン)供給量     |
| EM <sub>都道府県</sub>                  | 当該都道府県の航空用 CO <sub>2</sub> 排出量 |
| CEF <sub>ジェット燃料</sub>               | ジェット燃料油の二酸化炭素排出係数              |
| CEF <sub>ガソリン</sub>                 | ガソリンの二酸化炭素排出係数                 |

5.4.2 国内便・国際便双方の離発着がある空港の場合【着陸回数による按分】 1)着陸回数あたりのエネルギー種別エネルギー消費量の算出

当該都道府県にある空港のエネルギー種別航空燃料供給量の合計値を当該都道府県にある

飛行場の着陸回数で除算することで、着陸回数あたりのエネルギー種別エネルギー消費量を 推計します。

$$U_{\text{#道府県, 全自, ガソリン}} = rac{E_{\text{#道府県, 全自, ガソリン}}}{N_{\text{#道府県, 全自}}}$$
式 5.4-③

| 記号                           | 定義                             |
|------------------------------|--------------------------------|
| E <sub>都道府県,,全自,ジェット燃料</sub> | 当該都道府県にある飛行場の国内便・国際便のジェット燃料供給量 |
| E <sub>都道府県,,全自,ガソリン</sub>   | 当該都道府県にある飛行場の国内便・国際便のその他燃料(ガソリ |
|                              | ン)供給量                          |
| N <sub>都道府県,全自</sub>         | 当該都道府県にある飛行場の着陸回数              |
| U<br><i>都道府県,全自,ジェット燃料</i>   | 当該都道府県の着陸回数あたりのジェット燃料油消費量      |
| U<br><i>都道府県,全自,ガソリン</i>     | 当該都道府県の着陸回数あたりのその他燃料(ガソリン)の消費量 |

2) 国内便のエネルギー種別エネルギー消費量の算出

1)で算出した着陸回数あたりのエネルギー種別エネルギー消費量に国内便の着陸回数を 乗算し、国内便のエネルギー種別エネルギー消費量を推計します。

$$E_{\text{都道府県,国内, $\mathcal{Y}_{xy} \land \mathcal{M}}} = U_{\text{都道府県,26}} \times N_{\text{都道府県,国内}}$ 式 5.4-④$$

 $E_{$ 都道府県、国内、ガソリン =  $U_{$ 都道府県、全自、ガソリン ×  $N_{$ 都道府県、国内

式 5.4-⑤

| 記号                         | 定義                             |
|----------------------------|--------------------------------|
| E<br><i>都道府県,国内,ジェット燃料</i> | 当該都道府県にある飛行場の国内便のジェット燃料供給量     |
| E <sub>都道府県,,国内,ガソリン</sub> | 当該都道府県にある飛行場の国内便のその他燃料(ガソリン)供給 |
|                            |                                |
| N <sub>都道府県,国内</sub>       | 当該都道府県にある飛行場の国内便の着陸回数          |

# 3) 航空用 CO<sub>2</sub> 排出量の算出

3)で算出した国内便のエネルギー種別エネルギー消費量に CO<sub>2</sub> 排出係数を乗算し、航空 用 CO<sub>2</sub> 排出量を推計します。

$$EM_{\text{arighg}} = (E_{\text{arighg}, \text{app}, \text{isymphismal}} \times CEF_{\text{isymphismal}}) + (E_{\text{arighg}, \text{app}, \text{isymphismal}} \times CEF_{\text{isymp}})$$

式 5.4-⑥

| 記号                    | 定義                             |
|-----------------------|--------------------------------|
| EM <sub>都道府県</sub>    | 当該都道府県の航空用 CO <sub>2</sub> 排出量 |
| CEF <sub>ジェット燃料</sub> | ジェット燃料油の二酸化炭素排出係数              |
| CEF <sub>ガソリン</sub>   | ガソリンの二酸化炭素排出係数                 |

- 5.4.3 国内便・国際便双方の離発着がある空港の場合【着陸回数あたりエネルギー 消費量×着陸回数による按分】
- 1) 全国の国内便・国際便毎の着陸回数あたりのエネルギー種別エネルギー消費量の 算出

全国の国内便・国際便毎のエネルギー種別燃料使用量の合計値を、全国の国内便・国際便 の着陸回数で除算することで、全国の国内便・国際便毎の着陸回数あたりのエネルギー種別 エネルギー消費量を算出します。

$$U_{2 \equiv x, z = h, z = y, z = h, z = h, z =$$

$$U_{\text{2m},\text{II}} = \frac{E_{\text{2m},\text{II}},\text{II},\text{II},\text{I$$

| 記号                          | 定義                       |
|-----------------------------|--------------------------|
| E <sub>全国,,国内</sub> ,ジェット燃料 | 全国の国内便のジェット燃料使用量         |
| E <sub>全国,,国際,ジェット燃料</sub>  | 全国の国際便の航空ガソリン使用量         |
| E <sub>全国,,国内,ガソリン</sub>    | 全国の国内便のジェット燃料使用量         |
| E <sub>全国,,国際,ガソリン</sub>    | 全国の国際便の航空ガソリン使用量         |
| N <sub>全国、国内</sub>          | 全国の空港の国内便の着陸回数           |
| N <sub>全国,国際</sub>          | 全国の空港の国際便の着陸回数           |
| U <sub>全国,,国内,ジェット燃料</sub>  | 全国の国内便の着陸回数あたりのジェット燃料使用量 |
| U <sub>全国,,国際,ジェット燃料</sub>  | 全国の国際便の着陸回数あたりのジェット燃料使用量 |
| U <sub>全国,,国内,ガソリン</sub>    | 全国の国内便の着陸回数あたりの航空ガソリン使用量 |
| U <sub>全国,,国際,ガソリン</sub>    | 全国の国際便の着陸回数あたりの航空ガソリン使用量 |

2) 当該都道府県の空港のエネルギー種別エネルギー消費量(推計値)の算出

1)で算出した国内便・国際便毎の着陸回数あたりのエネルギー種別エネルギー消費量に 当該都道府県の国内便・国際便の着陸回数を乗算し、当該都道府県のエネルギー種別エネル ギー消費量(推計値)を算出します。

$$E'_{\text{adfr},\text{adf},\text{adf},\text{$$

$$E'_{\text{adfr}, science, science, scien$$

| L at $a$ $a$ $b$ $b$ $b$ $c$ $b$ $c$ $b$ $c$ $b$ $c$ $b$ $c$ $b$ $c$ $c$ $c$ $c$ $c$ $c$ $c$ $c$ $c$ $c$ | E' <sub>都道府県、国内、ガソリン</sub> | = $U_{\text{全国,国内,ガソリン}} \times N_{\text{者}}$ | 都道府県.国内 | 式 5.4-13 |
|----------------------------------------------------------------------------------------------------|----------------------------|-----------------------------------------------|---------|----------|
|----------------------------------------------------------------------------------------------------|----------------------------|-----------------------------------------------|---------|----------|

 $E'_{\text{都道府県,国際ガソリン}} = U_{\text{全国,国際ガソリン}} \times N_{\text{都道府県,国際}}$ 式 5.4-(14)

| 記号                             | 定義                             |
|--------------------------------|--------------------------------|
| E'<br><i>都道府県</i> ,国内,ジェット燃    | 当該都道府県にある空港の国内便のジェット燃料使用量(推計値) |
| *4                             |                                |
| E'<br><i>都道府県,国際,ジェット燃</i>     | 当該都道府県にある空港の国際便の燃料使用量(推計値)     |
| <i>#4</i>                      |                                |
| E' <sub>都道府県,国内,ガソリン</sub>     | 当該都道府県にある空港の国内便の航空ガソリン使用量(推計値) |
| E'<br><sub>都道府県,,国際,ガソリン</sub> | 当該都道府県にある空港の国際便の航空ガソリン使用量(推計値) |
| N <sub>都道府県,国内</sub>           | 当該都道府県にある空港の国内便の着陸回数           |
| N <sub>都道府県,国際</sub>           | 当該都道府県にある空港の国際便の着陸回数           |

3) 当該都道府県の国内便のエネルギー種別エネルギー消費量の推計

当該都道府県にある空港のエネルギー種別航空燃料供給量の合計値(実績値)を、2)で 算出した国内便と国際便の燃料使用量(推計値)で按分し、国内便のエネルギー種別エネル ギー消費量を推計します。

$$E_{\text{arigh,} \text{gh,} \text{synthmatical}} = E_{\text{arigh,} \text{ch}, \text{synthmatical}} \times \frac{E'_{\text{arigh,} \text{gh,} \text{synthmatical}}}{(E'_{\text{arigh,} \text{gh,} \text{synthmatical}} + E'_{\text{arigh,} \text{synthmatical}})}$$

式 5.4-15

$$E_{\text{atifr},\text{IBA,},\text{IDA,},\text{IDA},\text{IDA},$$

式 5.4-16

| 記号                              | 定義                             |
|---------------------------------|--------------------------------|
| E<br><i>都道府県,国内,ジェット燃料</i>      | 当該都道府県にある飛行場の国内便のジェット燃料供給量(実績  |
|                                 | 值)                             |
| E<br><sub>都道府県,国内,ガソリン</sub>    | 当該都道府県にある飛行場の国内便のその他燃料(ガソリン)供給 |
|                                 | 量(実績値)                         |
| E<br><sub>都道府県,,全自,ジェット燃料</sub> | 当該都道府県にある飛行場のジェット燃料供給量(実績値)    |
| E<br><i>都道府県,全自,ガソリン</i>        | 当該都道府県にある飛行場のその他燃料(ガソリン)供給量(実績 |
|                                 | 値)                             |

4) 航空用 CO<sub>2</sub> 排出量の算出

3)で算出した国内便のエネルギー種別エネルギー消費量に CO<sub>2</sub> 排出係数を乗算し、航空 用 CO<sub>2</sub> 排出量を推計します。

 $EM_{\text{arghenergy}} = (E_{\text{arghenergy}} \times CEF_{\vec{y}_{xy} \land \vec{k} \not\in \vec{k}}) + (E_{\text{arghenergy}} \times CEF_{\vec{y}_{yy} \lor y})$ 

式 5.4-①

| 記号                    | 定義                 |
|-----------------------|--------------------|
| EM <sub>都道府県</sub>    | 当該都道府県の航空用 CO2 排出量 |
| CEF <sub>ジェット燃料</sub> | ジェット燃料油の二酸化炭素排出係数  |
| CEF <sub>ガソリン</sub>   | ガソリンの二酸化炭素排出係数     |

# 6. 問い合わせ先

環境省総合環境政策局環境計画課 〒100-8975 東京都千代田区霞が関1丁目2番2号 電話 (03)3581-3351(内線6289)